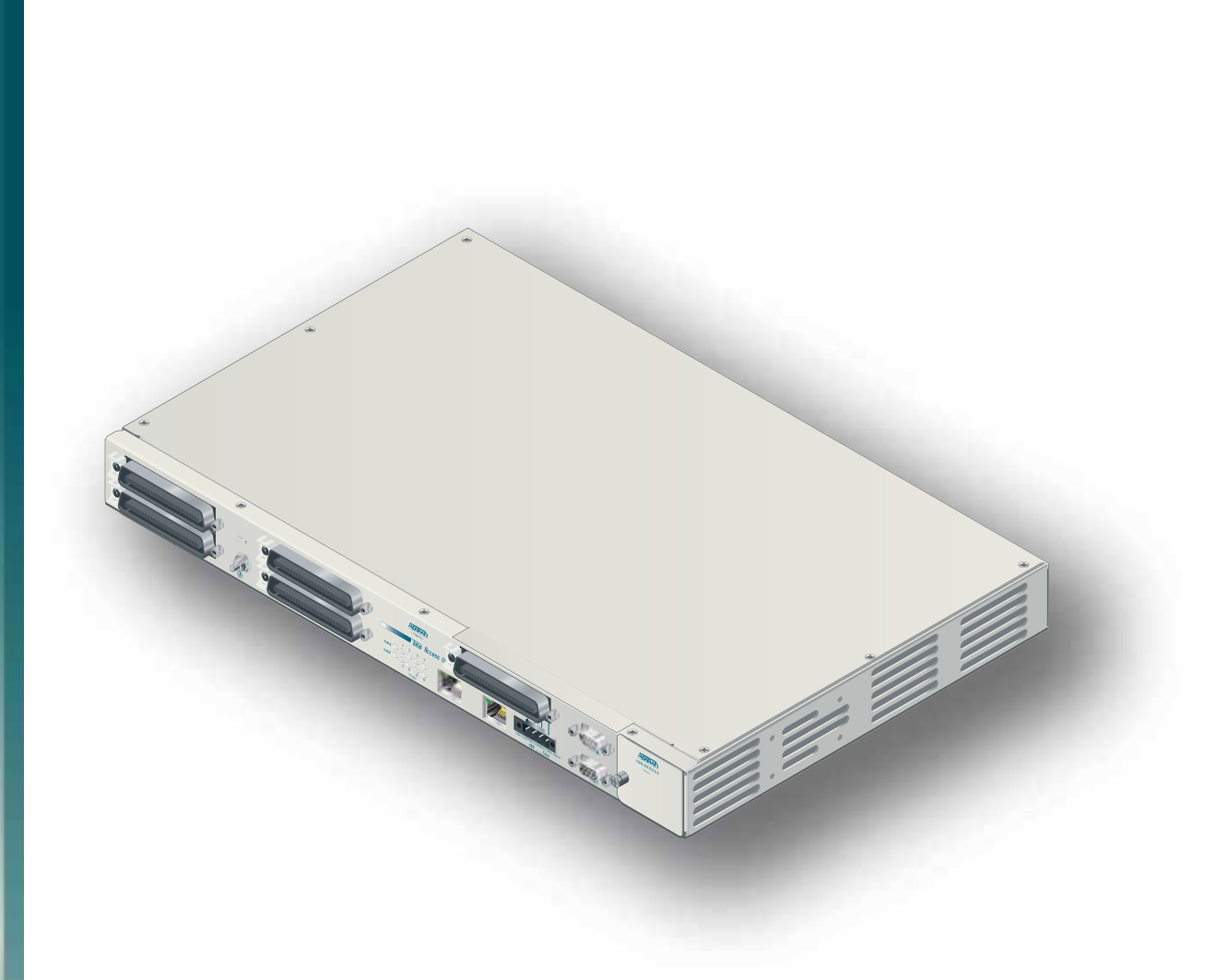

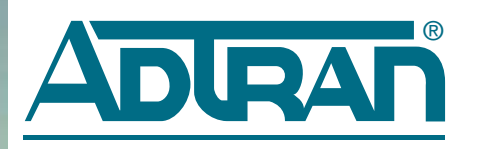

# Total Access 1248 Octal T1 IMA DSLAM Installation and Maintenance Practice

Document Number: 61179641L4-5B CLEI Number: VAMBD00A\_\_\_ September 2007

### **Trademarks**

Any brand names and product names included in this document are trademarks, registered trademarks, or trade names of their respective holders.

## **To the Holder of the Document**

The contents of this document are current as of the date of publication. ADTRAN<sup>®</sup> reserves the right to change the contents without prior notice.

In no event will ADTRAN be liable for any special, incidental, or consequential damages or for commercial losses even if ADTRAN has been advised thereof as a result of issue of this document.

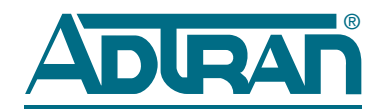

901 Explorer Boulevard P.O. Box 140000 Huntsville, AL 35814-4000 (256) 963-8000

©2007 ADTRAN, Inc. All Rights Reserved.

## **Revision History**

| Revision | Date              | Description                                                                                           |
|----------|-------------------|----------------------------------------------------------------------------------------------------|
| А        | September<br>2005 | Initial release. Software revision B02                                                                |
| В        | September<br>2007 | This is the second release of this document. This revision updates the software to Version B03.06.01. |

### **Conventions**

The following typographical conventions are used in this document:

This font indicates a cross-reference link.

This font indicates screen menus, fields, and parameters.

THIS FONT indicates keyboard keys (ENTER, ESC, ALT). Keys that are to be pressed simultaneously are shown with a plus sign (ALT+x indicates that the ALT key and x key should be pressed at the same time).

This font indicates references to other documentation and is also used for emphasis.

This font indicates on-screen messages and prompts.

This font indicates text to be typed exactly as shown.

This font indicates silkscreen labels or other system label items.

**This font** is used for strong emphasis.

### NOTE

Notes inform the user of additional, but essential, information or features.

### CAUTION

Cautions inform the user of potential damage, malfunction, or disruption to equipment, software, or environment.

### WARNING

Warnings inform the user of potential bodily pain, injury, or death.

## Training

ADTRAN offers training courses on our products. These courses include overviews on product features and functions while covering applications of ADTRAN product lines. ADTRAN provides a variety of training options, including customized training and courses taught at our facilities or at customer sites.

For enquiries concerning training, contact ADTRAN:

| Training Phone: | 800-615-1176, ext. 6996 |
|-----------------|-------------------------|
| Training Fax:   | 256-963-6217            |
| Training Email: | training@adtran.com     |

## Contents

| Section 1                        |      |
|----------------------------------|------|
| ntroduction                      | 1-1  |
| General                          | 1-1  |
| Description                      | 1-2  |
| Features                         | 1-2  |
| Front Panel LEDs                 | 1-3  |
| Compliance                       | 1-4  |
| Section 2                        |      |
| Application Guidelines           | 2_1  |
|                                  | 2-1  |
|                                  | 2-1  |
| Expansion                        | 2-2  |
| Section 3                        |      |
| nstallation                      | 3-1  |
| Introduction                     | 3-1  |
| Shipping Contents                | 3-2  |
| Required Tools                   | 3-2  |
| Installation Prerequisites       | 3-3  |
| Installation Steps               | 3-4  |
| Mounting the Total Access 1248   | 3-5  |
| Flush-mount                      | 3-6  |
| Mid-mount                        | 3-7  |
| Ground Connection                | 3-8  |
| Power Connection                 | 3-9  |
| Fans/Fan Filter                  | 3-10 |
| Ethernet Connection              | 3-11 |
| Alarm Connections                | 3-12 |
| Network Connections              | 3-13 |
| ADSL2+ Plus POTS Connections     | 3-14 |
| POTS Interface                   | 3-14 |
| ADSL2+ Plus POTS Interface       | 3-14 |
| POTS Connection                  | 3-15 |
| Customer Connections (ADSL+POTS) | 3-15 |
| Total Access 1200F Conversion    | 3-17 |
| Quick Turn-up Steps              | 3-19 |

| Section 4                                       |       |
|-------------------------------------------------|-------|
| Provisioning Defaults                           | 4-1   |
|                                                 | . 4-1 |
|                                                 |       |
| Section 5                                       |       |
|                                                 | E 4   |
|                                                 | 5-1   |
|                                                 | 5-1   |
| System Management.                              | . 5-1 |
| Craft Interface                                 | . 5-1 |
| Inband Management Interface                     | . 5-2 |
| Logging on to the Total Access 1248             | 5-3   |
| Menu Structure                                  | . 5-4 |
| Menu                                            | . 5-4 |
| Screen                                          | . 5-4 |
| Menu Navigation                                 | . 5-5 |
| Hot Keys                                        | . 5-5 |
| Menu Tree                                       | . 5-9 |
| Menu Descriptions                               | 5-15  |
| Configuration Screen                            | 5-17  |
| ATM Circuit Management Menu                     | 5-18  |
| PVC/PVP Management Menu                         | 5-19  |
| Create a New PVC/PVP Screen                     | 5-21  |
| Delete an Existing PVC/PVP Screen               | 5-23  |
| Modify an Existing PVC/PVP Screen               | 5-24  |
| Current ATM OAM Statistics Menu                 | 5-26  |
| OAM Loophack Test Menu                          | 5-28  |
| Current ATM PVC Performance Menu                | 5-31  |
| ATM Quick Provisioning Menu                     | 5-33  |
| ATM Traffic Parameter Defaults Screen           | 5-35  |
| Restore ATM Factory Defaults Menu               | 5-36  |
| ATM Performance Monitoring Mode Menu            | 5-38  |
| ATM Performance Monitoring Status Screen        | 5-40  |
| ATM Port Cell Count Summary Screen              | 5-42  |
| Clear All PM for All Ports Menu                 | 5_43  |
|                                                 | 5-44  |
| Inband OAM Loopback Test Menu                   | 5-45  |
| System Management Menu                          | 5-47  |
| Password Control Menu                           | 5-49  |
| Password Control Levels Screen                  | 5-50  |
| Allow SNMP Security Management                  | 5-51  |
| Set Menus Idle Logout Time                      | 5-51  |
| Set TI 1 Menus Idle Logout Time                 | 5-51  |
| Set TI 1 Inhand Idle Logout Time                | 5-51  |
| Restore Default Passwords                       | 5-51  |
| Mode Selection and Current IP Settings Menu     | 5-52  |
| Static IP Settings - for IP over ATM Menu       | 5-54  |
| Restore IP Factory Defaults Menu                | 5_56  |
|                                                 | 5 57  |
|                                                 | 0-07  |
|                                                 | 5-59  |
| Static IP Settings - for IP over Ethernet Menu  | 5-60  |
| Restore IP Factory Defaults Menu                | 5-62  |
| Dynamic IP Settings - for IP over Ethernet Menu | 5-63  |
| Restore IP Factory Defaults Menu                | 5-65  |

| Test IP Address Menu                                                 | . 5-66  |
|----------------------------------------------------------------------|---------|
| Time/Date Adjust Menu                                                | . 5-67  |
| Current Baud Rate Menu                                               | . 5-68  |
| TFTP Configuration Storage/Retrieval Screen                          | . 5-69  |
| SNMP/TL1 Configuration Menu                                          | . 5-71  |
| SNMP Contact Information Menu                                        | . 5-72  |
| SNMP Community Names Menu                                            | . 5-73  |
| SNMP Trap Hosts Menu                                                 | . 5-75  |
| Code Download Method Menu                                            | . 5-77  |
| Y-Modem Menu                                                         | . 5-78  |
| TFTP Download Screen                                                 | . 5-79  |
| Auto Upgrade Configuration (AUC) Status Menu                         | . 5-81  |
| Restore Factory Defaults Menu                                        | . 5-84  |
| Reset System Menu                                                    | . 5-85  |
| Self Test Menu                                                       | . 5-86  |
| External Alarms Menu                                                 | . 5-88  |
| External Alarm Severity Menu                                         | . 5-89  |
| Expansion Menu                                                       | . 5-90  |
| Network Port Menu                                                    | . 5-91  |
| T1 Main Menu                                                         | . 5-92  |
| T1 Provisioning Menu                                                 | . 5-94  |
| T1 Status Menu                                                       | . 5-96  |
| T1 PM Main Menu                                                      | . 5-98  |
| T1 Performance Monitoring Status Screen                              | . 5-99  |
| T1 Test Menu                                                         | 5-101   |
| Restore T1 Factory Defaults Menu                                     | 5-102   |
| E1 Main Menu                                                         | 5-103   |
| E1 Provisioning Menu                                                 | 5-104   |
| E1 Status Menu                                                       | 5-105   |
| E1 PM Main Menu                                                      | 5-106   |
| E1 Performance Monitoring Status Screen                              | 5-107   |
| E1 Test Menu                                                         | 5-109   |
| Restore E1 Factory Defaults Menu                                     | 5-110   |
| IMA Main Menu                                                        | 5-111   |
| IMA Configuration Screen                                             | 5-112   |
| IMA Provisioning Menu                                                | 5-113   |
| IMA Facility Provisioning Menu                                       | 5-114   |
| IMA All Facilities Provisioning Screen.                              | 5-115   |
| Operation Mode for Facility Menu                                     | 5-116   |
| IMA Group Provisioning Menu                                          | 5-117   |
| IMA Shortcut Setup Menu                                              | 5_110   |
|                                                                      | 5 1 2 0 |
|                                                                      | 5-120   |
|                                                                      | 5-121   |
|                                                                      | 5-122   |
| IMA Group 1 Failure Monitoring Status Screen                         | 5-123   |
| IMA Link Failure Monitoring Status Screen                            | 5-125   |
| IMA Loopback Menu                                                    | 5-129   |
| IMA Performance Monitoring Menu                                      | 5-130   |
| IMA Group 1 Performance Monitoring Status Screen                     | 5-131   |
| IMA Performance Monitoring Status Facility 1 Near End PM Data Screen | 5-133   |
| T1/E1 Menu                                                           | 5-135   |
| DSL Menus                                                            | 5-136   |
| DSL Provisioning Menu                                                | 5-137   |
| ADSL Profiles Menu                                                   | 5-138   |

| Alarm Profiles Menu                   | 5-142 |
|---------------------------------------|-------|
| Port Provisioning Menu                | 5-145 |
| Service State for ADSL Card Menu.     | 5-147 |
| Service State for Port: # Menu        | 5-147 |
| Service Mode for Port: # Menu         | 5-148 |
| Hamband Mask for Port: # Menu         | 5-148 |
| Cabinet Mode for Port: # Menu         | 5-149 |
| Link Down Alarm for Port: # Menu      | 5-150 |
| ADSL Restore Menu                     | 5-151 |
| DSP Management Menu                   | 5-152 |
| Reset DSP Menu                        | 5-154 |
| ADSL Retrain Criteria Menu            | 5-155 |
| Status Menu                           | 5-157 |
| ADSL Status Screen                    | 5-159 |
| ADSL Ports Status Screen              | 5-160 |
| ATU-R Information                     | 5-161 |
| Bit Allocation Table - Link Up Screen | 5-162 |
| Performance Menu                      | 5-164 |
| ADSL DELT Menus                       | 5-167 |
| System Alarm Log Screen               | 5-169 |
| System Event Log Screen               | 5-170 |
| Contact Information Screen            | 5-172 |
| IL1 Mode Screen                       | 5-173 |

### Section 6

| Maintenance                                           | -1         |
|-------------------------------------------------------|------------|
| Introduction                                          | <b>5-1</b> |
| Fan Modules                                           | j-1        |
| Fan Filters                                           | j-2        |
| SNMP/TFTP and TL1 Configuration Storage and Retrieval | j-3        |
| SNMP / TFTP                                           | j-3        |
| Save                                                  | j-3        |
| Restore                                               | j-3        |
| TL1                                                   | j-4        |
| Save                                                  | j-4        |
| Restore                                               | j-4        |

### Section 7

| Specifications | <br> | <br> | <br> | <br> | 7-1 |
|----------------|------|------|------|------|-----|
| Introduction   | <br> | <br> | <br> | <br> | 7-1 |

### Appendix A

| rranty                           | 1 |
|----------------------------------|---|
| Warranty and Customer Service A- | 1 |
| ADTRAN Sales A-                  | 1 |
| ADTRAN Technical Support         | 1 |
| ADTRAN Repair/CAPS A-            | 1 |
| Repair and Return Address A-     | 1 |

## **Figures**

| Figure 1-1.  | Total Access 1248                                | 1-1    |
|--------------|--------------------------------------------------|--------|
| Figure 1-2.  | Total Access 1248 Front Panel LEDs               | 1-3    |
| Figure 2-1.  | Total Access 1248 Operational Scenario           | 2-1    |
| Figure 2-2.  | Expansion Cabling                                | 2-2    |
| Figure 3-1.  | Mounting Brackets                                | 3-5    |
| Figure 3-2.  | Flush-mount Orientation                          | 3-6    |
| Figure 3-3.  | Mid-mount Orientation                            | 3-7    |
| Figure 3-4.  | Total Access 1248 Ground Connection              | 3-8    |
| Figure 3-5.  | Four-point Terminal Block                        | 3-9    |
| Figure 3-6.  | Total Access 1248 Fan Module                     | 3-10   |
| Figure 3-7.  | Total Access 1248 Ethernet Port                  | 3-11   |
| Figure 3-8.  | Total Access 1248 Alarm Connection               | 3-12   |
| Figure 3-9.  | Total Access 1248 Network Connection             | 3-13   |
| Figure 3-10. | Total Access 1248 POTS and ADSL+POTS Connections | 3-14   |
| Figure 3-11. | Total Access 1100 Series DSLAM Craft Port        | 3-17   |
| Figure 3-12. | Login Screen                                     | 3-19   |
| Figure 3-13. | Total Access 1248 Main Menu                      | 3-20   |
| Figure 3-14. | Network Port Menu                                | 3-20   |
| Figure 3-15. | T1 Main Menu                                     | 3-21   |
| Figure 3-16. | T1 Provisioning Screen                           | 3-21   |
| Figure 3-17. | Test IP Address Menu                             | 3-23   |
| Figure 5-1.  | Craft Port Location                              | 5-1    |
| Figure 5-2.  | Login Screen                                     | 5-3    |
| Figure 5-3.  | Total Access 1248 Main Menu Tree                 | 5-10   |
| Figure 5-4.  | System Management Menu Tree                      | 5-11   |
| Figure 5-5.  | Network Port Menu Tree                           | 5-13   |
| Figure 5-6.  | DSL Menu Tree                                    | 5-14   |
| Figure 5-7.  | Total Access 1248 Main Menu                      | 5-15   |
| Figure 5-8.  | Configuration Screen                             | 5-17   |
| Figure 5-9.  | ATM Circuit Management Menu                      | 5-18   |
| Figure 5-10. | Select Shelf Menu                                | 5-19   |
| Figure 5-11. | PVC/PVP Management Menu                          | 5-20   |
| Figure 5-12. | Create a New PVC/PVP Screen                      | 5-21   |
| Figure 5-13. | Delete an Existing PVC/PVP Screen                | 5-23   |
| Figure 5-14. | Modify an Existing PVC/PVP Screen                | 5-24   |
| Figure 5-15. | Current ATM OAM Statistics Menu                  | 5-26   |
| Figure 5-16. | OAM Loopback Test Menu                           | . 5-28 |
| Figure 5-17. | Current ATM PVC Performance Menu                 | . 5-31 |
| Figure 5-18. | ATM Quick Provisioning Menu                      | . 5-33 |
| Figure 5-19. | ATM PVC/PVP Management Menu with 48 PVCs         | 5-34   |
| Figure 5-20  | ATM Traffic Parameter Defaults Screen            | . 5-35 |
| Figure 5-21  | Restore ATM Factory Defaults Menu                | . 5-36 |
| Figure 5-22  | Select Shelf Menu                                | . 5-38 |
| Figure 5-23  | ATM Performance Monitoring Mode Menu             | . 5-39 |
| Figure 5-24. | ATM Performance Monitoring Status Screen         | 5-40   |

| Figure 5-25. | ATM Port Cell Count Summary Screen              | 5-42    |
|--------------|-------------------------------------------------|---------|
| Figure 5-26. | ATM OAM Settings Menu                           | 5-44    |
| Figure 5-27. | Inband OAM Loopback Test Menu                   | 5-45    |
| Figure 5-28. | System Management Menu                          | 5-47    |
| Figure 5-29. | Password Control Menu                           | 5-49    |
| Figure 5-30. | Password Control Levels Screen                  | 5-50    |
| Figure 5-31. | Mode Selection and Current IP Settings Menu     | 5-52    |
| Figure 5-32. | Static IP Settings - for IP over ATM Menu       | 5-54    |
| Figure 5-33. | Restore IP Factory Defaults Menu                | 5-56    |
| Figure 5-34. | Dynamic IP Settings - for IP over ATM Menu      | 5-57    |
| Figure 5-35. | Restore IP Factory Defaults Menu                | 5-59    |
| Figure 5-36. | Static IP Settings - for IP over Ethernet Menu  | 5-60    |
| Figure 5-37. | Restore IP Factory Defaults Menu                | 5-62    |
| Figure 5-38. | Dynamic IP Settings - for IP over Ethernet Menu | 5-63    |
| Figure 5-39. | Restore IP Factory Defaults Menu                | 5-65    |
| Figure 5-40. | Test IP Address Menu                            | 5-66    |
| Figure 5-41. | Time/Date Adjust Menu                           | 5-67    |
| Figure 5-42. | Current Baud Rate Menu                          | 5-68    |
| Figure 5-43. | TFTP Configuration Storage/Retrieval Screen     | 5-69    |
| Figure 5-44. | SNMP Configuration Menu                         | 5-71    |
| Figure 5-45. | SNMP Contact Information Menu                   | 5-72    |
| Figure 5-46. | SNMP Community Names Menu                       | 5-73    |
| Figure 5-47. | SNMP Trap Hosts Menu                            | 5-75    |
| Figure 5-48. | Code Download Method Menu                       | 5-77    |
| Figure 5-49. | Y-Modem Menu                                    | 5-78    |
| Figure 5-50. | TFTP Download Screen                            | 5-79    |
| Figure 5-51. | Auto Upgrade Configuration (AUC) Status Menu    | 5-81    |
| Figure 5-52. | Restore Factory Defaults Menu                   | 5-84    |
| Figure 5-53. | Reset System Menu                               | 5-85    |
| Figure 5-54. | Select Shelf Menu                               | 5-86    |
| Figure 5-55. | Self Test Menu                                  | 5-87    |
| Figure 5-56. | External Alarms Menu                            | 5-88    |
| Figure 5-57. | External Alarm Severity Menu                    | 5-89    |
| Figure 5-58. | Expansion Menu                                  | 5-90    |
| Figure 5-59. | Network Port Menu                               | 5-91    |
| Figure 5-60. | T1 Main Menu                                    | 5-92    |
| Figure 5-61. | T1 Provisioning Menu                            | 5-94    |
| Figure 5-62. | T1 Status Menu                                  | 5-96    |
| Figure 5-63. | T1 PM Main Menu                                 | 5-98    |
| Figure 5-64. | T1 Performance Monitoring Status Screen         | 5-99    |
| Figure 5-65. | T1 Test Menu                                    | . 5-101 |
| Figure 5-66. | Restore T1 Factory Defaults Menu                | . 5-102 |
| Figure 5-67. | E1 Main Menu                                    | . 5-103 |
| Figure 5-68. | E1 Provisioning Menu                            | . 5-104 |
| Figure 5-69. | E1 Status Menu                                  | . 5-105 |
| Figure 5-70. | E1 PM Main Menu                                 | . 5-106 |
| Figure 5-71. | E1 Performance Monitoring Status Screen         | . 5-107 |

| Figure 5-72.       | E1 Test Menu                                                      | . 5-109 |
|--------------------|-------------------------------------------------------------------|---------|
| Figure 5-73.       | Restore E1 Factory Defaults Menu                                  | . 5-110 |
| Figure 5-74.       | IMA Main Menu                                                     | . 5-111 |
| Figure 5-75.       | IMA Configuration Screen                                          | . 5-112 |
| Figure 5-76.       | IMA Provisioning Menu                                             | . 5-113 |
| Figure 5-77.       | IMA Facility Provisioning Menu                                    | . 5-114 |
| Figure 5-78.       | IMA All Facilities Provisioning Screen                            | . 5-115 |
| Figure 5-79.       | Operation Mode for Facility Menu                                  | . 5-116 |
| Figure 5-80.       | IMA Group Provisioning Menu                                       | . 5-117 |
| Figure 5-81.       | IMA Shortcut Setup Menu                                           | . 5-119 |
| Figure 5-82.       | IMA Scrambler Menu                                                | . 5-120 |
| Figure 5-83.       | Restore IMA Factory Defaults Menu                                 | . 5-121 |
| Figure 5-84.       | Status/Failure Monitoring Menu                                    | . 5-122 |
| Figure 5-85.       | IMA Group 1 Failure Monitoring Status Screen                      | . 5-123 |
| Figure 5-86.       | IMA Link Failure Monitoring Status Screen                         | . 5-125 |
| Figure 5-87.       | IMA Loopback Menu                                                 | . 5-129 |
| Figure 5-88.       | IMA Performance Monitoring Menu                                   | . 5-130 |
| Figure 5-89.       | IMA Group 1 Performance Monitoring Status Screen                  | . 5-131 |
| Figure 5-90.       | IMA Performance Monitoring Status Facility 1 Near End Data Screen | . 5-133 |
| Figure 5-91.       | T1/E1 Menu                                                        | . 5-135 |
| Figure 5-92.       | DSL Menus                                                         | . 5-136 |
| Figure 5-93.       | DSL Provisioning Menu                                             | . 5-137 |
| Figure 5-94.       | ADSL Profiles Menu                                                | . 5-138 |
| Figure 5-95.       | Edit ADSL Profile Menu                                            | . 5-139 |
| Figure 5-96.       | Alarm Profiles Menu                                               | . 5-142 |
| Figure 5-97.       | Profile Settings for: Custom Name Menu                            | . 5-143 |
| Figure 5-98.       | Select Shelf Menu                                                 | . 5-145 |
| Figure 5-99.       | Port Provisioning Menu                                            | . 5-146 |
| Figure 5-100.      | Cabinet Mode for Port # Menu                                      | . 5-149 |
| Figure 5-101.      | ADSL Restore Menu                                                 | . 5-151 |
| Figure 5-102.      | Select Shelf Menu                                                 | . 5-152 |
| Figure 5-103.      | DSP Management Menu                                               | . 5-153 |
| Figure 5-104.      | Reset DSP Menu                                                    | . 5-154 |
| Figure 5-105.      | ADSL Retrain Criteria Menu                                        | . 5-155 |
| Figure 5-106.      | Select Shelf Menu                                                 | . 5-157 |
| Figure 5-107.      | Status Menu                                                       | . 5-158 |
| Figure 5-108.      | ADSL Status Screen                                                | . 5-159 |
| Figure 5-109.      | All ADSL Ports Status Screen                                      | . 5-160 |
| Figure 5-110.      | ATU-R Information Screen                                          | . 5-161 |
| Figure 5-111.      | Bit Allocation Table - Link Up Screen                             | . 5-162 |
| Figure 5-112.      | Alternate View of the Bit Allocation Table Screen                 | . 5-163 |
| Figure 5-113.      | Upstream SNR Margin Table Screen                                  | . 5-163 |
| Figure 5-114.      | Select Shelf Menu                                                 | . 5-164 |
| -<br>Figure 5-115. | Performance Menu                                                  | . 5-165 |
| -<br>Figure 5-116. | Current 15 Minute Performance Screen                              | . 5-165 |
| Figure 5-117.      | Select Shelf Menu                                                 | . 5-167 |
| Figure 5-118.      | ADSL DELT Menu                                                    | . 5-168 |
| -<br>Figure 5-119. | System Alarm Log Screen                                           | . 5-169 |
| -                  |                                                                   |         |

| Figure 5-120. | System Event Log Screen    | -170  |
|---------------|----------------------------|-------|
| Figure 5-121. | Contact Information Screen | -172  |
| Figure 5-122. | TL1 Mode Screen            | -173  |
| Figure 6-1.   | Fan Module with Filter     | . 6-1 |

## **Tables**

| Table 1-1.  | Front Panel LEDs                                                   | 1-3  |
|-------------|--------------------------------------------------------------------|------|
| Table 1-2.  | Compliance Codes                                                   | 1-4  |
| Table 3-1.  | Total Access 1248 Shipping Contents                                |      |
| Table 3-2.  | Turn-up and Provisioning Prerequisite information                  |      |
| Table 3-3.  | Alarm Pinouts                                                      |      |
| Table 3-4.  | T1/E1 Interface Pinout                                             |      |
| Table 3-5.  | POTS and ADSL+POTS Cable Pin Assignments for Left-most Connectors  |      |
| Table 3-6.  | POTS and ADSL+POTS Cable Pin Assignments for Right-most Connectors |      |
| Table 3-7.  | Order of Subtended Clients                                         |      |
| Table 4-1.  | Default Provisioning Options                                       | 4-1  |
| Table 5-1.  | General Keyboard Commands                                          | 5-5  |
| Table 5-2.  | Menu Specific Hot Keys                                             | 5-5  |
| Table 5-3.  | Total Access 1248 Main Menu Options                                | 5-15 |
| Table 5-4.  | Configuration Screen Fields                                        |      |
| Table 5-5.  | ATM Circuit Management Menu Options                                |      |
| Table 5-6.  | PVC/PVP Management Hot Keys                                        |      |
| Table 5-7.  | Create a New PVC/PVP Screen Fields                                 | 5-21 |
| Table 5-8.  | PVC/PVP Service Options                                            |      |
| Table 5-9.  | Modify an Existing PVC/PVP Screen Fields                           | 5-24 |
| Table 5-10. | PVC/PVP Service Options                                            | 5-25 |
| Table 5-11. | Current ATM OAM Statistics Menu Options                            | 5-26 |
| Table 5-12. | Current ATM OAM Statistics Menu Fields                             | 5-27 |
| Table 5-13. | OAM Loopback Test Menu Options                                     | 5-28 |
| Table 5-14. | OAM Loopback Test Menu Fields                                      | 5-29 |
| Table 5-15. | Current ATM PVC Performance Menu Options                           |      |
| Table 5-16. | Current ATM Port Performance Menu Fields                           |      |
| Table 5-17. | ATM Quick Provisioning Menu Options                                |      |
| Table 5-18. | ATM Parameters Defaults Screen Traffic Types                       | 5-35 |
| Table 5-19. | Restore ATM Factory Defaults Menu Options                          |      |
| Table 5-20. | ATM Performance Monitoring Mode Menu Options                       |      |
| Table 5-21. | ATM Performance Monitoring Status Screen Fields                    |      |
| Table 5-22. | ATM Performance Monitoring Status Hot Keys                         | 5-41 |
| Table 5-23. | ATM Port Cell Count Summary Screen Fields                          | 5-42 |
| Table 5-24. | Clear All PM for All Ports Menu Options                            | 5-43 |
| Table 5-25. | ATM OAM Settings Menu Options                                      | 5-44 |
| Table 5-26. | Inband OAM Loopback Test Menu Options                              | 5-45 |
| Table 5-27. | Inband OAM Loopback Test Menu Fields                               | 5-46 |
| Table 5-28. | System Management Menu Options                                     | 5-47 |
| Table 5-29. | Password Control Menu Options                                      | 5-49 |
| Table 5-30. | Password Control Levels for Default Usernames                      | 5-50 |
| Table 5-31. | Mode Selection and Current IP Settings Menu Items                  | 5-53 |
| Table 5-32. | Static IP Settings - for IP over ATM Menu Options                  | 5-55 |
| Table 5-33. | Restore IP Factory Defaults Menu Option                            | 5-56 |
| Table 5-34. | Dynamic IP Settings - for IP over ATM Menu Items                   | 5-57 |
| Table 5-35. | Restore IP Factory Defaults Menu Option                            | 5-59 |

| Table 5-36. | Static IP Settings - for IP over Ethernet Menu Options     | 5-61  |
|-------------|------------------------------------------------------------|-------|
| Table 5-37. | Restore IP Factory Defaults Menu Option                    | 5-62  |
| Table 5-38. | Dynamic IP Settings - for IP over Ethernet Menu Items      | 5-64  |
| Table 5-39. | Restore IP Factory Defaults Menu Option                    | 5-65  |
| Table 5-40. | Test IP Address Menu Options                               | 5-66  |
| Table 5-41. | Time/Date Adjust Menu Options                              | 5-67  |
| Table 5-42. | Current Baud Rate Menu Options                             | 5-68  |
| Table 5-43. | TFTP Configuration Storage/Retrieval Screen Fields         | 5-69  |
| Table 5-44. | SNMP/TL1 Configuration Menu Options                        | 5-71  |
| Table 5-45. | SNMP Contact Information Menu Options                      | 5-72  |
| Table 5-46. | SNMP Community Names Menu Options                          |       |
| Table 5-47. | SNMP Trap Hosts Menu Options                               | 5-75  |
| Table 5-48. | Code Download Method Menu Options                          | 5-77  |
| Table 5-49. | TFTP Download Screen Fields                                | 5-80  |
| Table 5-50. | Auto Upgrade Configuration (AUC) Status Menu Options       | 5-82  |
| Table 5-51. | Auto Upgrade Configuration (AUC) Status Menu Status Fields | 5-83  |
| Table 5-52. | Auto Upgrade Configuration (AUC) Status Menu Hot Keys      | 5-83  |
| Table 5-53. | Restore Factory Defaults Menu Options                      | 5-84  |
| Table 5-54. | Reset System Menu Options                                  | 5-85  |
| Table 5-55. | Self Test Menu Option                                      | 5-87  |
| Table 5-56. | External Alarms Menu Options                               | 5-88  |
| Table 5-57. | External Alarm Severity Menu Options                       | 5-89  |
| Table 5-58. | Expansion Menu Options                                     | 5-90  |
| Table 5-59. | Expansion Menu Fields                                      | 5-90  |
| Table 5-60. | Network Port Menu Options                                  | 5-91  |
| Table 5-61. | T1 Main Menu Options                                       | 5-93  |
| Table 5-62. | T1 Provisioning Menu Options                               | 5-95  |
| Table 5-63. | T1 Status Menu Options                                     | 5-97  |
| Table 5-64. | T1 PM Main Menu Options                                    | 5-98  |
| Table 5-65. | T1 Performance Monitoring Status Screen Codes              | 5-99  |
| Table 5-66. | T1 Performance Monitoring Status Screen Hot Keys           | 5-100 |
| Table 5-67. | T1 Test Menu Options                                       | 5-101 |
| Table 5-68. | Restore T1 Factory Defaults Menu Option                    | 5-102 |
| Table 5-69. | E1 Main Menu Options                                       | 5-103 |
| Table 5-70. | E1 Provisioning Menu Options                               | 5-104 |
| Table 5-71. | E1 Status Menu Options                                     | 5-105 |
| Table 5-72. | E1 PM Main Menu Options                                    | 5-106 |
| Table 5-73. | E1 Performance Monitoring Status Screen Codes              | 5-107 |
| Table 5-74. | E1 Performance Monitoring Status Screen Hot Keys           | 5-108 |
| Table 5-75. | E1 Test Menu Options                                       | 5-109 |
| Table 5-76. | Restore E1 Factory Defaults Menu Option                    | 5-110 |
| Table 5-77. | IMA Main Menu Options                                      | 5-111 |
| Table 5-78. | IMA Provisioning Menu Options                              | 5-113 |
| Table 5-79. | IMA Facility Provisioning Menu Options                     | 5-114 |
| Table 5-80. | IMA All Facilities Provisioning Screen Fields              | 5-115 |
| Table 5-81. | Operation Mode for Facility Menu Options                   | 5-116 |
| Table 5-82. | IMA Group Provisioning Menu Options                        | 5-117 |

| Table 5-83.  | IMA Shortcut Setup Menu Options                                             | 5-119 |
|--------------|-----------------------------------------------------------------------------|-------|
| Table 5-84.  | IMA Scrambler Menu Options                                                  | 5-120 |
| Table 5-85.  | Restore IMA Factory Defaults Menu Option                                    | 5-121 |
| Table 5-86.  | Status/Failure Monitoring Menu Options                                      | 5-122 |
| Table 5-87.  | IMA Group 1 Failure Monitoring Status Screen Fields                         | 5-123 |
| Table 5-88.  | IMA Link Failure Monitoring Status Screen States and Failure Conditions     | 5-125 |
| Table 5-89.  | IMA Loopback Menu Options                                                   | 5-129 |
| Table 5-90.  | IMA Performance Monitoring Menu Options                                     | 5-130 |
| Table 5-91.  | IMA Group 1 Performance Monitoring Status Screen Fields                     | 5-131 |
| Table 5-92.  | IMA Group 1 Performance Monitoring Status Screen Hot Keys                   | 5-132 |
| Table 5-93.  | IMA Performance Monitoring Status Facility 1 Near End PM Data Screen Fields | 5-133 |
| Table 5-94.  | IMA Performance Monitoring Status Hot Keys                                  | 5-134 |
| Table 5-95.  | DSL Menus Menu Options                                                      | 5-136 |
| Table 5-96.  | DSL Provisioning Menu Options                                               | 5-137 |
| Table 5-97.  | ADSL Profiles Hot Keys                                                      | 5-138 |
| Table 5-98.  | Edit ADSL Profile Menu Options                                              | 5-139 |
| Table 5-99.  | Profile Settings for: Custom Name Menu Options                              | 5-143 |
| Table 5-100. | Port Provisioning Menu Options                                              | 5-146 |
| Table 5-101. | Service State for ADSL Card Menu Options                                    | 5-147 |
| Table 5-102. | Service State for Port: # Menu Options                                      | 5-147 |
| Table 5-103. | Service Mode for Port: # Menu Options                                       | 5-148 |
| Table 5-104. | Hamband Mask for Port: # Menu Options                                       | 5-149 |
| Table 5-105. | Cabinet Mode for Port: # Menu Options                                       | 5-149 |
| Table 5-106. | Link Down Alarm for Port: # Menu Options                                    | 5-150 |
| Table 5-107. | ADSL Restore Menu Options                                                   | 5-151 |
| Table 5-108. | DSP Management Menu Options                                                 | 5-153 |
| Table 5-109. | Reset DSP Menu Options                                                      | 5-154 |
| Table 5-110. | ADSL Retrain Criteria Menu Options                                          | 5-155 |
| Table 5-111. | ADSL Retrain Criteria Menu Hot Keys                                         | 5-156 |
| Table 5-112. | Status Menu Options                                                         | 5-158 |
| Table 5-113. | Performance Monitoring Status Screen Fields                                 | 5-166 |
| Table 5-114. | Performance Monitoring Status Screen Hot Keys                               | 5-166 |
| Table 5-115. | ADSL DELT Menu Options                                                      | 5-168 |
| Table 5-116. | System Alarm Log Hot Keys                                                   | 5-169 |
| Table 5-117. | System Event Log Hot Keys                                                   | 5-171 |
| Table 5-118. | TL1 Commands                                                                | 5-174 |
| Table 7-1.   | Total Access 1248 Specifications                                            | 7-1   |

This page is intentionally blank.

# Section 1 Introduction

### **GENERAL**

The Total Access 1248 (see Figure 1-1) is a Digital Subscriber Line Access Multiplexer (DSLAM) system that is used to further extend Asymmetrical Digital Subscriber Line (ADSL) services in the network.

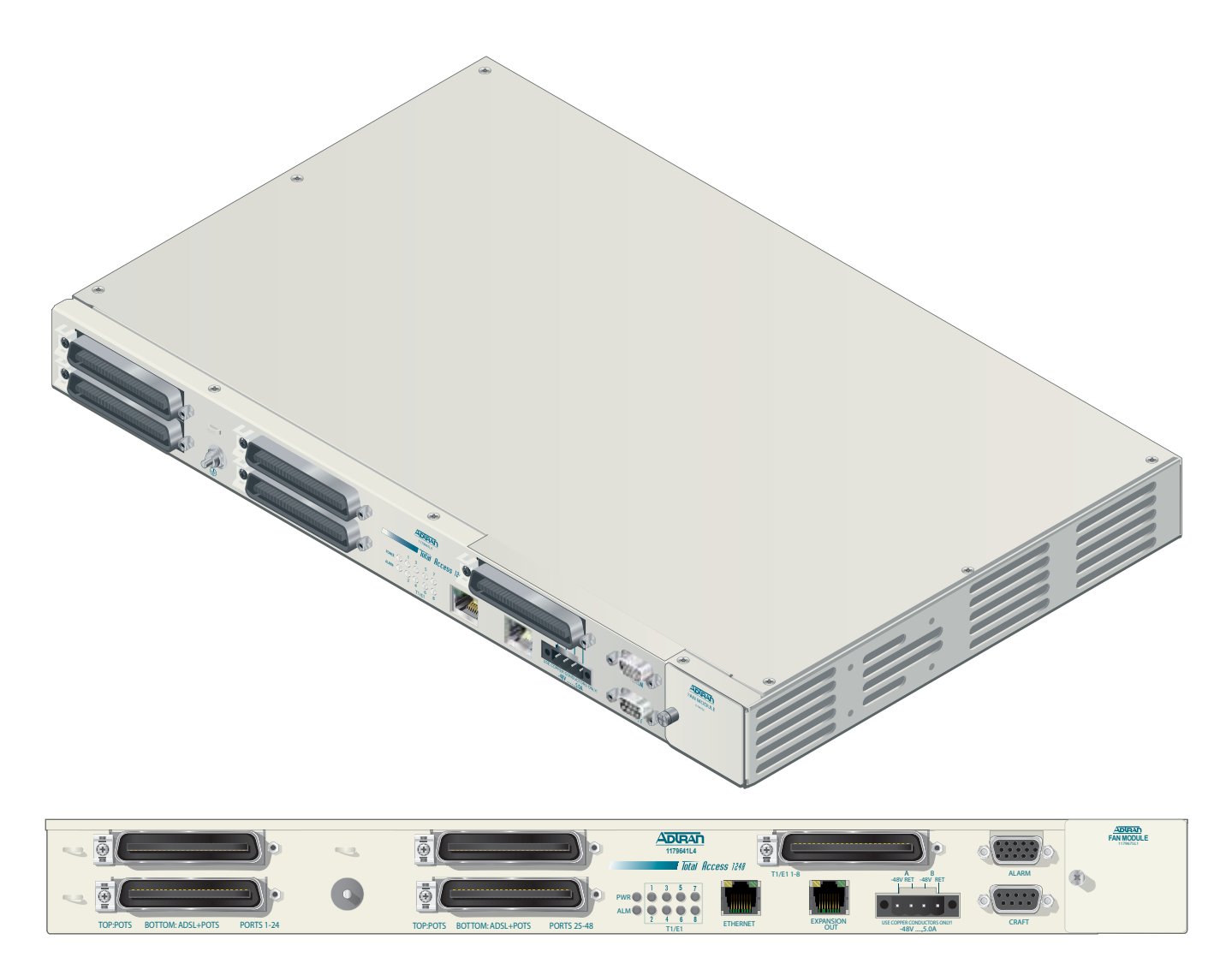

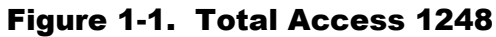

## DESCRIPTION

The Total Access 1248 is a mini-DSLAM that accepts up to eight T1 network feeds assigned to a single IMA group. Inverse Multiplexing over ATM (IMA) is a technology used to bond multiple (DS1) links into a single data pipe.

The Total Access 1248 provides ADSL2+ service for up to 48 subscribers per unit. Plain Old Telephone Service (POTS) is brought in from an on-board splitter and is placed on the same pair as the ADSL2+ signal. Since ADSL2+ and POTS are transported on the same twisted pair, the subscriber must use a low-pass filter on the line before attempting to use analog services. The lines are configured for service with flow-through provisioning using a network configuration application such as Telcordia's Network Configuration (NCON). Permanent Virtual Circuits (PVCs) in the ATM network to the subscriber's chosen Internet Service Provider (ISP) allow the subscriber access to the internet.

The Total Access 1248 is rack-mountable and measures 1.75 inches (1U) high, 17.25 inches wide, and 11.125 inches deep (measurements do not include the mounting brackets). The device may be powered using one or two –48 VDC sources, one for a non-redundant power configuration, two for a redundant power configuration.

For detailed specification information on the Total Access 1248 system, refer to "Section 7, Specifications".

## **Features**

The Total Access 1248 system incorporates the following features:

- Front panel indication of network, subscriber, and power/self-test status
- 48 ports of ADSL2+ plus POTS
- Redundant power inputs
- POTS service is not power dependent
- Removable front-accessible fan module (P/N 1179675L1)
- Supports IMA for up to eight T1/E1 IMA links
- ADSL options provisionable to accommodate both short and long haul T1s
- Provisioning and alarm monitoring via TL1, SNMP, local craft interface, and inband management channel
- IMA group support (one group)
- Operates over an extended temperature range of  $-40^{\circ}$ C to  $+70^{\circ}$ C
- Interoperable with any ATM T1 IMA device built to current IMA specifications, which includes the Total Access 3000 IMA Aggregation System
- Compliant with GR-63-CORE/GR-1089-CORE (NEBS), and Listed to the applicable UL Safety Standard(s)
- Expansion capabilities for a total of three Total Access 1248 Expansion units to a Host unit
- In-band management of the expansion chassis

## **Front Panel LEDs**

Figure 1-2 shows the location of the Total Access 1248 front panel LEDs. Upon initial powering, the Total Access 1248 system performs a power up self-test. Once the power up self-test is complete, the status LEDs reflect the condition of the hardware.

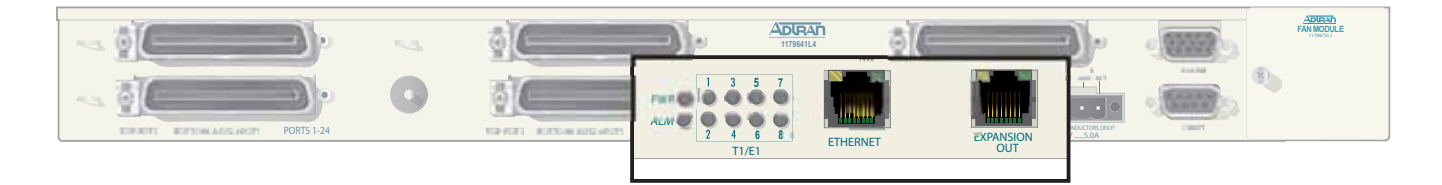

Figure 1-2. Total Access 1248 Front Panel LEDs

See Table 1-1 for a listing of LEDs and their status.

| Label         | Status                              | Description                                     |
|---------------|-------------------------------------|-------------------------------------------------|
| PWR           | • Green                             | Total Access 1248 is In Service                 |
|               | • Yellow                            | Total Access 1248 is Out of Service-Maintenance |
|               | • Red                               | Total Access 1248 Failed self-test              |
|               | $\circ$ Off                         | No power present on Total Access 1248           |
| ALM           | • Yellow                            | Total Access 1248 is reporting a Minor alarm    |
|               | • Red                               | Total Access 1248 is reporting a Major alarm    |
|               | $\circ$ Off                         | No alarms reported on Total Access 1248         |
| T1/E1 1–8     | • Green                             | All good                                        |
|               | <ul> <li>Green Flashing</li> </ul>  | T1/E1 OK, no IMA Sync                           |
|               | Yellow                              | Signal present OOF                              |
|               | <ul> <li>Yellow Flashing</li> </ul> | T1/E1 is in loopback                            |
|               | • Red                               | No signal                                       |
|               | $\circ$ Off                         | Facility unassigned                             |
| ETHERNET      | • Green                             | Ethernet signal present                         |
|               | <ul> <li>Green Flashing</li> </ul>  | Ethernet with traffic                           |
|               | • Yellow                            | No signal                                       |
| EXPANSION OUT | • Green                             | Connected to a downstream box                   |
|               | <ul> <li>Green Flashing</li> </ul>  | Connected with traffic                          |
|               | • Yellow                            | No signal                                       |

### Table 1-1. Front Panel LEDs

## Compliance

### CAUTION

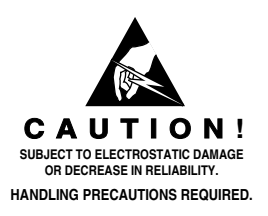

Electrostatic Discharge (ESD) can damage electronic modules. When handling modules, wear an antistatic discharge wrist strap to prevent damage to electronic components. Place modules in antistatic packing material when transporting or storing. When working on modules, always place them on an approved antistatic mat that is electrically grounded.

The Total Access 1248 is NRTL listed to the applicable UL standards. The Total Access 1248 meets or exceeds all the applicable requirements of NEBS, Telcordia GR-63-CORE, and GR-1089-CORE.

The Total Access 1248 is intended for deployment in Central Office type facilities, EEEs, EECs, and locations where the NEC applies. Install the Total Access 1248 in a restricted access location. Table 1-2 shows the compliance codes for the Total Access 1248.

| Configuration Codes         | Input | Output |
|-----------------------------|-------|--------|
| Power Code (PC)             | F     | С      |
| Telecommunication Code (TC) | Х     | Х      |
| Installation Code (IC)      | А     | -      |

**Table 1-2. Compliance Codes** 

This device complies with Part 15 of the FCC rules. Operation is subject to the following two conditions:

- 1. This device may not cause harmful interference.
- 2. This device must accept any interference received, including interference that may cause undesired operation.

Changes or modifications not expressly approved by ADTRAN could void the user's authority to operate this equipment.

#### CAUTION

Per GR-1089-CORE the Total Access 1248 is designed and intended for installation as part of a Common Bonding Network (CBN). The Total Access 1248 is not designed nor intended for installation as part of an Isolated Bonding Network (IBN).

### CAUTION

Per GR-1089-CORE Section 9, the Total Access 1248 is intended to be deployed in either a DC-C (common) or DC-I (isolated) installation of the Total Access 1248.

#### CAUTION

The Total Access 1248 Chassis frame ground terminal must be connected to a reliable earth ground.

#### CAUTION

Connect to a reliably grounded -48 VDC source which is electrically isolated from the AC source. The branch circuit overcurrent protection shall be a fuse or circuit breaker rated minimum 48 VDC, maximum 3 amp.

#### NOTE

The **POTS** and **ADSL+POTS** ports are classified as Type 1, 3, and 5 as defined in Appendix B of GR-1089-CORE, Issue 4 and meets the lightning and power fault criteria with any primary protector that meets any of the voltage limits of GR-974-CORE or GR-1361-CORE (i.e., carbon blocks, gas tubes, solid states, etc.). Solid-state primary protectors are not recommended as they could affect the signal integrity of the ADSL.

### NOTE

Current limiting protectors are not required.

This page is intentionally blank.

# Section 2 Application Guidelines

## INTRODUCTION

The Total Access 1248 provides 48 ADSL2+ plus POTS ports downstream to the subscriber, one to eight T1 IMA ports upstream to the network, local and remote management capabilities, and front panel LEDs that indicate status. Figure 2-1 illustrates an operational scenario for the Total Access 1248.

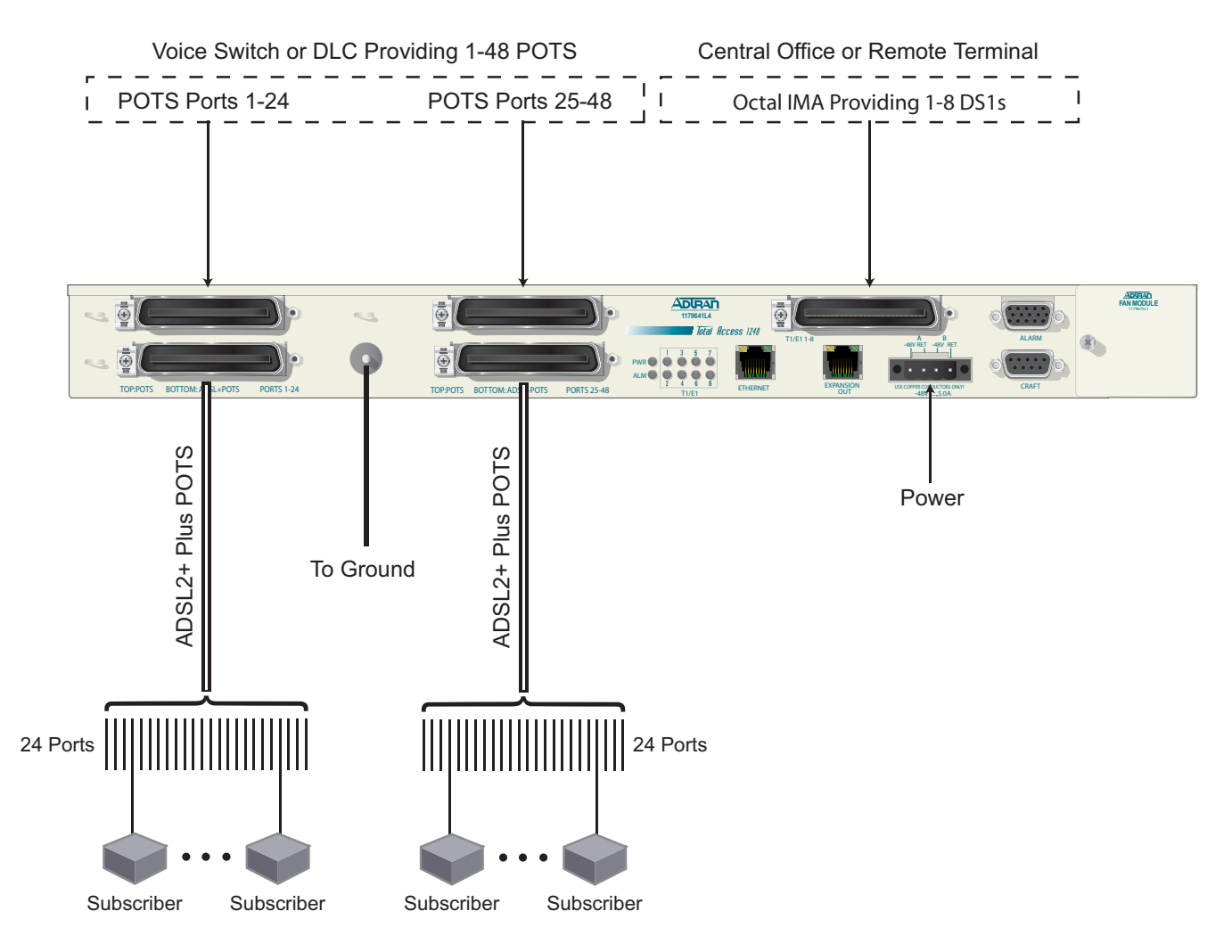

Figure 2-1. Total Access 1248 Operational Scenario

## **EXPANSION**

Up to four Total Access 1248 systems can be connected together (see Figure 2-2). One of the units must be a Total Access 1248 host unit (P/N 1179641L4) and the others are Total Access 1248 client units (P/N 1179641L5).

The client units (also referred to as Expansion units) have RJ-45 jacks, labeled **EXPANSION IN** and **EXPANSION OUT**, for the purpose of expanding one to another.

The Total Access 1248 host unit provides the network connection for all of the client units. All provisioning for the clients is completed through the host unit.

Beginning with the host, a Category 5e, non-crossover cable is connected from the **EXPANSION OUT** jack of the host unit to the **EXPANSION IN** jack of the first client unit. Further connections between client unit **EXPANSION OUT** jacks to **EXPANSION IN** jacks continue until a total of up to three client units have been connected with the third client unit having only a connection to the **EXPANSION IN** jack.

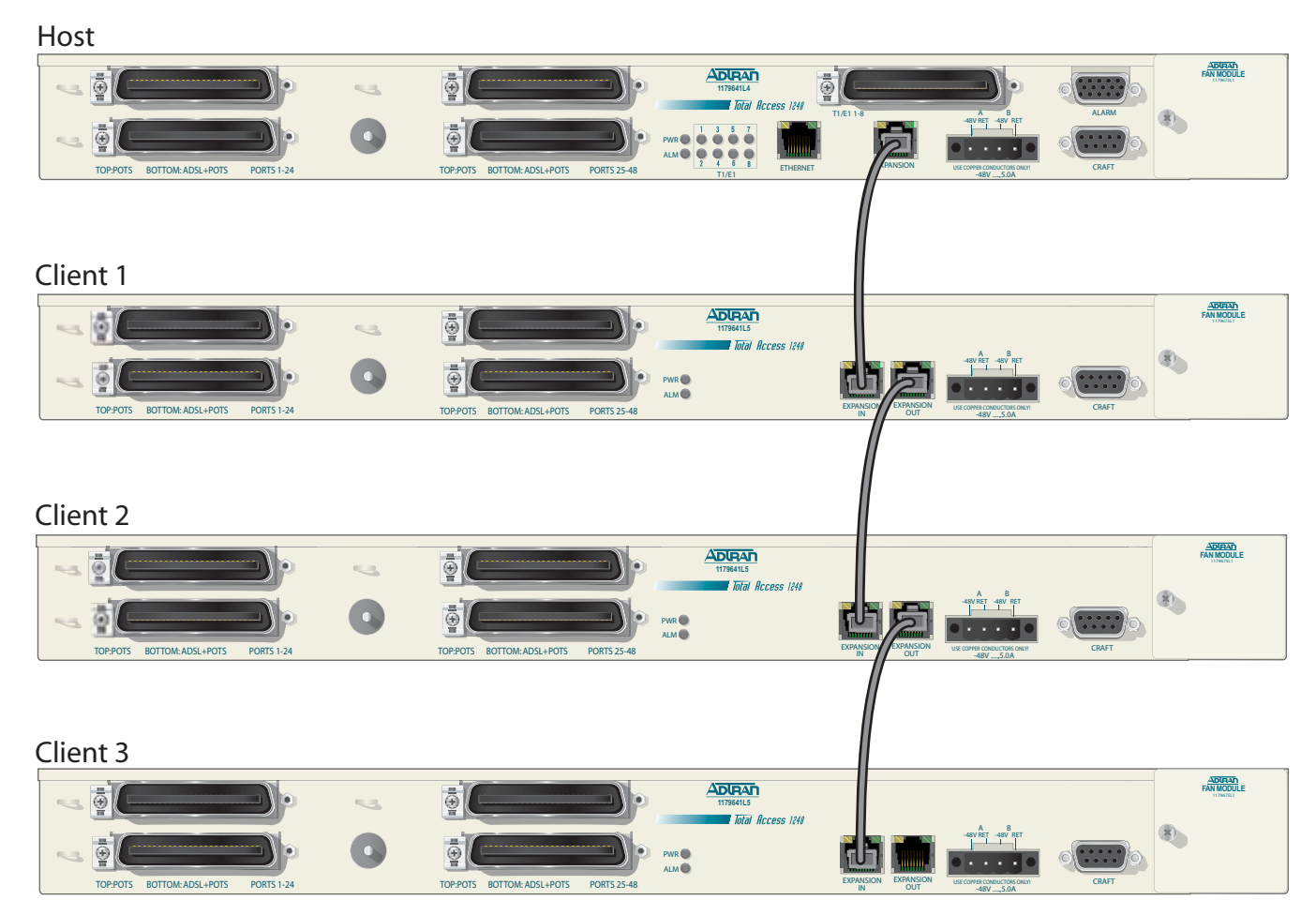

Figure 2-2. Expansion Cabling

# Section 3 Installation

## INTRODUCTION

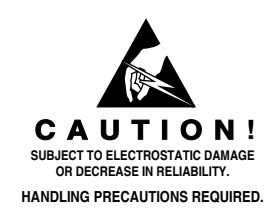

### CAUTION

Electrostatic Discharge (ESD) can damage electronic units. When handling units, wear an antistatic discharge wrist strap to prevent damage to electronic components. Place units in antistatic packing material when transporting or storing. When working on units, always place them on an approved antistatic mat that is electrically grounded.

After unpacking the Total Access 1248, inspect it for damage. If damage has occurred, file a claim with the carrier and then contact ADTRAN Customer Service. Refer to "Appendix A, Warranty" for further information. If possible, keep the original shipping container to return the Total Access 1248 for repair or for verification of shipping damage.

## **Shipping Contents**

The shipping container for the Total Access 1248 includes the contents shown in Table 3-1.

| Description                                                                | Part Number  | Quantity |
|----------------------------------------------------------------------------|--------------|----------|
| Total Access 1248 Octal T1 IMA DSLAM                                       | 1179641L4    | 1        |
| Total Access 1248 Octal T1 IMA DSLAM Installation and Maintenance Practice | 61179641L4-5 | 1        |
| Cable Assembly, Ground Wire                                                | 3125P037@    | 1        |
| Terminal Block                                                             | 32024CON10   | 1        |
| Mounting Bracket, 19-inch                                                  | 3265540      | 2        |
| Mounting Bracket, 23-inch                                                  | 3265541      | 2        |
| Screw, 8-32 × 1/4                                                          | 3276003007   | 4        |
| Screw, 8-32 × 3/16                                                         | 327611034    | 4        |
| Cable Tie                                                                  | 3292032      | 5        |

## **Required Tools**

The following tools and materials are required to install the Total Access 1248:

- Wire-wrap tool
- #2 phillips-head screwdriver
- #1 phillips-head screwdriver
- Straight-slot screwdriver
- Multimeter (ohmmeter and voltmeter)
- Crimping tool for power lugs
- Wire strippers
- Side cutters

## **INSTALLATION PREREQUISITES**

The following items should be completed prior to installing the Total Access 1248:

- 1. Make sure that the network feed is in place.
- 2. Make sure that local power is available and that the required fuses are installed.

### CAUTION

The maximum power draw for the Total Access 1248 system is 75 watts.

ADTRAN recommends an external fuse rated at 3.0 amps.

3. Complete Table 3-2 with the information that is needed to turn-up and provision the Total Access 1248.

### Table 3-2. Turn-up and Provisioning Prerequisite information

| Item Description                                           | Value |
|------------------------------------------------------------|-------|
| Network Feed/Aggregation System IP Address                 |       |
| Network Feed/Aggregation System Port                       |       |
| Total Access 1248 IP Address                               |       |
| Total Access 1248 Default Gateway                          |       |
| Total Access 1248 Subnet Mask                              |       |
| Total Access 1248 VPI/VCI                                  |       |
| Number of Network Facilities Feeding the Total Access 1248 |       |
| CLEI Code/System Name                                      |       |

## **INSTALLATION STEPS**

The following steps are required to install the Total Access 1248. Each step has an associated procedure which is referenced below the step. Each procedure provides detailed information for completing the step.

1. Mount the Total Access 1248 system with the appropriate hardware.

For detailed information, refer to "Mounting the Total Access 1248" on page 3-5.

2. Ground the Total Access 1248.

For detailed information, refer to "Ground Connection" on page 3-8.

3. Make the power connections to the Total Access 1248.

For detailed information, refer to "Power Connection" on page 3-9.

4. Connect the Ethernet cable to the Total Access 1248.

For detailed information, refer to "Ethernet Connection" on page 3-11.

5. Connect the DB-15 male alarm cable connector to the Total Access 1248 and wire-wrap the connections to an alarm panel.

For detailed information, refer to "Alarm Connections" on page 3-12.

6. Connect the network cable.

For detailed information, refer to "Network Connections" on page 3-13.

7. Connect the ADSL2+ plus POTS and POTS cables.

For detailed information, refer to "ADSL2+ Plus POTS Connections" on page 3-14.

8. Turn-up the Total Access 1248.

For detailed information, refer to "Quick Turn-up Steps" on page 3-19.

## **Mounting the Total Access 1248**

The Total Access 1248 is shipped with two sets of mounting brackets that accommodate either a 19-inch or 23-inch rack.

- The mounting brackets used for a 19-inch rack are part number 3265540.
- The mounting brackets used for a 23-inch rack are part number 3265541.

The mounting brackets provide for flush or mid-mounting configurations. Figure 3-1 shows the Total Access 1248 mounting bracket installation options. Four screws (supplied with the unit) are required for mounting the brackets to the system.

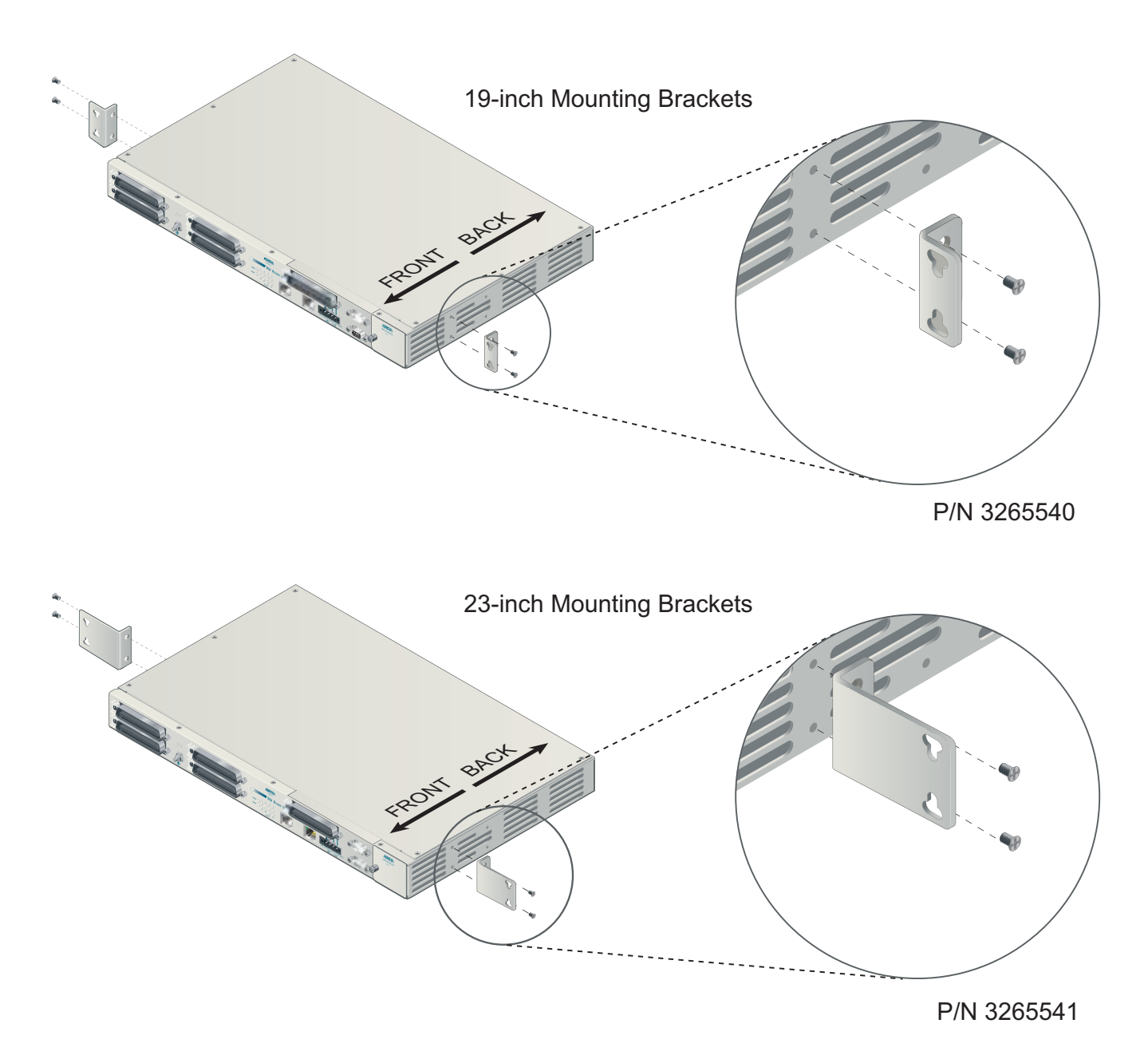

Figure 3-1. Mounting Brackets

### Flush-mount

For flush-mount systems, the Total Access 1248 must be mounted from the front of the rack, with mounting brackets in the flush-mounting orientation (see Figure 3-2). When flush-mounting a Total Access 1248 in the rack, use a #2 phillips-head screwdriver and attach the mounting brackets to the front screw holes with the flanges containing the slotted rack-mounting holes facing the front of the Total Access 1248.

Using four screws appropriate for the mounting rack and the appropriate screwdriver, secure the Total Access 1248 in place on the rack.

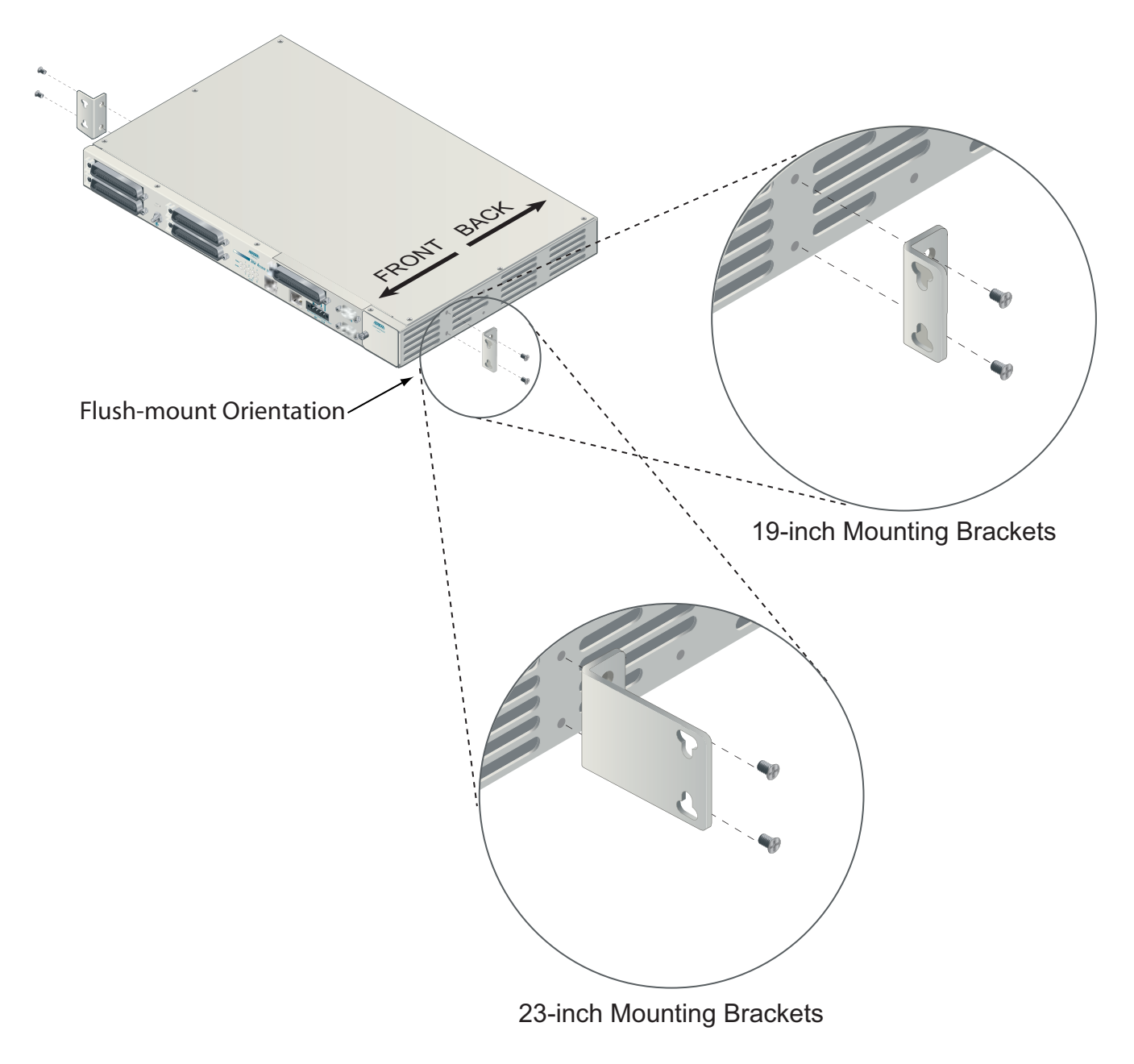

Figure 3-2. Flush-mount Orientation

### **Mid-mount**

For mid-mount systems, the Total Access 1248 must be mounted from the front of the rack, with mounting brackets in the mid-mounting orientation (see Figure 3-3). For mid-mounting a Total Access 1248 in the rack, use a #2 phillips-head screwdriver and attach the mounting brackets to the rear screw holes with the flanges containing the slotted rack-mounting holes facing the front of the Total Access 1248.

Using four screws appropriate for the mounting rack and the appropriate screwdriver, secure the Total Access 1248 in place on the rack.

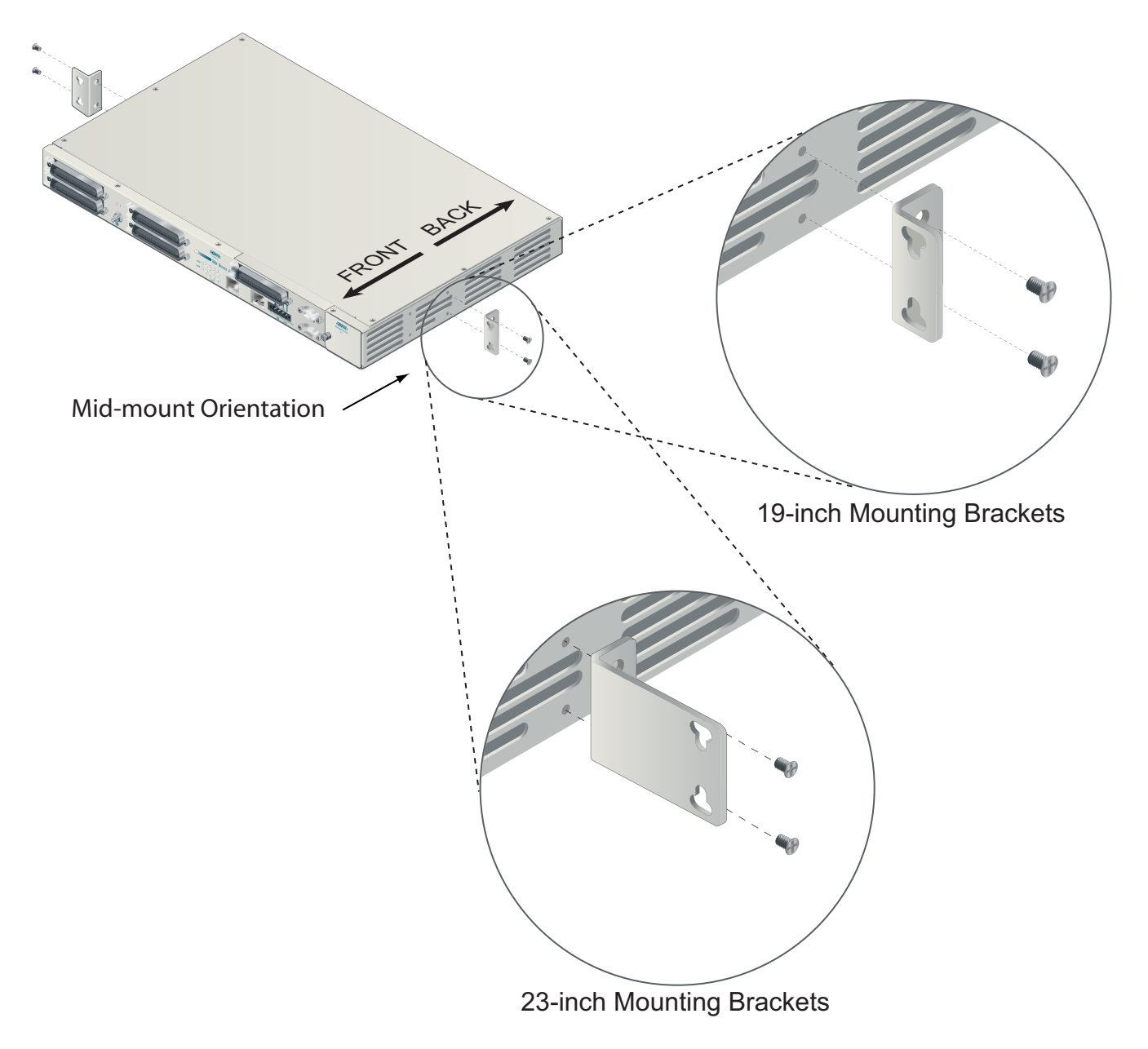

Figure 3-3. Mid-mount Orientation

### **Ground Connection**

The ground wire must be 12 to 18 AWG, however, it must be as large or larger than the wire used for power. The Total Access 1248 must be grounded to a reliable grounding source.

To connect the ground wire, perform the following steps:

- 1. Connect the ground wire (fitted with a loop terminal end) to the ground lug on the front of the Total Access 1248 (see Figure 3-4).
- 2. Clean the surface of the frame ground source and apply an appropriate antioxidant.
- 3. Connect the other end of the ground wire to the grounded frame.
- 4. Using an ohmmeter, verify continuity between the ground lug and a known good frame ground. The reading should be less than 1 ohm.

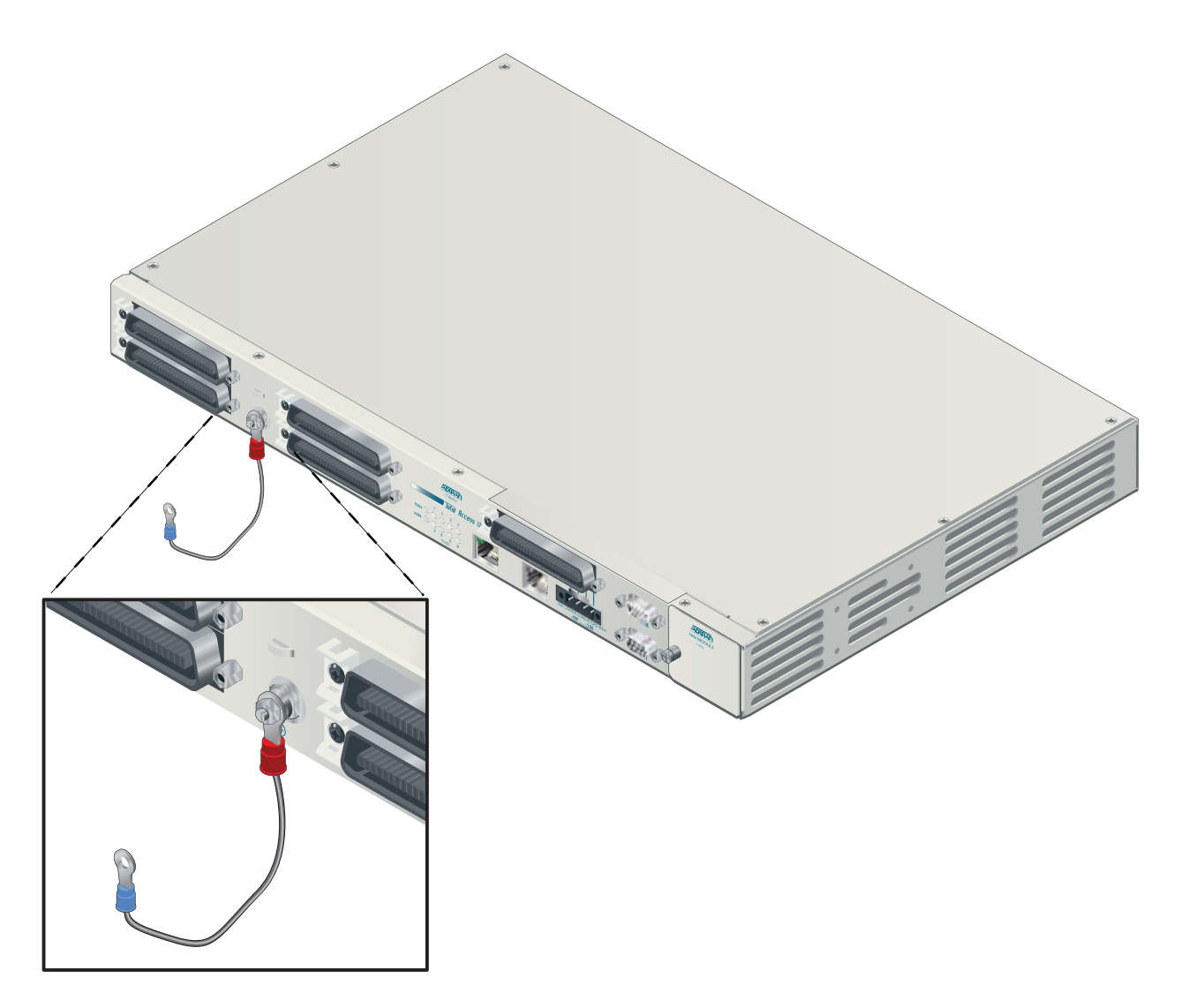

Figure 3-4. Total Access 1248 Ground Connection

### **Power Connection**

The Total Access 1248 provides redundant power inputs. Two sources of -48 VDC must be provided to use the redundant power feature. The power wires must be 12 to 18 AWG stranded copper. The Total Access 1248 uses a four-point terminal block (see Figure 3-5) to accept the -48 VDC and -48 VDC RET leads.

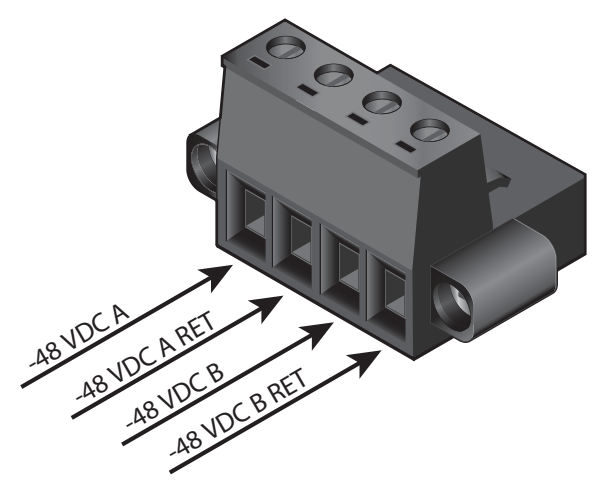

Figure 3-5. Four-point Terminal Block

### NOTE

If a non-redundant power configuration is to be implemented, use the connections marked **-48 VDC A** and **-48 VDC A RET**.

To connect the power source, perform the following steps:

1. With the power disconnected at the source, remove approximately 1/4-inch of insulation from the ends of both power wires.

### NOTE

ADTRAN recommends an external fuse rated at 3.0 amps.

- 2. Using a small flat-head screwdriver, loosen the setscrews on the top of the terminal block.
- 3. Insert the bare wire into the opening on the front of the terminal block, making sure that the wire is inserted correctly according to the labeling on the unit above the terminal block.
- 4. While holding the wire in place, tighten the setscrew until the wire is secure.
- 5. Repeat steps 1 to 4 until all power leads are connected.
- 6. Apply power to the Total Access 1248 and test the voltage and polarity on the terminal block using the tops of the setscrews as test points.

## **Fans/Fan Filter**

The Total Access 1248 is shipped with a pre-installed fan module (P/N 1179675L1). The fan module is located on the right side of the unit, and contains four fans (see Figure 3-6). The fans move filtered air (if the filter is installed) into the Total Access 1248 chassis and out through the exhaust slots on the left side.

The fans are monitored by the system and are tested during power-up or when a fan module is installed. The fans can also be manually tested from the Self-test Menu. If any fan fails, the **PWR** LED lights red indicating a self-test failure. At the same time, a minor alarm is generated indicating the problem. This also occurs if the fan(s) fail during use. If the fan module is removed from the shelf for replacement and/or maintenance, the alarm can be suppressed depending on the fan alarm delay.

The fans are thermostatically controlled and are only powered on when necessary. Initially, only one fan is activated. The fans are alternated to maintain the specified temperature level. If the temperature continues to rise, all fans are used at the same time. In the event the temperature still remains too high, the ADSL circuits are shut down until a safe operating temperature is reached.

The fan module and fan filter are field-replaceable.

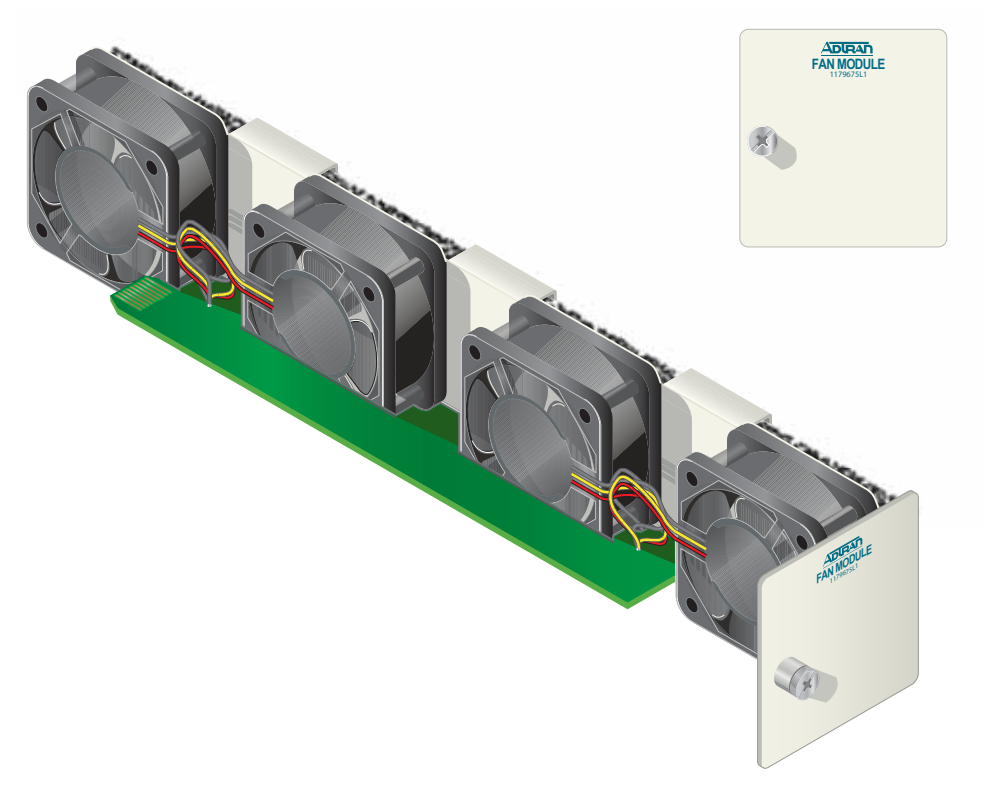

Figure 3-6. Total Access 1248 Fan Module

## **Ethernet Connection**

The Total Access 1248 interfaces with networks for management through an Ethernet port (see Figure 3-7).

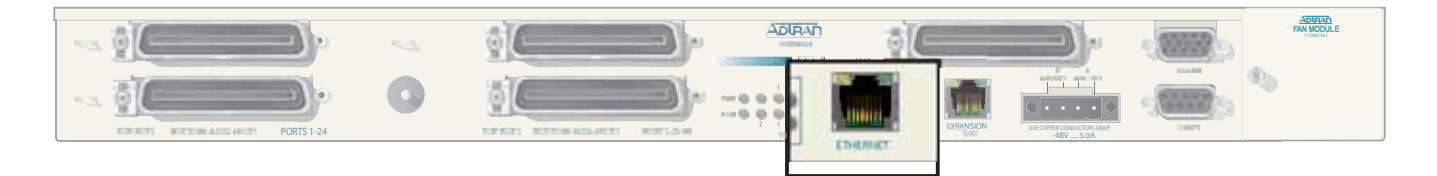

### Figure 3-7. Total Access 1248 Ethernet Port

The following Ethernet protocols are supported:

- IEEE 802.3, 10/100Base-T
- DHCP Client Mode for Management
- SNMP

## **Alarm Connections**

The Total Access 1248 provides an alarm port (see Figure 3-8) with three auxiliary alarm inputs and three alarm outputs (Major, Minor, and Critical). Alarm inputs are activated by shorting A and B contacts (closing an externally connected relay). The outputs provide both normally open and normally closed pins (through internal relay contacts) for proper operation with a variety of alarm panels. Each alarm event generates an autonomous TL1 message that is transmitted via the in-band management channel to a monitoring device.

A cable with a high density DB-15 male connector on one end and a stub at the other end is available (P/N 1196DB901L1) for wire-wrap connections to an alarm panel.

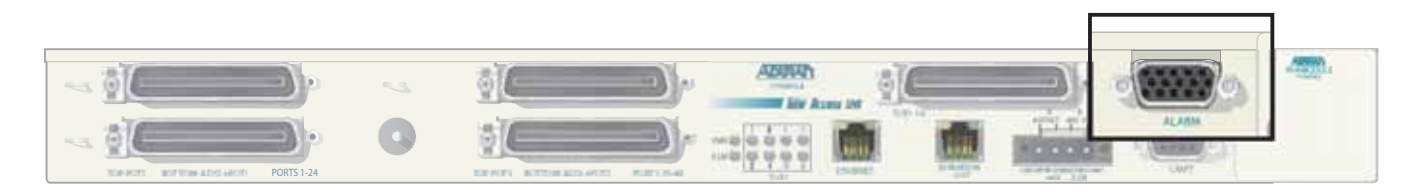

Figure 3-8. Total Access 1248 Alarm Connection

The alarm pinouts are shown in Table 3-3.

| Pin | Color        | Contact Description |
|-----|--------------|---------------------|
| 1   | Red          | Alarm 3 Input - A   |
| 2   | Red/Black    | Alarm 1 Input - B   |
| 3   | Red/White    | Critical Alarm COM  |
| 4   | Orange       | Minor Alarm COM     |
| 5   | Orange/Black | Major Alarm COM     |
| 6   | White        | Alarm 3 Input - B   |
| 7   | White/Black  | Alarm 2 Input - A   |
| 8   | Black        | Critical Alarm NC   |
| 9   | Black/White  | Minor Alarm NC      |
| 10  | Blue/Black   | Major Alarm NC      |
| 11  | Blue/White   | Alarm 2 Input - B   |
| 12  | Blue         | Alarm 1 Input - A   |
| 13  | Green/Black  | Critical Alarm NO   |
| 14  | Green/White  | Minor Alarm NO      |
| 15  | Green        | Major Alarm NO      |

### **Table 3-3. Alarm Pinouts**
# **Network Connections**

Network connections are accomplished via the 50-pin amphenol connector labeled **T1/E1 1-8** (see Figure 3-9). See Table 3-4 for the pinout of the T1/E1 interface.

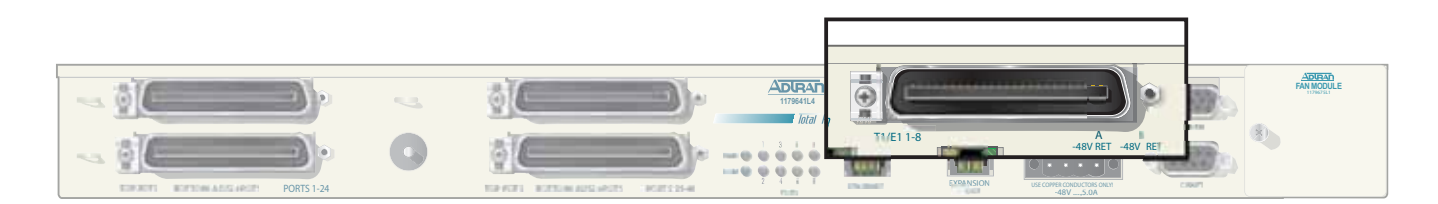

### Figure 3-9. Total Access 1248 Network Connection

| Pin Numbers | Description   |
|-------------|---------------|
| 1, 26       | RX Tip/Ring 1 |
| 2, 27       | TX Tip/Ring 1 |
| 3, 28       | RX Tip/Ring 2 |
| 4, 29       | TX Tip/Ring 2 |
| 5, 30       | RX Tip/Ring 3 |
| 6, 31       | TX Tip/Ring 3 |
| 7, 32       | RX Tip/Ring 4 |
| 8, 33       | TX Tip/Ring 4 |
| 9, 34       | RX Tip/Ring 5 |
| 10, 35      | TX Tip/Ring 5 |
| 11, 36      | RX Tip/Ring 6 |
| 12, 37      | TX Tip/Ring 6 |
| 13, 38      | RX Tip/Ring 7 |
| 14, 39      | TX Tip/Ring 7 |
| 15, 40      | RX Tip/Ring 8 |
| 16, 41      | TX Tip/Ring 8 |
| 17–24       | Unused        |
| 42–49       | Unused        |
| 25, 50      | Unused        |

### Table 3-4. T1/E1 Interface Pinout

# **ADSL2+ Plus POTS Connections**

The Total Access 1248 utilizes four 25-pair amphenol connectors (see Figure 3-10), which are used as follows:

- Two amphenols for connection to the POTS pairs
- Two amphenols for connection to the ADSL2+ plus POTS pairs

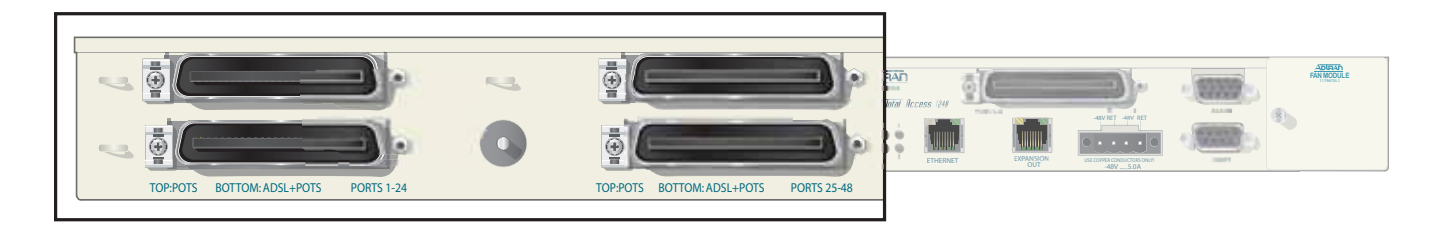

Figure 3-10. Total Access 1248 POTS and ADSL+POTS Connections

### **POTS Interface**

Each POTS interface on the Total Access 1248 accepts a POTS signal from the Central Office (CO) and passes it through to the ADSL2+ plus POTS interface for delivery to the subscriber. POTS service is not affected by loss of power to the unit.

### **ADSL2+ Plus POTS Interface**

Each ADSL2+ plus POTS interface provides transport for standard POTS from the CO to the subscriber. The frequency ranges for Total Access 1248 deployment are as follows:

- POTS accommodates frequency ranges up to 4 kHz
- ADSL and ADSL2 accommodates frequency ranges up to 1.1 MHz
- ADSL2+ accommodates frequency ranges up to 2.2 MHz

Any analog devices connected to this interface must use a low-pass filter to prevent high frequencies from interfering with the device.

### **POTS Connection**

The Total Access 1248 must be connected to a POTS source to provide POTS to the subscribers. In a standard configuration, the POTS will be brought in from a nearby cross-connect. The Total Access 1248 accepts the POTS signal on the top two amphenol connectors labeled POTS. There is a one-to-one correlation between the pins on the POTS amphenol connectors and the pins on the ADSL plus POTS (ADSL+POTS) amphenol connectors. Refer to the "Customer Connections (ADSL+POTS)" section below for more information.

To establish a POTS connection, perform the following steps:

- 1. Connect the cables with the 25-pair female amphenol connectors to the male amphenol connectors provided, labeled POTS.
- 2. Tighten the screws (normally provided with each amphenol connector attached to the cable) on the right side of each amphenol connector, and use the cable ties (provided) threaded through the tie-down brackets (provided) to secure the left side of the amphenol connectors.

#### NOTE

This cable tie may be used to assist in routing the power cables and the ADSL+POTS cables that originate from the right most amphenol connector.

#### NOTE

The POTS interface may be connected to the outside plant.

### **Customer Connections (ADSL+POTS)**

The Total Access 1248 provides 48 ADSL+POTS ports on two 50-pin male amphenol connectors. POTS is brought in from the CO on the POTS amphenol connectors as described in the preceding section. The ADSL is generated locally and placed on the same pair as the corresponding POTS signal for delivery to the subscriber.

There is a one-to-one correlation between the pins on the ADSL+POTS amphenol connectors and the pins on the POTS amphenol connectors. Refer to the "POTS Connection" section above for more information. The 25th pair is not used. To establish the ADSL+POTS connection, perform the following steps:

- 1. Connect the 25-pair female amphenol connectors to the male amphenol connectors provided, labeled **ADSL+POTS**.
- 2. Tighten the screws (normally provided with each amphenol connector attached to the cable) on the right side of each amphenol connector, and use the cable ties (provided) threaded through the tie-down brackets (provided) to secure the left side of the amphenol connectors.

The pin assignments for the left and right POTS and ADSL+POTS cables are shown in Table 3-5 and Table 3-6.

### Table 3-5. POTS and ADSL+POTS Cable Pin Assignments for Left-most Connectors

| Pair # | Pins R.T. | Pair # | Pins R.T.       |
|--------|-----------|--------|-----------------|
| 1      | 1, 26     | 13     | 13, 38          |
| 2      | 2, 27     | 14     | 14, 39          |
| 3      | 3, 28     | 15     | 15, 40          |
| 4      | 4, 29     | 16     | 16, 41          |
| 5      | 5, 30     | 17     | 17, 42          |
| 6      | 6, 31     | 18     | 18, 43          |
| 7      | 7, 32     | 19     | 19, 44          |
| 8      | 8, 33     | 20     | 20, 45          |
| 9      | 9, 34     | 21     | 21, 46          |
| 10     | 10, 35    | 22     | 22, 47          |
| 11     | 11, 36    | 23     | 23, 48          |
| 12     | 12, 37    | 24     | 24, 49          |
|        |           | 25     | 25, 50 Not used |

### Table 3-6. POTS and ADSL+POTS Cable Pin Assignments for Right-most Connectors

| Pair # | Pins R.T. | Pair # | Pins R.T.       |
|--------|-----------|--------|-----------------|
| 26     | 1, 26     | 38     | 13, 38          |
| 27     | 2, 27     | 39     | 14, 39          |
| 28     | 3, 28     | 40     | 15, 40          |
| 29     | 4, 29     | 41     | 16, 41          |
| 30     | 5, 30     | 42     | 17, 42          |
| 31     | 6, 31     | 43     | 18, 43          |
| 32     | 7, 32     | 44     | 19, 44          |
| 33     | 8, 33     | 45     | 20, 45          |
| 34     | 9, 34     | 46     | 21, 46          |
| 35     | 10, 35    | 47     | 22, 47          |
| 36     | 11, 36    | 48     | 23, 48          |
| 37     | 12, 37    | 49     | 24, 49          |
|        |           | 50     | 25, 50 Not used |

# **TOTAL ACCESS 1200F CONVERSION**

### CAUTION

The order of subtended Total Access 1200 Series DSLAMS must be preserved when connecting to the Total Access 1200F for translation to the legacy ATM mode PVCs. See Table 3-7.

 Table 3-7. Order of Subtended Clients

| Total Access 1200F Expansion Port | Total Access 1200 Series Client             |
|-----------------------------------|---------------------------------------------|
| 1                                 | Total Access 1100 Series Host<br>(Client 1) |
| 2                                 | Client 2                                    |
| 3                                 | Client 3                                    |
| 4                                 | Client 4                                    |

Existing Total Access 1200 Series DSLAM installations require a software upgrade to convert the Total Access 1200 Series DSLAMs to function with a Total Access 1200F.

To upgrade each Total Access 1200 Series DSLAM, perform the following steps:

CAUTION

Upgrading the firmware disrupts DSL service to the customer.

1. Connect a VT100-capable laptop/terminal to the **CRAFT** port of a Total Access 1200 Series DSLAM (see Figure 3-11 for the location of the **CRAFT** port).

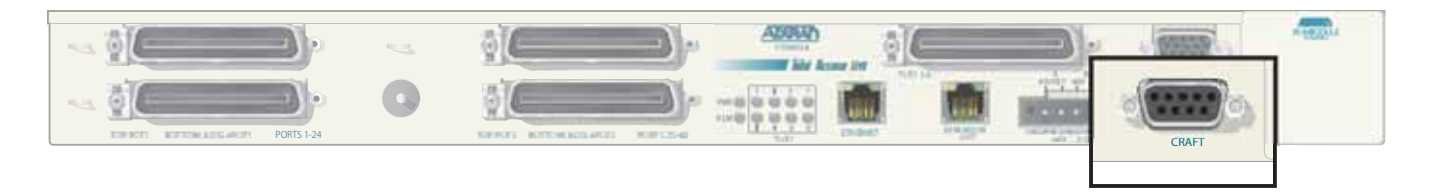

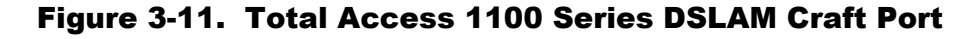

2. Set the terminal baud rate to 9600 baud, 8 data bits, no parity, 1 stop bit, and no flow control.

**NOTE** The 4-MB Flash Upgrade *must* be made at 9600 baud.

- 3. Press and hold the Y key on the terminal keyboard and apply power to the Total Access 1200 Series DSLAM.
- 4. When prompted, select 38400 for a faster transfer rate (20 minutes at 38400 compared to 60 minutes at 9600).

If using HyperTerminal, go off-line, select properties, change the baud rate, then go back online. VT100 settings should be set as follows:

- Baud Rate: 38400
- Data Bits: 8
- Parity: None
- Stop Bits: 1
- Flow Control: None

If properly connected, a row of CCCCs should begin to display on the screen.

5. Download the current file identified by network administration using the Y-Modem protocol.

If using HyperTerminal, use the Transfer > Send File... Browse... dialogue and identify the file by name and location. Select YModem, then click Send.

- 6. Several messages are displayed that report system progress for the upgrade procedure, including the following:
  - Erasing Flash
  - Erase Complete
  - Programming Flash
  - Programming Complete
  - Comparing Flash to SDRAM
  - Verify Done
  - Please set Baud Rate to 9600 and Reboot Unit Now
- 7. Reboot the Total Access 1200 Series DSLAM when the download is completed.
- 8. Repeat steps 1 through 7 for each Total Access 1200 Series DSLAM.
- 9. Connect the Total Access 1200F expansion cables at the DSLAM end.
- 10. Provision, test, and turn up the equipment. Refer to "Section 4, Provisioning Defaults" and "Section 5, User Interface" of the *Total Access 1200F Installation and Maintenance Practice* (P/N 61179660L1-5) for detailed instructions on provisioning the equipment.

#### NOTE

Access to the Total Access 1200 Series units is now available through the Total Access 1200F craft access of Inband Management access ports.

# **QUICK TURN-UP STEPS**

Perform the following steps to complete a basic T1 turn-up of the Total Access 1248 system:

1. Connect VT100 terminal or personal computer emulating a VT100 terminal to the Total Access 1248 craft port.

For more information, refer to "Craft Interface" on page 5-1.

2. Press CTRL+R until the Login screen (see Figure 3-12) displays.

| Total     | Access 1248 |
|-----------|-------------|
| Login:    | ADMIN       |
| Password: | ******      |
|           |             |
|           |             |
|           |             |
|           |             |
|           |             |
|           |             |
|           |             |

Figure 3-12. Login Screen

- 3. Enter the default username, "ADMIN" (or the configured username with System Administrator privileges), and press ENTER.
- 4. Enter the default password, "PASSWORD" (or the configured password), and press ENTER.

### NOTE

The username and password fields are case sensitive. The default values are all uppercase. For more information, refer to "Password Control Menu" on page 5-49.

The Total Access 1248 Main menu displays (see Figure 3-13).

```
TID: HSVL00001
                                       Total Access 1248
                                                                 MM/DD/YY HH:MM
Unacknowledged Alarms: None
                             Total Access 1248
                              1. Configuration
                              2. ATM Circuit Management
                              3. System Management
                              4. Network Port
                              5. DSL Menus
                              6. System Alarms
                              7. System Event Log
                              8. Contact Information
                              9. Enter TL1 mode
                             10. Logoff
                             Selection :
                             '?' - System Help Screen
```

Figure 3-13. Total Access 1248 Main Menu

- 5. Provision the appropriate network termination.
- 6. From the Total Access 1248 Main menu, select Network Port, and press  $\ensuremath{\mathsf{ENTER}}$  .

The Network Port menu (see Figure 3-14) displays.

| TTD: HSVI 00001             | Total Access 1248       | нн • мм |
|-----------------------------|-------------------------|---------|
| Unacknowledged Alarms: None |                         |         |
| onacknowredged Ararms. None |                         |         |
|                             |                         |         |
|                             |                         |         |
|                             |                         |         |
|                             | <u>Network Port</u>     |         |
|                             |                         |         |
|                             | 1. т1                   |         |
|                             | 2. IMA                  |         |
|                             | 3. Select T1/E1 Mode    |         |
|                             |                         |         |
|                             | Selection :             |         |
|                             |                         |         |
|                             |                         |         |
|                             |                         |         |
|                             |                         |         |
|                             |                         |         |
|                             |                         |         |
|                             |                         |         |
|                             |                         |         |
|                             |                         |         |
|                             |                         |         |
|                             |                         |         |
|                             |                         |         |
|                             | ·? - System Heip Screen |         |
|                             |                         |         |

Figure 3-14. Network Port Menu

7. From the Network Port menu, select T1, and press ENTER.

8. The T1 Main Menu (see Figure 3-15) displays.

```
TID: HSVL00001
Unacknowledged Alarms: None
TI Main Menu
1. T1 Provisioning
2. T1 Status
3. T1 Performance
4. Test
5. Restore T1 Factory Defaults
Selection :
'?' - System Help Screen
```

Figure 3-15. T1 Main Menu

9. From the T1 Main Menu, select T1 Provisioning, and press ENTER.

The T1 Provisioning menu (see Figure 3-16) displays.

| TID: HSVL00001              | Total Access 1248              | MM/DD/YY HH:MM |
|-----------------------------|--------------------------------|----------------|
| Unacknowledged Alarms: None |                                |                |
|                             |                                |                |
|                             |                                |                |
|                             | <u>T1 Provisioning for # 1</u> |                |
|                             | 1. Туре                        | DSX            |
|                             | 2. Framing                     | ESF            |
|                             | 3. Line Code                   | B8ZS           |
|                             | 4. Line Build Out              | 0 - 133 ft     |
|                             | 'N' - Next T1 Port 'P' - Prev  | ious T1 Port   |
|                             | Selection :                    |                |
|                             |                                |                |
|                             |                                |                |
|                             |                                |                |
|                             |                                |                |
|                             |                                |                |
|                             |                                |                |
|                             | '?' - System Help Screen       |                |

Figure 3-16. T1 Provisioning Screen

- 10. From the T1 Provisioning menu, configure the Type, Framing, Line Code, and Line Build Out setting to match the settings of the T1s provided. Press N to access the next T1 to configure and continue this process until all the T1s are properly configured.
- 11. From the T1 Provisioning menu, press Esc to return to the T1 Main Menu.
- 12. From the T1 Main Menu, select T1 Status, and press ENTER.
- 13. From the T1 Status menu, confirm that the T1s do not have active alarms.

#### NOTE

If the T1s have active alarms, this is an indication of a network feed issue.

- 14. From the T1 Status menu, press Esc until the Network Port menu displays.
- 15. From the Network Port menu, select IMA and press ENTER.
- 16. From the IMA Main Menu, select Provisioning, and press ENTER.
- 17. From the IMA Provisioning menu, select IMA Facility, and press ENTER.
- 18. From the IMA Facility Provisioning for # 1 menu, select Facility Operation Mode, and press ENTER.
- 19. From the Operation Mode for Facility for # 1 menu, provision the facilities as appropriate. For more information, refer to "Operation Mode for Facility Menu" on page 5-116.

The default settings assign the 8 facilities to the IMA Group.

- 20. From the Operation Mode for Facility for # 1 menu, press Esc until the IMA Provisioning menu displays.
- 21. From the IMA Provisioning menu, select IMA Group, and press ENTER.
- 22. From the IMA Group Provisioning menu, select Group Operation Mode, and press ENTER.
- 23. From the Group Operation Mode menu, select In Service, and press ENTER.
- 24. Press Esc until the Main menu displays.
- 25. From the Main menu, select System Management, and press ENTER
- 26. From the System Management menu, select IP Address, and press ENTER.
- 27. From the Mode Selection and Current IP Settings menu, verify that the Mode is set to Static.
- 28. From the Mode Selection and Current IP Settings menu, select Configure IP, and press ENTER.
- 29. From the Status IP Settings for IP over ATM menu, configure the following fields:
  - IP Address
  - Subnet Mask
  - VPI/VCI
  - Default Gateway

- 30. Add the IP address to the network routers/servers.
- 31. Press Esc until the System Management menu displays.
- 32. From the System Management menu, select Test IP Address, and press ENTER. The Test IP Address menu is displayed (see Figure 3-17).

```
TID: HSVL00001 Total Access 1248
Unacknowledged Alarms: None
<u>Test IP Address</u>
1. IP Address Not configured
2. Ping Timeout 1 secs 4. Start Ping
3. Number of Pings 4 pings 5. Start Traceroute
Selection :
'?' - System Help Screen
```

Figure 3-17. Test IP Address Menu

33. From the Test IP Address menu, select IP Address, and press ENTER.

The IP Address field is highlighted.

- 34. Enter the IP address of the default gateway to Ping in decimal dot format, and press ENTER.
- 35. From the IP Address menu, select Start Ping, and press ENTER to initiate the Ping.
- 36. Confirm that the Traffic Descriptor default values match the local practices and modify accordingly.
- 37. Add the Service Profiles to the Total Access 1248 for the approved service.
- 38. Pre-provision the system using the information provided in the appropriate work order.
- 39. Place the DSL ports In Service, as needed.

This page is intentionally blank.

# Section 4 Provisioning Defaults

# **INTRODUCTION**

The Total Access 1248 system default provisioning options are shown in Table 4-1. For detailed information on the Total Access 1248 menus, refer to "Section 5, User Interface".

| Provisioning Option                      | Available Options                                                                              | Default Setting |  |  |  |
|------------------------------------------|------------------------------------------------------------------------------------------------|-----------------|--|--|--|
| ATM Circuit Options                      |                                                                                                |                 |  |  |  |
| PVCs                                     | User definable (Each ADSL connection None<br>must have at least one PVC/PVP for<br>data flow.) |                 |  |  |  |
| Traffic Descriptors<br>(Service options) | UBR; CBR; VBR-rt; VBR-nrt                                                                      | UBR             |  |  |  |
| System Management                        |                                                                                                |                 |  |  |  |
| Password Control                         |                                                                                                |                 |  |  |  |
| Set Login Name                           | User defined                                                                                   | Not configured  |  |  |  |
| Access Level                             | Read Only; Technician; System<br>Administrator                                                 | Not configured  |  |  |  |
| Control Level                            | Read Only; Read/Write                                                                          | Not configured  |  |  |  |
| Allow SNMP Security<br>Management        | Enabled; Disabled                                                                              | Disabled        |  |  |  |
| Set Menus Idle Logout<br>Time            | 1–60 minutes                                                                                   | 10 minutes      |  |  |  |
| TL1 Menus Idle Logout<br>Time            | 1–120 minutes                                                                                  | 30 minutes      |  |  |  |
| TL1 Inband Idle Logout<br>Time           | 1–120 minutes                                                                                  | 120 minutes     |  |  |  |

### **Table 4-1. Default Provisioning Options**

| Provisioning Option     | Available Options                                    | Default Setting             |
|-------------------------|------------------------------------------------------|-----------------------------|
| IP Address              |                                                      |                             |
| IP Feed                 | RFC1483 Routed; IP over Ethernet;<br>RFC1483 Bridged | RFC1483 Routed              |
| IP Mode                 | Dynamic; Static                                      | Dynamic                     |
| IP Address              | 0-255.0-255.0-255.0-255                              | 0.0.0.0                     |
| Subnet Mask             | 0-255.0-255.0-255.0-255                              | 0.0.0.0                     |
| Default Gateway         | 0-255.0-255.0-255.0-255                              | Not configured              |
| TFTP IP Address         | 0-255.0-255.0-255.0-255                              | Not configured              |
| TL1 Port Number         | 1023 or greater                                      | 13001                       |
| TL1 IP Transport Type   | TCP; UDP                                             | TCP                         |
| Test IP Address         |                                                      |                             |
| Test IP Address         | 0-255.0-255.0-255.0-255                              | Not configured              |
| Ping Timeout            | 1–10 seconds                                         | 1 second                    |
| Number of Pings         | 1–8 pings                                            | 4 pings                     |
| Baud Rate               |                                                      |                             |
| Baud Rate               | 9600; 19200; 38400                                   | 9600                        |
| SNMP Contact Informatio | n                                                    |                             |
| Contact                 | 55-character string                                  | ADTRAN, Inc. (256) 963-8000 |
| Name                    | 55-character string                                  | Not configured              |
| Location                | 55-character string                                  | Customer specified          |
| SNMP Community Names    |                                                      |                             |
| Name                    | 32-character string                                  | Not Configured *            |
| IP Address              | 0-255.0-255.0-255.0-255                              | 0.0.0.0                     |
| Privileges              | Read/Write; Read                                     |                             |
| SNMP Trap Hosts         |                                                      |                             |
| Trap Port               | 1–65535                                              | 162                         |
| IP Address              | 0-255.0-255.0-255.0-255                              | Not configured              |
| Version                 | SNMPv1; SNMPv2                                       | Not Configured              |
| SNMP Traps Enabled      |                                                      |                             |
| SNMP Traps Enabled      | Yes; No                                              | Yes                         |

| Table 4-1. | Default | Provisioning | Options | (Continued) |
|------------|---------|--------------|---------|-------------|
|------------|---------|--------------|---------|-------------|

| Provisioning Option          | Available Options                                                     | Default Setting            |
|------------------------------|-----------------------------------------------------------------------|----------------------------|
| External Alarms              |                                                                       |                            |
| Alarm Name                   | 25-character string                                                   | External Alarm Input #     |
| Alarm Severity               | Critical; Major; Minor; Load shedding                                 | Minor                      |
| Fan Alarm Delay              | 0–15 minutes                                                          | 10 Minutes                 |
| Network Port                 |                                                                       |                            |
| E1 Provisioning              |                                                                       |                            |
| E1 Framing                   | FAS; FAS+CRC                                                          | FAS+CRC                    |
| E1 Line Code                 | HDB3; AMI                                                             | HDB3                       |
| T1 Provisioning              |                                                                       |                            |
| Т1 Туре                      | DSX; T1                                                               | DSX                        |
| T1 Framing                   | ESF; SF                                                               | ESF                        |
| T1 Line Code                 | B8ZS; AMI                                                             | B8ZS                       |
| T1 Line Build Out            | DSX Type: 0-133 ft; 133-266 ft;<br>266-399 ft; 399-533 ft; 533-655 ft | 0–133 ft                   |
|                              | T1 Type: 0 dB; -7.5 dB; -15 dB;-22.5<br>dB                            | 0 dB                       |
| IMA Provisioning             |                                                                       |                            |
| Facility Operation Mode      | IMA_Group; Unassigned; Pass-through                                   | IMA_Group                  |
| Group Operation Mode         | In Service; Out of Service-Maintenance;<br>Out of Service-Unassigned  | Out of Service-Maintenance |
| IMA Transmit ID              | 0-255                                                                 | 101                        |
| IMA Transmit Frame<br>Length | 32; 64; 128; 256                                                      | 128                        |
| Minimum TX Active Links      | 1-4                                                                   | 1                          |
| Minimum RX Active Links      | 1-4                                                                   | 1                          |
| Maximum Link Diff Delay      | 0-100                                                                 | 100                        |
| Scrambler                    | Enable; Disable                                                       | Disabled                   |
| DSL Menus                    |                                                                       |                            |
| ADSL Provisioning            |                                                                       |                            |
| Card Service State           | In Service; Out of Service-Maintenance;<br>Out of Service-Unassigned  | In Service                 |
| Line Service State           | In Service; Out of Service-Maintenance;<br>Out of Service-Unassigned  | Out of Service-Maintenance |

| Table 4-1. | Default | <b>Provisioning</b> | <b>Options</b> | (Continued) |
|------------|---------|---------------------|----------------|-------------|
|------------|---------|---------------------|----------------|-------------|

| Provisioning Option | Available Options                                                                           | Default Setting |
|---------------------|---------------------------------------------------------------------------------------------|-----------------|
| Service Mode        | Multimode; T1.413; G.dmt; G.lite;<br>ADSL2; ADSL2.lite; ADSL2+; READSL;<br>Legacy Multimode | Multimode       |
| Cabinet Mode        | Disabled; Enabled                                                                           | Disabled        |
| Hamband Mask        | Disabled; Enabled                                                                           | Disabled        |
| Link Down Alarm     | Disabled; Enabled                                                                           | Disabled        |
| Rate Mode           | Fixed; Rate Adaptive                                                                        | Rate adaptive   |
| Line Type           | Interleave; Fast                                                                            | Fast            |

### Table 4-1. Default Provisioning Options (Continued)

\* SNMP Community Names are case-sensitive. The Total Access 1248 system provides two SNMP Community Name accounts with the following defaults:

- Name: private
- IP Address: 0.0.0.0
- Privileges: Read/Write
- Name: public
- IP Address: 0.0.0.0
- Privileges: Read

# Section 5 User Interface

# INTRODUCTION

This section provides detailed information on the following:

- "System Management" on page 5-1
- "Logging on to the Total Access 1248" on page 5-3
- "Menu Structure" on page 5-4
- "Menu Navigation" on page 5-5
- "Menu Tree" on page 5-9
- "Menu Descriptions" on page 5-15

# SYSTEM MANAGEMENT

Total Access 1248 system management and provisioning is facilitated by a series of intuitive menus that are accessible on a computer screen. The Total Access 1248 provides two methods for management access:

- "Craft Interface" on page 5-1
- "Inband Management Interface" on page 5-2

# **Craft Interface**

Connection to the Total Access 1248 system menus can be made through the DB-9 connector, labeled **CRAFT**, on the front of the Total Access 1248 system. A DB-9 straight cable is required. The craft port is located behind the front panel cover (see Figure 5-1) of the Total Access 1248.

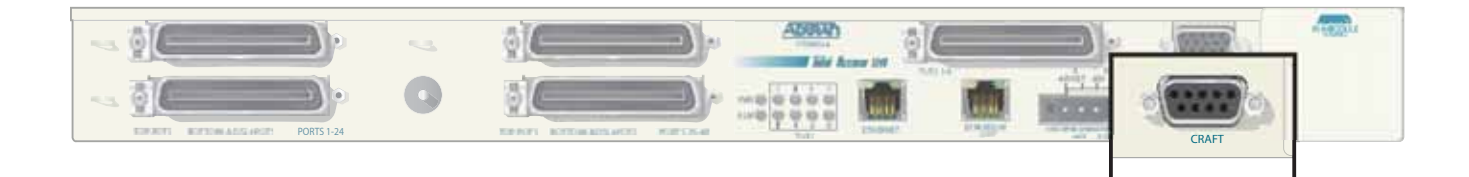

Figure 5-1. Craft Port Location

Most personal computers or laptops can run communications software that emulates a VT100 terminal. Windows programs such as Terminal or HyperTerminal are two such examples in the Windows format, but there are many other adequate, commercially available software packages, virtually all of which allow the PC or laptop to emulate a VT100 terminal. Certain configuration items must be set on a PC or laptop to act as a VT100 terminal for the Total Access 1248.

- 1. Set the parameters of the communications software to the following settings:
  - 9600 baud rate
  - 8 data bits
  - No parity
  - 1 stop bit
  - No flow control
- 2. Set the PC for direct connect on the appropriate communications port (as opposed to dial up connection).
- 3. Plug the male end of the data cable into the Total Access 1248. Make connection to the PC or laptop as appropriate for the equipment.

# **Inband Management Interface**

To access the Total Access 1248 through the inband management method, use an appropriate Telnet client to access the management interface of the Total Access 1248 at the configured IP address. For more information, refer to "System Management Menu" on page 5-47.

### NOTE

A craft port session takes priority over a Telnet session. An active craft port session must be terminated before a Telnet session can be successfully started. When a craft port session is initiated, any active Telnet session is automatically disconnected.

# **LOGGING ON TO THE TOTAL ACCESS 1248**

To logon to the Total Access 1248 system, perform the following steps:

- 1. Establish the physical connection to the Total Access 1248.
- 2. If a craft port session is being used, proceed to step 3. If using a Telnet session proceed to step 4.
- 3. Press CTRL+R until the Login prompt appears.

The Login screen displays (see Figure 5-2).

| <u>Total Access 1248</u> |
|--------------------------|
| Login: ADMIN             |
| Password: *******        |
|                          |
|                          |
|                          |
|                          |
|                          |
|                          |
|                          |

Figure 5-2. Login Screen

#### NOTE

The Total Access 1248 system requires the username and associated password.

- 4. Enter the default username, "ADMIN" (or the configured username with System Administrator privileges), and press ENTER.
- 5. Enter the default password, "PASSWORD" (or the configured password), and press ENTER.

#### NOTE

The username and password fields are case sensitive. The default values are all uppercase. For more information, refer to "Password Control Menu" on page 5-49.

# **MENU STRUCTURE**

The menu structure for the Total Access 1248 is a layered menu tree. Each layer of the menu tree is displayed as a menu or a screen.

# Menu

A menu is a display that provides numbered selections that are used to navigate to related menus, modify provisioning information, or display information screens. A menu can contain the following objects:

- Menu Option: A menu option is indicated by a number, which when selected navigates the display to another menu layer or is used to change the option setting.
- Read-only Field: A read-only field displays information that cannot be changed. The information displayed in a read-only field can be static or can be automatically updated by the Total Access 1248.
- Read-write Field: A read-write field displays information that when selected can be modified.
- Hot Key: A hot key is a key or combination of keys that are assigned to a function (see Table 5-2). Hot keys are indicated by the required key(s) and a brief description (i.e., S Select Port).

# Screen

A screen is a display that usually indicates the end of a menu tree path. A screen can contain the following objects:

- Read-only Field: A read-only field displays information that cannot be changed. The information displayed in a read-only field can be static or can be automatically updated by the Total Access 1248.
- Read-write Field: A read-write field displays information that when selected can be modified.
- Hot Key: A hot key is a key or combination of keys that are assigned to a function (see Table 5-2). Hot keys are indicated by the required key(s) and a brief description (i.e., S Select Port).

# **MENU NAVIGATION**

Basic menu navigation is accomplished by selecting the desired option number and then pressing ENTER. To return to the previous menu, press the Esc (escape) key. To access the System Help screen, press the question mark (?) key, and press ENTER.

# **Hot Keys**

Table 5-1 shows the general keyboard commands, and Table 5-2 shows the menu specific hot keys for the Total Access 1248 system.

| Keyboard Command       | Description                                                                                               |
|------------------------|----------------------------------------------------------------------------------------------------|
| BACKSPACE              | This keyboard command is used to delete the character to the left of<br>the cursor during keyboard input. |
| ENTER (or Return)      | This keyboard command is used to terminate input.                                                         |
| CTRL+R (Control and r) | This keyboard command is used to refresh the display.                                                     |
| Esc (Escape)           | This keyboard command is used to return to the previous menu.                                             |
| Spacebar               | This keyboard command is used to toggle the setting choices for a text field.                             |

### Table 5-1. General Keyboard Commands

| Table | 5-2. | Menu | Specific | Hot | Kevs |
|-------|------|------|----------|-----|------|
|       |      |      | 0000000  |     |      |

| Hot Key            | Description                                                                                                    |  |  |
|--------------------|----------------------------------------------------------------------------------------------------|--|--|
| PVC/PVP Management |                                                                                                    |  |  |
| С                  | This hot key displays the "Create a New PVC/PVP Screen" on page 5-21.                                           |  |  |
| D                  | This hot key displays the "Delete an Existing PVC/PVP Screen" on page 5-23.                                     |  |  |
| М                  | This hot key displays the "Modify an Existing PVC/PVP Screen" on page 5-24.                                     |  |  |
| Ν                  | This hot key is used to display the next PVC/PVP page.                                                          |  |  |
| 0                  | This hot key displays the "Current ATM OAM Statistics Menu" on page 5-26.                                       |  |  |
| Р                  | This hot key is used to display the previous PVC/PVP page.                                                      |  |  |
| Q                  | This hot key displays the "ATM Quick Provisioning Menu" on page 5-33.                                           |  |  |
| V                  | This hot key displays the "Current ATM PVC Performance Menu" on page 5-31.                                      |  |  |
| ATM Performan      | ce Monitoring Status                                                                                            |  |  |
| В                  | This hot key is used to display performance monitoring statistics for the last 2 hours, in 15 minute intervals. |  |  |
| С                  | This hot key is used to clear the performance monitoring statistics.                                            |  |  |
| F                  | This hot key is used to display performance monitoring statistics for the next 2 hours, in 15 minute intervals. |  |  |

| Hot Key         | Description                                                                                                    |
|-----------------|----------------------------------------------------------------------------------------------------|
| Р               | This hot key is used to display the previous port.                                                                                                    |
| Ν               | This hot key is used to display the next port.                                                                                                    |
| S               | This hot key is used to select a specific port.                                                                                                    |
| Auto Upgrade C  | onfiguration (AUC) Status                                                                                                    |
| С               | This hot key clears all the status information from the menu and updates the<br>Status Information Cleared: field with the date and time that the action occurred.<br>This hot key is available in all AUC modes. |
| R               | This hot key initiates a retrieve of the configuration file from the file server. This hot key is available in the Auto and Manual AUC modes.                                                                     |
| S               | This hot key starts the upgrade process. This hot key is available in the Manual AUC mode.                                                                                                    |
| T1 Performance  | Monitoring Status                                                                                                    |
| В               | This hot key is used to display performance monitoring statistics for the last 2 hours, in 15 minute intervals.                                                                                                   |
| С               | This hot key is used to clear the performance monitoring statistics.                                                                                                    |
| F               | This hot key is used to display performance monitoring statistics for the next 2 hours, in 15 minute intervals.                                                                                                   |
| Ν               | This hot key is used to display the next port.                                                                                                    |
| Р               | This hot key is used to display the previous port.                                                                                                    |
| S               | This hot key is used to select a specific port.                                                                                                    |
| E1 Performance  | Monitoring Status                                                                                                    |
| В               | This hot key is used to display performance monitoring statistics for the last 2 hours, in 15 minute intervals.                                                                                                   |
| С               | This hot key is used to clear the performance monitoring statistics.                                                                                                    |
| F               | This hot key is used to display performance monitoring statistics for the next 2 hours, in 15 minute intervals.                                                                                                   |
| Ν               | This hot key is used to display the next port.                                                                                                    |
| Р               | This hot key is used to display the previous port.                                                                                                    |
| S               | This hot key is used to select a specific port.                                                                                                    |
| IMA Group Perfe | ormance Monitoring Status                                                                                                    |
| В               | This hot key is used to display performance monitoring statistics for the last 2 hours, in 15 minute intervals.                                                                                                   |
| С               | This hot key is used to clear the performance monitoring statistics.                                                                                                    |
| F               | This hot key is used to display performance monitoring statistics for the next 2 hours in 15 minute intervals                                                                                                    |

### Table 5-2. Menu Specific Hot Keys (Continued)

| Hot Key         | Description                                                                                                    |
|-----------------|----------------------------------------------------------------------------------------------------|
| IMA Performance | Monitoring Status (Facilities)                                                                                  |
| В               | This hot key is used to display performance monitoring statistics for the last 2 hours, in 15 minute intervals. |
| С               | This hot key is used to clear the performance monitoring statistics.                                            |
| F               | This hot key is used to display performance monitoring statistics for the next 2 hours, in 15 minute intervals. |
| Ν               | This hot key is used to display the next port.                                                                  |
| Р               | This hot key is used to display the previous port.                                                              |
| S               | This hot key is used to select a specific port.                                                                 |
| Т               | This hot key is used to toggle between the Near End and Far End performance monitoring data.                    |
| ADSL Profile *  |                                                                                                    |
| С               | This hot key is used to create a new profile.                                                                   |
| D               | This hot key is used to delete a specified profile.                                                             |
| E               | This hot key is used to modify a specified profile.                                                             |
| Ν               | This hot key is used to display the next profile screen.                                                        |
| Р               | This hot key is used to display the previous profile screen.                                                    |
| S               | This hot key is used to display a specific page.                                                                |
| V               | This hot key is used to display a specified profile.                                                            |
| Performance Me  | onitoring                                                                                                    |
| В               | This hot key is used to display performance monitoring statistics for the last 2 hours, in 15 minute intervals. |
| С               | This hot key is used to clear the performance monitoring statistics.                                            |
| F               | This hot key is used to display performance monitoring statistics for the next 2 hours, in 15 minute intervals. |
| Ν               | This hot key is used to display the previous port.                                                              |
| Р               | This hot key is used to display the next port.                                                                  |
| S               | This hot key is used to select a specific port.                                                                 |
| т               | This hot key is used to view upstream/downstream Performance Monitoring data.                                   |
| ADSL Retrain C  | riteria                                                                                                    |
| С               | This hot key resets all retrain counts to zero.                                                                 |
| N               | This hot key is used to display the next port.                                                                  |
| Р               | This hot key is used to display the previous port.                                                              |

# Table 5-2. Menu Specific Hot Keys (Continued)

| Hot Key        | Description                                                                                                    |
|----------------|----------------------------------------------------------------------------------------------------|
| S              | This hot key is used to select a specific port.                                                                 |
| Performance Mo | onitoring Status                                                                                                |
| В              | This hot key is used to display performance monitoring statistics for the last 2 hours, in 15 minute intervals. |
| С              | This hot key is used to clear the performance monitoring statistics.                                            |
| F              | This hot key is used to display performance monitoring statistics for the next 2 hours, in 15 minute intervals. |
| Ν              | This hot key is used to display the previous port.                                                              |
| Р              | This hot key is used to display the next port.                                                                  |
| S              | This hot key is used to select a specific port.                                                                 |
| Т              | This hot key is used to view upstream/downstream Performance Monitoring data.                                   |
| System Alarm 1 | Log                                                                                                    |
| A              | This hot key is used to acknowledge all alarms.                                                                 |
| С              | This hot key is used to clear all acknowledged alarms.                                                          |
| F              | This hot key is used to display the first page of alarms.                                                       |
| L              | This hot key is used to display the last page of alarms.                                                        |
| Ν              | This hot key is used to display the next page of alarms.                                                        |
| Р              | This hot key is used to display the previous page of alarms.                                                    |
| R              | This hot key is used to reset all alarms.                                                                       |
| Т              | This hot key is used to display alarms in time ascending or descending order.                                   |
| System Event I | Log                                                                                                    |
| А              | This hot key is used to display all events.                                                                     |
| D              | This hot key is used to display date/time events.                                                               |
| F              | This hot key is used to display the first page of events.                                                       |
| G              | This hot key is used to display login events.                                                                   |
| L              | This hot key is used to display the last page of events.                                                        |
| Ν              | This hot key is used to display the next page of events.                                                        |
| 0              | This hot key is used to display account events.                                                                 |
| Р              | This hot key is used to display the previous page of events.                                                    |
| S              | This hot key is used to display software update events.                                                         |

# Table 5-2. Menu Specific Hot Keys (Continued)

| Hot Key | Description                                                                                                    |
|---------|----------------------------------------------------------------------------------------------------|
| Т       | This hot key is used to display events in time ascending/descending order.                                                                         |
| V       | This hot key is used to toggle between displaying the connection method and associated user name for each event, or the IP address for each event. |
| Y       | This hot key is used to display security events.                                                                                                   |

#### Table 5-2. Menu Specific Hot Keys (Continued)

\* After creating a profile, provisioning is not updated until the profile changes from Inactive to Active. To unassign ports on a profile, simply change the state to Inactive and change the ports to "0" and this removes them.

### **MENU TREE**

There are a number of menu screens designed to aid in the maintenance and troubleshooting of the Total Access 1248 system. A menu tree is a visual map that can be used to locate configuration information and provisioning options. The menu trees for the Total Access 1248 are listed below and can be found on the indicated pages:

- Total Access 1248 Main Menu Tree, Figure 5-3 on page 5-10
- System Management Menu Tree, Figure 5-4 on page 5-11
- Network Port Menu Tree, Figure 5-5 on page 5-13
- DSL Menu Tree, Figure 5-6 on page 5-14

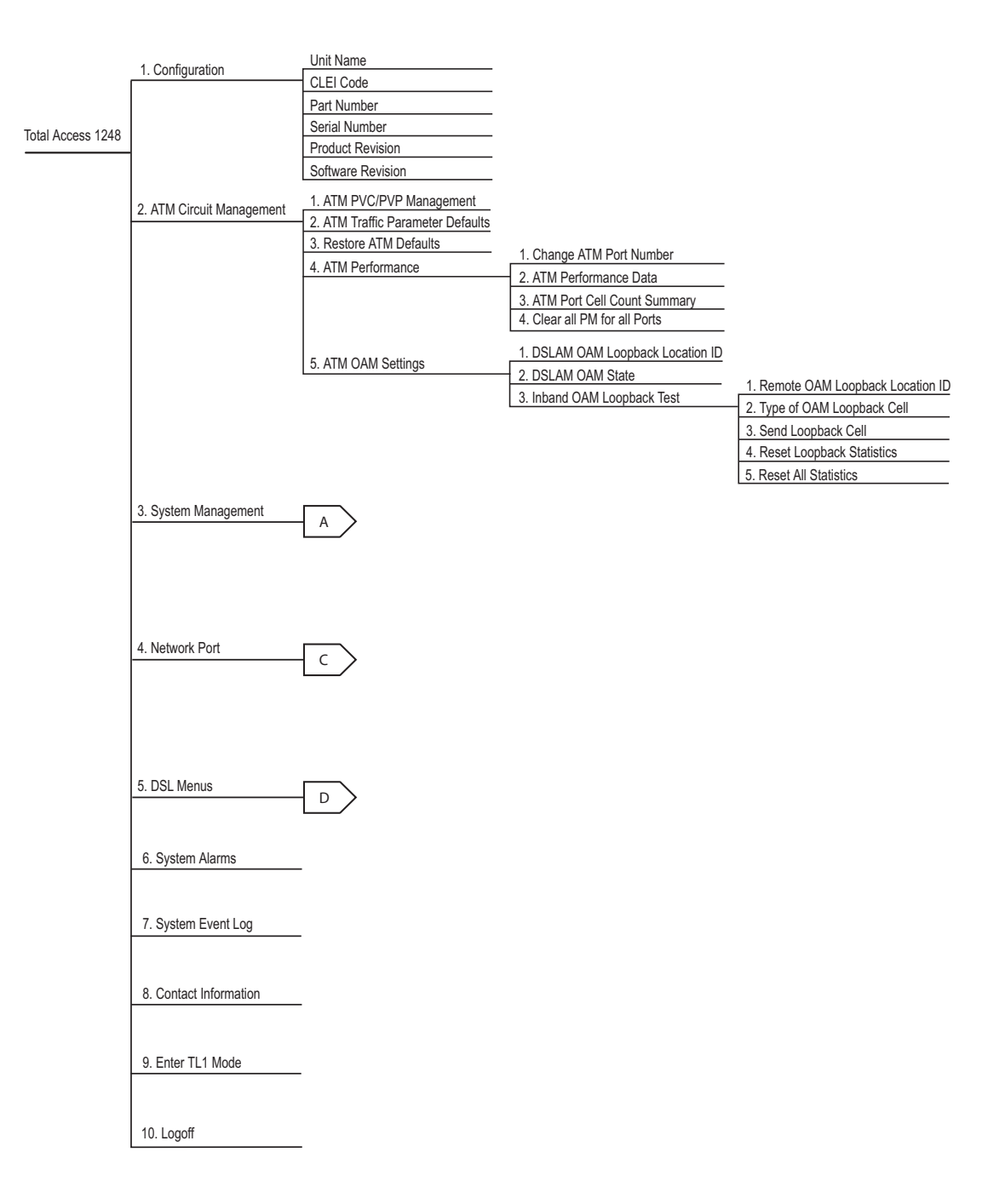

Figure 5-3. Total Access 1248 Main Menu Tree

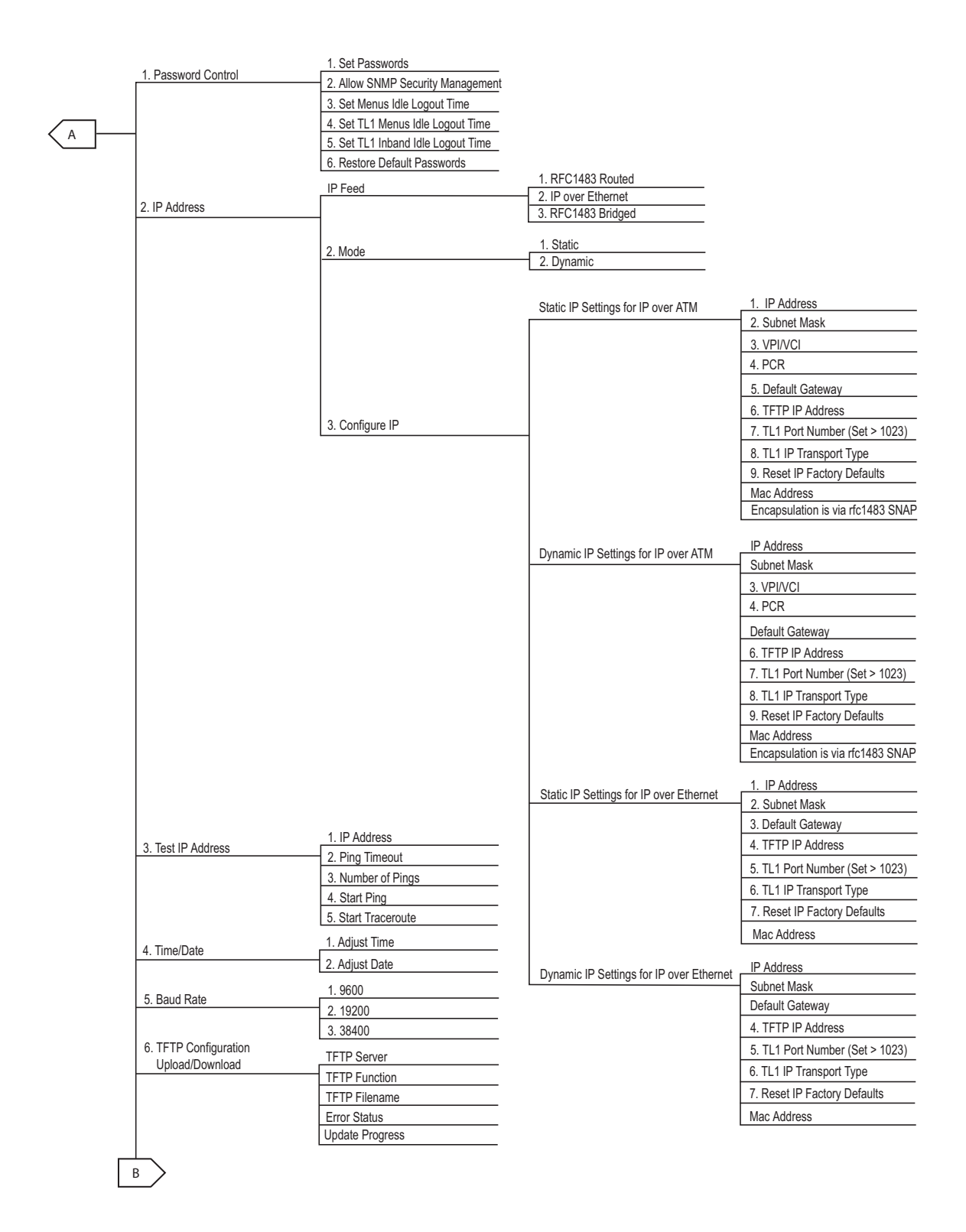

Figure 5-4. System Management Menu Tree

|                                                                                                    | 1. Contact Information                                                                                                    | 2. Name                                                                                                    |                         |
|----------------------------------------------------------------------------------------------------|----------------------------------------------------------------------------------------------------|----------------------------------------------------------------------------------------------------|-------------------------|
| 7. SNMP/TL1                                                                                        |                                                                                                    | 3. Location                                                                                                |                         |
|                                                                                                    | -                                                                                                    | 1 Name                                                                                                    |                         |
|                                                                                                    | 2. Community Names                                                                                                    | 2 IP Address                                                                                               |                         |
|                                                                                                    |                                                                                                    | 3 Privileges                                                                                               |                         |
|                                                                                                    |                                                                                                    | 4 Name                                                                                                    |                         |
|                                                                                                    |                                                                                                    | 5 IP Address                                                                                               |                         |
|                                                                                                    |                                                                                                    | 6. Pivileges                                                                                               |                         |
|                                                                                                    |                                                                                                    | 7 Name                                                                                                    |                         |
|                                                                                                    |                                                                                                    | 8 IP Address                                                                                               |                         |
|                                                                                                    |                                                                                                    | 9. Privileges                                                                                              |                         |
|                                                                                                    |                                                                                                    | 1 IP Address                                                                                               |                         |
|                                                                                                    | 3. Trap Hosts                                                                                                    | 2 Version                                                                                                  |                         |
|                                                                                                    |                                                                                                    | 3. IP Address                                                                                              |                         |
|                                                                                                    | 4. Traps Enabled                                                                                                    | 4. Version                                                                                                 |                         |
|                                                                                                    | 5 TI 1 Torget ID                                                                                                    | 5. IP Address                                                                                              |                         |
|                                                                                                    | J. ILI IdiyeliD                                                                                                    | 6. Version                                                                                                 |                         |
|                                                                                                    |                                                                                                    | 7. Trap Port                                                                                               |                         |
|                                                                                                    |                                                                                                    | 1 Download Network Module Code                                                                             |                         |
|                                                                                                    | 1. Y-Modem                                                                                                    |                                                                                                    |                         |
| 8. Download New Code                                                                               | _                                                                                                    |                                                                                                    |                         |
|                                                                                                    | 2. TFTP                                                                                                    |                                                                                                    |                         |
|                                                                                                    |                                                                                                    | TETP Filename                                                                                              |                         |
|                                                                                                    |                                                                                                    | Error Status                                                                                               |                         |
|                                                                                                    |                                                                                                    | Update Progress                                                                                            |                         |
|                                                                                                    |                                                                                                    |                                                                                                    |                         |
|                                                                                                    | 3 Auto Firmware Upgrade Provisioning                                                                                                    | 1. AUC Config File                                                                                         | 1. Auto                 |
|                                                                                                    | 0. Auto Firmware opgrade Fromstonning                                                                                                    | - 2. AUC Mode                                                                                              |                         |
|                                                                                                    |                                                                                                    |                                                                                                    | 2. Manual               |
|                                                                                                    |                                                                                                    | 3. AUC Refresh Interval                                                                                    | 2. Manual<br>3. Disable |
| 9. Restore Factory Defaults                                                                        | 1. Restore                                                                                                    | 3. AUC Refresh Interval<br>4. AUC Upgrade Retries                                                          | 2. Manual<br>3. Disable |
| 9. Restore Factory Defaults                                                                        | 1. Restore<br>2. Exit                                                                                                    | 3. AUC Refresh Interval<br>4. AUC Upgrade Retries<br>5. AUC TFTP Server<br>6. AUC Race Path                | 2. Manual<br>3. Disable |
| 9. Restore Factory Defaults<br>10. Reset System                                                    | 1. Restore<br>2. Exit<br>1. Reset                                                                                                    | 3. AUC Refresh Interval         4. AUC Upgrade Retries         5. AUC TFTP Server         6. AUC Base Path | 2. Manual<br>3. Disable |
| 9. Restore Factory Defaults<br>10. Reset System                                                    | 1. Restore<br>2. Exit<br>1. Reset<br>2. Exit                                                                                                    | 3. AUC Refresh Interval     4. AUC Upgrade Retries     5. AUC TFTP Server     6. AUC Base Path             | 2. Manual<br>3. Disable |
| 9. Restore Factory Defaults<br>10. Reset System<br>11. Self Test Results                           | 1. Restore<br>2. Exit<br>1. Reset<br>2. Exit<br>1. Run Fan Self Test                                                                                                    | 3. AUC Refresh Interval     4. AUC Upgrade Retries     5. AUC TFTP Server     6. AUC Base Path             | 2. Manual<br>3. Disable |
| 9. Restore Factory Defaults<br>10. Reset System<br>11. Self Test Results                           | 1. Restore     2. Exit     1. Reset     2. Exit     1. Run Fan Self Test     Fan #1 Test     Fan #1 Test     Fan #2 Test                                                                                                    | 3. AUC Refresh Interval         4. AUC Upgrade Retries         5. AUC TFTP Server         6. AUC Base Path | 2. Manual<br>3. Disable |
| 9. Restore Factory Defaults<br>10. Reset System<br>11. Self Test Results                           | 1. Restore     2. Exit     1. Reset     2. Exit     1. Run Fan Self Test     Fan #1 Test     Fan #2 Test     Fan #2 Test     Fan #2 Test                                                                                                    | 3. AUC Refresh Interval         4. AUC Upgrade Retries         5. AUC TFTP Server         6. AUC Base Path | 2. Manual<br>3. Disable |
| 9. Restore Factory Defaults<br>10. Reset System<br>11. Self Test Results                           | 1. Restore         2. Exit         1. Reset         2. Exit         1. Run Fan Self Test         Fan #1 Test         Fan #2 Test         Fan #3 Test         Ean #4 Test                                                                                                    | 3. AUC Refresh Interval         4. AUC Upgrade Retries         5. AUC TFTP Server         6. AUC Base Path | 2. Manual<br>3. Disable |
| 9. Restore Factory Defaults<br>10. Reset System<br>11. Self Test Results                           | 1. Restore         2. Exit         1. Reset         2. Exit         1. Run Fan Self Test         Fan #1 Test         Fan #2 Test         Fan #3 Test         Fan #4 Test         ROM Test                                                                                                    | 3. AUC Refresh Interval         4. AUC Upgrade Retries         5. AUC TFTP Server         6. AUC Base Path | 2. Manual<br>3. Disable |
| 9. Restore Factory Defaults<br>10. Reset System<br>11. Self Test Results                           | 1. Restore     2. Exit     1. Reset     2. Exit     1. Run Fan Self Test     Fan #1 Test     Fan #2 Test     Fan #3 Test     Fan #4 Test     ROM Test     RAM Test                                                                                                    | 3. AUC Refresh Interval         4. AUC Upgrade Retries         5. AUC TFTP Server         6. AUC Base Path | 2. Manual<br>3. Disable |
| 9. Restore Factory Defaults<br>10. Reset System<br>11. Self Test Results                           |                                                                                                    | 3. AUC Refresh Interval         4. AUC Upgrade Retries         5. AUC TFTP Server         6. AUC Base Path | 2. Manual<br>3. Disable |
| 9. Restore Factory Defaults<br>10. Reset System<br>11. Self Test Results                           | 1. Restore         2. Exit         1. Reset         2. Exit         1. Run Fan Self Test         Fan #1 Test         Fan #2 Test         Fan #3 Test         Fan #4 Test         ROM Test         EEPROM Test                                                                                                    | 3. AUC Refresh Interval         4. AUC Upgrade Retries         5. AUC TFTP Server         6. AUC Base Path | 2. Manual<br>3. Disable |
| 9. Restore Factory Defaults     10. Reset System     11. Self Test Results     12. External Alarms | 1. Restore         2. Exit         1. Reset         2. Exit         1. Run Fan Self Test         Fan #1 Test         Fan #2 Test         Fan #3 Test         Fan #4 Test         ROM Test         RAM Test         EEPROM Test         1. Alarm #1         2. Alarm #2                                                                                                    | 3. AUC Refresh Interval         4. AUC Upgrade Retries         5. AUC TFTP Server         6. AUC Base Path | 2. Manual<br>3. Disable |
| 9. Restore Factory Defaults<br>10. Reset System<br>11. Self Test Results<br>12. External Alarms    | 1. Restore         2. Exit         1. Reset         2. Exit         1. Run Fan Self Test         Fan #1 Test         Fan #2 Test         Fan #3 Test         Fan #4 Test         ROM Test         RAM Test         EEPROM Test         1. Alarm #1         2. Alarm #3                                                                                                    | 3. AUC Refresh Interval         4. AUC Upgrade Retries         5. AUC TFTP Server         6. AUC Base Path | 2. Manual<br>3. Disable |
| 9. Restore Factory Defaults 10. Reset System 11. Self Test Results 12. External Alarms             | 1. Restore         2. Exit         1. Reset         2. Exit         1. Run Fan Self Test         Fan #1 Test         Fan #1 Test         Fan #2 Test         Fan #3 Test         Fan #4 Test         ROM Test         RAM Test         EEPROM Test         1. Alarm #1         2. Alarm #3         4. Severity                                                                                                    | 3. AUC Refresh Interval         4. AUC Upgrade Retries         5. AUC TFTP Server         6. AUC Base Path | 2. Manual<br>3. Disable |
| 9. Restore Factory Defaults 10. Reset System 11. Self Test Results 12. External Alarms             | 1. Restore         2. Exit         1. Reset         2. Exit         1. Run Fan Self Test         Fan #1 Test         Fan #1 Test         Fan #2 Test         Fan #3 Test         Fan #4 Test         ROM Test         RAM Test         EEPROM Test         1. Alarm #1         2. Alarm #3         4. Severity         5. Severity                                                                                                    | 3. AUC Refresh Interval         4. AUC Upgrade Retries         5. AUC TFTP Server         6. AUC Base Path | 2. Manual<br>3. Disable |
| 9. Restore Factory Defaults 10. Reset System 11. Self Test Results 12. External Alarms             | 1. Restore         2. Exit         1. Reset         2. Exit         1. Run Fan Self Test         Fan #1 Test         Fan #1 Test         Fan #2 Test         Fan #3 Test         Fan #4 Test         ROM Test         RAM Test         EEPROM Test         1. Alarm #1         2. Alarm #3         4. Severity         5. Severity         6. Severity                                                                                           | 3. AUC Refresh Interval         4. AUC Upgrade Retries         5. AUC TFTP Server         6. AUC Base Path | 2. Manual<br>3. Disable |
| 9. Restore Factory Defaults 10. Reset System 11. Self Test Results 12. External Alarms             | 1. Restore         2. Exit         1. Reset         2. Exit         1. Run Fan Self Test         Fan #1 Test         Fan #2 Test         Fan #3 Test         Fan #4 Test         ROM Test         RAM Test         EEPROM Test         1. Alarm #1         2. Alarm #3         4. Severity         5. Severity         6. Severity                                                                                                    | 3. AUC Refresh Interval         4. AUC Upgrade Retries         5. AUC TFTP Server         6. AUC Base Path | 2. Manual<br>3. Disable |
| 9. Restore Factory Defaults 10. Reset System 11. Self Test Results 12. External Alarms             | 1. Restore         2. Exit         1. Reset         2. Exit         1. Run Fan Self Test         Fan #1 Test         Fan #1 Test         Fan #2 Test         Fan #3 Test         Fan #4 Test         ROM Test         RAM Test         EEPROM Test         1. Alarm #1         2. Alarm #2         3. Alarm #3         4. Severity         5. Severity         6. Severity         7. Fan Alarm Delay         8. Restore External Alarm Defaults | 3. AUC Refresh Interval         4. AUC Upgrade Retries         5. AUC TFTP Server         6. AUC Base Path | 2. Manual<br>3. Disable |
| 9. Restore Factory Defaults     10. Reset System     11. Self Test Results     12. External Alarms | 1. Restore         2. Exit         1. Reset         2. Exit         1. Run Fan Self Test         Fan #1 Test         Fan #1 Test         Fan #2 Test         Fan #3 Test         Fan #4 Test         ROM Test         RAM Test         EEPROM Test         1. Alarm #1         2. Alarm #2         3. Alarm #3         4. Severity         5. Severity         6. Severity         7. Fan Alarm Delay         8. Restore External Alarm Defaults | 3. AUC Refresh Interval         4. AUC Upgrade Retries         5. AUC TFTP Server         6. AUC Base Path | 2. Manual<br>3. Disable |

Figure 5-4. System Management Menu Tree (Continued)

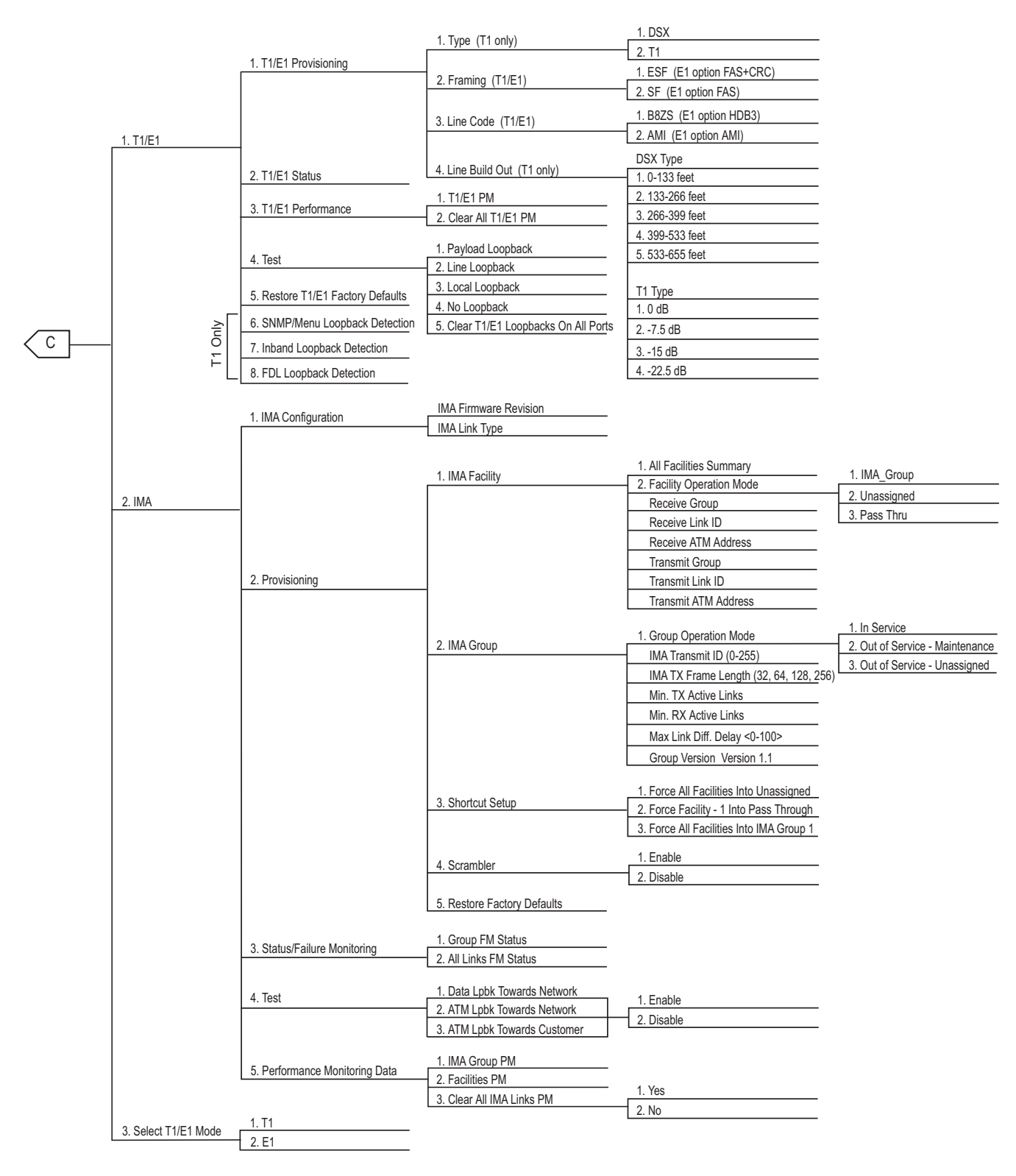

Figure 5-5. Network Port Menu Tree

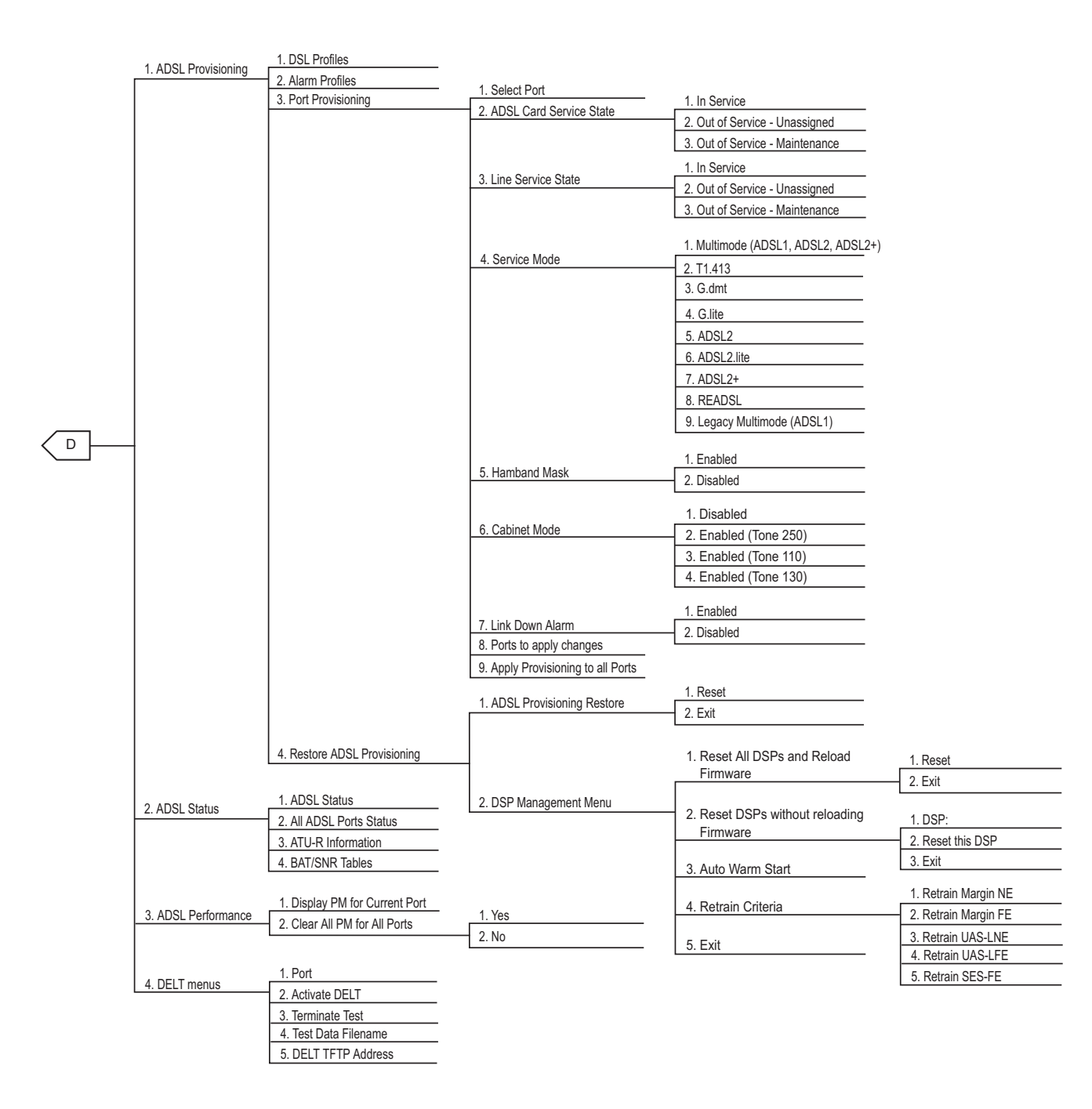

Figure 5-6. DSL Menu Tree

# **MENU DESCRIPTIONS**

#### Main Menu\

The Total Access 1248 Main menu (see Figure 5-7) is the access point to all other operations. The Main menu options have several functions and submenus that identify and provide access to specific operations and parameters.

| TID: TA1248<br>Unacknowledged Alarms: None | Total Access 1248                                                                                                    | MM/DD/YY | HH:MM |
|--------------------------------------------|----------------------------------------------------------------------------------------------------|----------|-------|
| Unacknow reuged Atarms. None               | Total Access 1248  1. Configuration 2. ATM Circuit Management 3. System Management 4. Network Port 5. DSL Menus 6. System Alarms 7. System Event Log 8. Contact Information 9. Enter TL1 mode 10. Logoff Selection : |          |       |
|                                            |                                                                                                    |          |       |

Figure 5-7. Total Access 1248 Main Menu

The Total Access 1248 Main menu options are shown in Table 5-3.

| Option | Description            | Function                                                             |
|--------|------------------------|----------------------------------------------------------------------|
| 1      | Configuration          | This option displays the "Configuration Screen" on page 5-17.        |
| 2      | ATM Circuit Management | This option displays the "ATM Circuit Management Menu" on page 5-18. |
| 3      | System Management      | This option displays the "System Management Menu" on page 5-47.      |
| 4      | Network Port           | This option displays the "Network Port Menu" on page 5-91.           |
| 5      | DSL Menus              | This option displays the "DSL Menus" on page 5-136.                  |
| б      | System Alarms          | This option displays the "System Alarm Log Screen" on page 5-169.    |

### Table 5-3. Total Access 1248 Main Menu Options

| Option | Description         | Function                                                             |
|--------|---------------------|----------------------------------------------------------------------|
| 7      | System Event Log    | This option displays the "System Event Log Screen" on page 5-170.    |
| 8      | Contact Information | This option displays the "Contact Information Screen" on page 5-172. |
| 9      | Enter TL1 Mode      | This option displays the <b>"TL1 Mode Screen"</b> on page 5-173.     |
| 10     | Logoff              | This option is used to end a Total Access 1248 menu session.         |

 Table 5-3. Total Access 1248 Main Menu Options (Continued)

# **Configuration Screen**

#### Main Menu\Configuration\

The Configuration screen (see Figure 5-8) displays information about the system. For instance, the CLEI Code and Part Number can be used to search for related information on the ADTRAN web site or to order additional parts. The software revision may be required when calling the ADTRAN Technical Support.

| TID: TA1248<br>Unacknowledged Ala                                                               | rms: None                                                       | Total Access 1248 MM/DD/YY | HH:MM |
|-------------------------------------------------------------------------------------------------|-----------------------------------------------------------------|----------------------------|-------|
|                                                                                                 |                                                                 | Configuration              |       |
|                                                                                                 | <u>Host</u>                                                     |                            |       |
| Unit Name<br>CLEI Code<br>Part Number<br>Serial Number<br>Product Revision<br>Software Revision | TA1248<br>VAMBD00ARA<br>1179641L4<br>E46D0043<br>H<br>B03.06.01 |                            |       |
|                                                                                                 |                                                                 | '?' - System Help Screen   |       |

Figure 5-8. Configuration Screen

The Configuration screen fields are shown in Table 5-4.

| Field               | Description                                                                                                    |  |
|---------------------|----------------------------------------------------------------------------------------------------|--|
| Unit Name           | This field displays the unit name of the Total Access 1248.                                                                                 |  |
| CLEI Code           | This field displays the Common Language Equipment Identifier (CLEI) code of the Total Access 1248.                                          |  |
| Part Number         | This field displays the part number of the Total Access 1248.                                                                               |  |
| Serial Number       | This field displays the serial number of the Total Access 1248.                                                                             |  |
| Production Revision | This field displays the current product revision of the Total Access 1248.                                                                  |  |
| Software Revision   | This field displays the software revision of the Total Access 1248. This field updates automatically when a software download is completed. |  |

### **Table 5-4. Configuration Screen Fields**

# **ATM Circuit Management Menu**

#### Main Menu\ATM Circuit Management\

The ATM Circuit Management menu (see Figure 5-9) contains the steps used to provision and maintain customer circuits. From this menu, a Permanent Virtual Circuit/Permanent Virtual Path (PVC/PVP) for each ATM circuit can be viewed, created, or modified. PVCs are logical connections between ports that allow data to be sent from the network to a customer location.

| TID: TA1248<br>Unacknowledged Alarms: None | Total Access 1248                                                                                                   | MM/DD/YY | HH:MM |
|--------------------------------------------|----------------------------------------------------------------------------------------------------|----------|-------|
|                                            | ATM Circuit Management<br>1. ATM PVC/PVP Management<br>2. ATM Traffic Parameter Defaults<br>3. Restore ATM defaults |          |       |
|                                            | 4. ATM Performance<br>5. ATM OAM Settings                                                                           |          |       |
|                                            | Selection :                                                                                                    |          |       |
|                                            |                                                                                                    |          |       |
|                                            |                                                                                                    |          |       |
|                                            | '?' - System Help Screen                                                                                            |          |       |

Figure 5-9. ATM Circuit Management Menu

The ATM Circuit Management menu options are shown in Table 5-5.

| Option | Description                       | Function                                                                       |
|--------|-----------------------------------|--------------------------------------------------------------------------------|
| 1      | ATM PVC/PVP Management            | This option displays the "PVC/PVP Management Menu" on page 5-19.               |
| 2      | ATM Traffic Parameter<br>Defaults | This option displays the "ATM Traffic Parameter Defaults Screen" on page 5-35. |
| 3      | Restore ATM defaults              | This option displays the "Restore ATM Factory Defaults Menu" on page 5-36.     |
| 4      | ATM Performance                   | This option displays the "ATM Performance Monitoring Mode Menu" on page 5-38.  |
| 5      | ATM OAM Settings                  | This option displays the "ATM OAM Settings Menu" on page 5-44.                 |

### Table 5-5. ATM Circuit Management Menu Options

#### **PVC/PVP Management Menu**

Main Menu\ATM Circuit Management\PVC/PVP Management\

### NOTE

If expansion mode is enabled (refer to "Expansion Menu" on page 5-90), the Select Shelf menu (see Figure 5-10) displays. A host or client unit must be chosen in order to access the PVC/PVP Management menu.

```
TID: TA1248 Total Access 1248 MM/DD/YY HH:MM
Unacknowledged Alarms: None Select Shelf
1. Host
2. Client 1 (configured)
3. Client 2 (configured)
4. Client 3 (configured)
Selection :
'?' - System Help Screen
```

Figure 5-10. Select Shelf Menu

The PVC/PVP Management menu (see Figure 5-11) is used to create, modify, view, or delete PVCs.

#### NOTE

If there are no current PVCs, the PVC/PVP Management menu only provides the create (c) hot key. In order to show all the available hot key choices on the PVC/PVP Management menu, one PVC has been created in Figure 5-11.

| Page 1 of 1  | PVC/PVP                | <u> Management - Shelf:</u> | Host  | PVCs:  | 1     |       |          |
|--------------|------------------------|-----------------------------|-------|--------|-------|-------|----------|
|              |                        | Endpoin                     | t 1   |        | End   | point | 2        |
|              | Circuit ID             | Port VPI                    | VCI   | <->    | Port  | VPI   | VCI      |
| 1            |                        | Netw 35                     | 1000  |        | 1     | 0     | 35       |
|              |                        |                             |       |        |       |       |          |
|              |                        |                             |       |        |       |       |          |
|              |                        |                             |       |        |       |       |          |
|              |                        |                             |       |        |       |       |          |
|              |                        |                             |       |        |       |       |          |
|              |                        |                             |       |        |       |       |          |
|              |                        |                             |       |        |       |       |          |
|              |                        |                             |       |        |       |       |          |
|              |                        |                             |       |        |       |       |          |
|              |                        |                             |       |        |       |       |          |
|              |                        |                             |       |        |       |       |          |
| Circuit TD:  |                        |                             |       |        |       |       |          |
| Select:      |                        | Endpoint2 -> Endpoin        | +1    |        |       |       |          |
| Service      | PCR(0+1)               |                             | Pkt   | Discar | d     |       |          |
| 1 UBR        | Best Effort            |                             | Ena   | bled   | -     |       |          |
|              |                        |                             |       |        |       |       |          |
| Endpoint 1:  | <u>Port</u> <u>VPI</u> | VCI Endpoint 2:             | Por   | t VP   | I     | VCI   |          |
| -            | 0 35                   | 1000                        | 1     | 0      |       | 35    |          |
| Enter # or a | rrow keys to pi        | ck circuit; space bar       | for c | hoices | or c, | d,m,n | ,o,p,v,q |

Figure 5-11. PVC/PVP Management Menu

The PVC/PVP Management hot keys are defined in Table 5-9.

| Hot Key | Description                        | Function                                                                      |
|---------|------------------------------------|-------------------------------------------------------------------------------|
| С       | Create a new PVC/PVP               | This hot key displays the "Create a New PVC/PVP Screen" on page 5-21.         |
| D       | Delete a PVC/PVP                   | This hot key displays the "Delete an Existing PVC/PVP Screen" on page 5-23.   |
| М       | Modify a PVC/PVP                   | This hot key displays the "Modify an Existing PVC/PVP Screen" on page 5-24.   |
| Ν       | Display next PVC/PVP page          | This hot key is used to display the next PVC/PVP page.                        |
| 0       | Display ATM OAM statistics         | This hot key displays the "Current ATM OAM Statistics<br>Menu" on page 5-26.  |
| Ρ       | Display previous PVC/PVP<br>page   | This hot key is used to display the previous PVC/PVP page.                    |
| Q       | Display quick provisioning<br>menu | This hot key displays the "ATM Quick Provisioning Menu" on page 5-33.         |
| V       | Display ATM PVC performance menu   | This hot key displays the "Current ATM PVC<br>Performance Menu" on page 5-31. |

| Table 5-6. | PVC/PVP | <b>Management Hot Keys</b> |
|------------|---------|----------------------------|
|------------|---------|----------------------------|
### Create a New PVC/PVP Screen

#### Main Menu\ATM Circuit Management\PVC/PVP Management\Create New PVC/PVP\

The Create a New PVC/PVP screen (see Figure 5-12) is used to create the PVC/PVPs for ADSL connections. Each ADSL connection has at least one PVC/PVP per ATM circuit provisioned for data flow. PVC/PVPs map ATM circuits from the network to the ADSL ports.

| <u>Create a New PVC/PVP</u>                                                                                                    |                               |                                   |                                     |                              |                       |                    |         |
|----------------------------------------------------------------------------------------------------|-------------------------------|-----------------------------------|-------------------------------------|------------------------------|-----------------------|--------------------|---------|
|                                                                                                    |                               | Endpoint 1                        | (Net> (                             | <u>Cust)</u> <u>E</u>        | ndpoint 2             | <u> (Net &lt;-</u> | - Cust) |
|                                                                                                    | <u>Port</u><br>Netw           | <u>VPI</u><br>35                  | <u>VCI</u><br>1000                  | <u>Port</u><br>1             | <u>VPI</u><br>0       | <u>VCI</u><br>35   |         |
|                                                                                                    | <u>Service</u><br>UBR         | <u>Pkt Discar</u><br>Enabled      | <u>'d</u>                           | <u>PCR</u><br>Best I         | Effort                |                    |         |
|                                                                                                    | <u>Circuit ID</u><br>N/A      |                                   |                                     |                              |                       |                    |         |
|                                                                                                    | <u>When fini</u><br>Create ne | <u>shed, place</u><br>w circuit a | <u>e cursor her</u><br>and return t | r <u>e to se</u><br>co PVC/P | lect act<br>VP Manage | ion:<br>ement      |         |
| NOTE: No changes will take effect until an action is selected and executed.<br>To Select an action, place the cursor over the Action option and press the<br>Space Bar. To execute the action, press Enter. |                               |                                   |                                     |                              |                       |                    |         |
| Enter a VP                                                                                                    | value b                       | etween 0 ar                       | 4095.                               |                              |                       |                    |         |

Figure 5-12. Create a New PVC/PVP Screen

The Create a New PVC/PVP screen fields are shown in Table 5-7.

| Field           | Description                                                                                                    |
|-----------------|----------------------------------------------------------------------------------------------------|
| Endpoint 1 Port | This field displays the network port.                                                                                     |
| Endpoint 1 VPI  | This field displays the Virtual Path Identifier for the ATM port<br>from the Network. Valid values range from 0 to 4095.  |
| Endpoint 1 VCI  | This field displays the Virtual Channel Identifier for the ATM port from the network. Valid values range from 0 to 65535. |
| Endpoint 2 Port | This field displays the ATM port that is being created. Valid values range from 1 to 48.                                  |
| Endpoint 2 VPI  | This field displays the Virtual Path Identifier for the ATM port.<br>Valid values range from 0 to 4095.                   |
| Endpoint 2 VCI  | This field displays the Virtual Channel Identifier for the ATM.<br>Valid values range from 0 to 65535.                    |

| Field       | Description                                                                                                    |
|-------------|----------------------------------------------------------------------------------------------------|
| Service     | <ul> <li>This field identifies ATM Traffic Class. There are four service options (Traffic Descriptors) available for the Total Access 1248 system:</li> <li>UBR</li> <li>CBR</li> <li>VBR-rt</li> <li>VBR-nrt</li> <li>The options available for each service and their descriptions are shown in Table 5-8.</li> </ul> |
| Circuit ID  | This field displays the identifier given to a specific circuit. This is a user defined value.                                                                                                    |
| Pkt Discard | This field displays the status of packet discard: Enabled or Disabled.                                                                                                    |

# Table 5-7. Create a New PVC/PVP Screen Fields (Continued)

| Service                            | Description                                                                                                    | T1 Settings                   | E1 Settings                   |
|------------------------------------|----------------------------------------------------------------------------------------------------|-------------------------------|-------------------------------|
| UBR                                | Unspecified bit rate                                                                                                    |                               |                               |
| CBR<br>• PCR                       | Constant bit rate<br>• Peak Cell Rate                                                                                       | 0-28976                       | 0-38632                       |
| VBR-rt<br>• PCR<br>• SCR<br>• MBS  | <ul><li>Variable bit rate real time</li><li>Peak Cell Rate</li><li>Sustained Cell Rate</li><li>Maximum Burst Size</li></ul> | 0-28976<br>0-28976<br>0-65535 | 0-38632<br>0-38632<br>0-65535 |
| VBR-nrt<br>• PCR<br>• SCR<br>• MBS | Variable bit rate non-real time<br>• Peak Cell Rate<br>• Sustained Cell Rate<br>• Maximum Burst Size                        | 0-28976<br>0-28976<br>0-65535 | 0-38632<br>0-38632<br>0-65535 |

# Table 5-8. PVC/PVP Service Options

### Delete an Existing PVC/PVP Screen

#### Main Menu\ATM Circuit Management\PVC/PVP Management\Delete Existing PVC/PVP

When the D hot key is selected to delete a PVC/PVP, a confirmation prompt at the bottom of the screen (see Figure 5-13) displays.

| Page 1 of 1  | PVC/PVP                   | Manageme           | nt - Shelf:   | Host        | PVCs:  | 1          |       |     |
|--------------|---------------------------|--------------------|---------------|-------------|--------|------------|-------|-----|
|              |                           |                    | Endpoint      | 1           |        | End        | point | 2   |
|              | Circuit ID                |                    | Port VPI      | VCI         | <->    | Port       | VPI   | VCI |
| 1            |                           |                    | Netw 35       | 1000        |        | 1          | 0     | 35  |
|              |                           |                    |               |             |        |            |       |     |
|              |                           |                    |               |             |        |            |       |     |
|              |                           |                    |               |             |        |            |       |     |
|              |                           |                    |               |             |        |            |       |     |
|              |                           |                    |               |             |        |            |       |     |
|              |                           |                    |               |             |        |            |       |     |
|              |                           |                    |               |             |        |            |       |     |
|              |                           |                    |               |             |        |            |       |     |
|              |                           |                    |               |             |        |            |       |     |
|              |                           |                    |               |             |        |            |       |     |
|              |                           |                    |               |             |        |            |       |     |
| Circuit ID:  |                           |                    |               |             |        |            |       |     |
| Select:      |                           | Endpoint           | 2 -> Endpoint | 1           |        |            |       |     |
| Service      | <u>PCR(0+1)</u>           |                    |               | <u>Pkt</u>  | Discar | <u>^d</u>  |       |     |
| 1 UBR        | Best Effort               |                    |               | Enal        | oled   |            |       |     |
| Fuduciat 1.  |                           | VCT                | Fuduciat 2.   | De          |        | <b>. .</b> | VCT   |     |
| Enapoint 1:  | <u>Port VPI</u>           | <u>VCI</u><br>1000 | Endpoint 2:   | <u>POP1</u> |        | <u>'1</u>  | 25    |     |
| Delete this  | v 33<br>circuit $(v/n)$ ? | 1000               |               | T           | 0      |            | 22    |     |
| berete tills |                           |                    |               |             |        |            |       |     |

Figure 5-13. Delete an Existing PVC/PVP Screen

## Modify an Existing PVC/PVP Screen

Main Menu\ATM Circuit Management\PVC/PVP Management\Modify Existing PVC/PVP\

The Modify an Existing PVC/PVP screen (see Figure 5-14) is used to modify existing PVC/PVPs.

| Modify an Existing PVC/PVP |                            |                                           |                                     |                                      |                                 |                                  |                             |
|----------------------------|----------------------------|-------------------------------------------|-------------------------------------|--------------------------------------|---------------------------------|----------------------------------|-----------------------------|
|                            |                            | Endpoint 1                                | <u>(Net&gt;</u>                     | <u>Cust)</u> En                      | dpoint 2                        | 2 (Net <-                        | <u>- Cust)</u>              |
|                            | <u>Port</u><br>Netw        | <u>VPI</u><br>35                          | <u>VCI</u><br>1000                  | <u>Port</u><br>1                     | <u>VPI</u><br>0                 | <u>VCI</u><br>35                 |                             |
| <u>Ser</u><br>UBR          | <u>vice</u>                | <u>Pkt Discar</u><br>Enabled              | <u>.d</u>                           | <u>PCR</u><br>Best E                 | ffort                           |                                  |                             |
| <u>Cir</u><br>N/A          | <u>cuit II</u>             | D                                         |                                     |                                      |                                 |                                  |                             |
| <u>Whe</u><br>Moc          | en finis<br>lify ext       | <u>shed, place</u><br>isting cire         | <u>e cursor h</u><br>cuit and r     | <u>ere to sel</u><br>eturn to P      | ect act<br>VC/PVP M             | <u>ion:</u><br>Managemen         | t                           |
| NOTE: No ch<br>To Select a | anges v<br>In actio<br>Spa | will take e<br>on, place t<br>ace Bar. To | effect unt<br>the cursor<br>execute | il an acti<br>over the<br>the action | on is so<br>Action o<br>, press | elected a<br>option an<br>Enter. | nd executed.<br>d press the |
| nter a VPI v               | alue be                    | etween 0 ar                               | nd 4095.                            |                                      |                                 |                                  |                             |

Figure 5-14. Modify an Existing PVC/PVP Screen

The Modify an Existing PVC/PVP screen fields are shown in Table 5-9.

| Field           | Description                                                                                                    |
|-----------------|----------------------------------------------------------------------------------------------------|
| Endpoint 1 Port | This field displays the network port.                                                                                     |
| Endpoint 1 VPI  | This field displays the Virtual Path Identifier for the ATM port<br>from the Network. Valid values range from 0 to 4095.  |
| Endpoint 1 VCI  | This field displays the Virtual Channel Identifier for the ATM port from the network. Valid values range from 0 to 65535. |
| Endpoint 2 Port | This field displays the ATM port that is being created. Valid values range from 1 to 48.                                  |
| Endpoint 2 VPI  | This field displays the Virtual Path Identifier for the ATM port.<br>Valid values range from 0 to 4095.                   |
| Endpoint 2 VCI  | This field displays the Virtual Channel Identifier for the ATM.<br>Valid values range from 0 to 65535.                    |

# Table 5-9. Modify an Existing PVC/PVP Screen Fields

| Field       | Description                                                                                                    |
|-------------|----------------------------------------------------------------------------------------------------|
| Service     | <ul> <li>This field identifies ATM Traffic Class. There are four service options (Traffic Descriptors) available for the Total Access 1248 system:</li> <li>UBR</li> <li>CBR</li> <li>VBR-rt</li> <li>VBR-nrt</li> <li>The options available for each service and their descriptions are shown in Table 5-10.</li> </ul> |
| Circuit ID  | This field displays the identifier given to a specific circuit. This is a user defined value.                                                                                                    |
| Pkt Discard | This field displays the status of packet discard: Enabled or Disabled.                                                                                                    |

| Table 5-9. | Modify a | n Existing     | <b>PVC/PVP</b> | Screen Fi | ields ( |           |
|------------|----------|----------------|----------------|-----------|---------|-----------|
|            | mouny a  | III EAIStillig |                |           |         | oonunaca, |

| Service                            | Description                                                                                                    | T1 Settings                   | E1 Settings                   |
|------------------------------------|----------------------------------------------------------------------------------------------------|-------------------------------|-------------------------------|
| UBR                                | Unspecified bit rate                                                                                                    |                               |                               |
| CBR<br>• PCR                       | Constant bit rate<br>• Peak Cell Rate                                                                                       | 0-28976                       | 0-38632                       |
| VBR-rt<br>• PCR<br>• SCR<br>• MBS  | <ul><li>Variable bit rate real time</li><li>Peak Cell Rate</li><li>Sustained Cell Rate</li><li>Maximum Burst Size</li></ul> | 0-28976<br>0-28976<br>0-65535 | 0-38632<br>0-38632<br>0-65535 |
| VBR-nrt<br>• PCR<br>• SCR<br>• MBS | Variable bit rate non-real time<br>• Peak Cell Rate<br>• Sustained Cell Rate<br>• Maximum Burst Size                        | 0-28976<br>0-28976<br>0-65535 | 0-38632<br>0-38632<br>0-65535 |

# Table 5-10. PVC/PVP Service Options

# **Current ATM OAM Statistics Menu**

Main Menu\ATM Circuit Management\PVC/PVP Management\Current ATM OAM Statistics\

The Current ATM Operations and Maintenance (OAM) Statistics menu (see Figure 5-15) displays the network and line side OAM information for each ATM circuit.

OAM is the group of network management functions that provide network fault indication and performance information.

| TID: TA1248                     |            | Total Access 1248           |               | MM/DD/YY | HH:MM |
|---------------------------------|------------|-----------------------------|---------------|----------|-------|
| Unacknowledged Alarms: None     |            |                             |               |          |       |
| onaction reaged Ararmst Hone    |            |                             |               |          |       |
|                                 |            |                             |               |          |       |
|                                 |            |                             |               |          |       |
| Cur                             | rent ATM 0 | <u>AM Statistics</u>        |               |          |       |
|                                 |            |                             |               |          |       |
| Endpoint 1                      |            | Endpoint 2                  | Modem St      | tatus    |       |
| Port VPT VCT                    |            | Port VPT VCT                | Down          |          |       |
|                                 |            | 1 0 25                      | DOWIN         |          |       |
| 0 35 1000                       |            | 1 0 35                      |               |          |       |
|                                 |            |                             |               |          |       |
| <u>Endpoint 1 (Net&gt; Cust</u> | )          | <u>Endpoint 2 (Net &lt;</u> | <u> Cust)</u> |          |       |
| RX OAM Cells :                  | 0          | Rx OAM Cells                | : 0           |          |       |
| ATS State ·                     | FALSE      | ATS State                   | • F4          |          |       |
| BDT State                       |            |                             |               |          |       |
| RDI State .                     | FALSE      | RDI State                   |               | ALSE     |       |
|                                 |            |                             |               |          |       |
|                                 |            |                             |               |          |       |
|                                 | 1. OAM LO  | opback Test Screen          |               |          |       |
|                                 | 2. Clear   | Current PVC OAM St          | ats           |          |       |
|                                 | 3 Clear    | All BVC OAM State           |               |          |       |
|                                 | J. Clear   | ATT FVC DAM Stats           |               |          |       |
|                                 |            |                             |               |          |       |
|                                 | Selection  | :                           |               |          |       |
|                                 |            |                             |               |          |       |
| 'N' - Next PVC                  | 'P' - Pre  | vious PVC 'S' -             | Select F      | PVC      |       |
|                                 |            |                             |               |          |       |
|                                 |            |                             |               |          |       |

Figure 5-15. Current ATM OAM Statistics Menu

The Current ATM OAM Statistics menu options are shown in Table 5-11.

| Table 5-11. | <b>Current ATM</b> | OAM | <b>Statistics</b> | Menu | <b>Options</b> |
|-------------|--------------------|-----|-------------------|------|----------------|
|-------------|--------------------|-----|-------------------|------|----------------|

| Option | Description                 | Function                                                        |
|--------|-----------------------------|-----------------------------------------------------------------|
| 1      | OAM Loopback Test Screen    | This option displays the "OAM Loopback Test Menu" on page 5-28. |
| 2      | Clear Current PVC OAM Stats | This option clears the currently displayed PVC OAM statistics.  |
| 3      | Clear All PVC OAM Stats     | This option clears all PVCs OAM statistics.                     |

The Current ATM OAM Statistics menu fields are shown in Table 5-12.

| Field        | Description                                                                     |
|--------------|---------------------------------------------------------------------------------|
| Endpoint 1   |                                                                                 |
| Rx OAM Cells | This field displays the total number of received OAM cells for Endpoint 1.      |
| AIS State    | This field indicates if the Endpoint is in AIS state (True) or not (False).     |
| RDI State    | This field indicates if the Endpoint is in the RDI state (True) or not (False). |
| Endpoint 2   |                                                                                 |
| Rx OAM Cells | This field displays the total number of received OAM cells for Endpoint 2.      |
| AIS State    | This field indicates if the Endpoint is in AIS state (True) or not (False).     |
| RDI State    | This field indicates if the Endpoint is in the RDI state (True) or not (False). |

# Table 5-12. Current ATM OAM Statistics Menu Fields

#### **OAM Loopback Test Menu**

Main Menu\ATM Circuit Management\PVC/PVP Management\Current ATM OAM Statistics\OAM Loopback Test\

The OAM Loopback Test menu (see Figure 5-16) displays the network and line side information for each ATM circuit.

| TID: TA1248                            | Total Access 1248                           |
|----------------------------------------|---------------------------------------------|
| Unacknowledged Alarms: None            |                                             |
| OAM Loopbac                            | <u>k Test</u>                               |
|                                        |                                             |
| Endpoint 1                             | Endpoint 2 Modem Status                     |
| <u>Port VPI VCI</u>                    | <u>Port VPI VCI</u> Down                    |
| 0 35 1000                              | 1 0 35                                      |
|                                        |                                             |
| <u>Endpoint 1 (Net&gt; Cust)</u>       | <u>Endpoint 2 (Net &lt; Cust)</u>           |
| Tx Loopback Request : 0                | Tx Loopback Request : 0                     |
| Rx Loopback Request : 0                | Rx Loopback Request : 0                     |
| Tx Loopback Response : 0               | Tx Loopback Response : 0                    |
| Rx Loopback Response : O               | Rx Loopback Response : 0                    |
| Loopback Passed : 0                    | Loopback Passed : 0                         |
| Loopback Failed : 0                    | Loopback Failed : 0                         |
|                                        |                                             |
| 1. Endpoint 1 Remote OAM Loopback Loca | tion ID : FFFFFFFFFFFFFFFFFFFFFFFFFFFFFFF   |
| 2. Endpoint 2 Remote OAM Loopback Loca | tion ID : FFFFFFFFFFFFFFFFFFFFFFFFFFFFFFFFF |
| 3. Type of OAM Loopback Cell           | : Segment                                   |
| 4. Send from Endpoint 1 to Network     |                                             |
| 5. Send from Endpoint 2 to Customer    |                                             |
| 6. Reset Loopback Statistics           |                                             |
| Selection                              | :                                           |

Figure 5-16. OAM Loopback Test Menu

The OAM Loopback Test menu options are shown in Table 5-13.

| Option | Description                                   | Function                                                                                                    |
|--------|-----------------------------------------------|----------------------------------------------------------------------------------------------------|
| 1      | Endpoint 1 Remote OAM<br>Loopback Location ID | This option is used to enter the Endpoint 1 remote<br>loopback location ID. The remote loopback location ID is<br>in hexadecimal 16 byte format.  |
| 2      | Endpoint 2 Remote OAM<br>Loopback Location ID | This option is used to enter the Endpoint 2 remote<br>loopback location ID. The remote loopback location ID is<br>in hexadecimal 16 byte format.  |
| 3      | Type of OAM Loopback Cell                     | <ul><li>This option is used to specify the type of OAM Loopback cell. Options include the following:</li><li>Segment</li><li>End-to-End</li></ul> |

#### Table 5-13. OAM Loopback Test Menu Options

| Option | Description                         | Function                                                                    |
|--------|-------------------------------------|-----------------------------------------------------------------------------|
| 4      | Send from Endpoint 1 to<br>Network  | This option is used to initiate a loopback from Endpoint 1 to the network.  |
| 5      | Send from Endpoint 2 to<br>Customer | This option is used to initiate a loopback from Endpoint 2 to the customer. |
| 6      | Reset Loopback Statistics           | This option clears the loopback statistics for this circuit.                |

 Table 5-13. OAM Loopback Test Menu Options (Continued)

The OAM Loopback Test menu fields are shown in Table 5-14.

| Field                   | Description                                                             |
|-------------------------|-------------------------------------------------------------------------|
| Endpoint 1              |                                                                         |
| Port                    | This field displays the physical port.                                  |
| VPI                     | This field displays the VPI for Endpoint 1.                             |
| VCI                     | This field displays the VCI for Endpoint 1.                             |
| Endpoint 2              |                                                                         |
| Port                    | This field displays the physical port.                                  |
| VPI                     | This field displays the VPI for Endpoint 2.                             |
| VCI                     | This field displays the VCI for Endpoint 2.                             |
| Endpoint 1 (Net> Cust)  |                                                                         |
| Tx Loopback Request     | This field displays the total number of transmitted loopback requests.  |
| Rx Loopback Request     | This field displays the total number of received loopback requests.     |
| Tx Loopback Response    | This field displays the total number of transmitted loopback responses. |
| Rx Loopback Response    | This field displays the total number of received loopback responses.    |
| Loopback Passed         | This field displays the total number of loopback request that passed.   |
| Loopback Failed         | This field displays the total number of loopback request that failed.   |
| Endpoint 2 (Net < Cust) |                                                                         |
| Tx Loopback Request     | This field displays the total number of transmitted loopback requests.  |
| Rx Loopback Request     | This field displays the total number of received loopback requests.     |

# Table 5-14. OAM Loopback Test Menu Fields

| Field                | Description                                                             |
|----------------------|-------------------------------------------------------------------------|
| Tx Loopback Response | This field displays the total number of transmitted loopback responses. |
| Rx Loopback Response | This field displays the total number of received loopback responses.    |
| Loopback Passed      | This field displays the total number of loopback request that passed.   |
| Loopback Failed      | This field displays the total number of loopback request that failed.   |
| Modem Status         | This field displays the modem status.                                   |

# Table 5-14. OAM Loopback Test Menu Fields (Continued)

### **Current ATM PVC Performance Menu**

Main Menu\ATM Circuit Management\PVC/PVP Management\Current ATM PVC Performance\

The Current ATM PVC Performance menu (see Figure 5-17) displays the network and port side information for each ATM circuit.

```
TID: TA1248
                                     Total Access 1248
                                                              MM/DD/YY HH:MM
Unacknowledged Alarms: None
                        Current ATM PVC Performance
   Endpoint 1
                                     Endpoint 2
                                                       Modem Status
   Port VPI VCI
                                     Port VPI VCI
                                                      Down
        35 1000
                                     1 0
   0
                                              35
                                     Endpoint 2 (Net <-- Cust)</pre>
   Endpoint 1 (Net --> Cust)
   Tx Cells
                       : 0
                                     Tx Cells
                                                         : 0
   Discarded Queue Full : 0
                                    Discarded Queue Full : 0
   Cells/Sec (Last Sec) : 0
                                    Cells/Sec (Last Sec) : 0
   Cells/Sec (60 Sec Avg): 0
                                    Cells/Sec (60 Sec Avg): 0
                           1. Clear Current PVC PM
                           2. Clear All PVC PM
                           Selection :
          'N' - Next PVC
                           'P' - Previous PVC 'S' - Select PVC
                            '?' - System Help Screen
```

Figure 5-17. Current ATM PVC Performance Menu

The Current ATM PVC Performance menu options are shown in Table 5-15.

#### Table 5-15. Current ATM PVC Performance Menu Options

| Option | Description          | Function                                                                          |
|--------|----------------------|-----------------------------------------------------------------------------------|
| 1      | Clear Current PVC PM | This option clears the currently displayed PVC performance monitoring statistics. |
| 2      | Clear All PVC PM     | This option clears all the PVCs performance monitoring statistics.                |

The Current ATM PVC Performance menu fields are shown in Table 5-16.

| Field                   | Description                                                                                                  |
|-------------------------|----------------------------------------------------------------------------------------------------|
| Endpoint 1 (Net> Cust)  |                                                                                                    |
| Tx Cells                | This field displays the total number of transmit cells for<br>Endpoint 1 for the current performance period. |
| Discarded Queue Full    | This field displays the number of cells discarded for Endpoint 1 because of a full queue.                    |
| Cells/Sec (Last Sec)    | This field displays the number of cells transmitted per second for Endpoint 1.                               |
| Cells/Sec (60 Sec Avg)  | This field displays the average number of cells transmitted every 60 seconds for Endpoint 1.                 |
| Endpoint 2 (Net < Cust) |                                                                                                    |
| Tx Cells                | This field displays the total number of received cells for<br>Endpoint 2 for the current performance period. |
| Discarded Queue Full    | This field displays the number of cells discarded because of a full queue.                                   |
| Cells/Sec (Last Sec)    | This field displays the number of cells received per second for Endpoint 2.                                  |
| Cells/Sec (60 Sec Avg)  | This field displays the average number of cells received every 60 seconds for Endpoint 2.                    |

### Table 5-16. Current ATM Port Performance Menu Fields

### ATM Quick Provisioning Menu

Main Menu\ATM Circuit Management\PVC/PVP Management\ATM Quick Provisioning\

The ATM Quick Provisioning menu (see Figure 5-18) is used to quickly create ATM circuits based on reference circuits.

| TID: TA1248        |                                   |        | Total Acce | ess 124 | 8           |          |                   |
|--------------------|-----------------------------------|--------|------------|---------|-------------|----------|-------------------|
| Unacknowledged Ala | rms: Non                          | e      |            |         |             |          |                   |
|                    | ATM Quick Provisioning            |        |            |         |             |          |                   |
|                    |                                   |        |            |         |             |          |                   |
|                    | End                               | lpoint | <u>1</u>   |         | End         | dpoint 2 | )<br>-            |
|                    | <u>Port</u>                       | VPI    | VCI        |         | <u>Port</u> | VPI      | VCI               |
|                    | Netw                              | 35     | 1000       |         | 1           | 0        | 35                |
|                    | Туре                              | Pkt D  | iscard     |         | PCR         |          |                   |
|                    | UBR                               | Enabl  | ed         |         | Best Effort |          |                   |
|                    | 1. Incr                           | ement  | Endpoint 1 | VPI?    |             | NO       |                   |
|                    | 2. Increment Endpoint 1 VCI? YES  |        |            |         |             |          |                   |
|                    | 3. Increment Endpoint 2 Port? YES |        |            |         |             |          |                   |
|                    | 4. Incr                           | ement  | Endpoint 2 | VPI?    |             | NO       |                   |
|                    | 5. Incr                           | ement  | Endpoint 2 | VCI?    |             | NO       |                   |
|                    | 6. Numb                           | er of  | Circuits t | o Crea  | te:         | 47       |                   |
|                    | 7. Crea                           | te New | ATM Circu  | iits.   |             |          |                   |
|                    |                                   | Sel    | ection :   |         |             |          |                   |
| This screen allows | guick c                           | reatio | n of ATM c | ircuit  | s based     | on the   | reference circuit |
| above. All the     | e highlig                         | hted a | ttributes  | will i  | ncrement    | t by one | e 47 times.       |
|                    |                                   | '?'    | - System   | неlр s  | creen       |          |                   |

Figure 5-18. ATM Quick Provisioning Menu

The ATM Quick Provisioning menu options are described in Table 5-17. Note that options are dependent on each other.

| Option | Description                  | Function                                                              |
|--------|------------------------------|-----------------------------------------------------------------------|
| 1      | Increment Endpoint 1 VPI     | This option increments the Endpoint 1 VPI value by one.               |
| 2      | Increment Endpoint 1 VCI     | This option increments the Endpoint 1 VCI value by one.               |
| 3      | Increment Endpoint 2 Port    | This option increments the Endpoint 2 Port value by one.              |
| 4      | Increment Endpoint 2 VPI     | This option increments the Endpoint 2 VPI value by one.               |
| 5      | Increment Endpoint 2 VCI     | This option increments the Endpoint 2 VCI value by one.               |
| 6      | Number of Circuits to Create | This option is used to indicate the number of circuits to be created. |
| 7      | Create New ATM Circuits      | This option is used to create the new ATM circuit.                    |

| Table 5-17. ATM Quick Provisioning Menu | Options |
|-----------------------------------------|---------|
|-----------------------------------------|---------|

Figure 5-19 shows the ATM PVC/PVP Management menu after creating new ATM circuits using the ATM Quick Provisioning menu with the settings shown in Figure 5-18.

| Page 1 of 5                       | PVC/PV                  | P Management          | - Shelf:    | Host             | PVCs:    | 48        |                  |          |
|-----------------------------------|-------------------------|-----------------------|-------------|------------------|----------|-----------|------------------|----------|
|                                   |                         |                       | Endpoint    | τ1               |          | End       | point            | : 2      |
| l                                 | Circuit ID              |                       | Port VPI    | VCI              | <->      | Port      | VPI              | VCI      |
| 1                                 |                         |                       | Netw 35     | 1000             |          | 1         | 0                | 35       |
| 2                                 |                         |                       | Netw 35     | 1001             |          | 2         | 0                | 35       |
| 3                                 |                         |                       | Netw 35     | 1002             |          | 3         | 0                | 35       |
| 4                                 |                         |                       | Netw 35     | 1003             |          | 4         | 0                | 35       |
| 5                                 |                         |                       | Netw 35     | 1004             |          | 5         | 0                | 35       |
| 6                                 |                         |                       | Netw 35     | 1005             |          | 6         | 0                | 35       |
| 7                                 |                         |                       | Netw 35     | 1006             |          | 7         | 0                | 35       |
| 8                                 |                         |                       | Netw 35     | 1007             |          | 8         | 0                | 35       |
| 9                                 |                         |                       | Netw 35     | 1008             |          | 9         | 0                | 35       |
| 10                                |                         |                       | Netw 35     | 1009             |          | 10        | 0                | 35       |
| 11                                |                         |                       | Netw 35     | 1010             |          | 11        | 0                | 35       |
| 12                                |                         |                       | Netw 35     | 1011             |          | 12        | 0                | 35       |
| Circuit ID:<br>Select:<br>Service | PCR(0+1)                | Endpoint2 -           | -> Endpoin1 | t1<br>Pkt        | Disca    | <u>rd</u> |                  |          |
| 3 UBR                             | Best Effort             |                       |             | Enat             | bled     |           |                  |          |
| Endpoint 1:                       | <u>Port VPI</u><br>0 35 | <u>VCI</u> En<br>1002 | ndpoint 2:  | <u>Port</u><br>3 | <u> </u> | <u>יו</u> | <u>VCI</u><br>35 |          |
| Enter # or a                      | rrow keys to p          | ick circuit;          | space bar   | for ch           | noices   | or c,     | d,m,n            | ,o,p,v,q |

Figure 5-19. ATM PVC/PVP Management Menu with 48 PVCs

### **ATM Traffic Parameter Defaults Screen**

#### Main Menu\ATM Circuit Management\ATM Traffic Parameter Defaults

The ATM Traffic Parameter Defaults screen (see Figure 5-20) displays the system defaults for the ATM circuits. Traffic parameters represent priorities given to ATM cell transmissions. Once traffic parameters are set from this screen, all PVC/PVPs provisioned from that point forward will use these parameter defaults.

| TID: TA1248                                                                      |                    | Total Access 12  | 248            |                  |  |
|----------------------------------------------------------------------------------|--------------------|------------------|----------------|------------------|--|
| Unacknowledged Al                                                                | arms: None         |                  |                |                  |  |
|                                                                                  |                    |                  |                |                  |  |
|                                                                                  | <u>ATM Traf</u>    | fic Parameter D  | <u>efaults</u> |                  |  |
|                                                                                  |                    |                  |                |                  |  |
|                                                                                  | Endpo              | oint 2 -> Endpoi | nt 1           |                  |  |
| <u>Traffic Type</u>                                                              | PCR(0+1)           | SCR(0+1)         | MCR(0+1)       | MBS(0+1)         |  |
| UBR                                                                              | Best Effort        | N/A              | N/A            | N/A              |  |
| CBR                                                                              | 0                  | N/A              | N/A            | N/A              |  |
| VBR-rt                                                                           | 0                  | 0                | N/A            | 0                |  |
| VBR-nrt                                                                          | 0                  | 0                | N/A            | 0                |  |
|                                                                                  |                    |                  |                |                  |  |
|                                                                                  |                    |                  |                |                  |  |
| Traffic Type                                                                     | <u>Pkt Discard</u> |                  |                |                  |  |
| UBR                                                                              | Enabled            |                  |                |                  |  |
| CBR                                                                              | Enabled            |                  |                |                  |  |
| VBR-rt                                                                           | Enabled            |                  |                |                  |  |
| VBR-nrt                                                                          | Enabled            |                  |                |                  |  |
|                                                                                  |                    |                  |                |                  |  |
| Note: This screen allows modification of the DEFAULT traffic parameter settings, |                    |                  |                |                  |  |
| which can be ove                                                                 | rridden on a pe    | er PVC/PVP basis | in the PVC/PVP | Management menu. |  |
|                                                                                  |                    |                  |                |                  |  |
|                                                                                  |                    |                  |                |                  |  |
|                                                                                  |                    |                  |                |                  |  |

Figure 5-20. ATM Traffic Parameter Defaults Screen

The ATM Traffic Parameters Defaults screen Traffic Types are shown in Table 5-18.

| Table 5-18. ATM Parameters Defaults Screen Traffic Ty | /pes |
|-------------------------------------------------------|------|
|-------------------------------------------------------|------|

| Traffic Type | Definition                                                                                                    |
|--------------|----------------------------------------------------------------------------------------------------|
| PCR          | The Peak Cell Rate designates an upper limit that the traffic information rate cannot exceed.                     |
| SCR          | The Sustainable Cell Rate specifies the average traffic rate that is transmitted and received.                    |
| MCR          | The Minimum Cell Rate designates a minimum limit that the traffic information rate cannot fall below.             |
| MBS          | The Maximum Burst Size specifies the maximum number of cells per second (CPS) that can be transmitted at the PCR. |

# **Restore ATM Factory Defaults Menu**

#### Main Menu\ATM Circuit Management\Restore ATM Factory Defaults\

The Total Access 1248 provisioning system provides the ability to restore the ATM parameters to the factory defaults. Figure 5-21 displays the Restore ATM Factory Defaults menu.

```
TID: TA1248
                                       Total Access 1248
                                                                 MM/DD/YY HH:MM
Unacknowledged Alarms: None
                             Restore ATM Factory Defaults
                      WARNING! THIS IS SERVICE AFFECTING!
             This is for defaulting the ATM parameters only. This
             will delete all of the selected PVCs and reset the
                 traffic descriptors to their default values.
                        1. Delete All PVCs and Restore Default Settings
                        2. Delete Host PVCs
                        3. Delete Client 1 PVCs
                        4. Delete Client 2 PVCs
                        5. Delete Client 3 PVCs
                             Selection :
                             '?' - System Help Screen
```

Figure 5-21. Restore ATM Factory Defaults Menu

### CAUTION

This action is service affecting. All traffic descriptors and PVCs are removed.

The Restore ATM Factory Defaults menu options are shown in Table 5-19.

| Option | Description                                     | Function                                                                                     |
|--------|-------------------------------------------------|----------------------------------------------------------------------------------------------|
| 1      | Delete All PVCs and Restore<br>Default Settings | This option deletes all PVCs and restores ATM factory defaults without additional prompting. |
| 2      | Delete Host PVCs                                | This option deletes Host PVCs without additional prompting.                                  |
| 3      | Delete Client 1 PVCs                            | This option deletes Client 1 PVCs without additional prompting, if enabled.                  |
| 4      | Delete Client 2 PVCs                            | This option deletes Client 2 PVCs without additional prompting, if enabled.                  |
| 5      | Delete Client 3 PVCs                            | This option deletes Client 3 PVCs without additional prompting, if enabled.                  |

Table 5-19. Restore ATM Factory Defaults Menu Options

### **ATM Performance Monitoring Mode Menu**

Main Menu\ATM Circuit Management\ATM Performance Monitoring Mode\

# NOTE

If expansion mode is enabled (refer to "Expansion Menu" on page 5-90), the Select Shelf menu (see Figure 5-22) displays. A host or client unit must be chosen in order to access the ATM Performance Monitoring Mode menu.

```
TID: TA1248 Total Access 1248 MM/DD/YY HH:MM
Unacknowledged Alarms: None Select Shelf
1. Host
2. Client 1 (configured)
3. Client 2 (configured)
4. Client 3 (configured)
Selection :
'?' - System Help Screen
```

Figure 5-22. Select Shelf Menu

The Total Access 1248 tracks performance statistics for ATM ports via the ATM Performance Monitoring Mode menu (see Figure 5-23).

```
TID: TA1248 Total Access 1248
Unacknowledged Alarms: None
ATM Performance Monitoring Mode
Port: Network
1. Change ATM Port Number Network
2. ATM Performance Data
3. ATM Port Cell Count Summary
4. Clear All PM for All Ports
Selection :
This screen allows you to view the ATM stats for a particular port.
Enter 0 for the network port or 1 - 48 for the customer ports.
'?' - System Help Screen
```

Figure 5-23. ATM Performance Monitoring Mode Menu

The ATM Performance Monitoring Mode menu options are shown in Table 5-20.

| Option | Description                    | Function                                                                                                    |
|--------|--------------------------------|----------------------------------------------------------------------------------------------------|
| 1      | Change ATM Port Number         | This option is used to change the ATM port number<br>without additional prompting. The current port number<br>is displayed above the menu items on the ATM<br>Performance Monitoring Mode menu. |
| 2      | ATM Performance Data           | This option displays the "ATM Performance Monitoring Status Screen" on page 5-40.                                                                                                    |
| 3      | ATM Port Cell Count<br>Summary | This option displays the "ATM Port Cell Count Summary Screen" on page 5-42.                                                                                                    |
| 4      | Clear All PM for All Ports     | This option displays the "Clear All PM for All Ports Menu" on page 5-43.                                                                                                    |

Table 5-20. ATM Performance Monitoring Mode Menu Options

### ATM Performance Monitoring Status Screen

#### Main Menu\ATM Circuit Management\ATM Performance Monitoring Mode\ATM Performance Monitoring Status\

The ATM Performance Monitoring Status screen (see Figure 5-24) displays the port performance for the port selected. This menu lists the cell transmitted to the Network, cells transmitted to the customer, discarded cells, and the HEC Error count for the selected performance period.

| TID: TA1248          |                   | Total Ac       | cess 1248       | MM/DD/YY   | HH:MM |
|----------------------|-------------------|----------------|-----------------|------------|-------|
| Unacknowledged Alarm | s: None           |                |                 |            |       |
|                      | <u>ATM Perfor</u> | mance Monitori | ng Status       |            |       |
|                      | Shelf: HOS        | T Port         | : Network       |            |       |
|                      | TX (to net)       | TX (to cust)   | Discarded Cells | HEC Error  | Cnt   |
| 24 Hr - Current      | 0                 | 0              | 0               |            | 0     |
| MM/DD                | 0                 | 0              | 0               |            | 0     |
|                      |                   |                |                 |            |       |
| Avg CPS (60s)        | 0                 | 0              |                 |            |       |
| Current CPS          | 0                 | 0              |                 |            |       |
|                      |                   |                |                 |            |       |
| 15 Min - Current     | 0                 | 0              | 0               |            | 0     |
| 16:15                | 0                 | 0              | 0               |            | 0     |
| 16:00                | 0                 | 0              | 0               |            | 0     |
| 15:45                | 0                 | 0              | 0               |            | 0     |
| 15:30                | 0                 | 0              | 0               |            | 0     |
| 15:15                | 0                 | 0              | 0               |            | 0     |
| 15:00                | 0                 | 0              | 0               |            | 0     |
| 14:45                | 0                 | 0              | 0               |            | 0     |
| 14:30                | 0                 | 0              | 0               |            | 0     |
|                      |                   |                |                 |            |       |
| B - Backward(2hrs/1  | 5min PM)          |                |                 |            |       |
| S - Select Port      | P - Previous      | Port N - Ne    | xt Port C - Cl  | ear PM Sta | tus   |
|                      | '?'               | - System Help  | Screen          |            |       |

Figure 5-24. ATM Performance Monitoring Status Screen

The ATM Performance Monitoring Status screen options are shown in Table 5-21.

| Field           | Description                                                                                                    |
|-----------------|----------------------------------------------------------------------------------------------------|
| Port            | This field displays the port number for the cell count summary.                                                                                                 |
| TX (to net)     | This field displays the number of cells transmitted to the network.                                                                                             |
| RX (to cust)    | This field displays the number of cells received from the network and transmitted to the customer.                                                              |
| Discarded Cells | This field displays the number of discarded cells.                                                                                                    |
| HEC Error Cnt   | This field displays the HEC errors, which are Cyclical<br>Redundancy Check (CRC) errors in the last byte of the ATM cell<br>header used for checking integrity. |

 Table 5-21. ATM Performance Monitoring Status Screen Fields

The ATM Performance Monitoring Status hot keys are defined in Table 5-22.

| Hot Key | Description              | Function                                                                                                    |
|---------|--------------------------|----------------------------------------------------------------------------------------------------|
| В       | Backward (2hrs/15min PM) | This hot key is used to display performance monitoring statistics for the last 2 hours, in 15 minute intervals. |
| С       | Clear PM Status          | This hot key is used to clear the performance monitoring statistics.                                            |
| F       | Forward (2hrs/15min PM)  | This hot key is used to display performance monitoring statistics for the next 2 hours, in 15 minute intervals. |
| Р       | Previous Port            | This hot key is used to display the previous port.                                                              |
| Ν       | Next Port                | This hot key is used to display the next port.                                                                  |
| S       | Select Port              | This hot key is used to select a specific port.                                                                 |

Table 5-22. ATM Performance Monitoring Status Hot Keys

# ATM Port Cell Count Summary Screen

Main Menu\ATM Circuit Management\ATM Performance Monitoring Mode\ATM Port Cell Count Summary\

The ATM Port Cell Count Summary screen (see Figure 5-25) displays a summary of cell counts for all ports simultaneously.

| TID: TA12                                            | 48                          |                |          | Total Acc   | ess 12    | 48         | MM/DD/YY | HH:MM |
|------------------------------------------------------|-----------------------------|----------------|----------|-------------|-----------|------------|----------|-------|
| Unacknowl                                            | Unacknowledged Alarms: None |                |          |             |           |            |          |       |
|                                                      |                             |                |          |             |           |            |          |       |
|                                                      |                             |                |          | 1           |           |            |          |       |
|                                                      |                             | AIM            | Port Cel | I Count Sum | mary      |            |          |       |
| <u>Port</u>                                          | <u>Tx</u>                   | <u>Rx</u>      | Disc.    | Port        | <u>Tx</u> | <u>Rx</u>  | Disc.    |       |
| 1                                                    | 0                           | 0              | 0        | 13          | 0         | 0          | 0        |       |
| 2                                                    | 0                           | 0              | 0        | 14          | 0         | 0          | 0        |       |
| 3                                                    | 0                           | 0              | 0        | 15          | 0         | 0          | 0        |       |
| 4                                                    | 0                           | 0              | 0        | 16          | 0         | 0          | 0        |       |
| 5                                                    | 0                           | 0              | 0        | 17          | 0         | 0          | 0        |       |
| 6                                                    | 0                           | 0              | 0        | 18          | 0         | 0          | 0        |       |
| 7                                                    | 0                           | 0              | 0        | 19          | 0         | 0          | 0        |       |
| 8                                                    | 0                           | 0              | 0        | 20          | 0         | 0          | 0        |       |
| 9                                                    | 0                           | 0              | 0        | 21          | 0         | 0          | 0        |       |
| 10                                                   | 0                           | 0              | 0        | 22          | 0         | 0          | 0        |       |
| 11                                                   | 0                           | 0              | 0        | 23          | 0         | 0          | 0        |       |
| 12                                                   | 0                           | 0              | 0        | 24          | 0         | 0          | 0        |       |
|                                                      |                             |                |          |             |           |            |          |       |
| NOTE                                                 | : Tx                        | is to network, | Rx is to | customer,   | Disc.     | is discard | ed cells |       |
| Highlighted Port indicates the ADSL loop is trained. |                             |                |          |             |           |            |          |       |
|                                                      | 'N' - Next Page             |                |          |             |           |            |          |       |
|                                                      |                             |                | '?' - Sy | stem Help S | creen     |            |          |       |

Figure 5-25. ATM Port Cell Count Summary Screen

The ATM Port Cell Count Summary screen fields are shown in Table 5-23.

# Table 5-23. ATM Port Cell Count Summary Screen Fields

| Field | Description                                                                                        |
|-------|----------------------------------------------------------------------------------------------------|
| Port  | This field displays the port number for the cell count summary.                                    |
| Tx    | This field displays the number of cells transmitted to the network.                                |
| Rx    | This field displays the number of cells received from the network and transmitted to the customer. |
| Disc. | This field displays the number of discarded cells.                                                 |

# **Clear All PM for All Ports Menu**

Main Menu\ATM Circuit Management\ATM Performance Monitoring Mode\Clear All PM for All Ports\

The Clear All PM for All Ports option is selected from the ATM Performance Monitoring Mode Menu.

The Clear All PM for All Ports menu options are shown in Table 5-24.

| Table 5-24. | Clear | All | ΡM | for | All | Ports | Menu | Options |
|-------------|-------|-----|----|-----|-----|-------|------|---------|
|-------------|-------|-----|----|-----|-----|-------|------|---------|

| Option | Description | Function                                                                                                    |
|--------|-------------|----------------------------------------------------------------------------------------------------|
| 1      | Yes         | This option clears the performance monitoring data for all of the ports.                                                                             |
| 2      | No          | This option returns the display to the "ATM Performance<br>Monitoring Mode Menu" on page 5-38 and does not clear<br>the performance monitoring data. |

# **ATM OAM Settings Menu**

#### Main Menu\ATM Circuit Management\ATM OAM Settings\

The ATM OAM Settings menu (see Figure 5-26) is used to provision the Total Access 1248 OAM settings and to test the Inband channel PVC for an ATM fed system.

| TID: TA1248<br>Unacknowledged Alarms: None                                        | Total Access 1248                          |
|-----------------------------------------------------------------------------------|--------------------------------------------|
|                                                                                   |                                            |
| ATM_OAM                                                                           | <u>l Settings</u>                          |
| 1. DSLAM OAM Loopback Locati<br>2. DSLAM OAM State<br>3. Inband OAM Loopback Test | on ID : FFFFFFFFFFFFFFFFFFFFFFFFFFFFFFFFFF |
| Selecti                                                                           | on :                                       |
|                                                                                   |                                            |
|                                                                                   |                                            |
|                                                                                   |                                            |
|                                                                                   |                                            |
|                                                                                   |                                            |
| '?' - S                                                                           | ystem Help Screen                          |

Figure 5-26. ATM OAM Settings Menu

The ATM OAM Settings menu options are shown in Table 5-25.

| Option | Description                       | Function                                                                                                    |
|--------|-----------------------------------|----------------------------------------------------------------------------------------------------|
| 1      | DSLAM OAM Loopback<br>Location ID | This is option is used to enter the loopback location ID<br>for the Total Access 1248. The remote loopback location<br>ID is in hexadecimal 16 byte format. |
| 2      | DSLAM OAM State                   | This option is used to toggle the Total Access 1248 OAM state between Disabled and Enabled.                                                                 |
| 3      | Inband OAM Loopback Test          | This option displays the "Inband OAM Loopback Test<br>Menu" on page 5-45.                                                                                   |

| Table 5-25. ATM OAM Settings Mer | nu Options |
|----------------------------------|------------|
|----------------------------------|------------|

### Inband OAM Loopback Test Menu

Main Menu\ATM Circuit Management\ATM OAM Settings\Inband OAM Loopback Test\

The Inband OAM Loopback Test menu (see Figure 5-27) is used to provision the Total Access 1248 OAM Loopback settings and to test the Inband channel PVC for an ATM fed box.

```
Total Access 1248
TID: TA1248
Unacknowledged Alarms: None
                        Inband OAM Loopback Test
        Port VPI VCI
        0
            0
                32
         Tx Loopback Request : 0
Rx Loopback Request : 0
                                       Rx OAM Cells : 0
                                      AIS State : FALSE
         Tx Loopback Response : 0
                                                 : FALSE
                                       RDI State
         Rx Loopback Response : 0
                            : 0
         Loopback Passed
         Loopback Failed
                             : 0
       2. Type of OAM Loopback Cell
                                     : Segment
      3. Send Loopback Cell
       4. Reset Loopback Statistics
       5. Reset All Statistics
                         Selection :
                          '?' - System Help Screen
```

Figure 5-27. Inband OAM Loopback Test Menu

The Inband OAM Loopback Test menu options are shown in Table 5-26.

| Table 5-26. | Inband | OAM Lo | oopback | Test | Menu | <b>Options</b> |
|-------------|--------|--------|---------|------|------|----------------|
|-------------|--------|--------|---------|------|------|----------------|

| Option | Description                        | Function                                                                                                    |
|--------|------------------------------------|----------------------------------------------------------------------------------------------------|
| 1      | Remote OAM Loopback<br>Location ID | This is option is used to enter the remote loopback<br>location ID. The remote loopback location ID is in<br>hexadecimal 16 byte format.          |
| 2      | Type of OAM Loopback Cell          | <ul><li>This option is used to specify the type of OAM Loopback cell. Options include the following:</li><li>Segment</li><li>End-to-End</li></ul> |
| 3      | Send Loopback Cell                 | This option is used to send a loopback cell.                                                                                                    |
| 4      | Reset Loopback Statistics          | This option clears the OAM loopback statistics for this circuit.                                                                                  |
| 5      | Reset All Statistics               | This option clears all OAM loopback statistics.                                                                                                   |

The Inband OAM Loopback Test menu fields are shown in Table 5-27.

| Field                | Description                                                                     |
|----------------------|---------------------------------------------------------------------------------|
| Port                 | This field displays the physical port.                                          |
| VPI                  | This field displays the VPI for the circuit.                                    |
| VCI                  | This field displays the VCI for the circuit.                                    |
| Tx Loopback Request  | This field displays the total number of transmitted loopback requests.          |
| Rx Loopback Request  | This field displays the total number of received loopback requests.             |
| Tx Loopback Response | This field displays the total number of transmitted loopback responses.         |
| Rx Loopback Response | This field displays the total number of received loopback responses.            |
| Loopback Passed      | This field displays the total number of loopback request that passed.           |
| Loopback Failed      | This field displays the total number of loopback request that failed.           |
| Rx OAM Cells         | This field displays the total number of received OAM cells.                     |
| AIS State            | This field indicates if the Endpoint is in AIS state (True) or not (False).     |
| RDI State            | This field indicates if the Endpoint is in the RDI state (True) or not (False). |

# Table 5-27. Inband OAM Loopback Test Menu Fields

# **System Management Menu**

#### Main Menu\System Management\

The System Management menu (see Figure 5-28) is used to manage system settings. The following subsections describe these settings in detail.

| TID: TA1248                   | Total Access 1248                  | MM/DD/YY  | HH:MM |
|-------------------------------|------------------------------------|-----------|-------|
| Unacknowledged Alarms: None   |                                    |           |       |
| shackhow reaged straims? Hone |                                    |           |       |
|                               |                                    |           |       |
|                               |                                    |           |       |
|                               | <u>System Management</u>           |           |       |
|                               |                                    |           |       |
|                               | 1. Password Control                |           |       |
|                               | 2. IP Address                      |           |       |
|                               | <ol><li>Test IP Address</li></ol>  |           |       |
|                               | 4. Time/Date                       |           |       |
|                               | 5. Baud Rate                       |           |       |
|                               | 6 TETP Configuration Unload/Downlo | ad        |       |
|                               | 7 SNMD/TI 1                        | uu        |       |
|                               | 2. Develord New Code               |           |       |
|                               | 8. Download New Code               |           |       |
|                               | 9. Restore Factory Defaults        |           |       |
|                               | 10. Reset System                   |           |       |
|                               | 11. Self Test Results              |           |       |
|                               | 12. External Alarms                |           |       |
|                               | 13. Expansion Menu                 |           |       |
|                               | 14. Modem Configuration            |           |       |
|                               |                                    |           |       |
|                               | System Uptime: 2 hrs 33 mins 44    | secs      |       |
|                               | Selection : '?' - System He        | lp Screen |       |

Figure 5-28. System Management Menu

The System Management menu options are shown in Table 5-28.

| Option | Description                            | Function                                                                                 |
|--------|----------------------------------------|------------------------------------------------------------------------------------------|
| 1      | Password Control                       | This option displays the <b>"Password Control Menu"</b> on page 5-49.                    |
| 2      | IP Address                             | This option displays the "Mode Selection and Current IP<br>Settings Menu" on page 5-52.  |
| 3      | Test IP Address                        | This option displays the <b>"Test IP Address Menu"</b> on page 5-66.                     |
| 4      | Time/Date                              | This option displays the "Time/Date Adjust Menu" on page 5-67.                           |
| 5      | Baud Rate                              | This option displays the "Current Baud Rate Menu" on page 5-68.                          |
| 6      | TFTP Configuration Upload/<br>Download | This option displays the "TFTP Configuration Storage/<br>Retrieval Screen" on page 5-69. |

|  | Table 5-28. | System | Management | Menu | Options |
|--|-------------|--------|------------|------|---------|
|--|-------------|--------|------------|------|---------|

| Option | Description              | Function                                                                                                    |
|--------|--------------------------|----------------------------------------------------------------------------------------------------|
| 7      | SNMP/TL1                 | This option displays the "SNMP/TL1 Configuration Menu" on page 5-71.                                                                                                    |
| 8      | Download New Code        | This option displays the "Code Download Method Menu" on page 5-77.                                                                                                    |
| 9      | Restore Factory Defaults | This option displays the <b>"Restore Factory Defaults</b><br>Menu" on page 5-84.                                                                                                    |
| 10     | Reset System             | This option displays the <b>"Reset System Menu"</b> on page 5-85.                                                                                                    |
| 11     | Self Test Results        | This option displays the "Self Test Menu" on page 5-86.                                                                                                    |
| 12     | External Alarms          | This option displays the "External Alarms Menu" on page 5-88.                                                                                                    |
| 13     | Expansion Menu           | This option displays the <b>"Expansion Menu"</b> on page 5-90.                                                                                                    |
| N/A    | System Uptime            | This field displays the length of time the Total Access 1248 system has been running. Each time the system is reset, this value resets to 0 days, 0 hours, 0 minutes, and 0 seconds. |

# Table 5-28. System Management Menu Options (Continued)

### Password Control Menu

#### Main Menu\System Management\Password Control\

The Password Control menu (see Figure 5-29) is used to set and modify passwords, logout times, and restore default passwords. The system provides up to eleven user accounts.

| TID: TA1248            | Total Access 1248                                                                                                    |                                                                        |
|------------------------|----------------------------------------------------------------------------------------------------|------------------------------------------------------------------------|
| Unacknowledged Alarms: | None                                                                                                    |                                                                        |
|                        |                                                                                                    |                                                                        |
|                        |                                                                                                    |                                                                        |
|                        |                                                                                                    |                                                                        |
|                        | Password Control                                                                                                    |                                                                        |
|                        | <ol> <li>Set Passwords</li> <li>Allow SNMP security management</li> <li>Set Menus Idle Logout Time</li> <li>Set TL1 Menus Idle Logout Time</li> <li>Set TL1 Inband Idle Logout Time</li> <li>Restore Default Passwords</li> </ol> | None Configured<br>Disabled<br>10 minutes<br>30 minutes<br>120 minutes |
|                        | Selection :                                                                                                    |                                                                        |
|                        |                                                                                                    |                                                                        |
|                        |                                                                                                    |                                                                        |
|                        |                                                                                                    |                                                                        |
|                        |                                                                                                    |                                                                        |
|                        |                                                                                                    |                                                                        |
|                        |                                                                                                    |                                                                        |
|                        |                                                                                                    |                                                                        |
|                        |                                                                                                    |                                                                        |
|                        | ? - System Help Screen                                                                                                    |                                                                        |

Figure 5-29. Password Control Menu

The Password Control menu options are shown in Table 5-29.

| Table 5-29. | Password | Control | Menu | <b>Options</b> |
|-------------|----------|---------|------|----------------|
|-------------|----------|---------|------|----------------|

| Option | Description                        | Function                                                                    |
|--------|------------------------------------|-----------------------------------------------------------------------------|
| 1      | Set Passwords                      | This option displays the "Password Control Levels<br>Screen" on page 5-50.  |
| 2      | Allow SNMP Security<br>Management  | This option displays the "Allow SNMP Security Management" on page 5-51.     |
| 3      | Set Menus Idle Logout Time         | This option displays the "Set Menus Idle Logout Time" on page 5-51. $\$     |
| 4      | Set TL1 Menus Idle Logout<br>Time  | This option displays the "Set TL1 Menus Idle Logout Time" on page 5-51.     |
| 5      | Set TL1 Inband Idle Logout<br>Time | This option displays the "Set TL1 Inband Idle Logout<br>Time" on page 5-51. |
| 6      | Restore Default Passwords          | This option displays the "Restore Default Passwords" on page 5-51.          |

# **Password Control Levels Screen**

#### Main Menu\System Management\Password Control\Password Control Levels\

The Password Control Levels screen (see Figure 5-30) is used to manage the usernames and associated passwords that access the system.

| TID: TA1248<br>Unacknowledged Alarms: None                 | Total Access 1248                                                                                                    |                                                                                                    |
|------------------------------------------------------------|----------------------------------------------------------------------------------------------------|----------------------------------------------------------------------------------------------------|
| <u>Username Password</u><br>READONLY<br>READWRITE<br>ADMIN | Password Control Levels<br>Access Level<br>Read Only<br>Technician<br>System Administrator<br>Read Only<br>Read Only<br>Read Only<br>Read Only<br>Read Only<br>Read Only<br>Read Only<br>Read Only<br>Read Only<br>Read Only | Status<br>Active-Default<br>Active-Default<br>Active<br>Inactive<br>Inactive<br>Inactive<br>Inactive<br>Inactive<br>Inactive<br>Inactive<br>Inactive<br>Inactive |
| Press space bar to change St                               | atus                                                                                                    |                                                                                                    |

Figure 5-30. Password Control Levels Screen

The password control levels for the default usernames are shown in Table 5-30.

### Table 5-30. Password Control Levels for Default Usernames

| Username  | Access Level         | Control Level                   |
|-----------|----------------------|---------------------------------|
| ADMIN     | System Administrator | Read/Write and password control |
| READWRITE | Technician           | Read/Write                      |
| READONLY  | Read only            | Read only                       |

To set or change a username or password, perform the following steps:

1. Navigate to a Username field with the arrow keys.

The Username field displays in reverse video.

- 2. Press the spacebar to open the field, type a username, and press ENTER.
- 3. Press the TAB key to navigate to the Password field.

The Password field displays in reverse video.

4. Press the spacebar to open the field, type a password, and press ENTER.

- 5. Enter the password again when prompted to verify, and press ENTER.
- 6. Press the TAB key to navigate to the Access Level field. The Access Level field displays in reverse video.
- 7. Press the spacebar to change the access level, and press ENTER.
- Press the TAB key to navigate to the Status field. The Status field displays in reverse video.
- 9. Press the spacebar to change the status, and press ENTER.

#### Allow SNMP Security Management

#### Main Menu\System Management\Password Control\Allow SNMP Security Management\

The Allow SNMP Security Management option can be toggled to either Enabled or Disabled.

#### Set Menus Idle Logout Time

Main Menu\System Management\Password Control\Set Menus Idle Logout Time\ The Set Menus Idle Logout Time option can be set between 1 and 60 minutes.

#### Set TL1 Menus Idle Logout Time

Main Menu\System Management\Password Control\Set TL1 Menus Idle Logout Tim\

The Set TL1 Menus Idle Logout Time option can be set between 1 and 120 minutes.

#### Set TL1 Inband Idle Logout Time

Main Menu\System Management\Password Control\Set TL1 Inband Idle Logout Time\ The Set TL1 Inband Idle Logout Time option can be set between 1 and 120 minutes.

#### **Restore Default Passwords**

#### Main Menu\System Management\Password Control\Restore Default Passwords\

The Restore Default Passwords option is used to restore all passwords to the default settings.

#### CAUTION

When the Restore Default Passwords option is selected, the password controls automatically restore to the default setting without additional prompting.

# **Mode Selection and Current IP Settings Menu**

Main Menu\System Management\Mode Selection and Current IP Settings\

To remotely manage the Total Access 1248 system, the IP settings must be configured using the Mode Selection and Current IP Settings menu (see Figure 5-31).

| TID: TA1248                 | Total Access 1248             |                   |
|-----------------------------|-------------------------------|-------------------|
| Unacknowledged Alarms: None |                               |                   |
|                             |                               |                   |
|                             |                               |                   |
|                             |                               |                   |
|                             | Mode Selection and Current IP | Settings          |
|                             | 1. IP Feed                    | RFC1483 Routed    |
|                             | 2. Mode                       | Static            |
|                             | 3. Configure IP               |                   |
|                             | IP address                    | 192.168.1.1       |
|                             | Subnet mask                   | 255.255.255.0     |
|                             | Default Gateway               | 192.168.1.254     |
|                             | TFTP IP address               | Not Configured    |
|                             | MAC Address                   | 00-a0-c8-12-6d-f9 |
|                             | Rx/Tx Packets                 | 2015/1247         |
|                             | Rx/Tx Cells                   | 5162/6192         |
|                             | Inband PVC Rx OAM Cells       | 0                 |
|                             | Selection :                   |                   |
|                             | '?' - System Help Screen      |                   |

Figure 5-31. Mode Selection and Current IP Settings Menu

The Mode Selection and Current IP Settings menu items are shown in Table 5-31.

| Option | Description  | Function                                                                                                    |
|--------|--------------|----------------------------------------------------------------------------------------------------|
| 1      | IP Feed      | <ul> <li>This option provides 3 choices for the selection of IP<br/>Feed type:</li> <li>RFC1483 Routed Encapsulation</li> <li>IP over Ethernet</li> <li>RFC1483 Bridged Encapsulation</li> <li>The VPI and VCI of the ATM circuit must be assigned by<br/>configuring the IP settings.</li> </ul>                                                                                                    |
| 2      | Mode         | <ul> <li>This option is used to select either Static or Dynamic.</li> <li>In Static Mode, the IP address, Subnet mask, and Default Gateway are configured manually for inband management of the device.</li> <li>In Dynamic Mode, the Total Access 1248 acts as a Dynamic Host Configuration Protocol (DHCP) client and a DHCP server is required upstream from the device to configure the IP settings.</li> <li>When a DHCP server is properly configured, the Total Access 1248 system obtains the IP address, Subnet mask, and Default Gateway from the server and applies these settings to the device.</li> </ul> |
| 3      | Configure IP | <ul> <li>Depending on the setting of the IP Feed and Mode options, the Configure IP option displays one of the following menus:</li> <li>"Static IP Settings - for IP over ATM Menu" on page 5-54</li> <li>"Dynamic IP Settings - for IP over ATM Menu" on page 5-57</li> <li>"Static IP Settings - for IP over Ethernet Menu" on page 5-60.</li> <li>"Dynamic IP Settings - for IP over Ethernet Menu" on page 5-63.</li> </ul>                                                                                                    |

# Table 5-31. Mode Selection and Current IP Settings Menu Items

# NOTE

The Media Access Control (MAC) address, which is set at the factory, is required to configure the DHCP server.

#### Static IP Settings - for IP over ATM Menu

Main Menu\System Management\Mode Selection and Current IP Settings\Static IP Settings - for IP over ATM\

The Static IP Settings - for IP over ATM menu (see Figure 5-32) is used to manually provision all of the IP settings.

| TID: TA1248<br>Unacknowledged Alarms: None | Total Access 1248                                                                                                    |                                                                                                    |
|--------------------------------------------|----------------------------------------------------------------------------------------------------|----------------------------------------------------------------------------------------------------|
|                                            | Static IP Settings - for IP o<br>1. IP address<br>2. Subnet mask<br>3. VPI/VCI<br>4. PCR<br>5. Default Gateway<br>6. TFTP IP address<br>7. TL1 Port Number(set >1023)<br>8. TL1 IP Transport type<br>9. Reset IP Factory Defaults<br>MAC Address<br>Encapsulation is via rfc14 | <u>ver ATM</u><br>192.168.1.1<br>255.255.255.0<br>0/32<br>3000<br>192.168.1.254<br>Not Configured<br>13001<br>TCP<br>00-a0-c8-12-6d-f9<br>83 SNAP |
|                                            | Selection :                                                                                                    |                                                                                                    |
|                                            | '?' - System Help Screen                                                                                                    |                                                                                                    |

Figure 5-32. Static IP Settings - for IP over ATM Menu

The Static IP Settings - for IP over ATM menu options are shown in Table 5-32.

| Option | Description                 | Function                                                                                                    |
|--------|-----------------------------|----------------------------------------------------------------------------------------------------|
| 1      | IP address                  | This option is used to configure the IP address in decimal dot format (i.e., ###.###.###########################                                                                                                    |
| 2      | Subnet mask                 | This option is used to configure the subnet mask in decimal dot format.                                                                                                    |
| 3      | VPI/VCI                     | This option is used to configure the VPI/VCI setting. The<br>VPI and VCI are used to identify the next destination of a<br>cell as it passes through a series of ATM switches.<br>The VPI/VCI must also be provisioned at the upstream<br>ATM device.    |
| 4      | PCR                         | This option is used to configure the Peak Cell Rate (PCR). The PCR is the maximum number of cells per second that the ATM can transmit. The PCR default is 3000. Valid values range from 0 to 14488.                                                     |
| 5      | Default Gateway             | This option is used to configure the Default Gateway.<br>The Default Gateway is used to forward traffic to a<br>destination outside of the subnet of the Total Access<br>1248. The Default Gateway is configured in decimal dot<br>format.               |
| 6      | TFTP IP address             | This option is used to configure the TFTP IP address.<br>The TFTP IP Address must be configured to use TFTP for<br>software upgrade. The TFTP address is configured in<br>decimal dot format.                                                            |
| 7      | TL1 Port Number (set >1023) | This field is used to configure the Transaction Language<br>1 Port Number. The default TL1 Port Number is 13001,<br>however, it can be modified to any number greater than<br>1023.                                                                      |
| 8      | TL1 IP Transport type       | This option is used to configure the TL1 IP Transport<br>Type. Each time the TL1 IP Transport type option is<br>selected, the setting is toggled between User Datagram<br>Protocol (UDP) and Transmission Control Protocol (TCP).<br>The default is TCP. |
| 9      | Reset IP Factory Defaults   | This option displays the "Restore IP Factory Defaults<br>Menu" on page 5-56.                                                                                                    |

# Table 5-32. Static IP Settings - for IP over ATM Menu Options

# NOTE

The Media Access Control (MAC) address is set at the factory.

### Restore IP Factory Defaults Menu

Main Menu\System Management\Mode Selection and Current IP Settings\Static IP Settings - for IP over ATM\Restore IP Factory Defaults\

The Restore IP Factory Defaults menu (see Figure 5-33) is used to reset all IP settings to the factory defaults.

#### CAUTION

If Restore IP Factory Defaults is selected remotely, IP connectivity is lost.

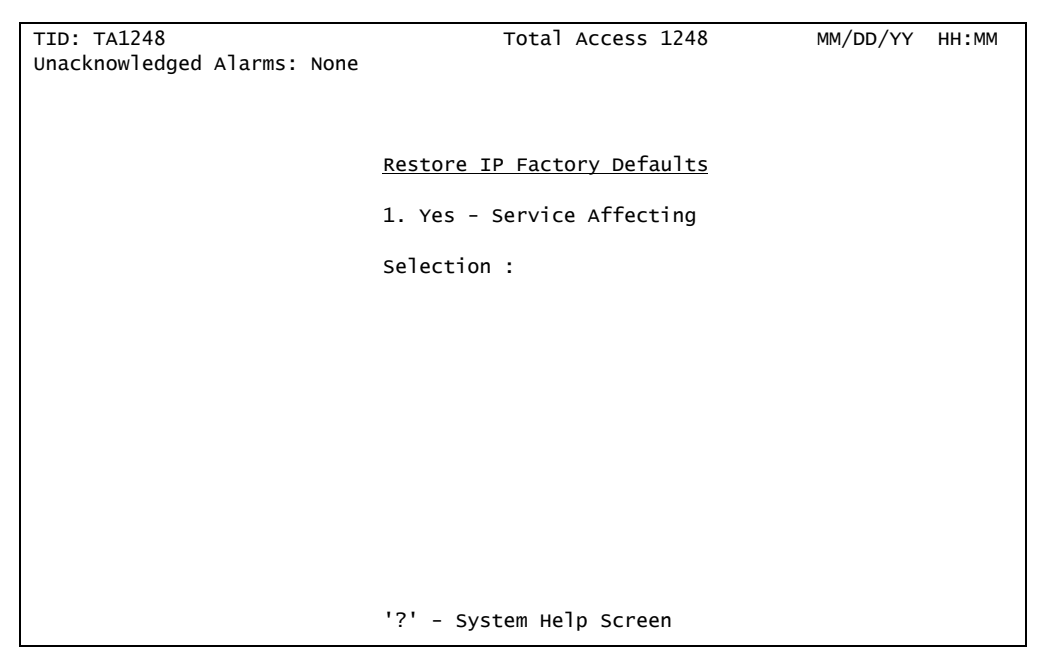

Figure 5-33. Restore IP Factory Defaults Menu

The Restore IP Factory Defaults menu option is shown in Table 5-33.

### Table 5-33. Restore IP Factory Defaults Menu Option

| Option | Definition              | Function                                                             |
|--------|-------------------------|----------------------------------------------------------------------|
| 1      | Yes - Service Affecting | This option restores all options to the IP factory default settings. |
### **Dynamic IP Settings - for IP over ATM Menu**

Main Menu\System Management\Mode Selection and Current IP Settings\Dynamic IP Settings - for IP over ATM\

The Dynamic IP Settings - for IP over ATM menu (see Figure 5-34) is used to provision some of the IP settings. When the Mode option is set to Dynamic, the Total Access 1248 system automatically retrieves the IP address, Subnet mask, and Default Gateway from the remote DHCP server. The remaining menu items can be provisioned manually.

| TID: TA1248<br>Unacknowledged Alarms: None | Total Access 1248                                                                                                    |                                                                                                    |
|--------------------------------------------|----------------------------------------------------------------------------------------------------|----------------------------------------------------------------------------------------------------|
|                                            | Dynamic IP Settings - for IP<br>IP address<br>Subnet mask<br>3. VPI/VCI<br>4. PCR<br>Default Gateway<br>6. TFTP IP address<br>7. TL1 Port Number(set >1023)<br>8. TL1 IP Transport type<br>9. Reset IP Factory Defaults<br>MAC Address<br>Encapsulation is via rfc14<br>Selection : | Over ATM<br>0.0.0.0<br>0.0.0<br>0/32<br>3000<br>Not Configured<br>Not Configured<br>13001<br>TCP<br>00-a0-c8-12-6d-f9<br>83 SNAP |
|                                            | '?' - System Help Screen                                                                                                    |                                                                                                    |

Figure 5-34. Dynamic IP Settings - for IP over ATM Menu

The Dynamic IP Settings - for IP over ATM menu items are shown in Table 5-34.

| Table 5-34. | Dynamic IP | Settings - | for IP | over | ATM | Menu | ltems |
|-------------|------------|------------|--------|------|-----|------|-------|
|-------------|------------|------------|--------|------|-----|------|-------|

| Option | Description | Function                                                                                                    |
|--------|-------------|----------------------------------------------------------------------------------------------------|
| N/A    | IP address  | This option cannot be changed. The IP address is automatically retrieved from the DHCP server.                                                                                                    |
| N/A    | Subnet mask | This option cannot be changed. The Subnet mask is automatically retrieved from the DHCP server.                                                                                                    |
| 3      | VPI/VCI     | This option is used to configure the VPI/VCI setting. The<br>VPI and VCI are used to identify the next destination of a<br>cell as it passes through a series of ATM switches.<br>The VPI/VCI must also be provisioned at the upstream<br>ATM device. |
| 4      | PCR         | This option is used to configure the Peak Cell Rate<br>(PCR). The PCR is the maximum number of cells per<br>second that the ATM can transmit. The PCR default is<br>3000. Valid values range from 0 to 14488.                                         |

| Option | Description                 | Function                                                                                                    |
|--------|-----------------------------|----------------------------------------------------------------------------------------------------|
| N/A    | Default Gateway             | This option cannot be changed. The Default Gateway is automatically retrieved from the DHCP server.                                                                                                    |
| 6      | TFTP IP address             | This option is used to configure the TFTP IP address.<br>The TFTP IP Address must be configured to use TFTP for<br>software upgrade. The TFTP address is configured in<br>decimal dot format.                                                            |
| 7      | TL1 Port Number (set >1023) | This field is used to configure the Transaction Language<br>1 Port Number. The default TL1 Port Number is 13001,<br>however, it can be modified to any number greater than<br>1023.                                                                      |
| 8      | TL1 IP Transport type       | This option is used to configure the TL1 IP Transport<br>Type. Each time the TL1 IP Transport type option is<br>selected, the setting is toggled between User Datagram<br>Protocol (UDP) and Transmission Control Protocol (TCP).<br>The default is TCP. |
| 9      | Reset IP Factory Defaults   | This option displays the "Restore IP Factory Defaults<br>Menu" on page 5-59.                                                                                                    |

# Table 5-34. Dynamic IP Settings - for IP over ATM Menu Items (Continued)

# NOTE

The Media Access Control (MAC) address is set at the factory.

### **Restore IP Factory Defaults Menu**

Main Menu\System Management\Mode Selection and Current IP Settings\Dynamic IP Settings - for IP over ATM\Restore IP Factory Defaults

The Restore IP Factory Defaults menu (see Figure 5-35) is used to reset all of the IP factory defaults.

### CAUTION

If Restore IP Factory Defaults is selected remotely, IP connectivity is lost.

| TID: TA1248<br>Unacknowledged Alarms: None | Total Access 1248           | MM/DD/YY | HH:MM |
|--------------------------------------------|-----------------------------|----------|-------|
|                                            | Restore IP Factory Defaults |          |       |
|                                            | Selection :                 |          |       |
|                                            |                             |          |       |
|                                            |                             |          |       |
|                                            | '?' - System Help Screen    |          |       |

Figure 5-35. Restore IP Factory Defaults Menu

The Restore IP Factory Defaults menu option is shown in Table 5-35.

# Table 5-35. Restore IP Factory Defaults Menu Option

| Option | Definition              | Function                                                             |
|--------|-------------------------|----------------------------------------------------------------------|
| 1      | Yes - Service Affecting | This option restores all options to the IP factory default settings. |

## Static IP Settings - for IP over Ethernet Menu

Main Menu\System Management\Mode Selection and Current IP Settings\Static IP Settings - for IP over Ethernet\

The Static IP Settings - for IP over Ethernet menu (see Figure 5-36) is used to manually provision all of the IP settings.

| TID: TA1248                 | Total Access 1248                                                                                                    |                                                                                                    |
|-----------------------------|----------------------------------------------------------------------------------------------------|----------------------------------------------------------------------------------------------------|
| Unacknowledged Alarms: None |                                                                                                    |                                                                                                    |
|                             | Static IP Settings - for IP or<br>1. IP address<br>2. Subnet mask<br>3. Default Gateway<br>4. TFTP IP address<br>5. TL1 Port Number(set >1023)<br>6. TL1 IP Transport type<br>7. Reset IP Factory Defaults<br>MAC Address | ver Ethernet<br>192.168.1.1<br>255.255.255.0<br>192.168.1.254<br>Not Configured<br>13001<br>TCP<br>00-a0-c8-12-6d-f9 |
|                             | Selection :                                                                                                    |                                                                                                    |
|                             |                                                                                                    |                                                                                                    |
|                             | '?' - System Help Screen                                                                                                    |                                                                                                    |

Figure 5-36. Static IP Settings - for IP over Ethernet Menu

The Static IP Settings - for IP over Ethernet menu options are shown in Table 5-36.

| Option | Description                 | Function                                                                                                    |
|--------|-----------------------------|----------------------------------------------------------------------------------------------------|
| 1      | IP address                  | This option is used to configure the IP address in decimal dot format (i.e., ###.###.####.###).                                                                                                    |
| 2      | Subnet mask                 | This option is used to configure the subnet mask in decimal dot format.                                                                                                    |
| 3      | Default Gateway             | This option is used to configure the Default Gateway.<br>The Default Gateway is used to forward traffic to a<br>destination outside of the subnet of the Total Access<br>1248. The Default Gateway is configured in decimal dot<br>format.               |
| 4      | TFTP IP address             | This option is used to configure the TFTP IP address.<br>The TFTP IP Address must be configured to use TFTP for<br>software upgrade. The TFTP address is configured in<br>decimal dot format.                                                            |
| 5      | TL1 Port Number (set >1023) | This field is used to configure the Transaction Language<br>1 Port Number. The default TL1 Port Number is 13001,<br>however, it can be modified to any number greater than<br>1023.                                                                      |
| 6      | TL1 IP Transport type       | This option is used to configure the TL1 IP Transport<br>Type. Each time the TL1 IP Transport type option is<br>selected, the setting is toggled between User Datagram<br>Protocol (UDP) and Transmission Control Protocol (TCP).<br>The default is TCP. |
| 7      | Reset IP Factory Defaults   | This option displays the "Restore IP Factory Defaults<br>Menu" on page 5-62.                                                                                                    |

# Table 5-36. Static IP Settings - for IP over Ethernet Menu Options

# NOTE

The Media Access Control (MAC) address is set at the factory.

# Restore IP Factory Defaults Menu

Main Menu\System Management\Mode Selection and Current IP Settings\Static IP Settings - for IP over Ethernet\Restore IP Factory Defaults\

The Restore IP Factory Defaults menu (see Figure 5-37) is used to reset all IP settings to the factory defaults.

### CAUTION

If Restore IP Factory Defaults is selected remotely, IP connectivity is lost.

| TID: TA1248<br>Unacknowledged Alarms: None | Total Access 1248           | MM/DD/YY | HH:MM |
|--------------------------------------------|-----------------------------|----------|-------|
|                                            | Restore IP Factory Defaults |          |       |
|                                            | Selection :                 |          |       |
|                                            |                             |          |       |
|                                            |                             |          |       |
|                                            | '?' - System Help Screen    |          |       |

Figure 5-37. Restore IP Factory Defaults Menu

The Restore IP Factory Defaults menu option is shown in Table 5-37.

# Table 5-37. Restore IP Factory Defaults Menu Option

| Option | Definition              | Function                                                             |
|--------|-------------------------|----------------------------------------------------------------------|
| 1      | Yes - Service Affecting | This option restores all options to the IP factory default settings. |

### **Dynamic IP Settings - for IP over Ethernet Menu**

Main Menu\System Management\Mode Selection and Current IP Settings\Dynamic IP Settings - for IP over Ethernet\

The Dynamic IP Settings - for IP over Ethernet menu (see Figure 5-38) is used to provision some of the IP settings. When the Mode option is set to Dynamic, the Total Access 1248 system automatically retrieves the IP address, Subnet mask, and Default Gateway from the remote DHCP server. The remaining menu items can be provisioned manually.

| TID: TA1248<br>Unacknowledged Alarms: None | Total Access 1248                                                                                                    |                                                                                                    |
|--------------------------------------------|----------------------------------------------------------------------------------------------------|----------------------------------------------------------------------------------------------------|
|                                            | Dynamic IP Settings - for IP<br>IP address<br>Subnet mask<br>Default Gateway<br>4. TFTP IP address<br>5. TL1 Port Number(set >1023)<br>6. TL1 IP Transport type<br>7. Reset IP Factory Defaults<br>MAC Address | Over Ethernet<br>0.0.0.0<br>0.0.0.0<br>Not Configured<br>Not Configured<br>13001<br>TCP<br>00-a0-c8-12-6d-f9 |
|                                            | Selection :                                                                                                    |                                                                                                    |
|                                            |                                                                                                    |                                                                                                    |
|                                            | '?' - System Help Screen                                                                                                    |                                                                                                    |

Figure 5-38. Dynamic IP Settings - for IP over Ethernet Menu

The Dynamic IP Settings - for IP over Ethernet menu items are shown in Table 5-38.

| Option | Description                 | Function                                                                                                    |
|--------|-----------------------------|----------------------------------------------------------------------------------------------------|
| N/A    | IP address                  | This option cannot be changed. The IP address is automatically retrieved from the DHCP server.                                                                                                    |
| N/A    | Subnet mask                 | This option cannot be changed. The Subnet mask is automatically retrieved from the DHCP server.                                                                                                    |
| N/A    | Default Gateway             | This option cannot be changed. The Default Gateway is automatically retrieved from the DHCP server.                                                                                                    |
| 4      | TFTP IP address             | This option is used to configure the TFTP IP address.<br>The TFTP IP Address must be configured to use TFTP for<br>software upgrade. The TFTP address is configured in<br>decimal dot format.                                                            |
| 5      | TL1 Port Number (set >1023) | This field is used to configure the Transaction Language<br>1 Port Number. The default TL1 Port Number is 13001,<br>however, it can be modified to any number greater than<br>1023.                                                                      |
| 6      | TL1 IP Transport type       | This option is used to configure the TL1 IP Transport<br>Type. Each time the TL1 IP Transport type option is<br>selected, the setting is toggled between User Datagram<br>Protocol (UDP) and Transmission Control Protocol (TCP).<br>The default is TCP. |
| 7      | Reset IP Factory Defaults   | This option displays the "Restore IP Factory Defaults<br>Menu" on page 5-65.                                                                                                    |

# Table 5-38. Dynamic IP Settings - for IP over Ethernet Menu Items

#### NOTE

The Media Access Control (MAC) address is set at the factory.

### **Restore IP Factory Defaults Menu**

Main Menu\System Management\Mode Selection and Current IP Settings\Dynamic IP Settings - for IP over Ethernet\Restore IP Factory Defaults\

The Restore IP Factory Defaults menu (see Figure 5-39) is used to reset all of the IP factory defaults.

### CAUTION

If Restore IP Factory Defaults is selected remotely, IP connectivity is lost.

| TID: TA1248<br>Unacknowledged Alarms: None | Total Access 1248                                                | MM/DD/YY | HH:MM |
|--------------------------------------------|------------------------------------------------------------------|----------|-------|
|                                            | <u>Restore IP Factory Defaults</u><br>1. Yes - Service Affecting |          |       |
|                                            | Selection :                                                      |          |       |
|                                            |                                                                  |          |       |
|                                            |                                                                  |          |       |
|                                            | '?' - System Help Screen                                         |          |       |

Figure 5-39. Restore IP Factory Defaults Menu

The Restore IP Factory Defaults menu option is shown in Table 5-39.

# Table 5-39. Restore IP Factory Defaults Menu Option

| Option | Definition              | Function                                                             |
|--------|-------------------------|----------------------------------------------------------------------|
| 1      | Yes - Service Affecting | This option restores all options to the IP factory default settings. |

# **Test IP Address Menu**

### Main Menu\System Management\Test IP Address\

Ping and Traceroute utilities are included on the Test IP Address menu (see Figure 5-40) for testing the IP configurations.

| TID: TA1248            | Tot                  | al Access 1248      |  |
|------------------------|----------------------|---------------------|--|
| Unacknowledged Alarms: | None                 |                     |  |
|                        |                      |                     |  |
|                        |                      |                     |  |
|                        | <u>Test IP Addre</u> | 255                 |  |
| 1 TP Address           | Not configured       |                     |  |
| 2. Ping Timeout        | 1 secs               | 4. Start Ping       |  |
| 3. Number of Pings     | 4 pings              | 5. Start Traceroute |  |
|                        | Selection :          |                     |  |
|                        | Screetion .          |                     |  |
|                        |                      |                     |  |
|                        |                      |                     |  |
|                        |                      |                     |  |
|                        |                      |                     |  |
|                        |                      |                     |  |
|                        |                      |                     |  |
|                        |                      |                     |  |
|                        |                      |                     |  |
|                        | '?' - System         | Help Screen         |  |

Figure 5-40. Test IP Address Menu

The Test IP Address menu options are shown in Table 5-40.

| Table 5-4 | 40. Test | IP Add | ress Mei | nu Options |
|-----------|----------|--------|----------|------------|
|-----------|----------|--------|----------|------------|

| Option | Description      | Function                                                                                             |
|--------|------------------|----------------------------------------------------------------------------------------------------|
| 1      | IP Address       | This option is used to set the IP address that is to be tested.                                      |
| 2      | Ping Timeout     | This option is used to set the number of seconds that should pass between pings.                     |
| 3      | Number of Pings  | This option is used to set the number of pings that are to be sent during testing of the IP address. |
| 4      | Start Ping       | This option is used to initiate the ping test.                                                       |
| 5      | Start Traceroute | This option is used to display the route taken to reach<br>the IP address that is being tested.      |

# Time/Date Adjust Menu

### Main Menu\System Management\Time/Date Adjust\

The Time/Date Adjust menu (see Figure 5-41) is used to set the system time and date. The time and date appear on most screens and is used for performance monitoring displays.

| TID: TA1248<br>Unacknowledged Alarms: None | Total Access 1248                                           | MM/DD/YY | HH:MM |
|--------------------------------------------|-------------------------------------------------------------|----------|-------|
|                                            | <u>Time/Date Adjust</u><br>1. Adjust Time<br>2. Adjust Date |          |       |
|                                            | Selection :                                                 |          |       |
|                                            |                                                             |          |       |
|                                            |                                                             |          |       |
|                                            | '?' - System Help Screen                                    |          |       |

Figure 5-41. Time/Date Adjust Menu

The Time/Date Adjust menu options are shown in Table 5-41.

# Table 5-41. Time/Date Adjust Menu Options

| Option | Description | Function                                                 |
|--------|-------------|----------------------------------------------------------|
| 1      | Adjust Time | This option is used to set the time in a 24-hour format. |
| 2      | Adjust Date | This option is used to set the date in MM/DD/YY format.  |

# **Current Baud Rate Menu**

### Main Menu\System Management\Current Baud Rate\

The Current Baud Rate menu (see Figure 5-42) displays the current baud rate. The default management port baud rate is 9600 bps.

| TID: TA1248                 | Total Access 1248                    | MM/DD/YY   | HH:MM |
|-----------------------------|--------------------------------------|------------|-------|
| Unacknowledged Alarms: None |                                      |            |       |
|                             |                                      |            |       |
|                             |                                      |            |       |
|                             | Current Baud Rate: 38400             |            |       |
| Baud Rate change is i       | nstantaneous, remember to adjust you | r terminal |       |
|                             | 1. 9600                              |            |       |
|                             | 3 38400                              |            |       |
|                             | 51 50100                             |            |       |
|                             | Selection :                          |            |       |
|                             |                                      |            |       |
|                             |                                      |            |       |
|                             |                                      |            |       |
|                             |                                      |            |       |
|                             |                                      |            |       |
|                             |                                      |            |       |
|                             |                                      |            |       |
|                             |                                      |            |       |
|                             | '?' - System Help Screen             |            |       |

Figure 5-42. Current Baud Rate Menu

The Current Baud Rate menu options are shown in Table 5-42.

# Table 5-42. Current Baud Rate Menu Options

| Option | Description | Function                                           |
|--------|-------------|----------------------------------------------------|
| 1      | 9600        | This option configures the baud rate to 9600 bps.  |
| 2      | 19200       | This option configures the baud rate to 19200 bps. |
| 3      | 38400       | This option configures the baud rate to 38400 bps. |

# CAUTION

If the baud rate is changed, the rate changes immediately, and the terminal emulation software must be updated to reflect the change.

## **TFTP Configuration Storage/Retrieval Screen**

#### Main Menu\System Management\TFTP Configuration Storage/Retrieval\

The TFTP Configuration Storage/Retrieval screen (see Figure 5-43) is used to save provisioning information for the Total Access 1248 system to a remote TFTP server for possible restoration at a later time. In addition to its obvious use for fast recovery of shelf provisioning information, the TFTP Configuration Storage/Retrieval screen can be used to "clone" baseline system configurations to new installations so that only a few system-specific provisioning options need to be altered.

| TID: TA1248 Total Access 1248         |
|---------------------------------------|
| Unschnewladged Alarmet None           |
| unacknowreugeu Ararins. None          |
|                                       |
|                                       |
|                                       |
| TETD Configuration Storage (Detrioval |
| THE CONTIGUENTION STOLAGE/RELITEVAL   |
|                                       |
| TFTP Server: 100.100.100              |
| TETP Function: Retrieve               |
| TETE Filonomo                         |
|                                       |
| Error Status:                         |
| Update Progress:                      |
|                                       |
|                                       |
|                                       |
|                                       |
|                                       |
|                                       |
|                                       |
|                                       |
|                                       |
|                                       |
|                                       |
|                                       |
|                                       |
|                                       |
| Press Space bar to enter TFTP address |
|                                       |

Figure 5-43. TFTP Configuration Storage/Retrieval Screen

The TFTP Configuration Storage/Retrieval screen options are shown in Table 5-43.

| Field         | Description                                                                                                    |
|---------------|----------------------------------------------------------------------------------------------------|
| TFTP Server   | Press the spacebar to enter the TFTP address.                                                                                                    |
| TFTP Function | This field is used to select the configuration function to perform via TFTP. Options include the following:                                                                    |
|               | • Retrieve - Restores the units provisioning information based on the information contained in the specified TFTP filename on the TFTP server.                                 |
|               | • Store - Stores the units provisioning information contained in the specified TFTP filename to a remote TFTP server.                                                          |
|               | Press the spacebar to select the configuration function to perform.                                                                                                    |
| TFTP Filename | This field is used to enter the filename to download from/to the<br>server via TFTP. The filename must end with a .cfg extension.<br>Press the spacebar to enter the filename. |

Table 5-43. TFTP Configuration Storage/Retrieval Screen Fields

| Field           | Description                                                                                                    |
|-----------------|----------------------------------------------------------------------------------------------------|
| Error Status    | <ul> <li>This field displays the status of the TFTP download. The Error Status messages are as follows:</li> <li>File Not Found: This status indicates that the TFTP network server was unable to locate the specified file name or path in the TFTP Server Filename field.</li> <li>Access Violation: This status indicates that the TFTP network server denied Total Access 1248 access to the given update filename and path. Please verify appropriate user rights are selected for the specified path.</li> </ul>                                                                                                    |
| Update Progress | <ul> <li>This field displays the progress of the TFTP download. Progress messages are as follows:</li> <li>Contacting Server: This message indicates that an attempt to establish communication with the TFTP network server specified by the server address in the TFTP Server IP Address field is in progress.</li> <li>Beginning TFTP Transfer: This message indicates that communication with the TFTP network server has been established and the update file is being transferred between TFTP network server and the Total Access 1248.</li> <li>Completed: This message indicates that the Total Access 1248 successfully received the update file.</li> </ul> |

### Table 5-43. TFTP Configuration Storage/Retrieval Screen Fields (Continued)

### NOTE

For alternate methods to store or retrieve the Total Access 1248 System Configuration Archive (SCA) file see "SNMP/TFTP and TL1 Configuration Storage and Retrieval" on page 6-2.

# **SNMP/TL1 Configuration Menu**

### Main Menu\System Management\SNMP/TL1 Configuration\

The Simple Network Management Protocol (SNMP)/TL1 Configuration menu (see Figure 5-44) is used to provision contact information, community names, trap hosts, and the traps enabled option, which provide control to manage SNMP remote access to the system through inband management. The TL1 Target ID (TID) is also set from the SNMP/TL1 Configuration menu.

| TID: TA1248<br>Unacknowledged Alarms: None | Total Access 1248                                                                                                    |     |
|--------------------------------------------|----------------------------------------------------------------------------------------------------|-----|
|                                            | SNMP/TL1 Configuration<br>1. Contact Information<br>2. Community Names<br>3. Trap Hosts<br>4. Traps Enabled<br>5. TL1 Target ID TA1248<br>Selection : | Yes |
|                                            | '?' - System Help Screen                                                                                                    |     |

Figure 5-44. SNMP Configuration Menu

The SNMP/TL1 Configuration menu options are shown in Table 5-44.

| Option | Description         | Function                                                                         |
|--------|---------------------|----------------------------------------------------------------------------------|
| 1      | Contact Information | This option displays the <b>"SNMP Contact Information</b><br>Menu" on page 5-72. |
| 2      | Community Names     | This option displays the "SNMP Community Names Menu" on page 5-73.               |
| 3      | Trap Hosts          | This option displays the <b>"SNMP Trap Hosts Menu"</b> on page 5-75.             |
| 4      | Traps Enabled       | This option is used to toggle between Yes and No to enable or disable the traps. |
| 5      | TL1 Target ID       | This option is used to set the TID. The TID is required to use TL1.              |

### Table 5-44. SNMP/TL1 Configuration Menu Options

# **SNMP Contact Information Menu**

Main Menu\System Management\SNMP/TL1 Configuration\SNMP Contact Information\

The SNMP Contact Information menu (see Figure 5-45) contains contact information and can be customized to reflect any contact, name, and location.

| TID: TA1248<br>Unacknowledged Alarms: None | Total Access 1248                                                       |
|--------------------------------------------|-------------------------------------------------------------------------|
| 1. Contact<br>2. Name<br>3. Location       | <u>SNMP Contact Information</u><br>ADTRAN, Inc. (256)963-8000<br>TA1248 |
|                                            | Selection :                                                             |
|                                            |                                                                         |
|                                            |                                                                         |
|                                            |                                                                         |
|                                            | '?' - System Help Screen                                                |

Figure 5-45. SNMP Contact Information Menu

The SNMP Contact Information menu options are shown in Table 5-45.

| Option | Description | Function                                                                                                    |
|--------|-------------|----------------------------------------------------------------------------------------------------|
| 1      | Contact     | This option is used to set the name, phone number, or e-<br>mail address of a person responsible for the SNMP. Up<br>to 55 alphanumeric characters can be entered in this<br>field, including spaces and special characters (such as<br>an underscore).                                            |
| 2      | Name        | This option is used to set a name for the Total Access<br>1248. This names is used to distinguish the Total Access<br>1248 among different installations. Up to 55<br>alphanumeric characters can be entered in this field,<br>including spaces and special characters (such as an<br>underscore). |
| 3      | Location    | This option is used to identify the physical location of<br>the unit. Up to 55 alphanumeric characters can be<br>entered in this field, including spaces and special<br>characters (such as an underscore).                                                                                        |

# Table 5-45. SNMP Contact Information Menu Options

### **SNMP Community Names Menu**

### Main Menu\System Management\SNMP/TL1 Configuration\SNMP Community Names\

The SNMP Community Names menu (see Figure 5-46) is used to establish up to three named accounts which specify unique IP addresses and privileges for network management. To restrict SNMP remote access to a single IP Address, assign the IP Address to a community. An IP Address of 0.0.0.0 allows access from all IP Addresses.

| TID: TA1248                  | Total Access 1248                 |
|------------------------------|-----------------------------------|
| Unacknowledged Alarms:       | None                              |
|                              |                                   |
|                              |                                   |
|                              | SNMP Community Names              |
|                              | Set Name to 0 to delete Community |
| 1. Name                      | private                           |
| <ol><li>IP Address</li></ol> | 0.0.0.0                           |
| 3. Privileges                | Read/Write                        |
| 4. Name                      | public                            |
| 5. IP Address                | 0.0.0.0                           |
| 6. Privileges                | Read                              |
| 7. Name                      | Not Configured                    |
| 8. IP Address                | 0.0.0.0                           |
| 9. Privileges                |                                   |
|                              | Selection :                       |
|                              |                                   |
|                              |                                   |
|                              |                                   |
|                              |                                   |
|                              | 121 Suctom Holm Compon            |
|                              | · - System Herp Screen            |

Figure 5-46. SNMP Community Names Menu

The SNMP Community Names menu options are shown in Table 5-46.

| Table 5-46. | SNMP | Community | Names | Menu | Options |
|-------------|------|-----------|-------|------|---------|
|-------------|------|-----------|-------|------|---------|

| Option | Description | Function                                                                                                    |
|--------|-------------|----------------------------------------------------------------------------------------------------|
| 1      | Name        | This option is used to configure the first SNMP community. Settings include private and public.                     |
| 2      | IP Address  | This option is used to configure the first SNMP community IP address in decimal dot format (i.e., ###.###.###.###). |
| 3      | Privileges  | This option is used to configure the first SNMP community privilege level. Options include Read/Write and Read.     |
| 4      | Name        | This option is used to configure the second SNMP community. Settings include private and public.                    |

| Option | Description | Function                                                                                                    |
|--------|-------------|----------------------------------------------------------------------------------------------------|
| 5      | IP Address  | This option is used to configure the second SNMP community IP address in decimal dot format (i.e., ###.###.###). |
| 6      | Privileges  | This option is used to configure the second SNMP community privilege level. Options include Read/Write and Read. |
| 7      | Name        | This option is used to configure the third SNMP community. Settings include private and public.                  |
| 8      | IP Address  | This option is used to configure the third SNMP community IP address in decimal dot format (i.e., ###.###.###).  |
| 9      | Privileges  | This option is used to configure the third SNMP community privilege level. Options include Read/Write and Read.  |

# Table 5-46. SNMP Community Names Menu Options (Continued)

### SNMP Trap Hosts Menu

#### Main Menu\System Management\SNMP/TL1 Configuration\SNMP Trap Hosts\

The SNMP Trap Hosts Menu (see Figure 5-47) is used to set multiple IP Addresses (trap destinations) and SNMP versions for notification of a trap. A trap is an automatic alert, or notification, sent to an IP Address. The Total Access 1248 system forwards SNMP traps to all configured hosts as the traps occur.

| TTD: T11240                 | T-+-1 A 1240                                      |
|-----------------------------|---------------------------------------------------|
| IID: IAI248                 | IOTAI ACCESS 1248                                 |
| Unacknowledged Alarms: None |                                                   |
|                             |                                                   |
|                             |                                                   |
|                             |                                                   |
|                             | SNMP Trap Hosts                                   |
| Set IP address to enter T   | rap Host. Set IP address to D to delete Trap Host |
| 1 TP Address                |                                                   |
| 2 Version                   |                                                   |
|                             |                                                   |
| 3. IP Address               | 0.0.0                                             |
| 4. Version                  |                                                   |
| 5. IP Address               | 0.0.0                                             |
| 6. Version                  |                                                   |
| 7. Trap Port                | 162                                               |
|                             |                                                   |
|                             | Selection :                                       |
|                             | Selection .                                       |
|                             |                                                   |
|                             |                                                   |
|                             |                                                   |
|                             |                                                   |
|                             |                                                   |
|                             |                                                   |
|                             |                                                   |
|                             | 121 System Holn Schoon                            |
|                             | · - System Help Screen                            |

Figure 5-47. SNMP Trap Hosts Menu

The SNMP Trap Hosts menu options are shown in Table 5-47.

| Table 5-47. | SNMP | Trap | Hosts | Menu | Options |
|-------------|------|------|-------|------|---------|
|-------------|------|------|-------|------|---------|

| Option | Description | Function                                                                                                    |
|--------|-------------|----------------------------------------------------------------------------------------------------|
| 1      | IP Address  | This option is used to configure the first SNMP trap host IP address in decimal dot format (i.e., ###.###.###.###).                                            |
| 2      | Version     | <ul><li>This option is used to configure the SNMP version for the first SNMP trap host. Options include the following:</li><li>SNMPv1</li><li>SNMPv2</li></ul> |
| 3      | IP Address  | This option is used to configure the second SNMP trap<br>host IP address in decimal dot format (i.e.,<br>###.###.###.###).                                     |

| Option | Description | Function                                                                                                    |
|--------|-------------|----------------------------------------------------------------------------------------------------|
| 4      | Version     | <ul><li>This option is used to configure the SNMP version for the second SNMP trap host. Options include the following:</li><li>SNMPv1</li><li>SNMPv2</li></ul> |
| 5      | IP Address  | This option is used to configure the third SNMP trap<br>host IP address in decimal dot format (i.e.,<br>###.###.###.###).                                       |
| 6      | Version     | <ul><li>This option is used to configure the SNMP version for the third SNMP trap host. Options include the following:</li><li>SNMPv1</li><li>SNMPv2</li></ul>  |
| 7      | Trap Port   | This option is used to configure the SNMP trap port. The trap port is defaulted to port 162.                                                                    |

# Table 5-47. SNMP Trap Hosts Menu Options (Continued)

NOTE

The SNMP version should match the agent used for SNMP on the network management side.

# **Code Download Method Menu**

Main Menu\System Management\Code Download Method\

The Code Download Method menu displays two methods to download code (see Figure 5-48).

| TID: TA1248<br>Unacknowledged Alarms: None | Total Access 1248                                                                                          |
|--------------------------------------------|----------------------------------------------------------------------------------------------------|
|                                            | <u>Code Download Method</u><br>1. Y-Modem (Craft Port)<br>2. TFTP<br>3. Auto Firmware Upgrade Provisioning |
|                                            | Selection :                                                                                                |
|                                            |                                                                                                    |
|                                            | '?' - System Help Screen                                                                                   |

Figure 5-48. Code Download Method Menu

The Code Download Method menu options are shown in Table 5-48.

### Table 5-48. Code Download Method Menu Options

| Option | Description                           | Function                                                                              |
|--------|---------------------------------------|---------------------------------------------------------------------------------------|
| 1      | Y-Modem                               | This option displays the "Y-Modem Menu" on page 5-78.                                 |
| 2      | TFTP                                  | This option displays the "TFTP Download Screen" on page 5-79.                         |
| 3      | Auto Firmware Upgrade<br>Provisioning | This option displays the "Auto Upgrade Configuration (AUC) Status Menu" on page 5-81. |

# CAUTION

Downloading new code is service affecting.

### NOTE

The System Management menu TFTP IP address option must be configured to use TFTP.

### Y-Modem Menu

Main Menu\System Management\Code Download Method\Y-Modem\

The Y-Modem menu (see Figure 5-49) is used to download code stored from a computer to the Total Access 1248 through the craft port.

#### NOTE

To expedite the download time, change the baud rate to 38400 bps prior to downloading code. For more information, refer to "Current Baud Rate Menu" on page 5-68.

| TID: TA1248    |                       | Total Access 1248         | MM/DD/YY | HH:MM |
|----------------|-----------------------|---------------------------|----------|-------|
| Unacknowledged | Alarms: None          |                           | , ,      |       |
| j              |                       |                           |          |       |
|                |                       |                           |          |       |
|                |                       |                           |          |       |
|                |                       |                           |          |       |
|                | WARNING! THIS IS      | SERVICE AFFECTING!        |          |       |
|                |                       |                           |          |       |
|                |                       |                           |          |       |
|                |                       |                           |          |       |
|                | Y-Modem is the file t | ransfer protocol.         |          |       |
|                | This function cannot  | be initiated via a telnet |          |       |
|                | connection (use TFTP  | instead).                 |          |       |
|                |                       |                           |          |       |
|                |                       |                           |          |       |
|                | 1 Download N          | atwork Modula Code        |          |       |
|                | 2 Evit                | etwork modure code        |          |       |
|                | 2. EXIL               |                           |          |       |
|                | Selectio              | n :                       |          |       |
|                | 50100010              |                           |          |       |
|                |                       |                           |          |       |
|                |                       |                           |          |       |
|                | '?' - Sv              | stem Help Screen          |          |       |

Figure 5-49. Y-Modem Menu

To download code via the Y-Modem menu, perform the following steps:

- 1. Access the system with System Administrator privileges using a terminal application that allows file transfers, such as HyperTerminal.
- 2. From the Y-Modem menu, select Download Network Module Code, and press ENTER.

The Y-Modem receive utility begins.

3. If using HyperTerminal, select Transfer from the menu, and select Send File.

4. Browse to the file containing the code, select Ymodem for the drop-down menu, and select SEND.

### NOTE

The code begins transmitting from the terminal emulation package. When the download is complete, the unit restarts automatically.

### NOTE

If the download is cancelled due to inactivity, press Esc to return to the Code Download Method menu and restart the procedure.

### **TFTP Download Screen**

Main Menu\System Management\Code Download Method\TFTP Download\

The TFTP Download screen (see Figure 5-50) is used to download code stored from a computer to the Total Access 1248 through a TFTP server.

| TID: TA1248<br>Unacknowledged Alarms: None                         | Total Access 1248                                         | MM/DD/YY HH:MM |
|--------------------------------------------------------------------|-----------------------------------------------------------|----------------|
|                                                                    | TFTP Download                                             |                |
| TFTP Serve<br>Get Code F<br>TFTP Filer<br>Error Stat<br>Update pro | er: 10.13.254.20<br>For: Host<br>name:<br>cus:<br>ogress: |                |
| Press Space bar to enter TFTF                                      | o address                                                 |                |

Figure 5-50. TFTP Download Screen

The TFTP Download screen fields are shown in Table 5-49.

| Field           | Description                                                                                                    |
|-----------------|----------------------------------------------------------------------------------------------------|
| TFTP Server     | This field displays the IP address of the TFTP server. The TFTP IP address must be configured prior to attempting a TFTP download.                                                                                                    |
| Get Code For    | This field displays the module that will be upgraded.                                                                                                    |
| TFTP Filename   | This field displays the TFTP filename that will be used to<br>upgrade the module shown in the Get Code For field. The TFTP<br>filename must be known and must match the part number.                                                                                                    |
| Error Status    | <ul> <li>This field displays the status of the TFTP download. The Error Status messages are as follows:</li> <li>File Not Found: This status indicates that the TFTP network server was unable to locate the specified file name or path in the TFTP Server Filename field.</li> <li>Access Violation: This status indicates that the TFTP network server denied Total Access 1248 access to the given update filename and path. Please verify appropriate user rights are selected for the specified path.</li> </ul>                                                                                                    |
| Update Progress | <ul> <li>This field displays the progress of the TFTP download. Progress messages are as follows:</li> <li>Contacting Server: This message indicates that an attempt to establish communication with the TFTP network server specified by the server address in the TFTP Server IP Address field is in progress.</li> <li>Beginning TFTP Transfer: This message indicates that communication with the TFTP network server has been established and the update file is being transferred between TFTP network server and the Total Access 1248.</li> <li>Completed: This message indicates that the Total Access 1248 successfully received the update file.</li> </ul> |

# Table 5-49. TFTP Download Screen Fields

# Auto Upgrade Configuration (AUC) Status Menu

Main Menu\System Management\Code Download Method\Auto Upgrade Configuration (AUC) Status\

The Auto Upgrade Configuration (AUC) Status menu (see Figure 5-51) provides methods to manually or automatically upgrade the Total Access 1248 firmware. When enabled, the Auto Upgrade operation performs the following tasks:

- reads the AUC Configuration file from the designated AUC TFTP server
- validates the file
- upgrades the parameters that need to be updated
- updates the unit with new firmware as required
- reboots the unit if new firmware has been downloaded

All required parameter changes will occur first, followed by the checking of each unit for a required upgrade.

| ττρ. τα1248                          | Total Access 1248              |
|--------------------------------------|--------------------------------|
| Unacknowledged Alarms: None          |                                |
| onacknow redged Ararms. None         |                                |
|                                      |                                |
|                                      |                                |
| Auto Upar                            | ade configuration (AUC) Status |
| Auto opgi                            | ade configuration (ACC) status |
| 1 AUC Config File                    | 1248 auc                       |
|                                      | Manual                         |
| 3 AUC Refresh Interval               | 5  bour(s)                     |
| A AUC Upgrade Petries                | 2                              |
| 4. AUC Opgrade Recires               | J<br>102 168 1 105             |
| 5. AUC IFIP Server                   | 192.100.1.105                  |
| 6. AUC Base Path                     |                                |
| Coloction                            |                                |
| Selection                            | •                              |
| Comp (Enns (Bond Last Action         | ( Status (Current on Last)     |
| Comp/Errs/Penu Last Action           | / Status (current of Last)     |
| AUC FILE 2/ I MM/DD/YY HH:MM         | SS/AUC parsing complete        |
| HOST 2/ U/NO MM/DD/YY HH:MM          | :SS/Update Complete on Host    |
|                                      |                                |
|                                      |                                |
|                                      |                                |
| C - Clear AUC Status R - Read AUC Fi | le S - Start Upgrade Process   |
| '?' - Sys                            | tem Help Screen                |
|                                      |                                |

Figure 5-51. Auto Upgrade Configuration (AUC) Status Menu

The Auto Upgrade Configuration (AUC) Status menu options are shown in Table 5-50.

| Option | Description          | Function                                                                                                    |
|--------|----------------------|----------------------------------------------------------------------------------------------------|
| 1      | AUC Config File      | This option is used to enter the AUC Config File name.<br>The text entry field is limited to 40 characters and must<br>end with the *. <i>auc</i> file extension.                                                                                                    |
| 2      | AUC Mode             | <ul> <li>This option is used to specify the auto upgrade mode.<br/>Options include the following:</li> <li>Auto - indicates that unit should be automatically checked and upgraded.</li> <li>Manual - indicates that unit should be checked at the AUC Refresh Interval rate and upgraded only when instructed via SNMP or the menus.</li> <li>Disable - all automatic upgrade operations are disabled.</li> </ul> |
| 3      | AUC Refresh Interval | This option specifies how often (in hours) the unit<br>should check the AUC TFTP Server for changes to the<br>AUC Config File. Valid entries are 0 - 744. A value of zero<br>(0) indicates the server should not be checked and dis-<br>ables any further Auto Upgrade operations.                                                                                                    |
| 4      | AUC Upgrade Retries  | This option specifies the number of software upgrade<br>attempts that are to be made as a result of a failure.<br>Valid entries are 0 - 10.                                                                                                    |
| 5      | AUC TFTP Server      | This option specifies the IP address of the AUC TFTP Server.                                                                                                    |
| 6      | AUC Base Path        | This option specifies a directory prefix where the Auto<br>Upgrade configuration and flash firmware files will be<br>located on the customer file server.                                                                                                    |
|        |                      |                                                                                                    |

# Table 5-50. Auto Upgrade Configuration (AUC) Status Menu Options

# NOTE

Auto Upgrade operations will not be initiated if the AUC Refresh Interval option is set to zero, the AUC Config File option is empty, the configuration file cannot be retrieved from the AUC TFTP Server, or the configuration file contains errors. Separate status information is provided for the file retrieval operation and the actual upgrade operation. The Auto Upgrade Configuration (AUC) Status menu status fields are defined in Table 5-51.

| Field                    | Description                                                                                                    |
|--------------------------|----------------------------------------------------------------------------------------------------|
| Comp/Errs/Pend           | This field displays the number of operations completed (Comp),<br>the number of errors (Errs), and pending (Pend) operations.             |
| Last Action              | This field displays a Date/Time stamp for when the last action completed.                                                                 |
| Status (Current or Last) | This field displays a brief comment describing the current state<br>of the Auto Upgrade system or the progress of an active<br>operation. |

Table 5-51. Auto Upgrade Configuration (AUC) Status Menu Status Fields

The three hot keys associated with the Auto Upgrade Configuration (AUC) Status menu are defined in Table 5-52.

# Table 5-52. Auto Upgrade Configuration (AUC) Status Menu Hot Keys

| Hot Key | Function              | Description                                                                                                    |
|---------|-----------------------|----------------------------------------------------------------------------------------------------|
| С       | Clear AUC Status      | This hot key clears all the status information from the<br>menu and updates the Status Information Cleared: field<br>with the date and time that the action occurred. This hot<br>key is available in all AUC modes. |
| R       | Read AUC File         | This hot key initiates a retrieve of the configuration file<br>from the file server. This hot key is available in the Auto<br>and Manual AUC modes.                                                                  |
| S       | Start Upgrade Process | This hot key starts the upgrade process. This hot key is available in the Manual AUC mode.                                                                                                    |

### **Restore Factory Defaults Menu**

### Main Menu\System Management\Restore Factory Defaults\

The Restore Factory Defaults menu (see Figure 5-52) is used to remotely restore the system to factory defaults.

### CAUTION

This action is service affecting. If the system is accessed remotely through a static IP address, the system resets and access is lost.

| TID: TA1248    |                                      | Total Access 1248                                   | MM/DD/YY | HH:MM |
|----------------|--------------------------------------|-----------------------------------------------------|----------|-------|
| Unacknowledged | Alarms: None                         |                                                     |          |       |
|                |                                      |                                                     |          |       |
|                |                                      |                                                     |          |       |
|                | Re                                   | store Factory Defaults                              |          |       |
|                | WARNING                              | ! THIS IS SERVICE AFFECTING!                        |          |       |
|                | All parameters w<br>and the card wil | ill be returned to their factory<br>l be restarted. | defaults |       |
|                | 1.<br>2.                             | Restore<br>Exit                                     |          |       |
|                | Se                                   | lection :                                           |          |       |
|                |                                      |                                                     |          |       |
|                |                                      |                                                     |          |       |
|                |                                      |                                                     |          |       |
|                | '?                                   | ' - System Help Screen                              |          |       |

Figure 5-52. Restore Factory Defaults Menu

The Restore Factory Defaults menu options are shown in Table 5-53.

| l able 5-53. | Restore | Factory | Defaults | Menu | Options |  |
|--------------|---------|---------|----------|------|---------|--|
|              |         |         |          |      |         |  |

| Option | Description | Function                                                                                                    |
|--------|-------------|----------------------------------------------------------------------------------------------------|
| 1      | Restore     | This option restores all options to the factory default settings.                                                                 |
| 2      | Exit        | This option returns the display to the <b>"System</b><br>Management Menu" on page 5-47. The factory defaults<br>are not restored. |

### **Reset System Menu**

#### Main Menu\System Management\Reset System\

The Reset System menu (see Figure 5-53) is used to reboot the entire system.

### CAUTION

This action is service affecting. If the system is accessed remotely through a static IP address, the system resets and access is lost until the system reboot is completed.

When the Reset System option is selected, the system resets the host unit and all client units without additional prompting.

| TID: TA1248    |                     | Total Access 1248   | MM/DD/YY | HH:MM |
|----------------|---------------------|---------------------|----------|-------|
| Unacknow]edged | Alarms: None        |                     |          |       |
| j              |                     |                     |          |       |
|                |                     |                     |          |       |
|                |                     |                     |          |       |
|                |                     |                     |          |       |
|                | <u>Reset Sys</u>    | tem                 |          |       |
|                |                     |                     |          |       |
|                | WARNING! THIS IS    | SERVICE AFFECTING!  |          |       |
|                |                     |                     |          |       |
|                | This option resets  | the entire system.  |          |       |
|                | All system paramete | rs will be retained |          |       |
|                |                     | immodiately         |          |       |
|                | Reset Occurs        | Thinled Tatery.     |          |       |
|                |                     |                     |          |       |
|                |                     |                     |          |       |
|                | 1. Reset            |                     |          |       |
|                | 2. Exit             |                     |          |       |
|                |                     |                     |          |       |
|                | Selection           | :                   |          |       |
|                |                     |                     |          |       |
|                |                     |                     |          |       |
|                |                     |                     |          |       |
|                |                     |                     |          |       |
|                |                     |                     |          |       |
|                |                     |                     |          |       |
|                | '?' - Sys           | tem Help Screen     |          |       |
|                |                     |                     |          |       |

Figure 5-53. Reset System Menu

The Reset System menu options are shown in Table 5-54.

### Table 5-54. Reset System Menu Options

| Option | Description | Function                                                                                                    |
|--------|-------------|----------------------------------------------------------------------------------------------------|
| 1      | Reset       | This option reboots the Total Access 1248. All system options are retained.                                     |
| 2      | Exit        | This option returns the display to the "System<br>Management Menu" on page 5-47. The system does not<br>reboot. |

# Self Test Menu

Main Menu\System Management\Self Test\

# NOTE

If expansion mode is enabled (refer to "Expansion Menu" on page 5-90), the Select Shelf menu (see Figure 5-54) displays. A host or client unit must be chosen in order to access the Self Test menu.

| TID: TA1248                 | Total Access 1248                                                                           | MM/DD/YY | HH:MM |
|-----------------------------|---------------------------------------------------------------------------------------------|----------|-------|
| Unacknowledged Alarms: None |                                                                                             |          |       |
|                             |                                                                                             |          |       |
|                             |                                                                                             |          |       |
|                             | <u>Select Shelf</u>                                                                         |          |       |
|                             | 1. Host<br>2. Client 1 (configured)<br>3. Client 2 (configured)<br>4. Client 3 (configured) |          |       |
|                             | Selection :                                                                                 |          |       |
|                             |                                                                                             |          |       |
|                             |                                                                                             |          |       |
|                             |                                                                                             |          |       |
|                             |                                                                                             |          |       |
|                             |                                                                                             |          |       |
|                             |                                                                                             |          |       |
|                             | '?' - System Help Screen                                                                    |          |       |

Figure 5-54. Select Shelf Menu

The Self Test menu (see Figure 5-55) displays ROM, RAM, and EEPROM test results after a reboot of the Total Access 1248 system. If any tests result in a failed status, the word "Failed" displays next to that test and the **PWR** LED turns red. An option is provided to test the Total Access 1248 fans.

```
TID: TA1248
                                         Total Access 1248
                                                                     MM/DD/YY HH:MM
Unacknowledged Alarms: None
                                                                  Shelf = Host
                              <u>Self Test</u>
                              1. Run Fan Self Test
                              Selection :
                     Fan #1 Test
Fan #2 Test
Fan #3 Test
                                           Ready to Test
                                           Ready to Test
                                           Ready to Test
                      Fan #4 Test
                                           Ready to Test
                      ROM Test
                                           PASSED
                      RAM Test
                                           PASSED
                      EEPROM Test
                                           PASSED
                              '?' - System Help Screen
```

Figure 5-55. Self Test Menu

The Self Test menu option is shown in Table 5-55.

| Table | 5-55. | Self | Test | Menu | Option |
|-------|-------|------|------|------|--------|
|-------|-------|------|------|------|--------|

| Option | Description       | Function                                                   |
|--------|-------------------|------------------------------------------------------------|
| 1      | Run Fan Self Test | This option initiates the Total Access 1248 fan self test. |

### **External Alarms Menu**

### Main Menu\System Management\External Alarms\

The External Alarms menu (see Figure 5-56) is used to customize the profiles for up to three external alarms. The alarms can be assigned unique names and an associated severity level (refer to "External Alarm Severity Menu" on page 5-89).

| TID: TA1248                 | Total Access 1248                  |
|-----------------------------|------------------------------------|
| Unacknowledged Alarms: None |                                    |
|                             |                                    |
|                             |                                    |
|                             |                                    |
|                             | <u>External Alarms</u>             |
|                             |                                    |
| 1. Alarm #1 Text - External | Alarm Input #1 4. Severity - Minor |
| 2. Alarm #2 Text - External | Alarm Input #2 5. Severity - Minor |
| 3. Alarm #3 Text - External | Alarm Input #3 6. Severity - Minor |
| 7. F                        | an Alarm Delay 10 Min              |
| 8. R                        | estore External Alarm Defaults     |
|                             |                                    |
|                             | Selection :                        |
|                             |                                    |
|                             |                                    |
|                             |                                    |
|                             |                                    |
|                             |                                    |
|                             |                                    |
|                             |                                    |
|                             |                                    |
|                             | 121 - System Holp Screen           |
|                             | : - System nerp screen             |
|                             |                                    |

Figure 5-56. External Alarms Menu

The External Alarms menu options are shown in Table 5-56.

| Option | Description                        | Function                                                                                                    |
|--------|------------------------------------|----------------------------------------------------------------------------------------------------|
| 1-3    | Alarm #n Text                      | Options 1 to 3 are used to enter a 25-character text string used to identify each of the three external alarms.                                                           |
| 4-6    | Severity                           | Options 4 to 6 are used to assign severity levels to each<br>of the three external alarms. For more information, refer<br>to "External Alarm Severity Menu" on page 5-89. |
| 7      | Fan Alarm Delay                    | This option is used to set the fan alarm activation delay.<br>Valid values range from 0 to 15 minutes.                                                                    |
| 8      | Restore External Alarm<br>Defaults | This option is used to restore all of the External Alarms to factory default values.                                                                                      |

# External Alarm Severity Menu

Main Menu\System Management\External Alarms\External Alarm Severity\

The External Alarm Severity menu (see Figure 5-57) is used to set customized alarm profiles for each of the three external alarms.

| TID: TA1248<br>Unacknowledged Alarms: None | Total Access 1248                                       | MM/DD/YY | HH:MM |
|--------------------------------------------|---------------------------------------------------------|----------|-------|
|                                            | <u>External Alarm Severity</u>                          |          |       |
|                                            | 1. Critical<br>2. Major<br>3. Minor<br>4. Load Shedding |          |       |
|                                            | Selection :                                             |          |       |
|                                            |                                                         |          |       |
|                                            |                                                         |          |       |
|                                            | '?' - System Help Screen                                |          |       |

Figure 5-57. External Alarm Severity Menu

The External Alarm Severity menu options are shown in Table 5-57.

### Table 5-57. External Alarm Severity Menu Options

| Option | Description   | Function                                                                                                    |
|--------|---------------|----------------------------------------------------------------------------------------------------|
| 1      | Critical      | This option is used to designate a critical alarm.                                                                                                    |
| 2      | Major         | This option is used to designate a major alarm.                                                                                                    |
| 3      | Minor         | This option is used to designate a minor alarm.                                                                                                    |
| 4      | Load Shedding | This option is used to designate a critical alarm to<br>shutdown ADSL services. When Load shedding is<br>engaged, power usage in the Total Access 1248 is<br>reduced. |

# NOTE

The alarm severity levels are user-defined based on the impact to customer service.

# **Expansion Menu**

#### Main Menu\System Management\Expansion\

The Expansion Menu (see Figure 5-58) is used to enable or disable expansion capabilities for up to four Total Access 1248 units (one host and three clients). The expansion mode can only be enabled on the host units.

| TID: TA1248<br>Unacknowledged Alarms: None | Total Access 1248                 |                |
|--------------------------------------------|-----------------------------------|----------------|
|                                            | Expansion Menu                    |                |
|                                            | 1. Mode<br>2. Clear Packet Counts | Enabled (Host) |
|                                            | Selection :                       |                |
| Maintenan                                  | ce Packets:(TX/RX) 0/0            |                |
| Expansion                                  | Out Link: DOWN                    |                |
|                                            |                                   |                |
|                                            | '?' - System Help Screen          |                |

Figure 5-58. Expansion Menu

The Expansion Menu options are shown in Table 5-58. The Expansion Menu fields are shown in Table 5-59.

| Table 5-58. | Expansion | Menu Options |
|-------------|-----------|--------------|
|-------------|-----------|--------------|

| Option | Description         | Function                                                     |
|--------|---------------------|--------------------------------------------------------------|
| 1      | Mode                | This option is used to designate Enabled (Host) or Disabled. |
| 2      | Clear Packet Counts | This option is used to clear all packet counts.              |

| Table 5-59. Expansion Menu | Fields |
|----------------------------|--------|
|----------------------------|--------|

| Field               | Description                                                                        |
|---------------------|------------------------------------------------------------------------------------|
| Maintenance Packets | This field displays the number of packets that have been transmitted and received. |
| Expansion Out Link  | This displays the status of the expansion link.                                    |

# **Network Port Menu**

### Main Menu\Network Port\

The Network Port menu (see Figure 5-59) is used to view T1 or E1 circuits, configure the IMA Group, and access the T1 or E1 interfaces.

| TID: TA1248<br>Unacknowledged Alarms: None | Total Access 1248                       | MM/DD/YY | HH:MM |
|--------------------------------------------|-----------------------------------------|----------|-------|
|                                            |                                         |          |       |
|                                            | <u>Network Port</u>                     |          |       |
|                                            | 1. T1<br>2. IMA<br>3. Select T1/E1 Mode |          |       |
|                                            | Selection :                             |          |       |
|                                            |                                         |          |       |
|                                            |                                         |          |       |
|                                            |                                         |          |       |
|                                            | 121 Sustem Help Sereen                  |          |       |
|                                            | ? - System Heip Screen                  |          |       |

Figure 5-59. Network Port Menu

# NOTE

The proper mode should be selected prior to configuring a T1 or E1 circuit.

The Network Port menu options are shown in Table 5-60.

| Option | Description       | Function                                                        |
|--------|-------------------|-----------------------------------------------------------------|
| 1      | T1/E1             | This option displays the <b>"T1 Main Menu</b> " on page 5-92.   |
|        |                   | or<br>This option displays the "E1 Main Menu" on page<br>5-103. |
| 2      | IMA               | This option displays the "IMA Main Menu" on page 5-111.         |
| 3      | Select T1/E1 Mode | This option displays the " $T1/E1$ Menu" on page 5-135.         |

# Table 5-60. Network Port Menu Options

# T1 Main Menu

### Main Menu\Network Port\T1 Main Menu\

From the T1 Main Menu (see Figure 5-60), all T1 provisioning, status reporting and performance monitoring can be viewed.

| TID: TA1248<br>Unacknowledged Alarms: | Total Access 1248<br>None                                                                                                    | MM/DD/YY HH:MM     |
|---------------------------------------|----------------------------------------------------------------------------------------------------|--------------------|
|                                       | <u>T1 Main Menu</u><br>1. T1 Provisioning                                                                                                    |                    |
|                                       | <ol> <li>T1 Status</li> <li>T1 Performance</li> <li>Test</li> <li>Restore T1 Factory Defaults</li> <li>SNMP/Menu Loophack Detection:</li> </ol>   | Enabled            |
|                                       | <ol> <li>JNMP/Mend Loopback Detection:</li> <li>7. Inband Loopback Detection:</li> <li>8. FDL Loopback Detection:</li> <li>Selection :</li> </ol> | Enabled<br>Enabled |
|                                       |                                                                                                    |                    |
|                                       | '?' - System Help Screen                                                                                                    |                    |

Figure 5-60. T1 Main Menu

The T1 Main Menu options are shown in Table 5-61.
| Ontion | Description                     | Function                                                                                                  |
|--------|---------------------------------|----------------------------------------------------------------------------------------------------|
| option |                                 |                                                                                                    |
| 1      | T1 Provisioning                 | This option displays the "T1 Provisioning Menu" on page 5-94.                                             |
| 2      | T1 Status                       | This option displays the "T1 Status Menu" on page 5-96.                                                   |
| 3      | T1 Performance                  | This option displays the <b>"T1 PM Main Menu"</b> on page 5-98.                                           |
| 4      | Test                            | This option displays the "T1 Test Menu" on page 5-101.                                                    |
| 5      | Restore T1 Factory Defaults     | This option displays the "Restore T1 Factory Defaults Menu" on page 5-102.                                |
| 6      | SNMP/Menu Loopback<br>Detection | This option enables or disables SNMP/Menu Loopback<br>Detection. Option selection toggles between states. |
| 7      | Inband Loopback Detection       | This option enables or disables Inband Loopback<br>Detection. Option selection toggles between states.    |
| 8      | FDL Loopback Detection          | This option enables or disables FDL Loopback Detection.<br>Option selection toggles between states.       |

## Table 5-61. T1 Main Menu Options

## T1 Provisioning Menu

Main Menu\Network Port\T1 Main Menu\T1 Provisioning\

The T1 Provisioning screen (see Figure 5-61) displays the current T1 settings.

| TID: TA1248                 | Total Access 1248              | MM/DD/YY HH:MM     |
|-----------------------------|--------------------------------|--------------------|
| ondeknowredged Ararms. None |                                |                    |
|                             |                                |                    |
|                             | <u>T1 Provisioning for # 1</u> |                    |
|                             | 1. Type                        | DSX                |
|                             | 2. Framing                     | ESF                |
|                             | 4 Line Ruild Out               | B025<br>0 = 133 ft |
|                             | 4. Enne Burra out              | 0 155 10           |
|                             | 'N' - Next T1 Port 'P' - Pre   | vious T1 Port      |
|                             | Selection :                    |                    |
|                             |                                |                    |
|                             |                                |                    |
|                             |                                |                    |
|                             |                                |                    |
|                             |                                |                    |
|                             |                                |                    |
|                             | '?' - System Help Screen       |                    |

Figure 5-61. T1 Provisioning Menu

The T1 Provisioning menu options are shown in Table 5-62.

| Option | Description    | T1 Function                                                                                                    |
|--------|----------------|----------------------------------------------------------------------------------------------------|
| 1      | Туре           | This field displays the T1 circuit type.                                                                                                    |
| 2      | Framing        | <ul><li>This field displays the framing setting for the T1 circuit.</li><li>Settings include the following:</li><li>SF</li><li>ESF</li></ul>                                                                                                    |
| 3      | Line Code      | <ul><li>This field displays the line code setting for the T1 circuit.</li><li>Settings include the following:</li><li>B8ZS</li><li>AMI</li></ul>                                                                                                    |
| 4      | Line Build Out | This field displays the line build out settings based upon<br>the Type setting. Settings include the following:<br>Type = DSX<br>• 0-133 feet<br>• 133-266 feet<br>• 266-399 feet<br>• 399-533 feet<br>• 533-655 feet<br>Type = T1<br>• 0 dB<br>• -7.5 dB<br>• -15 dB<br>• -22.5 dB |

## Table 5-62. T1 Provisioning Menu Options

## T1 Status Menu

#### Main Menu\Network Port\T1 Main Menu\T1 Status\

The T1 Status menu (see Figure 5-62) displays the status of the T1 network circuits and a summary of the associated alarm counts.

| TID: TA1248      |        |         |          | Total Ac | cess 124 | -8       | MM/DD/ | YY HH:MM |
|------------------|--------|---------|----------|----------|----------|----------|--------|----------|
| Unacknowledged A | larms: | None    |          |          |          |          |        |          |
|                  |        |         |          |          |          |          |        |          |
|                  |        |         |          |          |          |          |        |          |
|                  |        | т1      | Status   |          |          |          |        |          |
|                  | 1      | 2       | 3        | 4        | 5        | <u>6</u> | 7      | <u>8</u> |
| Туре             | DSX    | DSX     | DSX      | DSX      | DSX      | FAS      | FAS    | FAS      |
| Framing          | ESF    | ESF     | ESF      | ESF      | ESF      | AMI      | AMI    | AMI      |
| Line Code        | B8ZS   | B8ZS    | B8ZS     | B8ZS     | B8ZS     | B8ZS     | B8ZS   | B8ZS     |
| Line Build Out   | 0-133  | 0-133   | 0-133    | 0-133    | 0-133    | 0-133    | 0-133  | 0-133    |
| T1 Alarm         | RED    | RED     | RED      | RED      | BLUE     | RED      | RED    | BLUE     |
| Total Alarms     | -      |         |          |          | •        |          |        |          |
| Red              | 2      | 2       | 2        | 2        | 0        | 1        | 1      | 0        |
| Yellow           | 0      | 0       | 0        | 0        | 0        | 0        | 0      | 0        |
| Blue             | 0      | 0       | 0        | 0        | 1        | 0        | 0      | 1        |
| 10. Reset Alarm  | Counts | Cleared | : 01/15/ | 94 05:19 | :1/      |          |        |          |
|                  |        | 5.0     | laction  |          |          |          |        |          |
|                  |        | 36      | rection  | •        |          |          |        |          |
|                  |        |         |          |          |          |          |        |          |
|                  |        |         |          |          |          |          |        |          |
|                  |        |         |          |          |          |          |        |          |
|                  |        | '?      | ' - Syst | em Help  | Screen   |          |        |          |

Figure 5-62. T1 Status Menu

The T1 Status menu fields are shown in Table 5-63.

| Option | Field               | Function                                                                                                    |
|--------|---------------------|----------------------------------------------------------------------------------------------------|
| N/A    | Туре                | This field displays the T1 circuit type.                                                                            |
| N/A    | Framing             | This field displays the framing setting for the T1 circuit.<br>For more information, see Table 5-62 on page 5-95.   |
| N/A    | Line Code           | This field displays the line code setting for the T1 circuit.<br>For more information, see Table 5-62 on page 5-95. |
| N/A    | Line Build Out      | This field displays the line build out setting. For more information, see Table 5-62 on page 5-95.                  |
| N/A    | T1 Alarm            | This field indicates if there are any T1 alarms.                                                                    |
| N/A    | Total Alarms Red    | This field indicates the number of Loss of Signal (Red) alarms.                                                     |
| N/A    | Total Alarms Yellow | This field indicates the number of Receive Remote Alarm<br>Indication (Yellow) alarms.                              |
| N/A    | Total Alarms Blue   | This field indicates the number of Receive Alarm<br>Indication Signal (Blue) alarms.                                |
| 10     | Reset Alarm Counts  | This option is used to clear all the T1 Status alarm fields.                                                        |

## Table 5-63. T1 Status Menu Options

## T1 PM Main Menu

#### Main Menu\Network Port\T1 Main Menu\T1 PM\

The T1 PM Main Menu (see Figure 5-63) is used to access the T1 performance monitoring displays in 24-hour and 15-minute increments for the current port selected and to clear all T1 performance monitoring data.

| TID: TA1248<br>Unacknowledged Alarms: None | Total Access 1248              | MM/DD/YY | HH:MM |
|--------------------------------------------|--------------------------------|----------|-------|
|                                            | T1 PM Main Menu                |          |       |
|                                            | 1. T1 PM<br>2. Clear All T1 PM |          |       |
|                                            | Selection :                    |          |       |
|                                            |                                |          |       |
|                                            |                                |          |       |
|                                            |                                |          |       |
|                                            |                                |          |       |
|                                            | '?' - System Help Screen       |          |       |

Figure 5-63. T1 PM Main Menu

The T1 PM Main Menu options are shown in Table 5-64.

| Table 5 | 5-64. Т | 1 PM | Main | Menu | Options |
|---------|---------|------|------|------|---------|
|---------|---------|------|------|------|---------|

| Option | Definition      | Function                                                                         |
|--------|-----------------|----------------------------------------------------------------------------------|
| 1      | T1 PM           | This option displays the "T1 Performance Monitoring Status Screen" on page 5-99. |
| 2      | Clear All T1 PM | This option clears T1 performance monitoring data for all ports.                 |

#### **T1 Performance Monitoring Status Screen**

Main Menu\Network Port\T1 Main Menu\T1 PM\T1 Performance Monitoring Status\

The T1 Performance Monitoring Status screen (see Figure 5-64) displays performance monitoring in 24-hour and 15-minute increments for the current port selected.

#### NOTE

To display the Abbreviations screen, press "?".

| nacknowle | dged Alarm | is: None  |         |          |           |                |        | ,,,        |     |
|-----------|------------|-----------|---------|----------|-----------|----------------|--------|------------|-----|
|           | <u>T1</u>  | Perfo     | ormance | Monitor  | ring Stat | <u>us - т1</u> | Port:1 |            |     |
|           |            | UAS-P     | ES-P    | SES-P    | CV-P      | CV-L           | ES-L   |            |     |
| 24 Hr     | - Current  | 24845     | 0       | 0        | 0         | 0              | 0      |            |     |
|           | /          | -         | -       | -        | -         | -              | -      |            |     |
|           |            |           |         |          |           |                |        |            |     |
|           |            |           |         |          |           |                |        |            |     |
| 15 Min    | - Current  | 784       | 0       | 0        | 0         | 0              | 0      |            |     |
|           | 08:30      | 900       | 0       | 0        | 0         | 0              | 0      |            |     |
|           | 08:15      | 900       | 0       | 0        | 0         | 0              | 0      |            |     |
|           | 08:00      | 900       | 0       | 0        | 0         | 0              | 0      |            |     |
|           | 07:45      | 900       | 0       | 0        | 0         | 0              | 0      |            |     |
|           | 07:30      | 900       | 0       | 0        | 0         | 0              | 0      |            |     |
|           | 07:15      | 900       | 0       | 0        | 0         | 0              | 0      |            |     |
|           | 07:00      | 900       | 0       | 0        | 0         | 0              | 0      |            |     |
|           | 06:45      | 900       | 0       | 0        | 0         | 0              | 0      |            |     |
|           |            |           |         |          |           |                |        |            |     |
| в – Backw | ard(2hrs/1 | .5min PM) | ) F -   | Forward( | 2hrs/15m  | nin PM)        |        |            |     |
| ممامہ ۔ ہ | t Port     | P - Prev  | ious P  | ort N    | I - Next  | Port           | c - cl | ear PM Sta | its |

Figure 5-64. T1 Performance Monitoring Status Screen

The T1 Performance Monitoring Status screen codes are shown in Table 5-65.

| Table 5-65.         T1 Performance Monitor | oring Status Screen Codes |
|--------------------------------------------|---------------------------|
|--------------------------------------------|---------------------------|

| Code  | Definition               | Description                                                                               |
|-------|--------------------------|-------------------------------------------------------------------------------------------|
| UAS-P | Unavailable Seconds      | This code indicates seconds with a loss of signal or synchronization on the path.         |
| ES-P  | Errored Seconds          | This code indicates seconds with either a bipolar violation or a CRC-6 error on the path. |
| SES-P | Severely Errored Seconds | This code indicates seconds with 1544 bipolar violations or 320 CRC-6 errors on the path. |

| Code | Definition      | Description                                                                               |
|------|-----------------|-------------------------------------------------------------------------------------------|
| CV-P | Code Violations | This code indicates an occurrence of either a CRC-6 error or frame bit error on the path. |
| CV-L | Code Violations | This code indicates an occurrence of either a CRC-6 error or frame bit error on the line. |
| ES-L | Errored Seconds | This code indicates seconds with either a bipolar violation or a CRC-6 error on the line. |

## Table 5-65. T1 Performance Monitoring Status Screen Codes (Continued)

The T1 Performance Monitoring Status screen hot keys are defined in Table 5-66.

| Table 5-66. T1 Performance Monitoring Status Screen Hot Ke |
|------------------------------------------------------------|
|------------------------------------------------------------|

| Hot Key | Description             | Function                                                                                                    |
|---------|-------------------------|----------------------------------------------------------------------------------------------------|
| В       | Backward(2hrs/15min PM) | This hot key is used to display performance monitoring statistics for the last 2 hours, in 15 minute intervals. |
| С       | Clear PM Stats          | This hot key is used to clear the performance monitoring statistics.                                            |
| F       | Forward(2hrs/15min PM)  | This hot key is used to display performance monitoring statistics for the next 2 hours, in 15 minute intervals. |
| Ν       | Next Port               | This hot key is used to display the next port.                                                                  |
| Р       | Previous Port           | This hot key is used to display the previous port.                                                              |
| S       | Select Port             | This hot key is used to select a specific port.                                                                 |

## T1 Test Menu

Main Menu\Network Port\T1 Main Menu\T1 Test\

Figure 5-65 shows the T1 Test Menu.

```
TID: TA1248 Total Access 1248 MM/DD/YY HH:MM
Unacknowledged Alarms: None
T1 Test Menu for Port # 1 - No Loopback
1. Payload Loopback
2. Line Loopback
3. Local Loopback
4. No Loopback
5. Clear T1 Loopbacks On All Ports
'N' - Next T1 Port 'P' - Previous T1 Port
Selection :
'?' - System Help Screen
```

Figure 5-65. T1 Test Menu

The T1 Test Menu options are shown in Table 5-67.

| Table 5-67 | 7. T1 Test | t Menu O | ptions |
|------------|------------|----------|--------|
|------------|------------|----------|--------|

| Option | Definition                         | Function                                                                                 |
|--------|------------------------------------|------------------------------------------------------------------------------------------|
| 1      | Payload Loopback                   | This option is used to select a payload loopback test.                                   |
| 2      | Line Loopback                      | This option is used to select a line loopback test.                                      |
| 3      | Local Loopback                     | This option is used to select a local loopback test.                                     |
| 4      | No Loopback                        | This option is used to deselect a loopback test or to indicate no loopback is specified. |
| 5      | Clear T1 Loopbacks On All<br>Ports | This option clears all T1 loopbacks on all ports without further prompting.              |

## **Restore T1 Factory Defaults Menu**

#### Main Menu\Network Port\T1 Main Menu\Restore T1 Factory Defaults\

The Restore T1 Factory Defaults menu (see Figure 5-66) provides the option to restore the line settings for all T1 ports.

#### CAUTION

This action is service affecting. If the system is accessed remotely through a static IP address, the system resets and access is lost.

| TID: TA1248                 | Total Access 1248                  | MM/DD/YY HH:MM |
|-----------------------------|------------------------------------|----------------|
| unacknowreugeu Ararms. None |                                    |                |
|                             |                                    |                |
|                             | <u>Restore T1 Factory Defaults</u> |                |
|                             | 1. Yes - Service Affecting         |                |
|                             | Selection :                        |                |
|                             |                                    |                |
|                             |                                    |                |
|                             |                                    |                |
|                             |                                    |                |
|                             |                                    |                |
|                             |                                    |                |
|                             |                                    |                |
|                             | ·?· - System Help Screen           |                |

Figure 5-66. Restore T1 Factory Defaults Menu

The Restore T1 Factory Defaults menu option is shown in Table 5-68.

#### Table 5-68. Restore T1 Factory Defaults Menu Option

| Option | Definition              | Function                                                             |
|--------|-------------------------|----------------------------------------------------------------------|
| 1      | Yes - Service Affecting | This option restores all options to the T1 factory default settings. |

## E1 Main Menu

#### Main Menu\Network Port\E1 Main Menu\

From the E1 Main Menu (see Figure 5-67), all E1 provisioning, status reporting and performance monitoring can be viewed.

| TID: TA1248<br>Unacknowledged Alarms: None | Total Access 1248                                                                         | MM/DD/YY | HH:MM |
|--------------------------------------------|-------------------------------------------------------------------------------------------|----------|-------|
|                                            | <u>El Main Menu</u><br>1. El Provisioning<br>2. El Status<br>3. El Performance<br>4. Test |          |       |
|                                            | 5. Restore E1 Factory Defaults<br>Selection :                                             |          |       |
|                                            |                                                                                           |          |       |
|                                            | '?' - System Help Screen                                                                  |          |       |

Figure 5-67. E1 Main Menu

The E1 Main Menu options are shown in Table 5-69.

| Table | 5-69. | <b>E1</b> | Main | Menu | Options |
|-------|-------|-----------|------|------|---------|
|-------|-------|-----------|------|------|---------|

| Option | Description                 | Function                                                                      |
|--------|-----------------------------|-------------------------------------------------------------------------------|
| 1      | E1 Provisioning             | This option displays the <b>"E1 Provisioning Menu"</b> on page 5-104.         |
| 2      | E1 Status                   | This option displays the <b>"E1 Status Menu"</b> on page 5-105.               |
| 3      | E1 Performance              | This option displays the <b>"E1 PM Main Menu"</b> on page 5-106.              |
| 4      | Test                        | This option displays the <b>"E1 Test Menu"</b> on page 5-109.                 |
| 5      | Restore E1 Factory Defaults | This option displays the "Restore E1 Factory Defaults<br>Menu" on page 5-110. |

## E1 Provisioning Menu

#### Main Menu\Network Port\E1 Main Menu\E1 Provisioning\

The E1 Provisioning screen (see Figure 5-68) displays the current E1 settings.

| TID: TA1248                 | Total Access 1248              | MM/DD/YY     | HH:MM |
|-----------------------------|--------------------------------|--------------|-------|
| Unacknowledged Alarms: None |                                |              |       |
|                             |                                |              |       |
|                             |                                |              |       |
|                             | <u>E1 Provisioning for # 1</u> |              |       |
|                             | 1. Framing                     | FAS+CRC      |       |
|                             | 2. Line Code                   | HDB3         |       |
|                             | 'N' - Next El Port 'P' - Prev  | ious El Port |       |
|                             | Selection :                    |              |       |
|                             |                                |              |       |
|                             |                                |              |       |
|                             |                                |              |       |
|                             |                                |              |       |
|                             |                                |              |       |
|                             |                                |              |       |
|                             |                                |              |       |
|                             | '?' - System Help Screen       |              |       |

Figure 5-68. E1 Provisioning Menu

The E1 Provisioning menu fields are shown in Table 5-70.

| Table 5-70. | E1 | Provisioning | Menu | Options |
|-------------|----|--------------|------|---------|
|-------------|----|--------------|------|---------|

| Option | Description | Function                                                                                                    |
|--------|-------------|----------------------------------------------------------------------------------------------------|
| 1      | Framing     | <ul><li>This field displays the framing setting for the E1 circuit.</li><li>Settings include the following:</li><li>FAS+CRC</li><li>FAS</li></ul> |
| 2      | Line Code   | <ul><li>This field displays the line code setting for the E1 circuit.</li><li>Settings include the following:</li><li>HDB3</li><li>AMI</li></ul>  |

## E1 Status Menu

#### Main Menu\Network Port\E1 Main Menu\E1 Status\

The E1 Status Menu (see Figure 5-69) displays the status of the E1 network circuits and a summary of the associated alarm counts.

| TID: TA1248    |         |         |          | Total Ac | cess 124 | 8       | MM/DD/  | YY HH:MM |
|----------------|---------|---------|----------|----------|----------|---------|---------|----------|
| Unacknowledged | Alarms: | None    |          |          |          |         |         |          |
|                |         |         |          |          |          |         |         |          |
|                |         |         |          |          |          |         |         |          |
|                |         | E1      | Status   |          |          |         |         |          |
|                | 1       | 2       | 3        | 4        | 5        | 6       | 7       | 8        |
| Framing        | FAS+CRC | FAS+CRC | FAS+CRC  | FAS+CRC  | FAS+CRC  | FAS+CRC | FAS+CRC | FAS+CRC  |
| Line Code      | HDB3    | HDB3    | HDB3     | HDB3     | HDB3     | HDB3    | HDB3    | HDB3     |
| E1 Alarm       | RED     | RED     | RED      | RED      | BLUE     | BLUE    | BLUE    | BLUE     |
| Total Alarms   |         |         |          |          |          |         |         |          |
| Red            | 2       | 2       | 2        | 2        | 0        | 0       | 0       | 0        |
| Yellow         | 0       | 0       | 0        | 0        | 0        | 0       | 0       | 0        |
| Blue           | 0       | 0       | 0        | 0        | 1        | 1       | 1       | 1        |
| 8. Reset Alarm | Counts  | Cleared | : 01/15/ | 94 05:19 | :17      |         |         |          |
|                |         | 50      | lection  |          |          |         |         |          |
|                |         | 36      | Tection  | •        |          |         |         |          |
|                |         |         |          |          |          |         |         |          |
|                |         |         |          |          |          |         |         |          |
|                |         |         |          |          |          |         |         |          |
|                |         |         |          |          |          |         |         |          |
|                |         |         |          |          |          |         |         |          |
|                |         | '?      | ' - Syst | em Help  | Screen   |         |         |          |

Figure 5-69. E1 Status Menu

The E1 Status menu options are shown in Table 5-71.

## Table 5-71. E1 Status Menu Options

| Option | Field               | Function                                                                                                    |
|--------|---------------------|----------------------------------------------------------------------------------------------------|
| N/A    | Framing             | This field displays the framing setting for the E1 circuit.<br>For more information, see Table 5-70 on page 5-104. |
| N/A    | Line Code           | This field displays the line code setting for the E1 circuit. For more information, see Table 5-70 on page 5-104.  |
| N/A    | E1 Alarm            | This field indicates if there are any E1 alarms.                                                                   |
| N/A    | Total Alarms Red    | This field indicates the number of Loss of Signal (Red) alarms.                                                    |
| N/A    | Total Alarms Yellow | This field indicates the number of Receive Remote Alarm<br>Indication (Yellow) alarms.                             |
| N/A    | Total Alarms Blue   | This field indicates the number of Receive Alarm<br>Indication Signal (Blue) alarms.                               |
| 8      | Reset Alarm Counts  | This option is used to clear all the E1 status alarm fields.                                                       |

## E1 PM Main Menu

#### Main Menu\Network Port\E1 Main Menu\E1 PM Main Menu\

The E1 PM Main Menu (see Figure 5-70) is used to access the E1 performance monitoring displays in 24-hour and 15-minute increments for the current port selected and to clear all E1 performance monitoring data.

| TID: TA1248<br>Unacknowledged Alarms: None | Total Access 1248              | MM/DD/YY | HH:MM |
|--------------------------------------------|--------------------------------|----------|-------|
|                                            | <u>El PM Main Menu</u>         |          |       |
|                                            | 1. E1 PM<br>2. Clear All E1 PM |          |       |
|                                            | Selection :                    |          |       |
|                                            |                                |          |       |
|                                            |                                |          |       |
|                                            |                                |          |       |
|                                            |                                |          |       |
|                                            | '?' - System Help Screen       |          |       |

Figure 5-70. E1 PM Main Menu

The E1 PM Main Menu options are shown in Table 5-72.

| Table 5-72. | E1 PM | <b>Main Menu</b> | <b>Options</b> |
|-------------|-------|------------------|----------------|
|-------------|-------|------------------|----------------|

| Option | Definition      | Function                                                                          |
|--------|-----------------|-----------------------------------------------------------------------------------|
| 1      | E1 PM           | This option displays the "E1 Performance Monitoring Status Screen" on page 5-107. |
| 2      | Clear All E1 PM | This option clears E1 performance monitoring data for all ports.                  |

## E1 Performance Monitoring Status Screen

Main Menu\Network Port\E1 Main Menu\E1 PM Main Menu\E1 Performance Monitoring Status\

The E1 Performance Monitoring Status screen (see Figure 5-71) displays performance monitoring in 24-hour and 15-minute increments for the current port selected.

#### NOTE

To display the Abbreviations screen, press "?".

| TID: TA1248        |            |         | Tot      | al Acces | s 1248  |         | MM/DD/YY   | HH:MM |
|--------------------|------------|---------|----------|----------|---------|---------|------------|-------|
| Unacknowledged Ala | rms: None  |         |          |          |         |         |            |       |
| Ē                  | 1 Perfo    | ormance | Monitor  | ing Stat | us - E1 | Port:1  |            |       |
|                    |            |         |          |          |         |         |            |       |
|                    | UAS-P      | ES-P    | SES-P    | CV-P     | CV-L    | ES-L    |            |       |
| 24 Hr – Curren     | t 25279    | 0       | 0        | 0        | 0       | 0       |            |       |
| /                  | -          | -       | -        | -        | -       | -       |            |       |
|                    |            |         |          |          |         |         |            |       |
|                    |            |         |          |          |         |         |            |       |
|                    |            |         |          |          |         |         |            |       |
|                    |            |         |          |          |         |         |            |       |
| 15 Min - Curren    | t 312      | 0       | 0        | 0        | 0       | 0       |            |       |
| 08:45              | 900        | 0       | 0        | 0        | 0       | 0       |            |       |
| 08:30              | 900        | 0       | 0        | 0        | 0       | 0       |            |       |
| 08:15              | 900        | 0       | 0        | 0        | 0       | 0       |            |       |
| 08:00              | 900        | 0       | 0        | 0        | 0       | 0       |            |       |
| 07:45              | 900        | 0       | 0        | 0        | 0       | 0       |            |       |
| 07:30              | 900        | 0       | 0        | 0        | 0       | 0       |            |       |
| 07:15              | 900        | 0       | 0        | 0        | 0       | 0       |            |       |
| 07:00              | 900        | 0       | 0        | 0        | 0       | 0       |            |       |
|                    |            |         |          |          |         |         |            |       |
| B - Backward(2hrs  | /15min PM) | ) F -   | Forward( | 2hrs/15m | in PM)  |         |            |       |
| S - Select Port    | P - Prev   | ious P  | ort N    | I - Next | Port    | c - cle | ear PM Sta | ts    |
|                    |            | '?' -   | System   | Help Scr | een     |         |            |       |

Figure 5-71. E1 Performance Monitoring Status Screen

The E1 Performance Monitoring Status screen codes are shown in Table 5-73.

| Table 5-73. | E1 Performance | <b>Monitoring Status</b> | Screen Codes |
|-------------|----------------|--------------------------|--------------|
|-------------|----------------|--------------------------|--------------|

| Code  | Definition               | Description                                                                               |
|-------|--------------------------|-------------------------------------------------------------------------------------------|
| UAS-P | Unavailable Seconds      | This code indicates seconds with a loss of signal or synchronization on the path.         |
| ES-P  | Errored Seconds          | This code indicates seconds with either a bipolar violation or a CRC-6 error on the path. |
| SES-P | Severely Errored Seconds | This code indicates seconds with 1544 bipolar violations or 320 CRC-6 errors on the path. |

| Code | Definition      | Description                                                                               |
|------|-----------------|-------------------------------------------------------------------------------------------|
| CV-P | Code Violations | This code indicates an occurrence of either a CRC-6 error or frame bit error on the path. |
| CV-L | Code Violations | This code indicates an occurrence of either a CRC-6 error or frame bit error on the line. |
| ES-L | Errored Seconds | This code indicates seconds with either a bipolar violation or a CRC-6 error on the line. |

## Table 5-73. E1 Performance Monitoring Status Screen Codes (Continued)

The E1 Performance Monitoring Status screen hot keys are defined in Table 5-74.

| Table 5-74. E1 Performance Monitoring Status Screen Hot Ko |
|------------------------------------------------------------|
|------------------------------------------------------------|

| Hot Key | Description             | Function                                                                                                    |
|---------|-------------------------|----------------------------------------------------------------------------------------------------|
| В       | Backward(2hrs/15min PM) | This hot key is used to display performance monitoring statistics for the last 2 hours, in 15 minute intervals. |
| С       | Clear PM Stats          | This hot key is used to clear the performance monitoring statistics.                                            |
| F       | Forward(2hrs/15min PM)  | This hot key is used to display performance monitoring statistics for the next 2 hours, in 15 minute intervals. |
| Ν       | Next Port               | This hot key is used to display the next port.                                                                  |
| Р       | Previous Port           | This hot key is used to display the previous port.                                                              |
| S       | Select Port             | This hot key is used to select a specific port.                                                                 |

## E1 Test Menu

Main Menu\Network Port\E1 Main Menu\E1 Test\

Figure 5-72 shows the E1 Test Menu.

```
TID: TA1248
Unacknowledged Alarms: None

E1 Test Menu for Port # 1 - No Loopback

1. Payload Loopback

2. Line Loopback

3. Local Loopback

4. No Loopback

5. Clear E1 Loopbacks On All Ports

'N' - Next E1 Port 'P' - Previous E1 Port

Selection :

'?' - System Help Screen
```

Figure 5-72. E1 Test Menu

The E1 Test Menu options are shown in Table 5-75.

## Table 5-75. E1 Test Menu Options

| Option | Definition                         | Function                                                                                 |
|--------|------------------------------------|------------------------------------------------------------------------------------------|
| 1      | Payload Loopback                   | This option is used to select a payload loopback test.                                   |
| 2      | Line Loopback                      | This option is used to select a line loopback test.                                      |
| 3      | Local Loopback                     | This option is used to select a local loopback test.                                     |
| 4      | No Loopback                        | This option is used to deselect a loopback test or to indicate no loopback is specified. |
| 5      | Clear E1 Loopbacks On All<br>Ports | This option clears all loopbacks without further prompting.                              |

## Restore E1 Factory Defaults Menu

#### Main Menu\Network Port\E1 Main Menu\Restore E1 Factory Defaults\

The Restore E1 Factory Defaults menu (see Figure 5-73) provides the option to restore the line settings for all E1 ports.

#### CAUTION

This action is service affecting. If the system is accessed remotely through a static IP address, the system resets and access is lost.

| TID: TA1248                 | Total Access 1248                  | MM/DD/YY HH:M | М |
|-----------------------------|------------------------------------|---------------|---|
| onacknowredged Ararms. None |                                    |               |   |
|                             |                                    |               |   |
|                             | <u>Restore El Factory Defaults</u> |               |   |
|                             | 1. Yes - Service Affecting         |               |   |
|                             | Selection :                        |               |   |
|                             |                                    |               |   |
|                             |                                    |               |   |
|                             |                                    |               |   |
|                             |                                    |               |   |
|                             |                                    |               |   |
|                             |                                    |               |   |
|                             | '?' - System Help Screen           |               |   |

Figure 5-73. Restore E1 Factory Defaults Menu

The Restore E1 Factory Defaults menu option is shown in Table 5-76.

#### Table 5-76. Restore E1 Factory Defaults Menu Option

| Option | Definition              | Function                                                             |
|--------|-------------------------|----------------------------------------------------------------------|
| 1      | Yes - Service Affecting | This option restores all options to the E1 factory default settings. |

## IMA Main Menu

#### Main Menu\Network Port\IMA Main Menu\

The Total Access 1248 system is fed by virtual circuits using IMA. The IMA Main menu (see Figure 5-74) is the central point for managing and provisioning the Total Access 1248 IMA related options.

| TID: TA1248<br>Unacknowledged Alarms: None | Total Access 1248                                                                                                    | MM/DD/YY | HH:MM |
|--------------------------------------------|----------------------------------------------------------------------------------------------------|----------|-------|
|                                            |                                                                                                    |          |       |
|                                            | <u>IMA Main Menu</u>                                                                                                    |          |       |
|                                            | <ol> <li>IMA Configuration</li> <li>Provisioning</li> <li>Status / Failure Monitoring</li> <li>Test</li> <li>Performance Monitoring Data</li> </ol> |          |       |
|                                            | Selection :                                                                                                    |          |       |
|                                            |                                                                                                    |          |       |
|                                            |                                                                                                    |          |       |
|                                            |                                                                                                    |          |       |
|                                            |                                                                                                    |          |       |
|                                            | '?' - System Help Screen                                                                                                    |          |       |

Figure 5-74. IMA Main Menu

The IMA Main Menu options are shown in Table 5-77.

| Option | Description                 | Function                                                                  |
|--------|-----------------------------|---------------------------------------------------------------------------|
| 1      | IMA Configuration           | This option displays the "IMA Configuration Screen" on page 5-112.        |
| 2      | Provisioning                | This option displays the "IMA Provisioning Menu" on page 5-113.           |
| 3      | Status/Failure Monitoring   | This option displays the "Status/Failure Monitoring Menu" on page 5-122.  |
| 4      | Test                        | This option displays the <b>"IMA Loopback Menu"</b> on page 5-129.        |
| 5      | Performance Monitoring Data | This option displays the "IMA Performance Monitoring Menu" on page 5-130. |

#### Table 5-77. IMA Main Menu Options

## **IMA Configuration Screen**

#### Main Menu\Network Port\IMA Main Menu\IMA Configuration Screen\

The IMA Configuration screen (see Figure 5-75) displays the IMA Firmware Revision and IMA Link type. This screen is informational only.

| TID: TA1248                 | Total Access 1248        | MM/DD/YY HH:MM        |
|-----------------------------|--------------------------|-----------------------|
| Unacknowledged Alarms: None |                          |                       |
|                             |                          |                       |
|                             |                          |                       |
|                             |                          |                       |
|                             | IMA Configuration        |                       |
|                             | THE FIRE AND BUILDED     |                       |
|                             | IMA Firmware Revision    | //                    |
|                             | іма стік туре            | DS1 / 11 (1.344 Mbps) |
|                             |                          |                       |
|                             |                          |                       |
|                             |                          |                       |
|                             |                          |                       |
|                             |                          |                       |
|                             |                          |                       |
|                             |                          |                       |
|                             |                          |                       |
|                             |                          |                       |
|                             |                          |                       |
|                             |                          |                       |
|                             |                          |                       |
|                             | '?' - System Help Screen |                       |

Figure 5-75. IMA Configuration Screen

## IMA Provisioning Menu

Main Menu\Network Port\IMA Main Menu\IMA Provisioning\

The IMA Provisioning menu (see Figure 5-76) is used to provision and maintain IMA functions.

| TID: TA1248<br>Unacknowledged Alarms: None | Total Access 1248                                                                                                    | MM/DD/YY | HH:MM |
|--------------------------------------------|----------------------------------------------------------------------------------------------------|----------|-------|
|                                            | IMA Provisioning<br>1. IMA Facility<br>2. IMA Group<br>3. Shortcut Setup<br>4. Scrambler<br>5. Restore IMA Factory Defaults |          |       |
|                                            | Selection :                                                                                                    |          |       |
|                                            |                                                                                                    |          |       |
|                                            |                                                                                                    |          |       |
|                                            | '?' - System Help Screen                                                                                                    |          |       |

Figure 5-76. IMA Provisioning Menu

The IMA Provisioning menu options are shown in Table 5-78.

| Table 5-78. | IMA | <b>Provisioning</b> | Menu | <b>Options</b> |
|-------------|-----|---------------------|------|----------------|
|-------------|-----|---------------------|------|----------------|

| Option | Description                  | Function                                                                    |
|--------|------------------------------|-----------------------------------------------------------------------------|
| 1      | IMA Facility                 | This option displays the "IMA Facility Provisioning<br>Menu" on page 5-114. |
| 2      | IMA Group                    | This option displays the "IMA Group Provisioning Menu" on page 5-117.       |
| 3      | Shortcut Setup               | This option displays the "IMA Shortcut Setup Menu" on page 5-119.           |
| 4      | Scrambler                    | This option displays the "IMA Scrambler Menu" on page 5-120.                |
| 5      | Restore IMA Factory Defaults | This option displays the "Restore IMA Factory Defaults Menu" on page 5-121. |

## IMA Facility Provisioning Menu

Main Menu\Network Port\IMA Main Menu\IMA Provisioning\IMA Facility Provisioning\

The IMA Facility Provisioning menu (see Figure 5-77) provides provisioning of the IMA links on a per facility basis.

| TID: TA1248                    | Total Access 1248              | MM/DD/YY HH:MM     |
|--------------------------------|--------------------------------|--------------------|
| ondeknow redged Araniio r None |                                |                    |
|                                |                                |                    |
|                                | IMA Facility Provisioning for  | <u># 1</u>         |
|                                | 1. All Facilities Summary      |                    |
|                                | 2. Facility Operation Mode     | IMA_Group          |
|                                | Receive Group                  | 1                  |
|                                | Receive Link ID                | 0                  |
|                                | Receive ATM Address            | N/A                |
|                                | Transmit Group                 | 1                  |
|                                | Transmit Link ID               | 0                  |
|                                | Transmit ATM Address           | N/A                |
| 'N'                            | - Next TMA Facility 'P' - Prev | vious TMA Facility |
|                                | Next IMA factiney i fire       | Tous include the   |
|                                | Selection :                    |                    |
|                                |                                |                    |
|                                |                                |                    |
|                                |                                |                    |
|                                | '?' - System Help Screen       |                    |

Figure 5-77. IMA Facility Provisioning Menu

The IMA Facility Provisioning menu options are shown in Table 5-79.

| Table 5-79. IMA Fa | acility Provisioning | Menu Options |
|--------------------|----------------------|--------------|
|--------------------|----------------------|--------------|

| Option | Description             | Function                                                                            |
|--------|-------------------------|-------------------------------------------------------------------------------------|
| 1      | All Facilities Summary  | This option displays the "IMA All Facilities Provisioning<br>Screen" on page 5-115. |
| 2      | Facility Operation Mode | This option displays the "Operation Mode for Facility Menu" on page 5-116.          |

For information on the IMA Facility Provisioning fields, refer to Table 5-80 on page 5-115.

#### IMA All Facilities Provisioning Screen

Main Menu\Network Port\IMA Main Menu\IMA Provisioning\IMA Facility Provisioning\IMA All Facilities Provisioning\

The IMA All Facilities Provisioning screen (see Figure 5-78) provides a summary of all the IMA facilities.

| TID: TA1248 Total Access 1248 MM/DD/YY HH:MM |             |             |         |         |             |             |             |             |
|----------------------------------------------|-------------|-------------|---------|---------|-------------|-------------|-------------|-------------|
| Unacknowledged Alarms: None                  |             |             |         |         |             |             |             |             |
|                                              |             |             |         |         |             |             |             |             |
| IMA All Facilities Provisioning              |             |             |         |         |             |             |             |             |
|                                              |             |             |         |         | _           |             | _           | _           |
|                                              | <u>Fac1</u> | <u>Fac2</u> | Fac3    | Fac4    | <u>Fac5</u> | <u>Fac6</u> | <u>Fac7</u> | <u>Fac8</u> |
| Operation Mode                               | TMA Crn     | TMA Crn     | TMA Crn | TMA Crn | TMA Crn     | TMA Crn     | TMA Crn     | TMA Grn     |
| RX Group                                     | 1           | 1           | 1       | 1       | 1 1 1       | 1           | 1 1 1       | 1           |
| RX Link ID                                   | 0           | 1           | 2       | 3       | 4           | 5           | 6           | 7           |
| RX ATM Address                               | N/A         | N/A         | N/A     | N/A     | N/A         | N/A         | N/A         | N/A         |
| TX Group                                     | 1           | 1           | 1       | 1       | 1           | 1           | 1           | 1           |
| TX Link ID                                   | 0           | 1           | 2       | 3       | 4           | 5           | 6           | 7           |
| TX ATM Address                               | N/A         | N/A         | N/A     | N/A     | N/A         | N/A         | N/A         | N/A         |
|                                              |             |             |         |         |             |             |             |             |
|                                              |             |             |         |         |             |             |             |             |
|                                              |             |             |         |         |             |             |             |             |
|                                              |             |             |         |         |             |             |             |             |
|                                              |             |             |         |         |             |             |             |             |
|                                              |             |             |         |         |             |             |             |             |
|                                              |             |             |         |         |             |             |             |             |
|                                              |             |             |         |         |             |             |             |             |
| '?' - System Help Screen                     |             |             |         |         |             |             |             |             |

Figure 5-78. IMA All Facilities Provisioning Screen

The IMA All Facilities Provisioning screen fields are shown in Table 5-80.

| Field          | Description                                                                                                    |
|----------------|----------------------------------------------------------------------------------------------------|
| Operation Mode | This field displays the operation mode for the IMA facility. For more information, refer to "Operation Mode for Facility Menu" on page 5-116. |
| RX Group       | This field displays the IMA Group ID being received from the Far<br>End for the facility.                                                     |
| RX Link ID     | This field displays the Link ID received from the Far End for the facility.                                                                   |
| RX ATM Address | This field displays the receive ATM address. This field is applicable in Pass Thru mode only.                                                 |
| TX Group       | This field displays the IMA Group transmit ID.                                                                                                |
| TX Link ID     | This field displays the Link ID transmitting to Far End for the facility.                                                                     |
| TX ATM Address | This field displays the transmit ATM address. This field is applicable in Pass Thru mode only.                                                |

## **Operation Mode for Facility Menu**

Main Menu\Network Port\IMA Main Menu\IMA Provisioning\IMA Facility Provisioning\IMA All Facilities Provisioning\Operation Mode for Facility\

The Operation Mode for Facility menu (see Figure 5-79) provides options for the operation mode for each IMA facility.

| TID: TA1248                 | Total Access 1248                             | MM/DD/YY HH:MM |
|-----------------------------|-----------------------------------------------|----------------|
| onacknowredged Ararms. None |                                               |                |
|                             | Operation Mode for Facility for # 1           | IMA_Group      |
|                             | 1. IMA_Group<br>2. Unassigned<br>3. Pass Thru |                |
| 'N'                         | - Next IMA Facility 'P' - Previous            | IMA Facility   |
|                             | Selection :                                   |                |
|                             |                                               |                |
|                             |                                               |                |
|                             |                                               |                |
|                             |                                               |                |
|                             | '?' - System Help Screen                      |                |

Figure 5-79. Operation Mode for Facility Menu

The Operation Mode for Facility menu options are shown in Table 5-81.

| Table 5-81. Op | eration Mo | ode for | Facility | Menu O | ptions |
|----------------|------------|---------|----------|--------|--------|
|----------------|------------|---------|----------|--------|--------|

| Option | Description | Function                                                                                                    |
|--------|-------------|----------------------------------------------------------------------------------------------------|
| 1      | IMA_Group   | This option is used to add a facility to the IMA group.                                                                                       |
| 2      | Unassigned  | This option is used to remove a facility from the IMA group.                                                                                  |
| 3      | Pass Thru   | This option is only available for facility #1. This option is<br>used to allow ATM transport over a single facility without<br>the IMA layer. |

#### IMA Group Provisioning Menu

Main Menu\Network Port\IMA Main Menu\IMA Provisioning\IMA Group Provisioning\

The IMA Group Provisioning menu (see Figure 5-80) is used to provision the IMA Group. An IMA Group is a collection of physical links bundled together.

#### NOTE

The IMA Group must be Out of Service-Unassigned in order to change the provisioning options.

| TID: TA1248                | Total Access 1248               | MM/DD/YY HH:MM |
|----------------------------|---------------------------------|----------------|
| Unacknowledged Alarms: Nor | ne                              |                |
|                            |                                 |                |
|                            |                                 |                |
|                            | IMA Group Provisioning          |                |
| 1                          | Croup Operation Mode            | 005 Unaccionad |
| 2                          | TMA Transmit TD (0-255)         | 101            |
| 3                          | TMA TX Frame Length             | 128            |
| 4                          | . Min. TX Active Links          | 1              |
| 5                          | . Min. RX Active Links          | 1              |
| 6                          | . Max. Link Diff. Delay (0-100) | 100            |
| 7                          | . Group Version                 | Version 1.1    |
|                            |                                 |                |
|                            |                                 |                |
|                            | Selection :                     |                |
|                            |                                 |                |
|                            |                                 |                |
|                            |                                 |                |
|                            |                                 |                |
|                            | '?' - System Help Screen        |                |

Figure 5-80. IMA Group Provisioning Menu

The IMA Group Provisioning menu options are shown in Table 5-82.

| Option | Description          | Function                                                                                                    |
|--------|----------------------|----------------------------------------------------------------------------------------------------|
| 1      | Group Operation Mode | <ul> <li>The IMA Group must be Out of Service-Unassigned in order to change the options. If the IMA Group is In Service or Out of Service-Maintenance, only the Group Operation Mode is available for changes.</li> <li>The Group Operation Mode settings are as follows: <ul> <li>Out of Service-Unassigned</li> <li>Out of Service-Maintenance</li> <li>In Service</li> </ul> </li> </ul> |

#### Table 5-82. IMA Group Provisioning Menu Options

| Option | Description           | Function                                                                                                    |
|--------|-----------------------|----------------------------------------------------------------------------------------------------|
| 2      | IMA Transmit ID       | Each IMA Group has an overall ID transmitted to the<br>other end. The IMA Transmit ID is different from the<br>Link ID.<br>The IMA Transmit ID settings are from 0 to 255. The<br>default is 101.                                                                                                    |
| 3      | IMA TX Frame Length   | <ul> <li>This field displays the size of the IMA frame. For example, for a 128 frame length, there are 127 data cells and one IMA Control Protocol (ICP) cell.</li> <li>The IMA TX Frame Length settings are as follows: <ul> <li>32</li> <li>64</li> <li>128 (default)</li> <li>256</li> </ul> </li> </ul> |
| 4      | Min. TX Active Links  | This field displays the minimum number of transfer<br>links necessary for the IMA Group to be considered<br>active.<br>The Minimum TX Active Links settings are from 1 to 8.<br>The default is 1.                                                                                                    |
| 5      | Min. RX Active Links  | This field displays the minimum number of receive links<br>necessary for the IMA Group to be considered active.<br>The Minimum RX Active Links settings are from 1 to 8.<br>The default is 1.                                                                                                    |
| 6      | Max. Link Diff. Delay | This field displays the maximum delay allowed between<br>individual links in the IMA Group.<br>The Maximum Link Differential Delay settings are from 0<br>to 100 ms. The default is 100 ms.                                                                                                    |
| 7      | Group Version         | This field displays the IMA group version. Version 1.1<br>supports both versions 1.0 an 1.1, with automatic<br>fallback from version 1.1 to 1.0 with legacy IMA<br>equipment.<br>The Group Version settings are Version 1.0 (ALT) or<br>Version 1.1. The default is Version 1.1.                            |

## Table 5-82. IMA Group Provisioning Menu Options (Continued)

#### IMA Shortcut Setup Menu

Main Menu\Network Port\IMA Main Menu\IMA Provisioning\IMA Shortcut Setup\

The IMA Shortcut Setup menu (see Figure 5-81) provides shortcuts to facilitate provisioning all of the IMA links simultaneously. To provision IMA links individually, refer to "IMA Facility Provisioning Menu" on page 5-114.

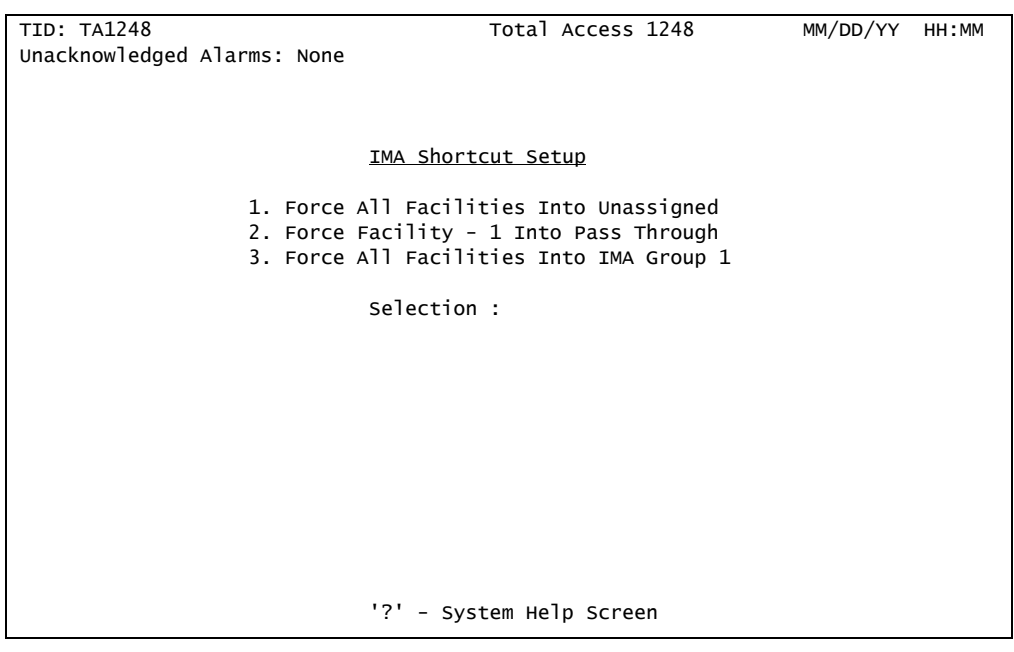

Figure 5-81. IMA Shortcut Setup Menu

The IMA Shortcut Setup menu options are shown in Table 5-83.

| Option | Description                              | Function                                                                                                    |
|--------|------------------------------------------|----------------------------------------------------------------------------------------------------|
| 1      | Force All Facilities Into<br>Unassigned  | This option forces all facilities to be set to the Out of<br>Service-Unassigned state. The T1s cannot link up to the<br>network.                                                                                    |
| 2      | Force Facility - 1 Into Pass<br>Through  | This option forces Facility #1 to Pass Through and forces<br>all other Facilities to Out of Service-Unassigned. This<br>option is used to allow ATM transport over a single<br>facility (#1) without the IMA layer. |
| 3      | Force All Facilities Into IMA<br>Group 1 | This option forces all traffic to go through IMA Group 1 and all four IMA links to train up to the upstream device.                                                                                                 |

## Table 5-83. IMA Shortcut Setup Menu Options

#### IMA Scrambler Menu

#### Main Menu\Network Port\IMA Main Menu\IMA Provisioning\IMA Scrambler\

The IMA Scrambler menu (see Figure 5-82) is used to enable or disable scrambling. Scrambling is designed to randomize the pattern of 1s and 0s carried in ATM cells. Randomizing the digital bits can prevent continuous, non-variable bit patterns (i.e., long strings of all 1s or all 0s). Several physical layer protocols rely on transitions between 1s and 0s to maintain clocking.

| TID: TA1248<br>Unacknowledged Alarms: None | Total Access 1248                                  | MM/DD/YY | HH:MM |
|--------------------------------------------|----------------------------------------------------|----------|-------|
|                                            | IMA Scrambler: Disabled<br>1. Enable<br>2. Disable |          |       |
|                                            | Selection :                                        |          |       |
|                                            |                                                    |          |       |
|                                            |                                                    |          |       |
|                                            | '?' - System Help Screen                           |          |       |

Figure 5-82. IMA Scrambler Menu

The IMA Scrambler menu options are shown in Table 5-84.

| Table 5-84. | IMA | Scrambler | Menu | <b>Options</b> |
|-------------|-----|-----------|------|----------------|
|-------------|-----|-----------|------|----------------|

| Option | Description | Function                         |
|--------|-------------|----------------------------------|
| 1      | Enable      | This option enables scrambling.  |
| 2      | Disable     | This option disables scrambling. |

#### **Restore IMA Factory Defaults Menu**

Main Menu\Network Port\IMA Main Menu\IMA Provisioning\Restore IMA Factory Defaults\

The Restore IMA Factory Defaults menu (see Figure 5-83) is used to reset the IMA provisioning settings to factory defaults.

#### CAUTION

Depending on the system settings, this action can be service affecting. If the system is accessed remotely through a static IP address, the system resets and access is lost.

| TID: TA1248<br>Unacknowledged Alarms: None | Total Access 1248            | MM/DD/YY | HH:MM |
|--------------------------------------------|------------------------------|----------|-------|
|                                            | Restore IMA Factory Defaults |          |       |
|                                            | 1. Yes - Service Affecting   |          |       |
|                                            | Selection :                  |          |       |
|                                            |                              |          |       |
|                                            |                              |          |       |
|                                            |                              |          |       |
|                                            |                              |          |       |
|                                            |                              |          |       |
|                                            |                              |          |       |
|                                            | '?' - System Help Screen     |          |       |

Figure 5-83. Restore IMA Factory Defaults Menu

The Restore IMA Factory Defaults menu option is shown in Table 5-85.

#### Table 5-85. Restore IMA Factory Defaults Menu Option

| Option | Definition              | Function                                                              |
|--------|-------------------------|-----------------------------------------------------------------------|
| 1      | Yes - Service Affecting | This option restores all options to the IMA factory default settings. |

#### Status/Failure Monitoring Menu

#### Main Menu\Network Port\IMA Main Menu\Status/Failure Monitoring\

The Total Access 1248 system tracks Failure Monitoring (FM) for the IMA group and each of the links. The Status/Failure Monitoring menu (see Figure 5-84) provides two options that display information about transmitting and receiving states, receiving failure, relative delay, receiving Loss of IMA Framing (LIF) defect, receiving Link Out of Delay Synchronization (LODS), receiving defect, and the receiving link identifier for all facilities.

| TID: TA1248<br>Unacknowledged Alarms: None | Total Access 1248                            | MM/DD/YY | HH:MM |
|--------------------------------------------|----------------------------------------------|----------|-------|
|                                            | <u>Status / Failure Monitoring</u>           |          |       |
|                                            | 1. Group FM Status<br>2. All Links FM Status |          |       |
|                                            | Selection :                                  |          |       |
|                                            |                                              |          |       |
|                                            |                                              |          |       |
|                                            |                                              |          |       |
|                                            |                                              |          |       |
|                                            | '?' - System Help Screen                     |          |       |

Figure 5-84. Status/Failure Monitoring Menu

The Status/Failure Monitoring menu options are shown in Table 5-86.

| Option | Description         | Function                                                                                  |
|--------|---------------------|-------------------------------------------------------------------------------------------|
| 1      | Group FM Status     | This option displays the "IMA Group 1 Failure<br>Monitoring Status Screen" on page 5-123. |
| 2      | All Links FM Status | This option displays the "IMA Link Failure Monitoring Status Screen" on page 5-125.       |

#### Table 5-86. Status/Failure Monitoring Menu Options

#### IMA Group 1 Failure Monitoring Status Screen

Main Menu\Network Port\IMA Main Menu\Status/Failure Monitoring\IMA Group 1 Failure Monitoring Status\

The IMA Group 1 Failure Monitoring Status screen (see Figure 5-85) displays the status of the group state and the Near End and Far End failure status.

| TID: TA1248                 | Total Access 1248          | MM/DD/YY | HH:MM |
|-----------------------------|----------------------------|----------|-------|
| Unacknowledged Alarms: None |                            |          |       |
|                             |                            |          |       |
| <u>IMA Group 1 Failu</u>    | <u>e Monitoring Status</u> |          |       |
|                             |                            |          |       |
| NE Group State              | : Operational              |          |       |
| FE Group State              | : Operational              |          |       |
| NE Failure Status           | : No Failure               |          |       |
| FE Failure Status           | : No Failure               |          |       |
| Link With Least D           | lay : 1                    |          |       |
| Max Link Differen           | ial Delay : O              |          |       |
| Configured TX Lin           | s : 8                      |          |       |
| Active Tx Links             | : 8                        |          |       |
| Configured RX Lin           | s : 8                      |          |       |
| Active Rx Links             | : 8                        |          |       |
| FE Failure Data             | : Unavailable              |          |       |
| FE Frame Length             | : 32                       |          |       |
| Group Version               | : Unknown                  |          |       |
| Timing Source               | : Port 1                   |          |       |
| Last Timing Sourc           | Change : MM/DD/YY HH:MM:   | SS       |       |
|                             | , , ,                      |          |       |
|                             |                            |          |       |
|                             |                            |          |       |
| '?' - s                     | stem Help Screen           |          |       |
|                             |                            |          |       |

Figure 5-85. IMA Group 1 Failure Monitoring Status Screen

The IMA Group 1 Failure Monitoring Status screen fields are shown in Table 5-87.

| Field                       | Description                                                               |
|-----------------------------|---------------------------------------------------------------------------|
| NE Group State              | This field displays the Near End group status.                            |
| FE Group State              | This field displays the Far End group status.                             |
| NE Failure Status           | This field displays the Near End failure status.                          |
| FE Failure Status           | This field displays the Far End failure status.                           |
| Link With Least Delay       | This field displays the link with the least delay.                        |
| Max Link Differential Delay | This field displays the maximum link differential delay.                  |
| Configured TX Links         | This field displays the number of transmitting links that are configured. |
| Active Tx Links             | This field displays the number of transmitting links that are active.     |
| Configured RX Links         | This field displays the number of receiving links that are configured.    |

| Table 5-87. | IMA Group ' | 1 Failure | Monitoring | Status | <b>Screen Fields</b> |
|-------------|-------------|-----------|------------|--------|----------------------|
|-------------|-------------|-----------|------------|--------|----------------------|

| Field                     | Description                                                                       |
|---------------------------|-----------------------------------------------------------------------------------|
| Active Rx Links           | This field displays the number of receiving links that are active.                |
| FE Failure Data           | This field displays the Far End failure data.                                     |
| FE Frame Length           | This field displays the Far End frame length.                                     |
| Group Version             | This field displays the group version.                                            |
| Timing Source             | This field displays the port that is currently providing the T1 reference timing. |
| Last Timing Source Change | This field provides a timestamp for when the T1 reference timing is changed.      |

## Table 5-87. IMA Group 1 Failure Monitoring Status Screen Fields (Continued)

## IMA Link Failure Monitoring Status Screen

Main Menu\Network Port\IMA Main Menu\Status/Failure Monitoring\IMA Link Failure Monitoring Status\

The IMA Link Failure Monitoring Status screen (see Figure 5-86) displays the states for all of the facilities.

| TID: TA1248                                                                                                    |                                                                       |                                                                       | T                                                                     | otal Acc                                                              | ess 1248                                                              |                                                                       | MM/DD/Y                                                               | Y HH:MM                                                               |
|----------------------------------------------------------------------------------------------------|-----------------------------------------------------------------------|-----------------------------------------------------------------------|-----------------------------------------------------------------------|-----------------------------------------------------------------------|-----------------------------------------------------------------------|-----------------------------------------------------------------------|-----------------------------------------------------------------------|-----------------------------------------------------------------------|
| Unacknowledged A                                                                                                    | larms: No                                                             | one                                                                   |                                                                       |                                                                       |                                                                       |                                                                       |                                                                       |                                                                       |
|                                                                                                    | IM                                                                    | A Link Fa                                                             | ailure Me                                                             | onitorin                                                              | <u>g Status</u>                                                       |                                                                       |                                                                       |                                                                       |
|                                                                                                    | <u>Fac1</u>                                                           | <u>Fac2</u>                                                           | <u>Fac3</u>                                                           | <u>Fac4</u>                                                           | <u>Fac5</u>                                                           | <u>Fac6</u>                                                           | <u>Fac7</u>                                                           | <u>Fac8</u>                                                           |
| NE Tx State:<br>NE Rx State:<br>FE Tx State:<br>FE Rx State:<br>NE Rx Failure:<br>FE Rx Failure:<br>DiffDelay(ms):<br>Rx LIF Defect:<br>Rx LODS Defect: | Active<br>Active<br>Active<br>Active<br>NoFault<br>NoFault<br>>MaxDel | Active<br>Active<br>Active<br>Active<br>NoFault<br>NoFault<br>>MaxDel | Active<br>Active<br>Active<br>Active<br>NoFault<br>NoFault<br>>MaxDel | Active<br>Active<br>Active<br>Active<br>NoFault<br>NoFault<br>>MaxDel | Active<br>Active<br>Active<br>Active<br>NoFault<br>NoFault<br>>MaxDel | Active<br>Active<br>Active<br>Active<br>NoFault<br>NoFault<br>>MaxDel | Active<br>Active<br>Active<br>Active<br>NoFault<br>NoFault<br>>MaxDel | Active<br>Active<br>Active<br>Active<br>NoFault<br>NoFault<br>>MaxDel |
| Rx Link ID:                                                                                                    | 0                                                                     | 1                                                                     | 2                                                                     | 3                                                                     | 4                                                                     | 5                                                                     | 6                                                                     | 7                                                                     |
| Timing Source<br>Last Timing Sourc                                                                                                    | ce Chango                                                             | : Port<br>e : MM/DI                                                   | 1<br>D/YY HH:M                                                        | MM:SS                                                                 |                                                                       |                                                                       |                                                                       |                                                                       |
|                                                                                                    | '?' - System Help Screen                                              |                                                                       |                                                                       |                                                                       |                                                                       |                                                                       |                                                                       |                                                                       |

Figure 5-86. IMA Link Failure Monitoring Status Screen

The IMA Link Failure Monitoring Status screen states and failure conditions are shown in Table 5-88.

| Table 5-88. IMA Link Failure Monitoring Status Scre | en |  |  |
|-----------------------------------------------------|----|--|--|
| States and Failure Conditions                       |    |  |  |

| State      | Definition               | Failure Condition                                                                                                    |
|------------|--------------------------|----------------------------------------------------------------------------------------------------|
| Near End T | 'x States                |                                                                                                    |
| NotInGr    | Not In Group, Unassigned | This condition indicates that no information about the link exists.                                                                                                    |
| Deleted    | Not In Group, Deleted    | This condition indicates the link has been removed from<br>the group.<br>This transitional state ensures that the other end is still<br>not receiving ATM layer cells before it moves to the<br>Unassigned state. |
| Fault      | Unusable, Fault          | This condition indicates that a fault has been detected<br>either on the link or in the link protocol.                                                                                                    |
| No Reas    | Unusable                 | This condition indicates that a reason was not given.                                                                                                    |

| State      | Definition               | Failure Condition                                                                                                    |
|------------|--------------------------|----------------------------------------------------------------------------------------------------|
| Usable     | Usable                   | This condition indicates that the link is ready to be used<br>and is awaiting the FE to activate its receiver before<br>sending any ATM layer cells.<br>IMA frames containing only filler cells are being<br>transmitted; but the link is not in a data round-robin<br>state.                                                                                                    |
| Active     | Active                   | This condition indicates that the link is capable of<br>passing cells from the ATM layer.<br>The IMA transmitter considers the link to be in a data<br>round-robin state.                                                                                                    |
| Near End R | x States                 |                                                                                                    |
| NotInGr    | Not In Group, Unassigned | This condition indicates that no information about the link exists.                                                                                                    |
| Deleted    | Not In Group, Deleted    | This condition indicates that the link has been removed<br>from the group.<br>This transitional state ensures that the other end is still<br>not receiving ATM layer cells before it moves to the<br>Unassigned state.                                                                                                    |
| Blocked    | Unusable, Blocked        | This condition allows for a graceful transition to<br>Unusable from the Active state without loss of ATM layer<br>cells.                                                                                                    |
| Fault      | Unusable, Fault          | This condition indicates that a fault has been detected<br>either on the link or in the link protocol.                                                                                                    |
| Usable     | Usable                   | This condition indicates that the link is ready to be used<br>for receiving ATM layer cells and it is awaiting the FE Tx<br>to be Usable or Active before moving into the Active<br>state.<br>The link has been synchronized with the other receive<br>links already in the Usable or Active state.<br>The IMA receiver considers the link to not be in a data<br>round-robin state. |
| Active     | Active                   | This condition indicates that the link is capable of<br>passing cells to the ATM layer.<br>The IMA receiver considers this link to be in a data<br>round-robin state.                                                                                                    |
| Far End Tx | States                   |                                                                                                    |
| NotInGr    | Not In Group, Unassigned | This condition indicates that no information about the link exists.                                                                                                    |

## Table 5-88. IMA Link Failure Monitoring Status ScreenStates and Failure Conditions (Continued)

| State      | Definition               | Failure Condition                                                                                                    |
|------------|--------------------------|----------------------------------------------------------------------------------------------------|
| Deleted    | Not In Group, Deleted    | This condition indicates that the link has been removed<br>from the group.<br>This transitional state ensures that the other end is still<br>not receiving ATM layer cells before it moves to the<br>Unassigned state.                                                        |
| Fault      | Unusable, Fault          | This condition indicates that a fault has been detected<br>either on the link or in the link protocol.                                                                                                    |
| Misconn    | Unusable, Mis-connected  | This condition indicates that mis-connectivity has been found as a result of a test.                                                                                                    |
| Inhibit    | Unusable, Inhibited      | This condition indicates that operation of the link is<br>blocked for a locally defined application or<br>implementation dependent reason.<br>The link may otherwise be used.                                                                                                 |
| Usable     | Usable                   | This condition indicates that the link is ready to be used,<br>it is awaiting the FE to activate its receiver before<br>sending any ATM layer cells.<br>IMA frames containing only filler cells are being<br>transmitted, but the link is not in a data round-robin<br>state. |
| Active     | Active                   | This condition indicates that the link is capable of<br>passing cells from the ATM layer.<br>The IMA transmitter considers the link to be in a data<br>round-robin state.                                                                                                    |
| Far End Ra | x States                 |                                                                                                    |
| NotInGr    | Not In Group, Unassigned | This condition indicates that no information about the link exists.                                                                                                    |
| Deleted    | Not In Group, Deleted    | This condition indicates that the link has been removed<br>from the group.<br>This transitional state ensures that the other end is still<br>not receiving ATM layer cells before it moves to the<br>Unassigned state.                                                        |
| Failed     | Unusable, Failed         | This condition indicates that the receiver has failed due<br>to the persistence of a defined defect.<br>Examples of defects are LCD, LIF, and LODS.                                                                                                    |
| Fault      | Unusable, Fault          | This condition indicates that a fault has been detected<br>either on the link or in the link protocol.                                                                                                    |
| Blocked    | Unusable, Blocked        | Allows a graceful transition into Unusable from Active state without loss of ATM layer cells.                                                                                                    |
| No Reas    | Unusable                 | This condition indicates that a reason was not given.                                                                                                    |

# Table 5-88. IMA Link Failure Monitoring Status ScreenStates and Failure Conditions (Continued)

| Table 5-88. | <b>IMA Link Failure</b> | Monitoring   | <b>Status Screen</b> |
|-------------|-------------------------|--------------|----------------------|
| State       | s and Failure Co        | nditions (Co | ntinued)             |

| State                           | Definition                           | Failure Condition                                                                                                    |  |  |
|---------------------------------|--------------------------------------|----------------------------------------------------------------------------------------------------|--|--|
| Usable                          | Usable                               | This condition indicates that the link is ready to be used<br>for receiving ATM layer cells and it is awaiting the FE Tx<br>to be Usable or Active before moving into the Active<br>state.<br>The link has been synchronized with the other receive<br>links already in the Usable or Active state.<br>The IMA receiver considers the link to not be in a data<br>round-robin state. |  |  |
| Active                          | Active                               | This condition indicates that the link is capable of<br>passing cells to the ATM layer.<br>The IMA receiver considers this link to be in a data<br>round-robin state.                                                                                                    |  |  |
| Near End and Far End Rx Failure |                                      |                                                                                                    |  |  |
| Failure                         | Failure                              | This condition indicates that a reason was not given.                                                                                                    |  |  |
| LIF                             | Loss of IMA Framing                  | This condition indicates a loss of IMA framing.                                                                                                    |  |  |
| LODS                            | Link Out of Delay<br>Synchronization | This condition indicates a link out of delay synchronization.                                                                                                    |  |  |
| Misconn                         | Mis-connectivity                     | This condition indicates that mis-connectivity has been found as a result of a test.                                                                                                    |  |  |
| Inhibit                         | Inhibit                              | This condition indicates that operation of the link is<br>blocked for some locally defined application or<br>implementation dependant reason.<br>The link may be used for testing.                                                                                                    |  |  |
| Blocked                         | Blocked                              | This condition indicates a transition into the unusable state without loss of ATM layer cells.                                                                                                    |  |  |
| Fault                           | Fault                                | This condition indicates a fault on the link or in the link protocol.                                                                                                    |  |  |
| FeTx UU                         | Far End Transmit Unusable            | This condition indicates that the Far End transmitter is<br>in the unusable state.                                                                                                    |  |  |
| FeRx UU                         | Far End Receive Unusable             | This condition indicates that the Far End receiver is in the unusable state.                                                                                                    |  |  |
| NoFault                         | No fault                             | This condition indicates that there is no current failure condition.                                                                                                    |  |  |
# IMA Loopback Menu

#### Main Menu\Network Port\IMA Main Menu\IMA Loopback\

The IMA Loopback menu (see Figure 5-87) is used to initiate loopbacks for testing the IMA group. Each IMA Loopback menu option can be enabled or disabled.

| TID: TA1248                 | Total Access 1248                                                               | MM/DD/YY HH:MM       |
|-----------------------------|---------------------------------------------------------------------------------|----------------------|
| Unacknowledged Alarms: None |                                                                                 |                      |
|                             |                                                                                 |                      |
|                             |                                                                                 |                      |
|                             | IMA Loopback Menu                                                               |                      |
|                             | <ol> <li>Data Lpbk Towards Network</li> <li>ATM Lpbk Towards Network</li> </ol> | DISABLED<br>DISABLED |
|                             | 3. ATM Lpbk Towards Customer                                                    | DISABLED             |
|                             | Selection :                                                                     |                      |
|                             |                                                                                 |                      |
|                             |                                                                                 |                      |
|                             |                                                                                 |                      |
|                             |                                                                                 |                      |
|                             |                                                                                 |                      |
|                             |                                                                                 |                      |
|                             |                                                                                 |                      |
|                             |                                                                                 |                      |
|                             | '?' - System Help Screen                                                        |                      |

Figure 5-87. IMA Loopback Menu

The IMA Loopback menu options are shown in Table 5-89.

| Table 5-89. | IMA | Loopback | Menu | <b>Options</b> |
|-------------|-----|----------|------|----------------|
|-------------|-----|----------|------|----------------|

| Option | Description               | Function                                                                         |
|--------|---------------------------|----------------------------------------------------------------------------------|
| 1      | Data Lpbk Towards Network | This option when enabled is used to perform a data loopback toward the network.  |
| 2      | ATM Lpbk Towards Network  | This option when enabled is used to perform an ATM loopback toward the network.  |
| 3      | ATM Lpbk Towards Customer | This option when enabled is used to perform an ATM loopback toward the customer. |

# IMA Performance Monitoring Menu

#### Main Menu\Network Port\IMA Main Menu\IMA Performance Monitoring\

The IMA Performance Monitoring menu (see Figure 5-88) is used to track the Total Access 1248 system performance statistics for the IMA groups.

| ττρ. τΔ1248                 | Total Access 1248          | нн•мм |
|-----------------------------|----------------------------|-------|
| Handler and Alarman Mana    |                            |       |
| Unacknowledged Alarms: None |                            |       |
|                             |                            |       |
|                             |                            |       |
|                             |                            |       |
|                             |                            |       |
|                             | IMA Performance Monitoring |       |
|                             | -                          |       |
|                             | 1 TMA CROWN DM             |       |
|                             | I. IMA Group PM            |       |
|                             | 2. Facilities PM           |       |
|                             | 3 Clear All TMA Links PM   |       |
|                             | 5. Creat Art IMA Ethics Th |       |
|                             |                            |       |
|                             | Selection :                |       |
|                             |                            |       |
|                             |                            |       |
|                             |                            |       |
|                             |                            |       |
|                             |                            |       |
|                             |                            |       |
|                             |                            |       |
|                             |                            |       |
|                             |                            |       |
|                             |                            |       |
|                             |                            |       |
|                             |                            |       |
|                             |                            |       |
|                             |                            |       |
|                             |                            |       |
|                             | '?' - System Help Screen   |       |

Figure 5-88. IMA Performance Monitoring Menu

The IMA Performance Monitoring menu options are show in Table 5-90.

# Table 5-90. IMA Performance Monitoring Menu Options

| Option | Description            | Function                                                                                                    |
|--------|------------------------|----------------------------------------------------------------------------------------------------|
| 1      | IMA Group PM           | This option displays the "IMA Group 1 Performance<br>Monitoring Status Screen" on page 5-131.                         |
| 2      | Facilities PM          | This option displays the "IMA Performance Monitoring<br>Status Facility 1 Near End PM Data Screen" on page 5-<br>133. |
| 3      | Clear All IMA Links PM | This option is used to clear all the IMA performance monitoring data for all of the IMA links.                        |

## IMA Group 1 Performance Monitoring Status Screen

Main Menu\Network Port\IMA Main Menu\IMA Performance Monitoring\IMA Group 1 Performance Monitoring Status\

The IMA Group 1 Performance Monitoring Status screen displays IMA group performance monitoring statistics in 24-hour and 15-minute increments, as shown in Figure 5-89.

#### NOTE

The IMA Group 1 Performance Monitoring Status screen can be cleared by selecting C. All statistics are cleared without additional prompting.

| TID: TA1248                 | ٦           | otal Acce  | ess 1248   | MM/DD/YY         | HH:MM |
|-----------------------------|-------------|------------|------------|------------------|-------|
| Unacknowledged Alarms: None |             |            |            |                  |       |
| IMA Group                   | 1 Performar | nce Monito | oring Stat | <u>us</u>        |       |
|                             |             |            |            |                  |       |
| TIIS                        | UAS NEF     | F FEF      | TxAvail    | RxAvail          |       |
| 24 Hr - Current 11750       | 11750 (     | ) 0        | 0          | 0                |       |
| /                           |             |            | -          | -                |       |
|                             |             |            |            |                  |       |
|                             |             |            |            |                  |       |
|                             |             |            |            |                  |       |
|                             |             |            |            |                  |       |
| 15 Min - Current 491        | 491 0       | ) 0        | 0          | 0                |       |
| 16:30 900                   | 900 0       | ) 0        | 0          | 0                |       |
| 16:15 900                   | 900 0       | ) 0        | 0          | 0                |       |
| 16:00 900                   | 900 0       | ) 0        | 0          | 0                |       |
| 15:45 900                   | 900 0       | ) 0        | 0          | 0                |       |
| 15:30 900                   | 900 0       | ) 0        | 0          | 0                |       |
| 15:15 900                   | 900 0       | ) 0        | 0          | 0                |       |
| 15:00 900                   | 900 0       | ) 0        | 0          | 0                |       |
| 14:45 900                   | 900 0       | ) 0        | 0          | 0                |       |
|                             |             |            |            |                  |       |
| B - Backward(2hrs/15min PM) | F - Forwar  | d(2hrs/15  | in PM)     |                  |       |
|                             |             |            |            | C - Clear PM Sta | ats   |
|                             | '?' - Syste | em Help Sc | reen       |                  |       |

Figure 5-89. IMA Group 1 Performance Monitoring Status Screen

The IMA Group 1 Performance Monitoring Status screen fields are shown in Table 5-91.

### Table 5-91. IMA Group 1 Performance Monitoring Status Screen Fields

| Field   | Description                                           |
|---------|-------------------------------------------------------|
| TIIS    | This field displays the Time In Interval Seconds.     |
| UAS     | This field displays the Group Unavailable Seconds.    |
| NEF     | This field displays the Group Near End Failures.      |
| FEF     | This field displays the Group Far End Failures.       |
| TxAvail | This field displays the Transmit Available cell rate. |
| RxAvail | This field displays the Receive Available cell rate.  |

The IMA Group 1 Performance Monitoring Status screen hot keys are defined in Table 5-92.

Table 5-92. IMA Group 1 Performance Monitoring Status Screen Hot Keys

| Hot Key | Description              | Function                                                                                                    |
|---------|--------------------------|----------------------------------------------------------------------------------------------------|
| В       | Backward (2hrs/15min PM) | This hot key is used to display performance monitoring statistics for the last 2 hours, in 15 minute intervals. |
| С       | Clear PM Stats           | This hot key is used to clear the performance monitoring statistics.                                            |
| F       | Forward (2hrs/15min PM)  | This hot key is used to display performance monitoring statistics for the next 2 hours, in 15 minute intervals. |

## IMA Performance Monitoring Status Facility 1 Near End PM Data Screen

Main Menu\Network Port\IMA Main Menu\IMA Performance Monitoring\IMA Performance Monitoring Status Facility 1 Near End PM Data\

The IMA Performance Monitoring Status Facility 1 Near End PM Data screen displays IMA performance monitoring for IMA facilities in 24-hour and 15-minute increments, as shown in Figure 5-90.

| TID: TA1248           |        |         | то      | tal Acc | ess 124  | 8         | MM/DD/YY       | HH:MM |
|-----------------------|--------|---------|---------|---------|----------|-----------|----------------|-------|
| Unacknowledged Alarms | : None |         |         |         |          |           |                |       |
| <u>IMA Perform</u>    | ance M | onitori | ng Stat | us Faci | lity 1   | Near End  | <u>PM Data</u> |       |
|                       |        |         |         |         |          |           |                |       |
|                       | SES    | UAS     | TxUS    | RxUS    | TxFail   | RxFail    |                |       |
| 24 Hr - Current       | 0      | 11785   | 11784   | 11784   | 0        | 0         |                |       |
| /                     | -      | -       | -       | -       | -        | -         |                |       |
|                       |        |         |         |         |          |           |                |       |
|                       |        |         |         |         |          |           |                |       |
|                       |        |         |         |         |          |           |                |       |
| 15 Min Cunnont        | 0      | E 0 7   | E 0 7   | E 0 7   | 0        | 0         |                |       |
| 15 Min - Current      | 0      | 207     | 207     | 207     | 0        | 0         |                |       |
| 16:30                 | 0      | 900     | 900     | 900     | 0        | 0         |                |       |
| 16:15                 | 0      | 900     | 900     | 900     | 0        | 0         |                |       |
| 16:00                 | 0      | 900     | 900     | 900     | 0        | 0         |                |       |
| 15:45                 | 0      | 900     | 900     | 900     | 0        | 0         |                |       |
| 15:30                 | 0      | 900     | 900     | 900     | 0        | 0         |                |       |
| 15:15                 | 0      | 900     | 900     | 900     | 0        | 0         |                |       |
| 15:00                 | 0      | 900     | 900     | 900     | 0        | 0         |                |       |
| 14:45                 | 0      | 900     | 900     | 900     | 0        | 0         |                |       |
|                       |        |         |         |         |          |           |                |       |
| B - Backward(2hrs/15  | min PM | ) F -   | Forward | (2hrs/1 | L5min PM | I) T - Ne | ear/Far End    | PM    |
| S - Select Port F     | - Pre  | vious P | ort     | N - Ne> | t Port   | C - C     | lear PM Sta    | ts    |
|                       |        | '?' -   | System  | Help S  | Screen   |           |                |       |

Figure 5-90. IMA Performance Monitoring Status Facility 1 Near End Data Screen

The IMA Performance Monitoring Status Facility 1 Near End PM Data screen fields are shown in Table 5-93.

# Table 5-93. IMA Performance Monitoring Status Facility 1Near End PM Data Screen Fields

| Field  | Description                                         |
|--------|-----------------------------------------------------|
| SES    | This field displays the Severely Errored Seconds.   |
| UAS    | This field displays the Unavailable Seconds.        |
| TxUS   | This field displays the Transmit Unusable Seconds.  |
| RxUS   | This field displays the Receive Unusable Seconds.   |
| TxFail | This field displays the Transmit Failure cell rate. |
| RxFail | This field displays the Receive Failure cell rate.  |

The IMA Facilities hot keys are defined in Table 5-94.

| Hot Key | Description              | Function                                                                                                    |
|---------|--------------------------|----------------------------------------------------------------------------------------------------|
| В       | Backward (2hrs/15min PM) | This hot key is used to display performance monitoring statistics for the last 2 hours, in 15 minute intervals. |
| С       | Clear PM Stats           | This hot key is used to clear the performance monitoring statistics.                                            |
| F       | Forward (2hrs/15min PM)  | This hot key is used to display performance monitoring statistics for the next 2 hours, in 15 minute intervals. |
| Р       | Previous Port            | This hot key is used to display the previous port.                                                              |
| Ν       | Next Port                | This hot key is used to display the next port.                                                                  |
| S       | Select Port              | This hot key is used to select a specific port.                                                                 |
| Т       | Near/Far End PM          | This hot key is used to toggle between the Near End and<br>Far End performance monitoring data.                 |

# Table 5-94. IMA Performance Monitoring Status Hot Keys

# T1/E1 Menu

#### Main Menu\Network Port\T1/E1 Menu\

The T1/E1 menu (see Figure 5-91) is used to specify either a T1 or E1 interface.

| TTD: TA1248                           | Total Access 1248        | MM/DD/YY HH:MM |
|---------------------------------------|--------------------------|----------------|
| Unacknowledged Alarms: None           |                          | ,              |
| , , , , , , , , , , , , , , , , , , , |                          |                |
|                                       |                          |                |
|                                       |                          |                |
|                                       | <u>T1/E1</u> T1          |                |
|                                       | 1 т1                     |                |
|                                       | 2. E1                    |                |
|                                       |                          |                |
|                                       | Selection :              |                |
|                                       |                          |                |
|                                       |                          |                |
|                                       |                          |                |
|                                       |                          |                |
|                                       |                          |                |
|                                       |                          |                |
|                                       |                          |                |
|                                       |                          |                |
|                                       |                          |                |
|                                       |                          |                |
|                                       | '?' - System Help Screen |                |
|                                       |                          |                |

Figure 5-91. T1/E1 Menu

# **DSL Menus**

#### Main Menu\DSL Menus\

Each of the 48 DSL lines has a number of settings that can be provisioned. These settings affect the performance of the line. The class of service to be provisioned on the line and the type of modem at the distant end must be considered. DSL provisioning is accomplished by building profiles and then assigning them to the individual lines or groups of lines. Port provisioning is used to turn lines on and off and configure link down alarms. The DSL Menus break down the ADSL options between provisioning, status, performance, and the Dual Ended Loop Test (DELT) (see Figure 5-92).

| TID: TA1248                      | Total Access 1248       | MM/DD/YY | HH:MM |
|----------------------------------|-------------------------|----------|-------|
| Unacknowledged Alarms: None      |                         |          |       |
| onacknow reaged straining i none |                         |          |       |
|                                  |                         |          |       |
|                                  |                         |          |       |
|                                  |                         |          |       |
|                                  | DSI Menus               |          |       |
|                                  | <u>DDE Menus</u>        |          |       |
|                                  |                         |          |       |
|                                  | 1. ADSL Provisioning    |          |       |
|                                  | 2. ADSL Status          |          |       |
|                                  | 3 ADSI Performance      |          |       |
|                                  |                         |          |       |
|                                  | 4. DELI menus           |          |       |
|                                  |                         |          |       |
|                                  | Selection :             |          |       |
|                                  |                         |          |       |
|                                  |                         |          |       |
|                                  |                         |          |       |
|                                  |                         |          |       |
|                                  |                         |          |       |
|                                  |                         |          |       |
|                                  |                         |          |       |
|                                  |                         |          |       |
|                                  |                         |          |       |
|                                  |                         |          |       |
|                                  |                         |          |       |
|                                  |                         |          |       |
|                                  |                         |          |       |
|                                  | ?? - System Help Screen |          |       |
|                                  |                         |          |       |

Figure 5-92. DSL Menus

The DSL Menus menu options are shown in Table 5-95.

| Table 5-95. | <b>DSL Menus Menu Options</b> |
|-------------|-------------------------------|
|-------------|-------------------------------|

| Option | Description       | Function                                                          |
|--------|-------------------|-------------------------------------------------------------------|
| 1      | ADSL Provisioning | This option displays the "DSL Provisioning Menu" on page 5-137.   |
| 2      | ADSL Status       | This option displays the <b>"Status Menu"</b> on page 5-157.      |
| 3      | ADSL Performance  | This option displays the <b>"Performance Menu"</b> on page 5-164. |
| 4      | DELT menus        | This option displays the "ADSL DELT Menus" on page 5-167.         |

# **DSL Provisioning Menu**

#### Main Menu\DSL Menus\DSL Provisioning\

The DSL Provisioning menu (see Figure 5-93) provides options to provision the DSL profiles and restore the ADSL provisioning information.

| TID: TA1248<br>Unacknowledged Alarms: None | Total Access 1248                                                                             | MM/DD/YY | HH:MM |
|--------------------------------------------|-----------------------------------------------------------------------------------------------|----------|-------|
|                                            | DSL Provisioning<br>1. DSL Profiles<br>2. Alarm Profiles                                      |          |       |
|                                            | <ol> <li>Port Provisioning</li> <li>Restore ADSL Provisioning</li> <li>Selection :</li> </ol> |          |       |
|                                            |                                                                                               |          |       |
|                                            |                                                                                               |          |       |
|                                            | '?' - Svstem Help Screen                                                                      |          |       |

Figure 5-93. DSL Provisioning Menu

The DSL Provisioning menu options are as shown in Table 5-96.

| Table 5-96. | DSL | Provisioning | Menu | <b>Options</b> |
|-------------|-----|--------------|------|----------------|
|-------------|-----|--------------|------|----------------|

| Option | Description               | Function                                                         |
|--------|---------------------------|------------------------------------------------------------------|
| 1      | DSL Profiles              | This option displays the "ADSL Profiles Menu" on page 5-138.     |
| 2      | Alarm Profiles            | This option displays the "Alarm Profiles Menu" on page 5-142.    |
| 3      | Port Provisioning         | This option displays the "Port Provisioning Menu" on page 5-145. |
| 4      | Restore ADSL Provisioning | This option displays the "ADSL Restore Menu" on page 5-151.      |

# **ADSL Profiles Menu**

#### Main Menu\DSL Menus\DSL Provisioning\ADSL Profiles\

The ADSL Profiles menu (see Figure 5-94) is used to apply a set of values to several objects at the same time. At initial setup, all lines are set to the default values using the "DEFVAL" profile, which cannot be deleted or edited. Use the hot keys at the bottom of the screen to view, create, edit, and delete additional profiles.

| TID: TA1248                   | Total Access 1248        |                        |
|-------------------------------|--------------------------|------------------------|
| Unacknowledged Alarms: None   |                          |                        |
|                               |                          |                        |
| Page 1 of 96                  |                          | Total Profiles: 2      |
|                               | ADSL Profiles            |                        |
| Profile Name and Assigned Por | <u>rts</u>               | <u>State</u>           |
| 1. DEFVAL                     |                          | Active                 |
| Host: 1-48                    |                          |                        |
| Client 1: (Not Present)       | 1-48                     |                        |
| Client 2: (Not Present)       | 1-48                     |                        |
| Client 3: (Not Present)       | 1-48                     |                        |
| 2. Custom Name<br>Host: None  |                          | Inactive               |
| Client 1: (Not Present)       | ) None                   |                        |
| Client 2: (Not Present)       | None                     |                        |
| Client 3: (Not Present)       | None                     |                        |
|                               |                          |                        |
| 'c' to Create a new profile   | 'e' to Edit a profile '  | d' to Delete a profile |
| 'v' to view profile           | 'p' for previous page '  | n' for next page       |
| 's' to select page            |                          |                        |
|                               | '?' - System Help Screen |                        |

Figure 5-94. ADSL Profiles Menu

The ADSL Profiles hot keys are defined in Table 5-97.

|         | Table 5-57. ADSL FIGHTES HOL REYS |                                                              |  |  |
|---------|-----------------------------------|--------------------------------------------------------------|--|--|
| lot Key | Description                       | Function                                                     |  |  |
| С       | to Create a new profile           | This hot key is used to create a new profile.                |  |  |
| D       | to Delete a profile               | This hot key is used to delete a specified profile.          |  |  |
| Е       | to Edit a profile                 | This hot key is used to modify a specified profile.          |  |  |
| Ν       | for Next page                     | This hot key is used to display the next profile screen.     |  |  |
| Ρ       | for Previous page                 | This hot key is used to display the previous profile screen. |  |  |

This hot key is used to display a specific page.

This hot key is used to display a specified profile.

| Table 5-97 | 7. ADSL | Profiles | Hot | Keys |
|------------|---------|----------|-----|------|
|------------|---------|----------|-----|------|

S

V

to Select profile

to View page

Figure 5-95 displays an example of the Edit ADSL Profiles menu.

# NOTE

The *Custom Name* reference indicates the user assigned profile name.

| TID: TA1248 Total Access 1248                |               |          |                                |     |      |
|----------------------------------------------|---------------|----------|--------------------------------|-----|------|
| Unacknowledged Alarms: None                  |               |          |                                |     |      |
|                                              |               |          |                                |     |      |
| Profile Settin                               | <u>gs for</u> | <u>.</u> | <u>Custom Name</u>             |     |      |
| 1. State: Inactive                           |               |          |                                |     |      |
| 2. HOSL : NOTE<br>3 Client 1 : (Not Present) | None          |          |                                |     |      |
| 4. Client 2 : (Not Present)                  | None          |          |                                |     |      |
| 5. Client 3 : (Not Present)                  | None          |          |                                |     |      |
| 6. Rate Mode: Rate Adaptive                  |               |          | 7. Line Type: Fast             |     |      |
|                                              |               |          |                                |     |      |
| <u>Downstream</u>                            |               |          | <u>Upstream</u>                |     |      |
| 8. Target SNR Margin                         | 6             | dв       | 16. Target SNR Margin          | 6   | dB   |
| 9. Max SNR Margin                            | 9             | dв       | 17. Max SNR Margin             | 9   | dв   |
| 10. Min SNR Margin                           | 0             | dв       | 18. Min SNR Margin             | 0   | dB   |
| 11. Fast Max Tx Rate                         | 8160          | kbps     | 19. Fast Max Tx Rate           | 896 | kbps |
| 12. Fast Min Tx Rate                         | 32            | kbps     | 20. Fast Min Tx Rate           | 32  | kbps |
| 13. Interleave Max Tx Rate                   | N/A           |          | 21. Interleave Max Tx Rate     | N/A |      |
| 14. Interleave Min Tx Rate                   | N/A           |          | 22. Interleave Min Tx Rate     | N/A |      |
| 15. Interleave Max Delay                     | N/A           |          | 23. Interleave Max Delay       | N/A |      |
|                                              | Select        | tion :   |                                |     |      |
|                                              |               |          |                                |     |      |
| NOTE: Changes will                           | only          | be sav   | ed when profile changes states | !   |      |
|                                              | '?' -         | Syste    | m Help Screen                  |     |      |

Figure 5-95. Edit ADSL Profile Menu

The Edit ADSL line options are defined in Table 5-98.

| Option | Description | Function                                                                                  | Settings         | Default  |
|--------|-------------|-------------------------------------------------------------------------------------------|------------------|----------|
| 1      | State       | This option is used to assign a state to the profile.                                     | Active; Inactive | Inactive |
| 2      | Host        | This option is used to assign a port to the profile for the host unit.                    | 1-48             | None     |
| 3      | Client 1    | This option is used to assign a port to a profile for the first client unit, if enabled.  | 1-48             | None     |
| 4      | Client 2    | This option is used to assign a port to a profile for the second client unit, if enabled. | 1-48             | None     |

#### Table 5-98. Edit ADSL Profile Menu Options

| Option   | Description                          | Function                                                                                                    | Settings                                                          | Default          |
|----------|--------------------------------------|----------------------------------------------------------------------------------------------------|-------------------------------------------------------------------|------------------|
| 5        | Client 3                             | This option is used to assign a port to a profile for the third client unit, if enabled.                                                                                                    | 1-48                                                              | None             |
| 6        | Rate Mode                            | <ul> <li>This option is used to select the rate mode.</li> <li>Fixed rate provides a fixed transmission speed.</li> <li>Rate adaptive determines the transfer rate, which allows the line to be used at a greater distance.</li> </ul> | Fixed; Rate Adaptive                                              | Rate<br>Adaptive |
| 7        | Line Type                            | This option is used to select the line type.                                                                                                    | Interleave; Fast                                                  | Fast             |
| Downstre | eam Options                          |                                                                                                    |                                                                   |                  |
| 8        | Target SNR<br>Margin                 | This option indicates the Target<br>Signal to Noise ratio in dB.                                                                                                    | 0 dB to 15 dB                                                     | 6 dB             |
| 9        | Max SNR<br>Margin                    | This option indicates the<br>Maximum Signal to Noise ratio<br>allowed.                                                                                                    | 0 dB to 31 dB                                                     | 9 dB             |
| 10       | Min SNR<br>Margin                    | This option indicates the<br>Minimum Signal to Noise ratio<br>allowed.                                                                                                    | 0 dB to 31 dB                                                     | 0 dB             |
| 11       | Fast Channel<br>Max Tx Rate          | This option is only available<br>when the Link Type is set to<br>Fast.                                                                                                    | ADSL:<br>32 kbps to 8160 kbps<br>ADSL2+:<br>32 kbps to 32736 kbps | 8160 kbps        |
| 12       | Fast Channel<br>Min Tx Rate          | This option is only available<br>when the Link Type is set to<br>Fast and the Rate Mode is set to<br>Rate Adaptive.                                                                                                    | ADSL:<br>32 kbps to 8160 kbps<br>ADSL2+:<br>32 kbps to 32736 kbps | 32 kbps          |
| 13       | Interleave<br>Channel Max<br>Tx Rate | This option is only available<br>when the Link Type is set to<br>Interleave.                                                                                                    | ADSL:<br>32 kbps to 8160 kbps<br>ADSL2+:<br>32 kbps to 32736 kbps | 7616 kbps        |
| 14       | Interleave<br>Channel Min Tx<br>Rate | This option is only available<br>when the Link Type is set to<br>Interleave and the Rate Mode is<br>set to Rate Adaptive.                                                                                                    | ADSL:<br>32 kbps to 8160 kbps<br>ADSL2+:<br>32 kbps to 32736 kbps | 32 kbps          |
| 15       | Interleave<br>Channel Max<br>Delay   | The maximum delay allowed for<br>the Interleaving of data. This<br>option is only available when<br>the Link Type is set to<br>Interleave.                                                                                             | 1 ms to 63 ms                                                     | 16 ms            |

# Table 5-98. Edit ADSL Profile Menu Options (Continued)

| Option   | Description                          | Function                                                                                                    | Settings                                                         | Default  |  |  |
|----------|--------------------------------------|----------------------------------------------------------------------------------------------------|------------------------------------------------------------------|----------|--|--|
| Upstream | Upstream Options                     |                                                                                                    |                                                                  |          |  |  |
| 16       | Target SNR<br>Margin                 | This option indicates the Target<br>Signal to Noise ratio in dB.                                                                                                    | 0 dB to 15 dB                                                    | 6 dB     |  |  |
| 17       | Max SNR<br>Margin                    | This option indicates the<br>Maximum Signal to Noise ratio<br>allowed.                                                                                                | 0 dB to 31 dB                                                    | 9 dB     |  |  |
| 18       | Min SNR<br>Margin                    | This option indicates the<br>Minimum Signal to Noise ratio<br>allowed.                                                                                                | 0 dB to 31 dB                                                    | 0 dB     |  |  |
| 19       | Fast Channel<br>Max Tx Rate          | This option is only available<br>when the Link Type is set to<br>Fast.                                                                                                | ADSL:<br>32 kbps to 1024 kbps<br>ADSL2+:<br>32 kbps to 2048 kbps | 896 kbps |  |  |
| 20       | Fast Channel<br>Min<br>Tx Rate       | This option is only available<br>when the Link Type is set to<br>Fast and the Rate Mode is set to<br>Rate Adaptive.                                                   | ADSL:<br>32 kbps to 1024 kbps<br>ADSL2+:<br>32 kbps to 2048 kbps | 32 kbps  |  |  |
| 21       | Interleave<br>Channel Max<br>Tx Rate | This option is only available<br>when the Link Type is set to<br>Interleave.                                                                                          | ADSL:<br>32 kbps to 1024 kbps<br>ADSL2+:<br>32 kbps to 2048 kbps | 896 kbps |  |  |
| 22       | Interleave<br>Channel Min Tx<br>Rate | This option is only available<br>when the Link Type is set to<br>Interleave and the Rate Mode is<br>set to Rate Adaptive.                                             | ADSL:<br>32 kbps to 1024 kbps<br>ADSL2+:<br>32 kbps to 2048 kbps | 32 kbps  |  |  |
| 23       | Interleave<br>Channel Max<br>Delay   | This option is used to set the<br>maximum delay allowed for the<br>Interleaving of data. This option<br>is only available when the Link<br>Type is set to Interleave. | 1 ms to 63 ms                                                    | 16 ms    |  |  |

| Table 5-98. | Edit ADSL | Profile | Menu | Options | (Continued) |
|-------------|-----------|---------|------|---------|-------------|
|             |           |         |      | -       | . ,         |

# Alarm Profiles Menu

#### Main Menu\DSL Menus\DSL Provisioning\Alarm Profiles\

Alarm options for the DSL lines are completed by setting up profiles using the Alarm Profiles menu (see Figure 5-96). At initial set up all ports are set to the default values in the "DEFVAL" profile. This profile cannot be deleted or edited. Use the hot keys at the bottom of the menu to view, create, edit, or delete profiles.

|                                                                                  | ] . 1240                                                                         |
|----------------------------------------------------------------------------------|----------------------------------------------------------------------------------|
| TID: TAL248                                                                      | Total Access 1248                                                                |
| Unacknowledged Alarms: None                                                      |                                                                                  |
| Page 1 of 96<br><u>Alarm</u>                                                     | Total Profiles: 2<br>Profiles                                                    |
| Profile Name and Assigned Ports                                                  | State                                                                            |
| 1. DEFVAL                                                                        | Active                                                                           |
| Host: 1-48                                                                       |                                                                                  |
| Client 1: (Not Present) 1-48                                                     |                                                                                  |
| Client 2: (Not Present) 1-48                                                     |                                                                                  |
| Client 3: (Not Present) 1-48                                                     |                                                                                  |
| 2. Custom Name                                                                   | Inactive                                                                         |
| Host: None                                                                       |                                                                                  |
| Client 1: (Not Present) None                                                     |                                                                                  |
| Client 2: (Not Present) None                                                     |                                                                                  |
| Client 3: (Not Present) None                                                     |                                                                                  |
| 'c' to Create a new profile 'e'<br>'v' to view profile 'p'<br>'s' to select page | to Edit a profile 'd' to Delete a profile<br>for previous page 'n' for next page |
| '?' -                                                                            | System Help Screen                                                               |

Figure 5-96. Alarm Profiles Menu

From the Alarm Profile menu, press c to create a new profile. Enter the name of the new profile, and press ENTER. This returns the Settings for Profile: *Custom Name* screen (see Figure 5-97).

### NOTE

The *Custom Name* reference indicates the user assigned profile name.

| TID: TA1248                                                                                                    | Total Access 1248                                               |  |  |  |
|----------------------------------------------------------------------------------------------------|-----------------------------------------------------------------|--|--|--|
| Unacknowledged Alarms: None                                                                                                    |                                                                 |  |  |  |
| Profile Ser<br>1. State: Inactive<br>2. Host : None<br>3. Client 1 : (Not Preser<br>4. Client 2 : (Not Preser<br>5. Client 3 : (Not Preser | ttings for: <u>Custom Name</u><br>t) None<br>t) None<br>t) None |  |  |  |
| <u>Downstream</u>                                                                                                    | Upstream                                                        |  |  |  |
| 6. LOS Secs Disable<br>7. ES Secs Disable                                                                                                  | ed 8. LOS Secs Disabled<br>ed 9. ES Secs Disabled               |  |  |  |
|                                                                                                    | Selection :                                                     |  |  |  |
|                                                                                                    |                                                                 |  |  |  |
| NOTE: Changes will only be saved when profile changes states!<br>'?' - System Help Screen                                                  |                                                                 |  |  |  |

Figure 5-97. Profile Settings for: Custom Name Menu

The Profile Settings for: *Custom Name* menu options are as shown in Table 5-99.

| Option | Description           | Function                                                                                                    |
|--------|-----------------------|----------------------------------------------------------------------------------------------------|
| 1      | State                 | This option is used to assign a state to the profile.                                                                                                    |
| 2      | Host                  | This option is used to assign a port to the profile for the host unit.                                                                                                    |
| 3      | Client 1              | This option is used to assign a port to a profile for the first client unit, if enabled.                                                                                        |
| 4      | Client 2              | This option is used to assign a port to a profile for the second client unit, if enabled.                                                                                       |
| 5      | Client 3              | This option is used to assign a port to a profile for the third client unit, if enabled.                                                                                        |
| 6      | LOS Secs (Downstream) | The Loss of Signal Seconds (LOS Secs) option is used to configure downstream traffic. Valid values are 0 to 900 seconds. This option is disabled by setting the value to zero.  |
| 7      | ES Secs (Downstream)  | The Errored Seconds (ES Secs) option is used to<br>configure downstream traffic. Valid values are 0 to 900<br>seconds. This option is disabled by setting the value to<br>zero. |

 Table 5-99. Profile Settings for: Custom Name Menu Options

| Option | Description         | Function                                                                                                    |
|--------|---------------------|----------------------------------------------------------------------------------------------------|
| 8      | LOS Secs (Upstream) | The Loss of Signal Seconds (LOS Secs) option is used to configure upstream traffic. Valid values are 0 to 900 seconds. This option is disabled by setting the value to zero.  |
| 9      | ES Secs (Upstream)  | The Errored Seconds (ES Secs) option is used to<br>configure upstream traffic. Valid values are 0 to 900<br>seconds. This option is disabled by setting the value to<br>zero. |

# Table 5-99. Profile Settings for: Custom Name Menu Options (Continued)

## **Port Provisioning Menu**

Main Menu\DSL Menus\DSL Provisioning\Port Provisioning\

# NOTE

If expansion mode is enabled (refer to "Expansion Menu" on page 5-90), the Select Shelf menu (see Figure 5-98) displays. A host or client unit must be chosen in order to access the Port Provisioning menu.

| TID: TA1248<br>Unacknowledged Alarms: None | Total Access 1248                                                                                       | MM/DD/YY | HH:MM |
|--------------------------------------------|----------------------------------------------------------------------------------------------------|----------|-------|
|                                            | select shelf                                                                                            |          |       |
|                                            | 1. Host                                                                                                 |          |       |
|                                            | <ol> <li>Client 1 (configured)</li> <li>Client 2 (configured)</li> <li>Client 3 (configured)</li> </ol> |          |       |
|                                            | Selection :                                                                                             |          |       |
|                                            |                                                                                                    |          |       |
|                                            |                                                                                                    |          |       |
|                                            |                                                                                                    |          |       |
|                                            | '?' - System Help Screen                                                                                |          |       |

Figure 5-98. Select Shelf Menu

The Port Provisioning menu (see Figure 5-99) is used to select and set the ADSL ports.

| TID: TA1248          | Total Acc                   | cess 1248                  |
|----------------------|-----------------------------|----------------------------|
| Unacknowledged Alarm | s: None                     |                            |
|                      |                             | Shelf = Host               |
|                      |                             |                            |
|                      |                             |                            |
|                      | <u>Port Provisioning</u>    |                            |
| 1                    | . Select Port               | 1                          |
| 2                    | . ADSL Card Service State   | In Service                 |
| 3                    | . Line Service State        | Out of Service-Maintenance |
| 4                    | . Service Mode              | Legacy Multimode (ADSL1)   |
| 5                    | . Hamband Mask              | Disabled                   |
| 6                    | . Cabinet Mode              | Disabled                   |
| 7                    | . Link Down Alarm           | Disabled                   |
| 8                    | . Ports to apply changes    | 1-48                       |
| 9                    | . Apply Provisioning to Por | ts                         |
|                      | Selection :                 |                            |
|                      | 'N' - Next Port 'P' - Prev  | vious Port                 |
|                      |                             |                            |
|                      |                             |                            |
|                      | '?' - System Help S         | Screen                     |

Figure 5-99. Port Provisioning Menu

The Port Provisioning options are as shown in Table 5-100.

| Option | Description                 | Function                                                                                                    |
|--------|-----------------------------|----------------------------------------------------------------------------------------------------|
| 1      | Select Port                 | This option is used to designate which port provisioning information is to be entered.                             |
| 2      | ADSL Card Service State     | This option displays the "Service State for ADSL Card Menu" on page 5-147.                                         |
| 3      | Line Service State          | This option displays the "Service State for Port: # Menu" on page 5-147.                                           |
| 4      | Service Mode                | This option displays the "Service Mode for Port: # Menu" on page 5-148.                                            |
| 5      | Hamband Mask                | This option displays the "Hamband Mask for Port: #<br>Menu" on page 5-148.                                         |
| 6      | Cabinet Mode                | This option displays the "Cabinet Mode for Port: # Menu" on page 5-149.                                            |
| 7      | Link Down Alarm             | This option displays the "Link Down Alarm for Port: #<br>Menu" on page 5-150.                                      |
| 8      | Ports to apply changes      | This option is used to designate the specific ports to which all changes are to be made.                           |
| 9      | Apply Provisioning to Ports | This option is used to apply port provisioning to the specific ports defined in the Ports to apply changes option. |

| Table 5-100. | Port | Provisioning | <b>Menu Options</b> |
|--------------|------|--------------|---------------------|
|--------------|------|--------------|---------------------|

#### NOTE

Use N for next port or  $\mathsf{P}$  for previous port to select the port to be provisioned.

#### Service State for ADSL Card Menu

Main Menu\DSL Menus\DSL Provisioning\Port Provisioning\Service State for ADSL Card\

The ADSL Card Service State option on the Port Provisioning Menu displays the Service State for ADSL Card menu, which refers to the ADSL card that is located on the main circuit board of the Total Access 1248 system.

The Service State for ADSL Card menu options are shown in Table 5-101.

| Option | Description                | Function                                                                                                    |
|--------|----------------------------|----------------------------------------------------------------------------------------------------|
| 1      | In Service                 | This setting indicates that ADSL services are available, if<br>installed, and Link Down and Threshold alarms are<br>reported, if enabled. |
| 2      | Out of Service-Unassigned  | This setting indicates that no ADSL services are available and Link Down and Threshold alarms are not reported.                           |
| 3      | Out of Service-Maintenance | This setting indicates that ADSL services are available<br>and Link Down and Threshold alarms are not reported.                           |

#### Table 5-101. Service State for ADSL Card Menu Options

## Service State for Port: # Menu

Main Menu\DSL Menus\DSL Provisioning\Port Provisioning\Service State for Port: #\

The Line Service State option on the Port Provisioning Menu displays the Service State for Port # menu. The # represents the value displayed for the Select Port option. The default value for the Line Service State is Out of Service-Maintenance.

The Service State for Port: # menu options are shown in Table 5-102.

#### Table 5-102. Service State for Port: # Menu Options

| Option | Description                | Function                                                                                              |
|--------|----------------------------|----------------------------------------------------------------------------------------------------|
| 1      | In Service                 | This setting indicates that an ADSL modem is allowed to train up and alarms are reported, if enabled. |
| 2      | Out of Service-Unassigned  | This setting indicates that an ADSL modem is not allowed to train up and alarms are not reported.     |
| 3      | Out of Service-Maintenance | This setting indicates that an ADSL modem is allowed to train up and alarms are not reported.         |

## Service Mode for Port: # Menu

#### Main Menu\DSL Menus\DSL Provisioning\Port Provisioning\Service Mode for Port: #\

The Service Mode option on the Port Provisioning Menu displays the Service Mode for Port: # menu. The # represents the value displayed for the Select Port option. The service mode refers to the data mode for the traffic between the DSLAM and the modem.

The Service Mode for Port: # menu options are shown in Table 5-103.

| Option | Description              | Function                                                                                                    |
|--------|--------------------------|----------------------------------------------------------------------------------------------------|
| 1      | Multimode                | Multimode allows the DSLAM and the modem to pick a mode for the line to use to train up.                                                                                                    |
| 2      | T1.413                   | This option sets T1.413 as the Service Mode.                                                                                                    |
| 3      | G.dmt                    | This option sets G.dmt as the Service Mode.                                                                                                    |
| 4      | G.lite                   | This option sets G.lite as the Service Mode. If the mode<br>is set to G.lite, the Line Type should be set to Interleave<br>from the "ADSL Profiles Menu" on page 5-138 for these<br>ports. Even if the Line Type remains set to Fast, the<br>modem can only train up as Interleave. |
| 5      | ADSL2                    | This option sets ADSL2 as the Service Mode.                                                                                                    |
| 6      | ADSL2.lite               | This option sets ADSL2.lite as the Service Mode.                                                                                                    |
| 7      | ADSL2+                   | This option sets ADSL2+ as the Service Mode.                                                                                                    |
| 8      | READSL                   | This option sets READSL as the Service Mode.                                                                                                    |
| 9      | Legacy Multimode (ADSL1) | This option sets Legacy Multimode as the Service Mode.                                                                                                    |

## Table 5-103. Service Mode for Port: # Menu Options

If a mode is specified, it must be one supported by the customer's modem.

### Hamband Mask for Port: # Menu

### Main Menu\DSL Menus\DSL Provisioning\Port Provisioning\Hamband Mask for Port: #\

The Hamband Mask option on the Port Provisioning Menu displays the Hamband Mask for Port: # menu. The # represents the value displayed for the Select Port option. Hamband Mask is for masking out frequencies that are used by hamband (ham radios) so that those frequencies and their respective tones do not interrupt the training process.

The Hamband Mask for Port: # menu options are shown in Table 5-104.

| Option | Description | Function                              |
|--------|-------------|---------------------------------------|
| 1      | Enabled     | This option enables hamband masking.  |
| 2      | Disabled    | This option disables hamband masking. |

| Table 5-104. | Hamband | Mask for | Port: # | Menu O | ptions |
|--------------|---------|----------|---------|--------|--------|
|              |         |          |         |        |        |

## **Cabinet Mode for Port: # Menu**

Main Menu\DSL Menus\DSL Provisioning\Port Provisioning\Cabinet Mode for Port: #\

The Cabinet Mode option on the Port Provisioning Menu displays the Cabinet Mode for Port: # menu (see Figure 5-100). The # represents the value displayed for the Select Port option. This option permits the ADSL2+ line to only use downstream tones beginning at Tone 110, 130, and 250. The Cabinet Mode should only be enabled when using ADSL2+ capable modems.

| TID: TA1248               | т                                         | otal Access 1248                                                 | MM/DD/YY   | HH:MM |
|---------------------------|-------------------------------------------|------------------------------------------------------------------|------------|-------|
| Unacknowledged Alarms: No | e                                         |                                                                  |            |       |
|                           |                                           |                                                                  |            |       |
|                           |                                           |                                                                  |            |       |
|                           | Cabinet                                   | Mode For Port:1                                                  |            |       |
|                           | 1. Disal<br>2. Enab<br>3. Enab<br>4. Enab | oled<br>led - (Tone 250)<br>led - (Tone 110)<br>led - (Tone 130) |            |       |
|                           | Selectio                                  | on :                                                             |            |       |
| NC                        | E: Cabinet<br>ts provisio                 | Mode is only available o<br>oned as ADSL2+ or Multimo            | on<br>ode. |       |
|                           |                                           |                                                                  |            |       |
|                           |                                           |                                                                  |            |       |
|                           |                                           |                                                                  |            |       |
|                           | '?' - Sy                                  | /stem Help Screen                                                |            |       |

Figure 5-100. Cabinet Mode for Port # Menu

The Cabinet Mode for Port: # menu options are shown in Table 5-105.

| Table 5-105. | Cabinet M | ode for Por | rt: # Menu | u Options |
|--------------|-----------|-------------|------------|-----------|
|--------------|-----------|-------------|------------|-----------|

| Option | Description        | Function                                        |
|--------|--------------------|-------------------------------------------------|
| 1      | Disabled           | This option disables Cabinet Mode.              |
| 2      | Enabled - Tone 250 | This option enables the downstream at Tone 250. |
| 3      | Enabled - Tone 110 | This option enables the downstream at Tone 110. |
| 4      | Enabled - Tone 130 | This option enables the downstream at Tone 130. |

# Link Down Alarm for Port: # Menu

#### Main Menu\DSL Menus\DSL Provisioning\Port Provisioning\Link Down Alarm for Port: #\

The Link Down Alarm option on the Port Provisioning Menu displays the Link Down Alarm for Port: # menu. The # represents the value displayed for the Select Port option. The Link Down Alarm option is used to enable and disable link down alarms. The default value is Disabled. If changed to Enabled, the system reports an alarm when the line to the customer is not trained up.

The Link Down Alarm for Port: # menu options are shown in Table 5-106.

| Option | Description | Function                                                                                              |
|--------|-------------|----------------------------------------------------------------------------------------------------|
| 1      | Enabled     | This option enables the system to report an alarm when<br>the line to the customer is not trained up. |
| 2      | Disabled    | This option disables the Link Down Alarm option.                                                      |

## Table 5-106. Link Down Alarm for Port: # Menu Options

# **ADSL Restore Menu**

#### Main Menu\DSL Menus\DSL Provisioning\ADSL Restore Menu\

The ADSL Restore menu (see Figure 5-101) provides options to restore all ADSL provisioning or select the DSP Management menu.

| TTD: TA1248                    | Total Access 1248                     | MM/DD/YY | HH:MM |
|--------------------------------|---------------------------------------|----------|-------|
| Unacknowledged Alarms: None    |                                       | ,,       |       |
| offackflow reuged Afarms. None |                                       |          |       |
|                                |                                       |          |       |
|                                |                                       |          |       |
|                                |                                       |          |       |
|                                | ADSI Restore Menu                     |          |       |
|                                | ADSE RESCOTE MEILU                    |          |       |
|                                |                                       |          |       |
|                                | 1. ADSL Provisioning Restore          |          |       |
|                                | <ol><li>DSP Management Menu</li></ol> |          |       |
|                                |                                       |          |       |
|                                | selection :                           |          |       |
|                                | Selection .                           |          |       |
|                                |                                       |          |       |
|                                |                                       |          |       |
|                                |                                       |          |       |
|                                |                                       |          |       |
|                                |                                       |          |       |
|                                |                                       |          |       |
|                                |                                       |          |       |
|                                |                                       |          |       |
|                                |                                       |          |       |
|                                |                                       |          |       |
|                                |                                       |          |       |
|                                |                                       |          |       |
|                                |                                       |          |       |
|                                |                                       |          |       |
|                                | '?' - System Help Screen              |          |       |

Figure 5-101. ADSL Restore Menu

The ADSL Restore Menu options are shown in Table 5-107.

| Option | Description               | Displays                                                                                                    |
|--------|---------------------------|----------------------------------------------------------------------------------------------------|
| 1      | ADSL Provisioning Restore | This option displays the "Reset all ADSL provisioning<br>Menu". Selection of the Reset option from this menu will<br>reset all ADSL provisioning and ADSL profiles back to<br>their default settings. |
| 2      | DSP Management Menu       | This option displays the "DSP Management Menu" on page 5-152.                                                                                                    |

| Table 5-107. | ADSL | Restore | Menu | <b>Options</b> |
|--------------|------|---------|------|----------------|
|--------------|------|---------|------|----------------|

#### **DSP** Management Menu

Main Menu\DSL Menus\DSL Provisioning\ADSL Restore Menu\DSP Management Menu\

# NOTE

If expansion mode is enabled (refer to "Expansion Menu" on page 5-90), the Select Shelf menu (see Figure 5-102) displays. A host or client unit must be chosen in order to access the DSP Management menu.

```
TID: TA1248 Total Access 1248 MM/DD/YY HH:MM
Unacknowledged Alarms: None Select Shelf

1. Host

2. Client 1 (not present)

3. Client 2 (not present)

4. Client 3 (not present)

Selection :

'?' - System Help Screen
```

Figure 5-102. Select Shelf Menu

The DSP Management menu (see Figure 5-103) provides options to reset all or individual DSPs, and enable/disable the Auto Warm Start feature. Auto Warm Start resets the hardware modules within the DSPs.

| TID: TA1248                 | Total Access 1248                                                                                                    | MM/DD/YY      | HH:MM |
|-----------------------------|----------------------------------------------------------------------------------------------------|---------------|-------|
| onacknowredged Ararms. None |                                                                                                    |               |       |
|                             |                                                                                                    |               |       |
|                             | <u>DSP Management Menu</u>                                                                                                    |               |       |
|                             | <ol> <li>Reset All DSPs and reload firmwa</li> <li>Reset DSPs without reloading fir</li> <li>Auto Warm Start ENABLED</li> <li>Retrain Criteria</li> <li>Exit</li> </ol> | are<br>rmware |       |
|                             | Selection :                                                                                                    |               |       |
|                             |                                                                                                    |               |       |
|                             |                                                                                                    |               |       |
|                             |                                                                                                    |               |       |
|                             |                                                                                                    |               |       |
|                             | '?' - System Help Screen                                                                                                    |               |       |

Figure 5-103. DSP Management Menu

The DSP Management menu options are shown in Table 5-108.

| Option | Description                           | Displays                                                                                                    |
|--------|---------------------------------------|----------------------------------------------------------------------------------------------------|
| 1      | Reset All DSPs and reload<br>firmware | This option displays the "Reset all DSPs and reload<br>firmware Menu". Selection of the <b>Reset</b> option from this<br>menu will reset all DSPs, reload them with firmware and<br>force retrains on all ports. |
| 2      | Reset DSPs without reloading firmware | This option displays the <b>"Reset DSP Menu"</b> on page 5-154                                                                                                    |
| 3      | Auto Warm Start                       | This option toggles between Auto Warm Start ENABLED and Auto Warm Start DISABLED.                                                                                                    |
| 4      | Retrain Criteria                      | This option displays the "ADSL Retrain Criteria Menu" on page 5-155.                                                                                                    |
| 5      | Exit                                  | This option exits the "ADSL Restore Menu" and returns to the "DSL Provisioning Menu" on page 5-137.                                                                                                    |

| Table 5-108. | DSP | Management | Menu | Options |
|--------------|-----|------------|------|---------|
|--------------|-----|------------|------|---------|

## Reset DSP Menu

#### Main Menu\DSL Menus\DSL Provisioning\ADSL Restore Menu\DSP Management Menu\Reset DSP\

The Reset DSP Menu (see Figure 5-104) selectively resets individual DSPs. Each DSP operates eight ports as listed in the menu commentary when a DSP is selected.

```
TID: TA1248
Unacknowledged Alarms: None
Reset DSP
WARNING! THIS IS SERVICE AFFECTING!
This option will reset DSP 1 which operates
ports 7,8,21,22,23,24,39,40.
1. DSP: 1
2. Reset this DSP
3. Exit
Selection :
'?' - System Help Screen
```

Figure 5-104. Reset DSP Menu

The Reset DSP Menu options are shown in Table 5-109.

| Table 5-109. | Reset DSP | Menu Options |
|--------------|-----------|--------------|
|--------------|-----------|--------------|

| Option | Description    | Function                                                                                     |
|--------|----------------|----------------------------------------------------------------------------------------------|
| 1      | DSP:           | Selection of this option provides a text entry field for selection of the DSP to be reset.   |
| 2      | Reset this DSP | This option resets the specified DSP and returns to the "DSP Management Menu" on page 5-152. |
| 3      | Exit           | This option returns to the <b>"DSP Management Menu"</b> on page 5-152.                       |

## ADSL Retrain Criteria Menu

Main Menu\DSL Menus\DSL Provisioning\ADSL Restore Menu\DSP Management Menu\ADSL Retrain Criteria\

The ADSL Retrain Criteria menu (see Figure 5-105) is used to select the conditions that will force a retrain. A comprehensive count of retrains incurred and the error conditions that caused them is also provided.

| TID: TA1248                 | Tota       | al Access 12 | 48         |                |  |
|-----------------------------|------------|--------------|------------|----------------|--|
| Unacknowledged Alarms: None |            |              |            |                |  |
| ondeknowredged Ararms: None |            |              |            |                |  |
|                             |            |              |            |                |  |
|                             |            |              |            |                |  |
|                             | ADSL Ret   | rain Criteri | a - Port:  | 1              |  |
|                             | 1. Retra   | in Margin NE |            | ON             |  |
|                             | 2. Retra   | in Margin FE |            | ON             |  |
|                             | 3. Retra   | in UAS-LNE   |            | OFF            |  |
|                             | 4. Retra   | in UAS-LEE   |            | OFF            |  |
|                             | 5. Retra   | in SES-EE    |            | OFF            |  |
|                             | J. Reciu   |              |            |                |  |
|                             | Selection  | n :          |            |                |  |
|                             |            |              |            |                |  |
|                             |            |              |            |                |  |
| Retrained due to:           | SES NE:    | 0 SES        | FE: 0      |                |  |
|                             | UAS NE:    | 0 UAS        | FE: 0      |                |  |
| Mar                         | gin NE:    | 0 Margin     | FE: 0      |                |  |
|                             | -          | 5            |            |                |  |
|                             |            |              |            |                |  |
|                             |            |              |            |                |  |
| 'S' - Select Port 'N'       | - Next Por | rt 'P' - Pr  | evious Poi | rt 'C' - Clear |  |
|                             | '?' - Sys  | stem Help Sc | reen       |                |  |
|                             |            | •            |            |                |  |

Figure 5-105. ADSL Retrain Criteria Menu

The ADSL Retrain Criteria menu options are shown in Table 5-110.

| Option | Description       | Function                                                                                                    |
|--------|-------------------|----------------------------------------------------------------------------------------------------|
| 1      | Retrain Margin NE | Selection of this option will force a retrain when the<br>Margin Near End is exceeded. Option selection toggles<br>between On and Off. |
| 2      | Retrain Margin FE | Selection of this option will force a retrain when the<br>Margin Far End is exceeded. Option selection toggles<br>between On and Off.  |

# Table 5-110. ADSL Retrain Criteria Menu Options

| Option | Description     | Function                                                                                                    |
|--------|-----------------|----------------------------------------------------------------------------------------------------|
| 3      | Retrain UAS-LNE | Selection of this option will force a retrain when the<br>Unavailable Seconds on the Line Near End are exceeded.<br>Option selection toggles between On and Off. |
| 4      | Retrain UAS-LFE | Selection of this option will force a retrain when the<br>Unavailable Seconds on the Line Far End are exceeded.<br>Option selection toggles between On and Off.  |
| 5      | Retrain SES-FE  | Selection of this option will force a retrain when the<br>Severely Errored Seconds on the Far End are exceeded.<br>Option selection toggles between On and Off.  |

# Table 5-110. ADSL Retrain Criteria Menu Options (Continued)

The ADSL Retrain Criteria menu hot keys are defined in Table 5-111.

# Table 5-111. ADSL Retrain Criteria Menu Hot Keys

| Hot Key | Description   | Function                                           |
|---------|---------------|----------------------------------------------------|
| С       | Clear         | This hot key resets all retrain counts to zero.    |
| Ν       | Next Port     | This hot key is used to display the next port.     |
| Р       | Previous Port | This hot key is used to display the previous port. |
| S       | Select Port   | This hot key is used to select a specific port.    |

# **Status Menu**

Main Menu\DSL Menus\Status\

## NOTE

If expansion mode is enabled (refer to "Expansion Menu" on page 5-90), the Select Shelf menu (see Figure 5-106) displays. A host or client unit must be chosen in order to access the Status menu.

```
TID: TA1248 Total Access 1248 MM/DD/YY HH:MM
Unacknowledged Alarms: None Select Shelf

1. Host

2. Client 1 (configured)

3. Client 2 (configured)

4. Client 3 (configured)

Selection :

'?' - System Help Screen
```

Figure 5-106. Select Shelf Menu

The Status menu (see Figure 5-107) offers different options for ADSL status reporting.

| TID: TA1248                 | Total Access 1248                                                                                                 | MM/DD/YY HH:MM |
|-----------------------------|----------------------------------------------------------------------------------------------------|----------------|
| Unacknowledged Alarms: None |                                                                                                    |                |
|                             |                                                                                                    | Shelf = Host   |
|                             |                                                                                                    |                |
|                             | <u>Status</u>                                                                                                    |                |
|                             | <ol> <li>ADSL Status</li> <li>All ADSL Ports Status</li> <li>ATU-R Information</li> <li>BAT/SNR Tables</li> </ol> |                |
|                             | Selection :                                                                                                    |                |
|                             |                                                                                                    |                |
|                             |                                                                                                    |                |
|                             |                                                                                                    |                |
|                             |                                                                                                    |                |
|                             |                                                                                                    |                |
|                             |                                                                                                    |                |
|                             |                                                                                                    |                |
|                             | '?' - System Help Screen                                                                                          |                |

Figure 5-107. Status Menu

The Status menu options are as shown in Table 5-112.

| Table 5 | 5-112. | Status | Menu | <b>Options</b> |
|---------|--------|--------|------|----------------|
|---------|--------|--------|------|----------------|

| Option | Description           | Function                                                                        |
|--------|-----------------------|---------------------------------------------------------------------------------|
| 1      | ADSL Status           | This option displays the "ADSL Status Screen" on page 5-159.                    |
| 2      | All ADSL Ports Status | This option displays the "ADSL Ports Status Screen" on page 5-160.              |
| 3      | ATU-R Information     | This option displays the "ATU-R Information" on page 5-161.                     |
| 4      | BAT/SNR Tables        | This option displays the "Bit Allocation Table - Link Up Screen" on page 5-162. |

# **ADSL Status Screen**

#### Main Menu\DSL Menus\Status\ADSL Status\

An example of the report returned from selecting the ADSL Status option is shown in Figure 5-108.

| TID: TA1248                 | Total                                              | Access 1248                    | MM/DD/YY HH:MM |
|-----------------------------|----------------------------------------------------|--------------------------------|----------------|
| Unacknowledged Alarms: None |                                                    |                                | shalf - Host   |
|                             |                                                    |                                | Sherr - Host   |
|                             | Line 17 ADSL                                       | <u>Status</u>                  |                |
|                             |                                                    |                                |                |
| Link Status                 | Up                                                 | т1.413                         |                |
| Rate Mode                   | Rate Adaptive                                      | ý.                             |                |
| Line Type                   | Fast                                               |                                |                |
|                             | <u>Downstream</u>                                  | <u>Upstrear</u>                | <u>m</u>       |
| Line Rate                   | 8128 kbps                                          | 896                            | kbps           |
| Margin                      | 9.5 dB                                             | 7.5 (                          | dв             |
| Power                       | 6.1 dBm                                            | 11.9 (                         | dBm            |
| Attenuation                 | 0.0 dB                                             | 1.7 (                          | dB             |
| Max Rate                    | 10136 kbps                                         | 1044 I                         | kbps           |
| Actual Delay                | 0.0 ms                                             | 0.0 r                          | ms             |
| Relative Cap                | 80 %                                               | 85 %                           | %              |
| S - Select Port             | N - Next Port<br>Current Port:<br>'?' - System Hel | P - Previous<br>17<br>D Screen | s Port         |
|                             |                                                    | •                              |                |

Figure 5-108. ADSL Status Screen

# **ADSL Ports Status Screen**

#### Main Menu\DSL Menus\Status\ADSL Ports Status\

An example of the report returned from selecting the ALL ADSL Ports Status option is shown in Figure 5-109.

| TID | : TA124 | 8       |            |             | Tota     | l Acces       | s 1248 | MM/         | DD/YY HH:MM |
|-----|---------|---------|------------|-------------|----------|---------------|--------|-------------|-------------|
| Una | cknowle | dged Al | arms: None |             |          |               |        |             |             |
|     |         |         |            |             |          |               |        | Shelf       | = Host      |
|     |         |         |            |             |          |               |        |             |             |
|     |         |         |            | <u>ADSL</u> | Ports    | <u>Status</u> |        |             |             |
|     |         |         | ,          |             | ,        |               |        |             | . ,         |
|     | Link    |         | Rate: D/U  | Margin:     | D/U      | Link          |        | Rate: D/U   | Margin: D/U |
|     | State   | Mode    | (kbps)     | (dB)        |          | State         | Mode   | (kbps)      | (dB)        |
| 1   |         |         |            |             | 10       | 11            | 10012  | 11000 / 000 | 22/ 6       |
| 1.  | Down    |         |            |             | 13.      | Up            | ADSLZ+ | 11996/ 883  | 23/ 6       |
| 2.  | Down    |         |            |             | 14.      | Down          |        |             |             |
| 3.  | Down    |         |            |             | 15.      | Down          |        |             |             |
| 4.  | Down    |         |            |             | 16.      | Down          |        |             |             |
| 5.  | Down    |         |            |             | 17.      | Down          |        |             |             |
| 6.  | Down    |         |            |             | 18.      | Down          |        |             |             |
| 7.  | Down    |         |            |             | 19.      | Down          |        |             |             |
| 8.  | Down    |         |            |             | 20.      | Down          |        |             |             |
| 9.  | Down    |         |            |             | 21.      | Down          |        |             |             |
| 10  | Down    |         |            |             | 22       | Down          |        |             |             |
| 11  | Down    |         |            |             | 23       | Down          |        |             |             |
| 12  | Down    |         |            |             | 23.      | Down          |        |             |             |
| 12. | DOWI    |         |            |             | 24.      | DOWI          |        |             |             |
|     |         |         |            | 'n'         | for ne   | open tv       |        |             |             |
|     |         |         |            | ''2' _ c    |          | ialn scr      | oon    |             |             |
|     |         |         |            | : - 3       | ystell r | ierp Sci      | CCII   |             |             |

Figure 5-109. All ADSL Ports Status Screen

# **ATU-R Information**

#### Main Menu\DSL Menus\Status\ATU-R Information\

The ATU-R Information screen (see Figure 5-110) provides information for the remote end of the circuit. If the line is trained up in T1.413 mode, the screen shows a Vendor ID for the customer's modem, and the The Provider Code is blank. If the line is trained up in G.dmt mode, the Vendor ID is blank and the Provider Code for the customer's modem is shown. Note that this line is trained up in T1.413 mode. The next or previous port can be selected by using the N or P hot keys.

| TID: TA1248                      | Total Ac    | cess 1248    | MM/DD/YY    | HH:MM |
|----------------------------------|-------------|--------------|-------------|-------|
| Unacknowledged Alarms: None      |             |              |             |       |
|                                  |             |              | Shelf = Hos | t     |
|                                  |             | <b>c</b>     |             |       |
| <u>Line 17 ATU-R Information</u> |             |              |             |       |
|                                  |             |              |             |       |
| Link Status                      | Up          | т1.413       |             |       |
| Vendor ID                        | 34          |              |             |       |
| Provider Code                    | N/A         |              |             |       |
| Version Number                   | 1           |              |             |       |
| ADSL Capabilities                | N/A         |              |             |       |
|                                  |             |              |             |       |
|                                  |             |              |             |       |
|                                  |             |              |             |       |
|                                  |             |              |             |       |
|                                  |             |              |             |       |
|                                  |             |              |             |       |
|                                  |             |              |             |       |
| S - Select Port N - Ne           | ext Port    | P - Previous | Port        |       |
| Current Port: 17                 |             |              |             |       |
| '?' - Sys                        | stem Help : | Screen       |             |       |

Figure 5-110. ATU-R Information Screen

## **Bit Allocation Table - Link Up Screen**

#### Main Menu\DSL Menus\Status\Bit Allocation Table - Link Up Screen\

The Bit Allocation Table - Link Up screen (see Figure 5-111) displays the bits transmitted on each of the tones in the ADSL signal. This information can be helpful in diagnosing line noise troubles. To see the readings for more tones, press F for Forward, B for Back, N for Next ADSL Port, and P for Previous ADSL Port.

| TID: TA1248                                                               | Total Access 1248 | MM/DD/YY HH:MM |  |  |  |
|---------------------------------------------------------------------------|-------------------|----------------|--|--|--|
| Unacknowledged Alarms: None                                               |                   |                |  |  |  |
| Line 17 Bit Allocation Table - Link Up Shelf = Host                       |                   |                |  |  |  |
| 15                                                                        |                   |                |  |  |  |
| -                                                                         |                   |                |  |  |  |
| 13 **                                                                     |                   |                |  |  |  |
| _ ********                                                                |                   | *****          |  |  |  |
| 11 *****************                                                      | * *               | ****           |  |  |  |
| B – **************                                                        | ** ****           | ****           |  |  |  |
| i 9 ****************                                                      | *** ******        | ****           |  |  |  |
| t – ****************                                                      | ****              | ****           |  |  |  |
| s 7 *****************                                                     | ****              | ****           |  |  |  |
| _ ***********                                                             | ****              | ****           |  |  |  |
| 5 **************                                                          | ****              | ****           |  |  |  |
| _ ***********                                                             | ****              | ****           |  |  |  |
| 3 ****************                                                        | ****              | ****           |  |  |  |
| _ ***********                                                             | ****              | ****           |  |  |  |
| 1 *****************                                                       | ****              | ****           |  |  |  |
|                                                                           |                   | 1 1            |  |  |  |
| 1 1111111111111111111111111111111111111                                   |                   |                |  |  |  |
| 0 10 20                                                                   | 30 40 50          | 60 70          |  |  |  |
| <- B - Backward Tones F - Forward ->                                      |                   |                |  |  |  |
| Current Port: 17 N - Next P - Previous S - Select V - View T - SNR Screen |                   |                |  |  |  |
| '?' - System Help Screen                                                  |                   |                |  |  |  |
|                                                                           | · ·               |                |  |  |  |

Figure 5-111. Bit Allocation Table - Link Up Screen

Press V to change the Bit Allocation Table screen as shown in Figure 5-112.

| TID: TA1248                                                               | Total Access 1248 MM/DD/YY HH:MM         |  |  |  |  |
|---------------------------------------------------------------------------|------------------------------------------|--|--|--|--|
| Unacknowledged Alarms: None                                               |                                          |  |  |  |  |
| <u>Line 17 Bit Allocati</u>                                               | <u>ion Table - Link Up</u> Shelf = Host  |  |  |  |  |
| <- B - Backward F - Forward ->                                            |                                          |  |  |  |  |
|                                                                           |                                          |  |  |  |  |
| 0 1 2 3 4 5 6 7 8 9                                                       | 9 10 11 12 13 14 15 16 17 18 19          |  |  |  |  |
|                                                                           |                                          |  |  |  |  |
|                                                                           |                                          |  |  |  |  |
|                                                                           |                                          |  |  |  |  |
| $\begin{array}{cccccccccccccccccccccccccccccccccccc$                      | 2 12 12 12 12 12 12 12 12 12 12 12 12 12 |  |  |  |  |
| n $80 $ 12 11 12 11 12 11 12 11 11 12 11 11                               | 1 11 11 11 11 11 2 11 11 11 11           |  |  |  |  |
| e 100  12 12 11 12 11 11 11 11 11 11                                      | 1 11 11 11 11 11 11 11 11 11 11          |  |  |  |  |
| s 120  11 11 11 11 11 11 11 11 11 11                                      | 1 11 11 11 11 11 11 11 11 11 11          |  |  |  |  |
|                                                                           | 1 11 11 11 11 11 11 11 11 11 11          |  |  |  |  |
| 160 11 11 11 11 11 11 11 11 11 11 11                                      | 1 11 11 11 11 11 11 11 11 11 11          |  |  |  |  |
| 180 11 11 11 11 11 11 11 11 11 11 11                                      | 1 11 11 11 11 11 11 11 11 11 11          |  |  |  |  |
| 200 11 11 11 11 10 10 10 10 10 10                                         | 0 10 10 10 10 10 10 10 11 11 11          |  |  |  |  |
| 220  11 11 11 11 11 11 11 10 10 10                                        | 0 10 10 10 10 10 9 9 8 7 7               |  |  |  |  |
| 240 0 0 0 0 0 0 0 0 0 0                                                   | 0 0 0 0 0 0 0 0 0 0                      |  |  |  |  |
| 260  0 0 0 0 0 0 0 0 0                                                    | 0 0 0 0 0 0 0 0 0 0                      |  |  |  |  |
| Bits per Tone                                                             |                                          |  |  |  |  |
| Current Port: 17 N - Next P - Previous S - Select V - View T - SNR Screen |                                          |  |  |  |  |
| '?' - System Help Screen                                                  |                                          |  |  |  |  |

Figure 5-112. Alternate View of the Bit Allocation Table Screen

Press T to view the SNR Margin Table, as shown in Figure 5-113.

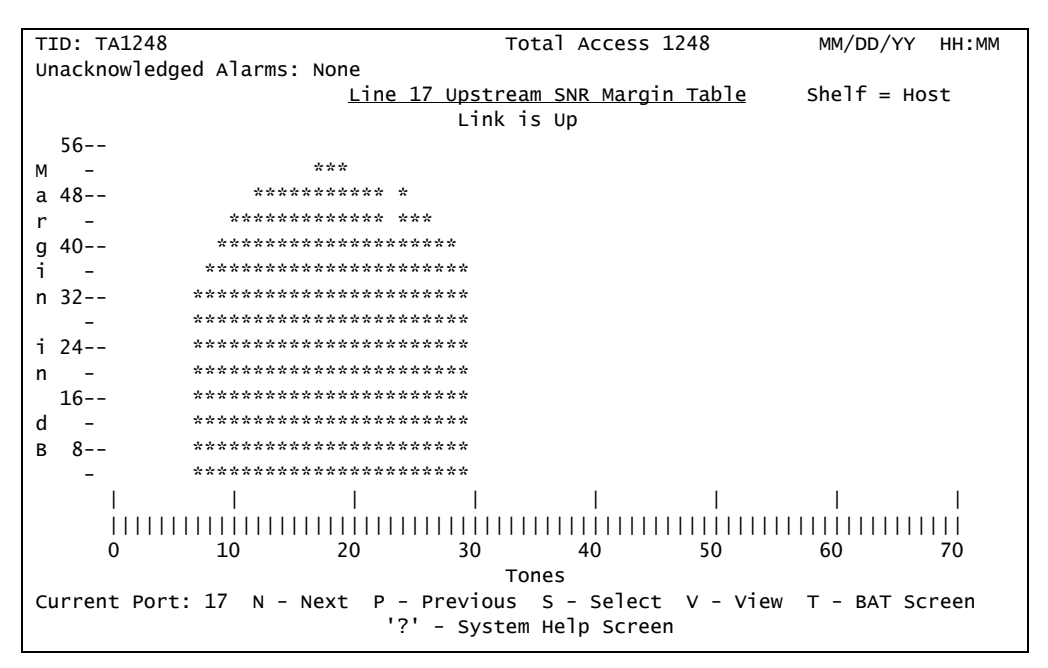

Figure 5-113. Upstream SNR Margin Table Screen

# **Performance Menu**

Main Menu\DSL Menus\Performance Menu\

# NOTE

If expansion mode is enabled (refer to "Expansion Menu" on page 5-90), the Select Shelf menu (see Figure 5-114) displays. A host or client unit must be chosen in order to access the Performance menu.

```
TID: TA1248 Total Access 1248 MM/DD/YY HH:MM
Unacknowledged Alarms: None Select Shelf

1. Host

2. Client 1 (configured)

3. Client 2 (configured)

4. Client 3 (configured)

Selection :

'?' - System Help Screen
```

Figure 5-114. Select Shelf Menu

The Total Access 1248 provides displays to help analyze performance of the system. This information is available in displays of 15-minute and daily intervals. Figure 5-115 displays the Performance menu options.
```
TID: TA1248 Total Access 1248 MM/DD/YY HH:MM
Unacknowledged Alarms: None Shelf = Host
Performance
1. Display PM for Current Port
2. Clear All PM for All Ports
Selection :
'?' - System Help Screen
```

Figure 5-115. Performance Menu

An example of the ADSL Performance Monitoring Status screen is shown in Figure 5-116.

| TID: TA1248                        |        |           | Tota      | l Acces | s 1248  | MM/DD/YY HH:MM        |
|------------------------------------|--------|-----------|-----------|---------|---------|-----------------------|
| Unacknowledged Alarms:             | None   |           |           |         |         |                       |
| ADSL Perform                       | nance  | Monitor   | ing Stati | us - AD | SL Port | <u>1</u> Shelf = Host |
|                                    |        | Do        | ownstream | n       |         |                       |
|                                    | ES     | LOL       | LOS       | CBC     | UBC     |                       |
| 24 Hr - Current                    | 0      | 12546     | 0         | 0       | 0       |                       |
| MM/DD                              | 0      | 16284     | 0         | 0       | 0       |                       |
|                                    |        |           |           |         |         |                       |
|                                    |        |           |           |         |         |                       |
|                                    |        |           |           |         |         |                       |
|                                    |        |           |           |         |         |                       |
| 15 Min - Current                   | 0      | 850       | 0         | 0       | 0       |                       |
| 16:30                              | 0      | 900       | 0         | 0       | 0       |                       |
| 16:15                              | 0      | 900       | 0         | 0       | 0       |                       |
| 16:00                              | 0      | 900       | 0         | 0       | 0       |                       |
| 15:45                              | 0      | 900       | 0         | 0       | 0       |                       |
| 15:30                              | 0      | 900       | 0         | 0       | 0       |                       |
| 15:15                              | 0      | 900       | 0         | 0       | 0       |                       |
| 15:00                              | 0      | 900       | 0         | 0       | 0       |                       |
| 14:45                              | 0      | 900       | 0         | 0       | 0       |                       |
|                                    |        |           |           |         |         |                       |
| B - Backward(2hrs/15m <sup>-</sup> | in PM) | ) F - F(  | orward(2  | nrs/15m | in PM)  | T - Up/Down(Stream) P |
| S - Select Port P                  | - Prev | /ious Por | rt N      | - Next  | Port    | C - Clear PM Stats    |
|                                    |        | '?' - 9   | System H  | elp Scr | een     |                       |

Figure 5-116. Current 15 Minute Performance Screen

The Performance Monitoring Status screen fields are as shown in Table 5-113.

| Field | Description                                                                                                    |
|-------|----------------------------------------------------------------------------------------------------|
| ES    | This field displays the Errored Seconds.                                                                                                    |
| LOL   | This field displays the Loss of Link Seconds.                                                                                                    |
| LOS   | This field displays the Loss of Signal.                                                                                                    |
| CBC   | This field displays the Corrected Block Count. This is specific to<br>interleaved mode, and indicates that an error was found and<br>corrected.                |
| UBC   | This field displays the Uncorrected Block Count. This is specific<br>to interleaved mode, and indicates that an error was found and<br>could not be corrected. |

### Table 5-113. Performance Monitoring Status Screen Fields

The Performance Monitoring Status screen hot keys are defined in Table 5-114.

| Hot Key | Description              | Function                                                                                                    |
|---------|--------------------------|----------------------------------------------------------------------------------------------------|
| В       | Backward (2hrs/15min PM) | This hot key is used to display performance monitoring statistics for the last 2 hours, in 15 minute intervals. |
| С       | Clear PM Status          | This hot key is used to clear the performance monitoring statistics.                                            |
| F       | Forward (2hrs/15min PM)  | This hot key is used to display performance monitoring statistics for the next 2 hours, in 15 minute intervals. |
| Ν       | Previous Port            | This hot key is used to display the previous port.                                                              |
| Р       | Next Port                | This hot key is used to display the next port.                                                                  |
| S       | Select Port              | This hot key is used to select a specific port.                                                                 |
| Т       | Up/Down (Stream) PM      | This hot key is used to view upstream/downstream<br>Performance Monitoring data.                                |

## Table 5-114. Performance Monitoring Status Screen Hot Keys

#### **ADSL DELT Menus**

Main Menu\DSL Menus\ADSL DELT Menus\

#### NOTE

If expansion mode is enabled (refer to "Expansion Menu" on page 5-90), the Select Shelf menu (see Figure 5-114) displays. A host or client unit must be chosen in order to access the Performance menu.

```
TID: TA1248 Total Access 1248 MM/DD/YY HH:MM
Unacknowledged Alarms: None Select Shelf

1. Host

2. Client 1 (configured)

3. Client 2 (configured)

4. Client 3 (configured)

Selection :

'?' - System Help Screen
```

Figure 5-117. Select Shelf Menu

The ADSL DELT menus (see Figure 5-118) facilitates the selection of a Dual-Ended Loop Test (DELT). In a DELT diagnostic test, the near-end and far-end modems attain and exchange information about the quality of the line and connection between the units.

In addition to test configuration information, this menu also provides current test status and status information on the last test that was run.

#### NOTE

DELT functionality requires a service mode that supports DELT on both units.

TID: TA1248 Total Access 1248 Unacknowledged Alarms: None Current ADSL ServiceMode/Port Status =ADSL1 /Idle Shelf = Host DELT Functionality requires a service mode that supports DELT on both units ADSL DELT menus 1. Port 1 2. Activate DELT 3. Terminate Test 4. Test Data Filename: HostTest.dcf 5. DELT TFTP Address 192.168.1.105 Selection : DELT State = Inactive DELT Status = Idle TFTP Failure = 0 DELT Attempts = 0 DELT Completions = 0 DELT Failures = 0 DELT Timeouts 0 = Max/Last DELT time = 0.00/0.00C - Clear the DELT Status '?' - System Help Screen

Figure 5-118. ADSL DELT Menu

The ADSL DELT menu options are shown in Table 5-115.

| Option | Description        | Function                                                                                                    |
|--------|--------------------|----------------------------------------------------------------------------------------------------|
| 1      | Port               | This option displays a text entry field to enter the port<br>number on which the DELT test is to be run.                          |
| 2      | Activate DELT      | This option activates a DELT test.                                                                                                |
| 3      | Terminate Test     | This option terminates a DELT test.                                                                                               |
| 4      | Test Data Filename | This option displays a text entry field to enter a filename<br>where the test results will be placed on test completion.          |
| 5      | DELT TFTP Address  | This option displays a text entry field to enter the TFTP<br>Address where the test results will be placed on test<br>completion. |

| Table 5-115. | ADSL DELT | Menu O | ptions |
|--------------|-----------|--------|--------|
|--------------|-----------|--------|--------|

# **System Alarm Log Screen**

#### Main Menu\System Alarm Log\

The Total Access 1248 system provides a system alarm log for monitoring alarms. To view the System Alarm Log screen (see Figure 5-119), select System Alarms from the Main menu, and press ENTER.

| TID: TA1248                | Total Access 1248                    | MM/DD/YY HH:MM   |
|----------------------------|--------------------------------------|------------------|
| Unacknowledged Alarms: Non | e                                    |                  |
|                            |                                      |                  |
| System Alarm Log           | Alarms: 1 to 13 of 13                | Page: 1 of 1     |
|                            |                                      |                  |
| <u>Date Time Level</u>     | Description                          | Status           |
| MM/DD/YY 16:25:43 Minor    | T1-4: Red Alarm - LOS                | Active           |
| MM/DD/YY 16:25:43 Minor    | T1-3: Red Alarm - LOS                | Active           |
| MM/DD/YY 16:25:43 Minor    | T1-2: Red Alarm - LOS                | Active           |
| MM/DD/YY 16:25:43 Minor    | T1-1: Red Alarm - LOS                | Active           |
| MM/DD/YY 16:25:40 Info     | Download to DSP 6 completed          | Active           |
| MM/DD/YY 16:25:37 Info     | Download to DSP 5 completed          | Active           |
| MM/DD/YY 16:25:35 Info     | Download to DSP 4 completed          | Active           |
| MM/DD/YY 16:25:32 Info     | Download to DSP 3 completed          | Active           |
| MM/DD/YY 16:25:29 Info     | Download to DSP 2 completed          | Active           |
| MM/DD/YY 16:25:26 Info     | Download to DSP 1 completed          | Active           |
| MM/DD/YY 16:25:17 Info     | System Boot                          | Active           |
| MM/DD/YY 16:25:17 Info     | Alarm Log Reset                      | Active           |
|                            | >>> END OF ALARM LOG <<<             |                  |
|                            |                                      |                  |
|                            |                                      |                  |
|                            |                                      |                  |
| Inverse = Active * =       | Unacknowledged Chronology = Desc     | endina           |
| (N)ext (P)rev (F)irst (L)a | st (C)lear (A)cknowldege (R)eset Log | (T)ime Ascendina |

Figure 5-119. System Alarm Log Screen

The System Alarm Log screen hot keys are defined in Table 5-116.

| Hot Key | Description    | Function                                                                      |
|---------|----------------|-------------------------------------------------------------------------------|
| А       | Acknowledge    | This hot key is used to acknowledge all alarms.                               |
| С       | Clear          | This hot key is used to clear all acknowledged alarms.                        |
| F       | First          | This hot key is used to display the first page of alarms.                     |
| L       | Last           | This hot key is used to display the last page of alarms.                      |
| Ν       | Next           | This hot key is used to display the next page of alarms.                      |
| Ρ       | Previous       | This hot key is used to display the previous page of alarms.                  |
| R       | Reset Log      | This hot key is used to reset all alarms.                                     |
| Т       | Time Ascending | This hot key is used to display alarms in time ascending or descending order. |

## Table 5-116. System Alarm Log Hot Keys

## **System Event Log Screen**

## Main Menu\System Event Log\

The System Event Log screen (see Figure 5-120) provides non-volatile storage of system events.

| TID: TA1248                      | Total Access 1248           | MM/DD/YY HH:MM      |
|----------------------------------|-----------------------------|---------------------|
| Unacknowledged Alarms: None      |                             |                     |
|                                  |                             |                     |
| System Event Log                 | Events: 1 to 14 of 25       | 0 Page: 1 of 18     |
| # Date Time Event Desci          | ription                     | Conn User Name      |
| 1 MM/DD/YY 9:51:38 Login         |                             | Craft SUPER USER    |
| 2 MM/DD/YY 9:48:33 System Sta    | rted                        | System              |
| 3 MM/DD/YY 9:48:15 System Res    | et                          | TFTP                |
| 4 MM/DD/YY 9:48:09 AUC Config    | Complete                    | System public       |
| 5 MM/DD/YY 9:48:04 AUC-Host S    | /W Complete                 | System public       |
| 6 MM/DD/YY 9:47:00 Auto Upgra    | de (AUC-Host) S/W Update    | System public       |
| 7 MM/DD/YY 9:46:55 AUC Client    | 1 S/W Complete              | System public       |
| 8 MM/DD/YY 9:45:45 Auto Upgra    | de (AUC-Client1) S/W Update | e System public     |
| 9 MM/DD/YY 9:45:40 Auto Upgra    | de Config (AUC) Update      | System public       |
| 10 MM/DD/YY 9:41:25 Login        |                             | Craft SUPER USER    |
| 11 MM/DD/YY 9:36:30 Auto Logou   | t                           | Craft SUPER USER    |
| 12 MM/DD/YY 9:26:27 Login        |                             | Craft SUPER USER    |
| 13 MM/DD/YY 9:16:03 AUC Failur   | e (Corrupted File)          | System public       |
| 14 MM/DD/YY 9:16:01 Auto Upgra   | de Config (AUC) Update      | System public       |
|                                  | >>> MORE <<<                |                     |
| Event Fil                        | ter = All Chro              | nology = Descending |
| (N)ext (P)revious (F)irst (L)ast | (V)iew (T)ir                | ne Ascending        |
| Event Filters- (A)ll (D)ateTime  | Lo(G)in Acc(O)unt Securit(  | Y) (S)/W Updates    |

Figure 5-120. System Event Log Screen

The System Event Log screen hot keys are defined in Table 5-117.

| Hot Key | Description    | Function                                                                                                    |
|---------|----------------|----------------------------------------------------------------------------------------------------|
| А       | A11            | This hot key is used to display all events.                                                                                                    |
| D       | Date/Time      | This hot key is used to display date/time events.                                                                                                    |
| F       | First          | This hot key is used to display the first page of events.                                                                                                    |
| G       | Login          | This hot key is used to display login events.                                                                                                    |
| L       | Last           | This hot key is used to display the last page of events.                                                                                                    |
| Ν       | Next           | This hot key is used to display the next page of events.l                                                                                                    |
| 0       | Account        | This hot key is used to display account events.                                                                                                    |
| Ρ       | Previous       | This hot key is used to display the previous page of events.                                                                                                    |
| S       | S/W Updates    | This hot key is used to display software update events.                                                                                                    |
| Т       | Time Ascending | This hot key is used to display events in time ascending/<br>descending order.                                                                                     |
| V       | View           | This hot key is used to toggle between displaying the<br>connection method and associated username for each<br>event, or displaying the IP address for each event. |
| Y       | Security       | This hot key is used to display security events.                                                                                                    |

## Table 5-117. System Event Log Hot Keys

## **Contact Information Screen**

#### Main Menu\Contact Information\

The Contact Information screen (see Figure 5-121) displays ADTRAN technical support, repair, and online support contact information.

| TID: TA1248                | Total                   | Access 1248    | MM/DD/YY | HH:MM |
|----------------------------|-------------------------|----------------|----------|-------|
| Unacknowledged Alarms: Non | e                       |                | ,,,      |       |
|                            | -                       |                |          |       |
|                            |                         |                |          |       |
|                            |                         |                |          |       |
|                            | <u>Contact Informat</u> | ion            |          |       |
| Adtran                     | Technical Support:      | (800)726-8663  |          |       |
| Adtran                     | Repair / CAPS:          | (256)963-8722  |          |       |
| Online                     | Support:                | www.adtran.com |          |       |
|                            |                         |                |          |       |
|                            |                         |                |          |       |
|                            |                         |                |          |       |
|                            |                         |                |          |       |
|                            |                         |                |          |       |
|                            |                         |                |          |       |
|                            |                         |                |          |       |
|                            |                         |                |          |       |
|                            |                         |                |          |       |
|                            |                         |                |          |       |
|                            |                         |                |          |       |
|                            | '?' - System Hel        | p Screen       |          |       |

Figure 5-121. Contact Information Screen

# **TL1 Mode Screen**

Main Menu\TL1 Mode\

Figure 5-122 displays the TL1 session screen. TL1 commands can be executed once the session has been activated with a proper login. All commands end with a semicolon. Type **'menus;'** to return to the menu session.

| /*Tvne | 'MENUS' | tο | enter | MENH | Session*/ |
|--------|---------|----|-------|------|-----------|
| / Type | MENUS,  | ιu | encer | MENO | 56551017  |
| OK ()  |         |    |       |      |           |
| 00     |         |    |       |      |           |
| <      |         |    |       |      |           |
| -      |         |    |       |      |           |
|        |         |    |       |      |           |
|        |         |    |       |      |           |
|        |         |    |       |      |           |
|        |         |    |       |      |           |
|        |         |    |       |      |           |
|        |         |    |       |      |           |
|        |         |    |       |      |           |
|        |         |    |       |      |           |
|        |         |    |       |      |           |
|        |         |    |       |      |           |
|        |         |    |       |      |           |
|        |         |    |       |      |           |
|        |         |    |       |      |           |
|        |         |    |       |      |           |
|        |         |    |       |      |           |
|        |         |    |       |      |           |
|        |         |    |       |      |           |
|        |         |    |       |      |           |
|        |         |    |       |      |           |
|        |         |    |       |      |           |
|        |         |    |       |      |           |
|        |         |    |       |      |           |
|        |         |    |       |      |           |
|        |         |    |       |      |           |
|        |         |    |       |      |           |
|        |         |    |       |      |           |
|        |         |    |       |      |           |
|        |         |    |       |      |           |
|        |         |    |       |      |           |
|        |         |    |       |      |           |
|        |         |    |       |      |           |
|        |         |    |       |      |           |
|        |         |    |       |      |           |
|        |         |    |       |      |           |
|        |         |    |       |      |           |
|        |         |    |       |      |           |
|        |         |    |       |      |           |
|        |         |    |       |      |           |
|        |         |    |       |      |           |
|        |         |    |       |      |           |
|        |         |    |       |      |           |

Figure 5-122. TL1 Mode Screen

Table 5-118 lists the TL1 commands supported by the Total Access 1248 system. For further details of the TL1 commands, refer to the *Total Access 11xx and 12xx ADSL2+ DSLAM TL1 Command Reference Guide* (P/N 61179611L1-35).

#### Table 5-118. TL1 Commands

| TL1 Commands        |                     |                      |  |  |
|---------------------|---------------------|----------------------|--|--|
| ACT-PROFILE-ADSL    | ENT-T1              | RTRV-CRS-VC          |  |  |
| ACT-USER            | ENT-VCL             | RTRV-EQPT            |  |  |
| ALW-MSG-ADSL        | GET-SYS-INFO        | RTRV-HDR             |  |  |
| ALW-MSG-T1          | INH-MSG-ADSL        | RTRV-INV-EQPT        |  |  |
| ALW-MSG-EQPT        | INH-MSG-T1          | RTRV-IPPORT          |  |  |
| ALW-MSG-ENV         | INH-MSG-EQPT        | RTRV-NE-ALL          |  |  |
| ALW-MSG-ALL         | INH-MSG-ENV         | RTRV-PM-T1           |  |  |
| CANC-USER           | INH-MSG-ALL         | RTRV-PROFILE-ADSL    |  |  |
| DLT-ADSL            | INIT-SYS            | RTRV-PROFILE-ADSLDN  |  |  |
| DLT-CRS-VC          | LOGOFF              | RTRV-PROFILE-ADSLUP  |  |  |
| DLT-PROFILE-ADSL    | REPT-OPSTAT-ADSLDN  | RTRV-PROFILE-ATMACC  |  |  |
| DLT-PROFILE-TRAFDSC | REPT-OPSTAT-ADSLCOM | RTRV-PROFILE-CAC     |  |  |
| DLT-VCL             | REPT-OPSTAT-ADSLUP  | RTRV-PROFILE-TRAFDSC |  |  |
| DNLD-SFWR-IM        | RSTR-PROV-IM        | RTRV-PROV-TFTP       |  |  |
| ED-ADSL             | RTRV-ADSL           | RTRV-SECU-CMD        |  |  |
| ED-PROFILE-ADSLDN   | RTRV-ALM-ADSL       | RTRV-T1              |  |  |
| ED-PROFILE-ADSLUP   | RTRV-ALM-T1         | RTRV-VCL             |  |  |
| ED-PROV-TFTP        | RTRV-ALM-EQPT       | SET-ATTR-ADSL        |  |  |
| ED-SECU-USER        | RTRV-ALM-ENV        | SET-DAT              |  |  |
| ED-T1               | RTRV-ALM-ALL        | SET-NE-ALL           |  |  |
| ENT-ADSL            | RTRV-ATTR-ADSL      | SET-SID              |  |  |
| ENT-CRS-VC          | RTRV-COND-ADSL      | STA-CMDSSN           |  |  |
| ENT-IPPORT          | RTRV-COND-T1        | STP-CMDSSN           |  |  |
| ENT-PROFILE-ADSL    | RTRV-COND-EQPT      | STR-PROV-IM          |  |  |
| ENT-PROFILE-TRAFDSC | RTRV-COND-ALL       |                      |  |  |

# Section 6 Maintenance

# INTRODUCTION

The Total Access 1248 does not require routine maintenance for normal operation.

ADTRAN does not recommend that repairs be attempted in the field. Repair services can be obtained by returning the defective unit to ADTRAN. For more troubleshooting information, refer to the *Total Access 1100/1200 Series Troubleshooting Guide* (P/N 61179741L1-44). For warranty information, refer to "Appendix A, Warranty".

# **Fan Modules**

Four fans are installed in the Total Access 1248 in a removable module to maintain the hardware within proper operating temperature tolerances. With the exception of the filter, the fan module is not field serviceable. The fan module (P/N 1179675L1) is field replaceable and is available from ADTRAN. Figure 6-1 illustrates the fan module with the filter installed.

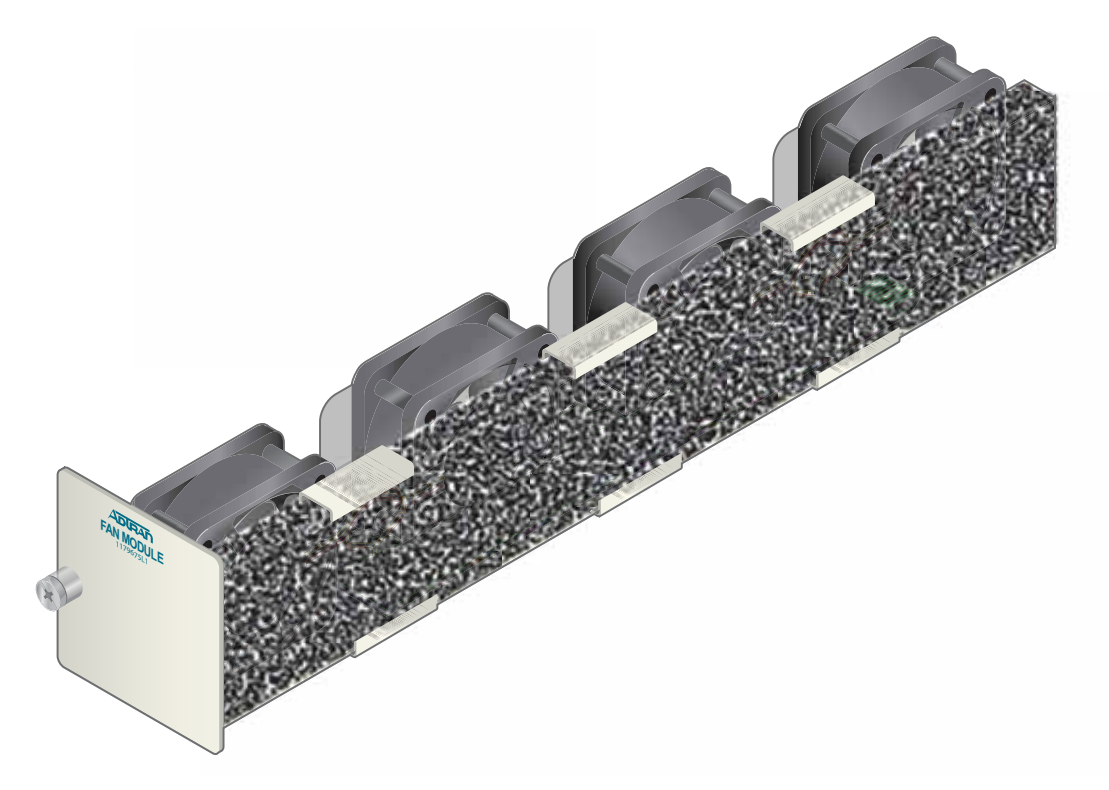

Figure 6-1. Fan Module with Filter

To remove a fan module, perform the following steps:

- 1. Loosen the screw that holds the fan module in place.
- 2. Remove the fan module by pulling it straight out of the chassis.

To install a new fan module, perform the following steps:

- 1. Insert the new fan module by pushing it straight into the chassis.
- 2. Tighten the screw that holds the fan module in place.

## **Fan Filters**

The Total Access 1248 Expansion DSLAM fan module comes with a single fan filter. The filter is designed to remove particles from the air before it is pushed through the system.

Replacement filters are available from ADTRAN. This filter should be inspected at least every 90 days and replaced as necessary.

To replace a filter, remove the fan module, remove the old filter material and tuck the new filter in, ensuring that the edges of the filter are behind the metal tabs provided to hold the filter (see Figure 6-1).

# **SNMP/TFTP AND TL1 CONFIGURATION STORAGE AND RETRIEVAL**

Use the following SNMP/TFTP and TL1 commands to store or retrieve the Total Access 1248 System Configuration Archive (SCA) file.

#### NOTE

In some installations, the configuration file can be stored and retrieved in one operation for multiple Total Access 1248 systems. This is accomplished by incorporating the SNMP/TFTP or TL1 commands into scripts.

## **SNMP / TFTP**

These objects are located in the ADTRAN-TA1200Shelf-MIB.mib, under adTA1200ShelfProv.

## Save

Set TFTP Server IP address with adTA1200SCATftpServerHostName Set filename using adTA1200SCAFileName Initiate transfer using adTA1200SCAInitiateSave (option initiate (1))

## Restore

Set TFTP Server IP address with adTA1200SCATftpServerHostName Set filename using adTA1200SCAFileName Initiate transfer using adTA1200SCAInitiateRestore (option initiate (1))

# TL1

When accessing the Total Access 1248 via TL1, the Save and Restore commands are used to save or retrieve the SCA file.

### Save

Use:

ED-PROV-TFTP::::FILENAME=<filename>,TFTPIPADDR=<ip\_addr>,SET;

#### Restore

Use:

ED-PROV-TFTP::::FILENAME=<filename>,TFTPIPADDR=<ip\_addr>,GET;

### NOTE

TL1 commands are also executable from the Total Access 1248 Main Menu. For more information, refer to "TL1 Mode Screen" on page 5-173.

# Section 7 Specifications

# **INTRODUCTION**

Specifications for the Total Access 1248 are detailed in Table 7-1.

| Specifications                 | Descriptions                                                                                     |
|--------------------------------|--------------------------------------------------------------------------------------------------|
| ADSL Loop Interface            |                                                                                                  |
| Modulation Type:               | Discrete Multi-Tone (DMT)                                                                        |
| Mode:                          | Full Duplex, Non-overlapped                                                                      |
| Standards:                     | T1.413; G.992.1 Annex A; G.992.2 Annex A,<br>G.992.3, G.992.4, G.992.5                           |
| Number of Pairs (ADSL + POTS): | 48 (one per loop)                                                                                |
| Downstream Data Rate:          | ADSL: 32 to 8160 kbps in 32 kbps increments<br>ADSL2+: 32 to 32736 kbps in 32 kbps<br>increments |
| Upstream Data Rate:            | ADSL: 32 to 1024 kbps in 32 kbps increments<br>ADSL2+: 32 to 2048 kbps in 32 kbps<br>increments  |
| ADSL Service Range:            | 18 kft.                                                                                          |
| Power                          |                                                                                                  |
| Total Power:                   | 75 watts                                                                                         |
| Operating Voltage Range:       | -42 VDC to -54 VDC                                                                               |
| Nominal Operating Voltage      | -48 VDC                                                                                          |
| Current Draw:                  | 1.162 amps @ 54.72 VDC (see Note: below)                                                         |
| Tests                          |                                                                                                  |
| Diagnostics:                   | Self Test<br>Dual-Ended Loop Test (DELT)                                                         |
| Physical                       |                                                                                                  |
| Dimensions:                    | Height: 1.75 inches<br>Width: 17.25 inches<br>Depth: 11.125 inches                               |
| Weight:                        | 10 pounds (aprox.)                                                                               |

## Table 7-1. Total Access 1248 Specifications

| Specifications                         | Descriptions                                                    |
|----------------------------------------|-----------------------------------------------------------------|
| Environment                            |                                                                 |
| Temperature:                           | Operating (Standard): -40°C to +70°C<br>Storage: -40°C to +85°C |
| Humidity:                              | 95% non-condensing                                              |
| Part Numbers                           |                                                                 |
| Total Access 1248 Octal T1 IMA DSLAM:  | 1179641L4                                                       |
| Replacement Fan:                       | 1179675L1                                                       |
| Replacement Filter:                    | 1179676L1                                                       |
| Replacement Filter Pack (Quantity 20): | 1179676L2                                                       |
| Expansion Unit:                        | 1179641L5                                                       |

## Table 7-1. Total Access 1248 Specifications (Continued)

Note: Current draw calculated with 8 kft. copper line and maximum data rate of 8160 kbps in G.DMT mode with four cooling fans active (0.021 amps/fan). Current draw will vary with operational circumstances, being subject to changes in distance, data rate, data mode, and cooling requirements.

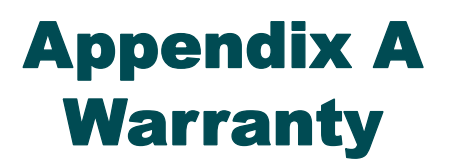

# WARRANTY AND CUSTOMER SERVICE

ADTRAN will replace or repair this product within the warranty period if it does not meet its published specifications or fails while in service. Warranty information can be found at <a href="http://www.adtran.com/warranty">www.adtran.com/warranty</a>.

Refer to the following subsections for sales, support, Customer and Product Service (CAPS) requests, or further information.

# **ADTRAN Sales**

Pricing/Availability: 800-827-0807

# **ADTRAN Technical Support**

Pre-Sales Applications/Post-Sales Technical Assistance: 800-726-8663 Standard hours: Monday - Friday, 7 a.m. - 7 p.m. CST Emergency hours: 7 days/week, 24 hours/day

# **ADTRAN Repair/CAPS**

Return for Repair/Upgrade: (256) 963-8722

## **Repair and Return Address**

Contact CAPS prior to returning equipment to ADTRAN.

ADTRAN, Inc. CAPS Department 901 Explorer Boulevard Huntsville, Alabama 35806-2807

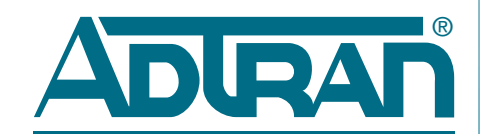

Carrier Networks Division 901 Explorer Blvd. Huntsville, AL 35806